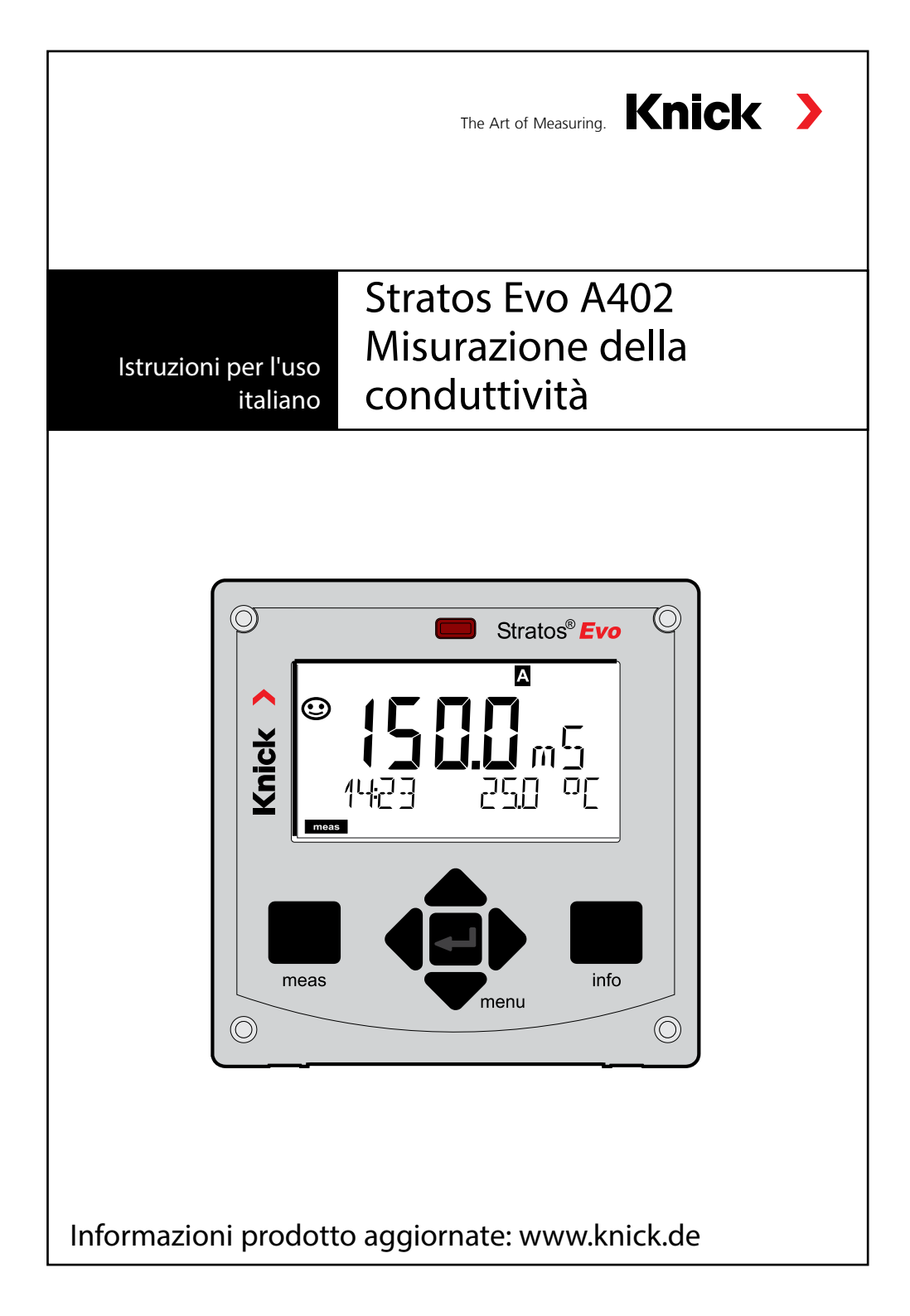

# Sommario

| Fondamentale                             | 5  |
|------------------------------------------|----|
| Contenuto della documentazione           | 6  |
| Introduzione                             | 7  |
| Panoramica Stratos Evo                   | 12 |
| Concetto modulare                        |    |
| Targhette morsetti / di identificazione  |    |
| Installazione                            |    |
| Alimentazione, disposizione dei segnali  | 19 |
| Sensori digitali: Memosens               | 20 |
| Modifica del procedimento di misurazione | 23 |
| Utilizzo del modulo di misurazione       | 23 |
| Modulo di misurazione Cond               | 24 |
| Esempi di configurazione Cond            | 25 |
| Modulo di misurazione Condl              |    |
| Preparazione cavo SE 655 / SE 656        |    |
| Esempi di configurazione Condl           | 35 |
| Modulo di misurazione Cond-Cond          | 40 |
| Esempi di configurazione Cond-Cond       | 41 |
| Comando                                  | 44 |
| Tasti e loro funzioni                    | 45 |
| Display                                  | 46 |
| Display in modalità di misurazione       |    |
| Comando utente colorato                  |    |
| Selezione modalita / inserimento valori  |    |
| Modalita operative                       | 54 |
| Commutazione set di parametri A/B        |    |
| Segnalazione del set di parametri        |    |
| Collegamento di sensori Memosens         |    |
| Configurazione sensore Cond              | 59 |
| Funzione USP                             | 62 |
|                                          |    |

| Configurazione sensore Condl                                    | 71  |
|-----------------------------------------------------------------|-----|
| Tipo di apparecchio: Cond-Cond                                  | 80  |
| Immissioni per il calcolo del consumo dello scambiatore di ioni | 84  |
| Panoramiche per la configurazione                               | 86  |
| Configurazione uscita di corrente                               | 92  |
| Configurazione ingresso CONTROL                                 | 104 |
| Configurazione allarme                                          | 108 |
| Configurazione contatti di relè                                 | 112 |
| Cablaggio di protezione dei contatti                            | 118 |
| Regolatore PID (non con Cond-Cond)                              | 121 |
| Configurazione contatto WASH                                    | 128 |
| Configurazione ora/data                                         | 130 |
| Calibrazione                                                    | 133 |
| Calibrazione con soluzione di cal.                              | 134 |
| Calibrazione prodotto                                           | 136 |
| Calibrazione sensori induttivi                                  | 139 |
| Calibrazione per immiss. del fattore di cella                   | 140 |
| Calibrazione dello zero                                         | 141 |
| Misurazione                                                     | 143 |
| Diagnosi                                                        | 147 |
|                                                                 | 152 |
| Attenzione Errore di comando                                    | 156 |
| Messaggi di errore                                              | 158 |
| Sensocheck e Sensoface                                          | 162 |
| Stati operativi                                                 | 163 |
| Programma di fornitura                                          | 164 |
| Dati tecnici                                                    | 166 |
| Soluzioni di calibrazione                                       | 176 |
| Misurazione della concentrazione                                | 178 |
| Andamenti delle concentrazioni                                  | 179 |
| Indice                                                          | 185 |

Con riserva di modifiche.

#### Restituzione in caso di garanzia

In caso di garanzia, siete pregati di contattare il servizio di assistenza tecnica. L'apparecchio dovrà essere inviato dopo accurata pulizia all'indirizzo indicatovi. Qualora sia venuto a contatto con un liquido di processo, l'apparecchio dovrà essere decontaminato o disinfettato prima di essere spedito. In questo caso, vi preghiamo di allegare alla spedizione la rispettiva dichiarazione per evitare di esporre i collaboratori del servizio di assistenza ed eventuali pericoli.

#### Smaltimento

Per lo smaltimento di "apparecchiature elettriche ed elettroniche usate" si devono osservare scrupolosamente le norme vigenti in materia nei rispettivi paesi di utilizzo.

#### Informazioni su queste istruzioni per l'uso

Queste istruzioni devono fungere da "opera di consultazione sull'apparecchio". Non è necessario leggere l'intero volume dall'inizio alla fine.

Basta cercare nell'*Indice* o nel *Sommario* la funzione che interessa. L'argomento si sviluppa sulla pagina doppia aperta e passo passo viene spiegato come impostare la funzione desiderata. I numeri di pagina ben leggibili e i titoli delle colonne aiuteranno ad accedere rapidamente alle informazioni:

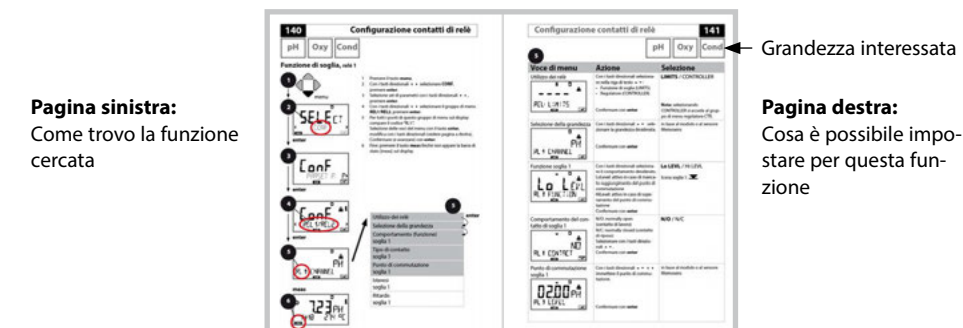

5

## Avvertenze sulla sicurezza

Nelle lingue ufficiali UE e altre

# Guide brevi all'uso

Installazione e primi passi:

- Comando
- Struttura menu
- Calibrazione
- Indicazioni di gestione in caso di messaggi di errore

# Certificati di collaudo

# Documentazione elettronica

Manuali + Software

Apparecchi Ex

**Control Drawings** 

# Dichiarazioni di conformità UE

Documentazione attuale in Internet:

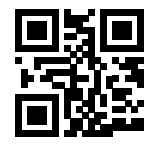

www.knick.de

# Introduzione

Stratos Evo è un apparecchio a 4 fili per l'impiego nella tecnica di analisi e misurazione. L'apparecchio viene fornito in versione base per la misurazione con sensori digitali (Memosens, misurazione dell'ossigeno ottico, misurazione della conduttività induttiva). In una memoria interna vengono mantenute tutte le procedure di misurazione. Attraverso la selezione di una procedura di misurazione l'apparecchio viene preparato al task di misurazione specifico. Per i task di misurazione con sensori analogici possono essere inoltre collegati i moduli di misurazione. La versione A402B può essere utilizzata in ambienti a rischio di esplosione Zona Ex 2. La corrente è fornita da un alimentatore universale da 80 ... 230 V CA, 45 ... 65 Hz / 24 ... 60 V CC. Sul lato di uscita l'apparecchio dispone di due uscite di corrente (0) 4 ... 20 mA per trasmettere ad es. i valori misurati e la temperatura. Sono disponibili quattro contatti di commutazione a potenziale zero liberamente configurabili. Possono inoltre essere configurati un regolatore PID e una funzione di pulizia temporizzata. Due set di parametri sono disponibili e possono essere commutati esternamente sull'ingresso Control. L'ingresso Hold consente l'impostazione esterna dello stato operativo Hold. L'apparecchio permette anche l'alimentazione e l'elaborazione dei valori misurati di ulteriori trasmettitori, ad esempio per il controllo della portata.

Sono impostabili le seguenti procedure di misurazione:

- pH
- potenziale Redox
- ossigeno
- ossigeno, ottico
- misurazione della conduttività (conduttiva/induttiva)
- doppia misurazione della conduttività con due sensori analogici
- misurazione doppia pH/pH e pH/Oxy con due sensori Memosens

#### Contenitore e possibilità di montaggio

- Il robusto contenitore in PBT è pensato per il tipo di protezione IP 67/NEMA 4X outdoor, Material Front: PBT, contenitore inferiore: PC.
  Dimensioni h 148 mm, l 148 mm, p 117 mm Aperture già presenti nel contenitore per:
- il montaggio su quadro elettrico (foratura 138 mm x 138 mm a norma DIN 43700)
- il montaggio a parete (con tappi di tenuta per il montaggio ermetico del contenitore)
- il montaggio su palo (Ø 40 ... 60 mm, □ 30 ... 45 mm)

#### Collegamento dei sensori, uscite dei cavi

Per l'uscita dei cavi, il contenitore dispone di

- 3 aperture per pressacavi a vite M20x1,5
- 2 aperture per NPT 1/2" o Rigid Metallic Conduit

#### Display

Le indicazioni con testo in chiaro nel grande display a cristalli liquidi retroilluminato permettono un comando intuitivo. L'utente è in grado di determinare quali valori devono essere visualizzati nella modalità di misurazione standard ("Main Display").

## Comando utente colorato

Grazie alla retroilluminazione colorata del display vengono segnalati diversi stati operativi (ad es. allarme: rosso, stato HOLD: arancione).

#### Funzioni di diagnosi

Le funzioni di diagnosi offrono "Sensocheck" come controllo automatico del sensore e "Sensoface" per la rappresentazione panoramica dello stato del sensore.

#### Logger di dati

Il log book interno (funzione supplementare, TAN SW-A002) può gestire fino a 100 voci – con AuditTrail (funzione supplementare, TAN SW-A003) fino a 200.

#### 2 set di parametri A, B

L'apparecchio offre due set di parametri commutabili via input di controllo o manualmente per diversi adattamenti di processo o diverse condizioni di processo. La panoramica dei set di parametri (modello da copiare) è contenuta nel CD o disponibile su www.knick.de.

#### Password di protezione

È possibile configurare una password di protezione (codice di accesso) per assegnare diritti di accesso per il comando.

# Introduzione

#### Ingressi di comando

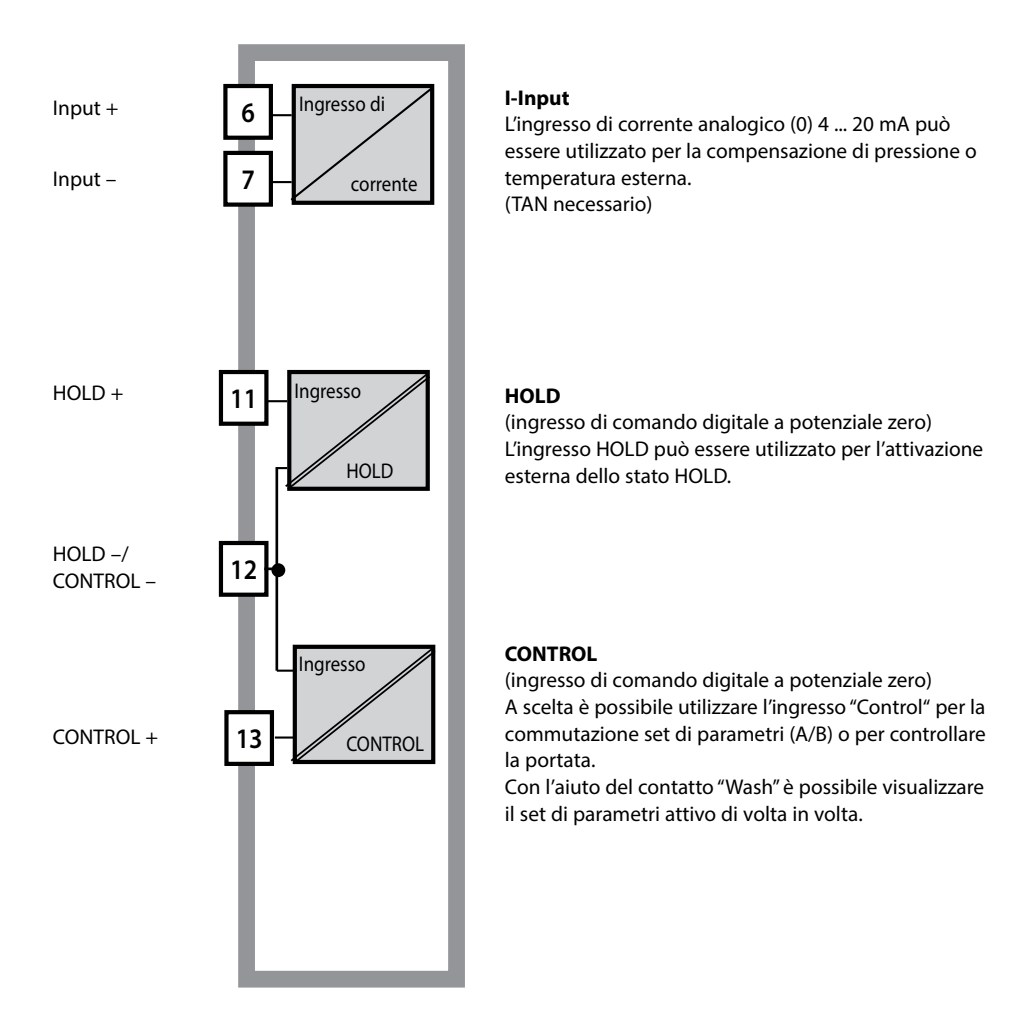

## Alimentazione di corrente

La corrente è fornita da un alimentatore universale da 80 ... 230 V CA, 45 ... 65 Hz / 24 ... 60 V CC.

#### Opzioni

Funzioni aggiuntive possono essere attivate tramite TAN

#### Uscite del segnale

Sul lato di uscita l'apparecchio dispone di due uscite di corrente (0) 4 ... 20 mA per trasmettere ad es. i valori misurati e la temperatura.

#### Contatti di relè

Sono disponibili quattro contatti di commutazione a potenziale zero.

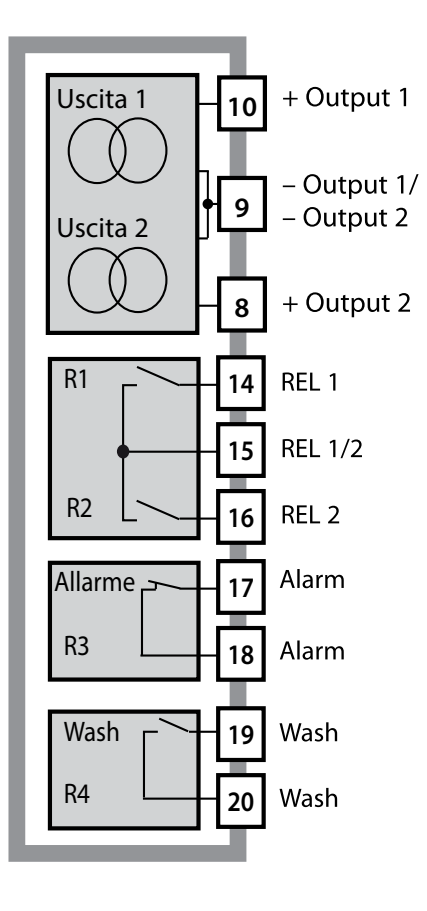

#### Uscite di corrente

Le uscite di corrente a potenziale zero (0) 4 ... 20 mA servono per la trasmissione dei valori misurati. Un filtro d'uscita è programmabile, il valore della corrente di dispersione può essere preimpostato.

#### Contatti di relè

2 contatti di relè per soglie. Per la grandezza di misura selezionata sono impostabili isteresi, comportamento (soglia MIN/MAX), tipo di contatto (contatto di lavoro e di riposo) e tempo di ritardo.

#### Allarme

Un allarme può essere generato tramite Sensocheck, controllo della portata o guasto di corrente.

#### Wash (funzione di lavaggio)

Il contatto può essere utilizzato per pilotare le sonde di lavaggio o per segnalare il set di parametri attualmente attivo.

## Regolatore proporzionale-integrale-derivativo PID

Configurabile come regolatore di lunghezza d'impulso o di frequenza d'impulso.

# Esempio di utilizzo di Stratos Evo

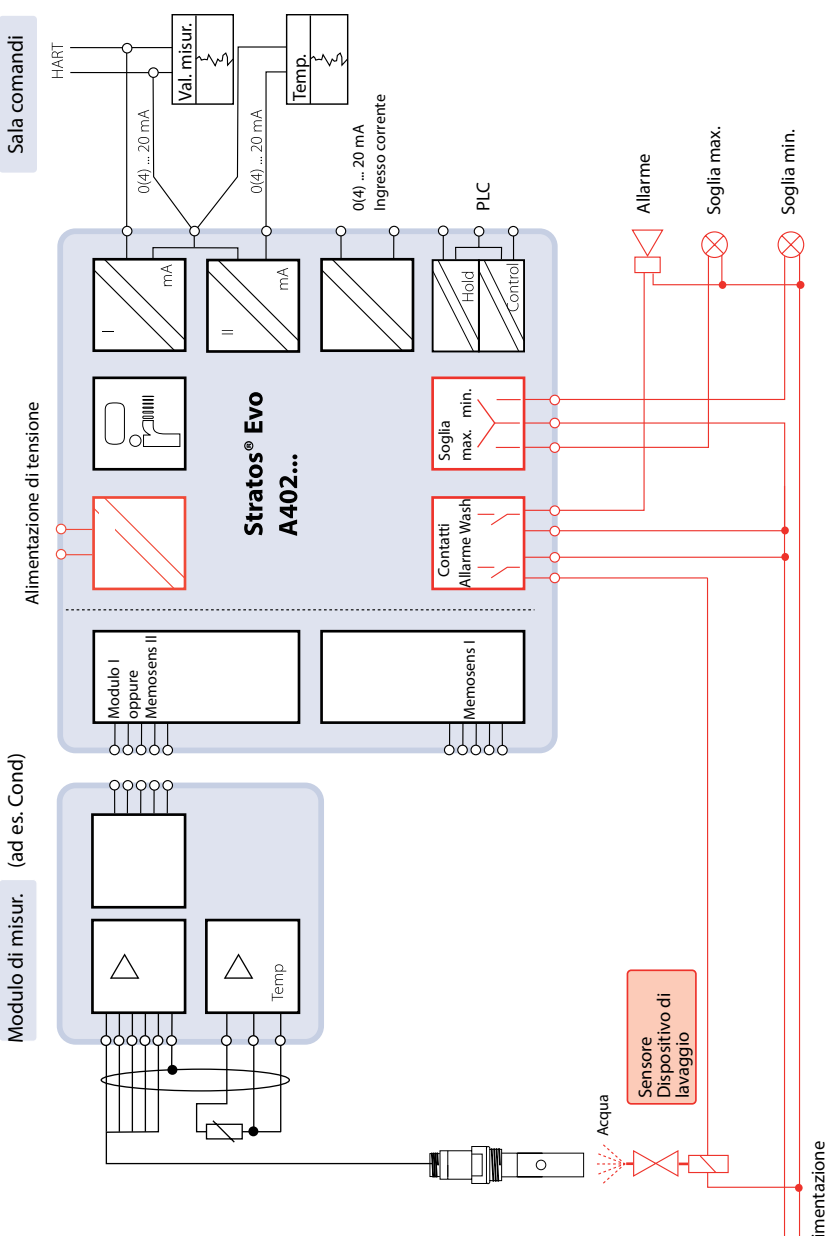

11

Alimentazione di tensione

# Contenuto della fornitura

Assicuratevi che la confezione non sia stata danneggiata durante il trasporto e sia completa.

### La fornitura comprende:

unità frontale, contenitore inferiore, sacchetto minuteria Certificato di collaudo del costruttore Documentazione

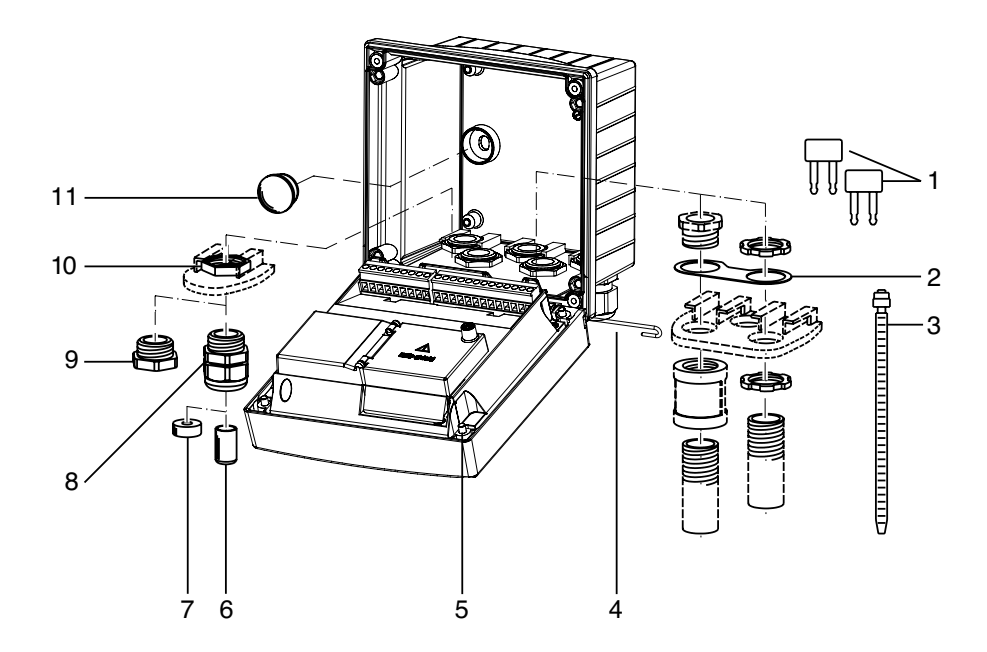

Fig.: Montaggio dei componenti del contenitore

- 1) Ponticello di circuito chiuso (3 pezzi)
- 2) Rondella (1 pezzo) per il montaggio di Conduit: rondella tra contenitore e dado
- 3) Fascetta serracavo (3 pezzi)
- 4) Perno della cerniera (1 pezzo), inseribile da entrambi i lati
- 5) Viti di fissaggio (4 pezzi)

- 6) Tappo (1 pezzo)
- 7) Riduttore in gomma (1 pezzo)
- 8) Pressacavi a vite M20x1,5 (3 pezzi)
- 9) Tappi di chiusura (3 pezzi)
- 10) Dadi esagonali (5 pezzi)
- 11) Tappi di tenuta (2 pezzi) per il montaggio ermetico a parete

# Schema di montaggio, dimensioni

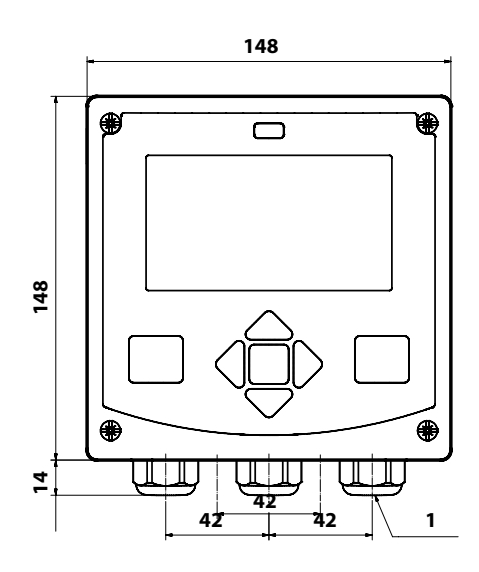

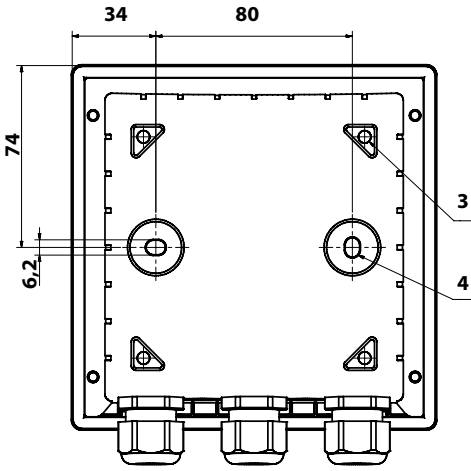

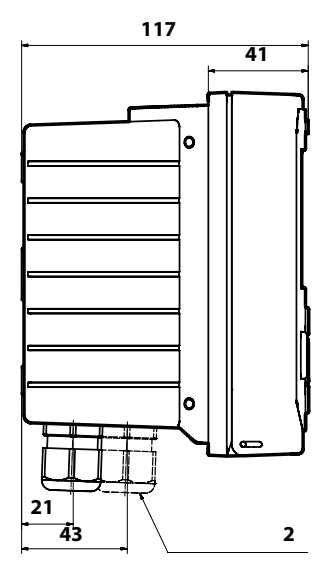

- 1) Pressacavi a vite (3 pezzi)
- 2) Fori per i collegamenti a vite per cavi o Conduit ½", ø 21,5 mm (2 fori)
  - l collegamenti a vite Conduit non sono compresi nella fornitura!
- Fori per il montaggio su tubo (4 fori)
- 4) Fori per il montaggio a parete (2 fori)

# Accessori di montaggio

Kit per montaggio su palo, accessorio ZU 0274 Tettoia di protezione per montaggio a parete e su palo, accessorio ZU 0737 Kit di montaggio su quadro elettrico, accessorio ZU 0738

# 13

# Montaggio su palo, tettoia di protezione

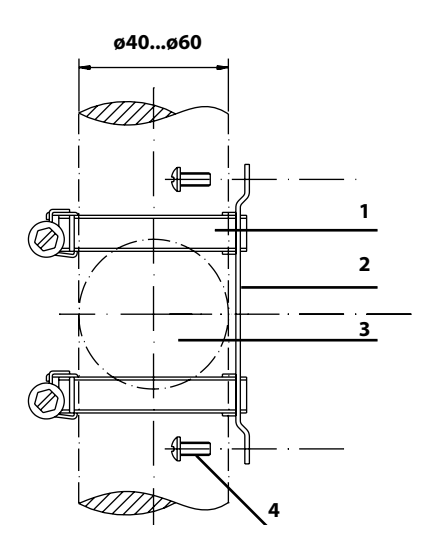

- 1) Fascette stringitubo a vite senza fine a norma DIN 3017 (2 pezzi)
- 2) Piastra di montaggio su palo (1 pezzo)
- 3) Palo verticale o orizzontale, a scelta
- 4) Viti autofilettanti (4 pezzi)

Fig.: Kit per montaggio su palo, accessorio ZU 0274

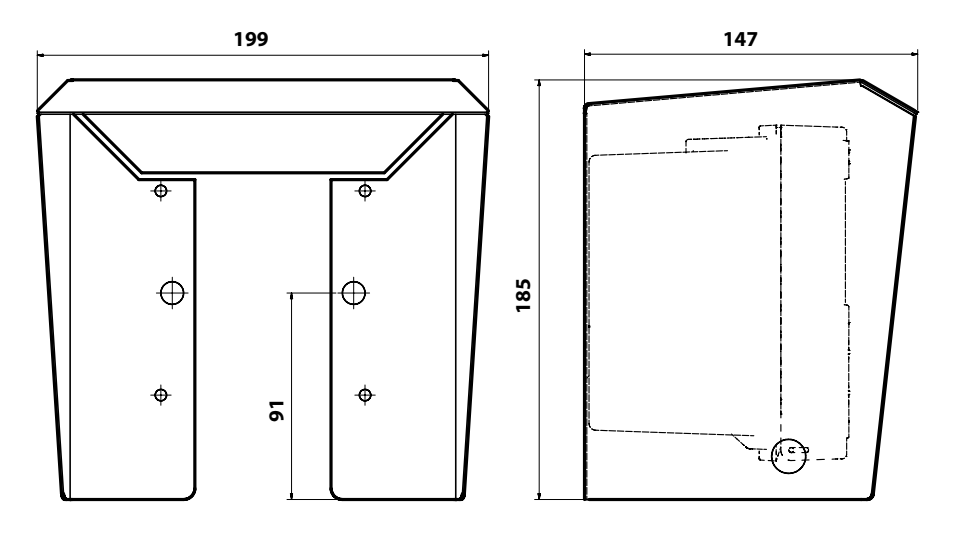

Fig.: Tettoia di protezione per montaggio a parete e su palo, accessorio ZU 0737

14

# Montaggio su quadro elettrico

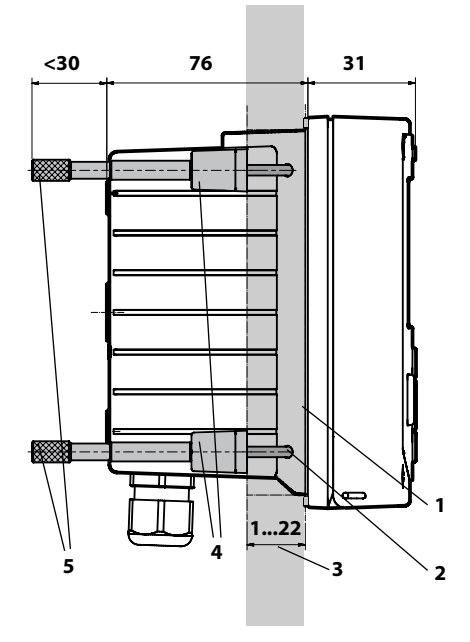

- 1) Guarnizione circolare (1 pezzo)
- 2) Viti (4 pezzi)
- 3) Posizione del quadro elettrico
- 4) Staffa (4 pezzi)
- 5) Manicotti filettati (4 pezzi)

Incavo del quadro elettrico 138 x 138 mm (DIN 43700)

Fig.: Kit per montaggio su quadro elettrico, accessorio ZU 0738

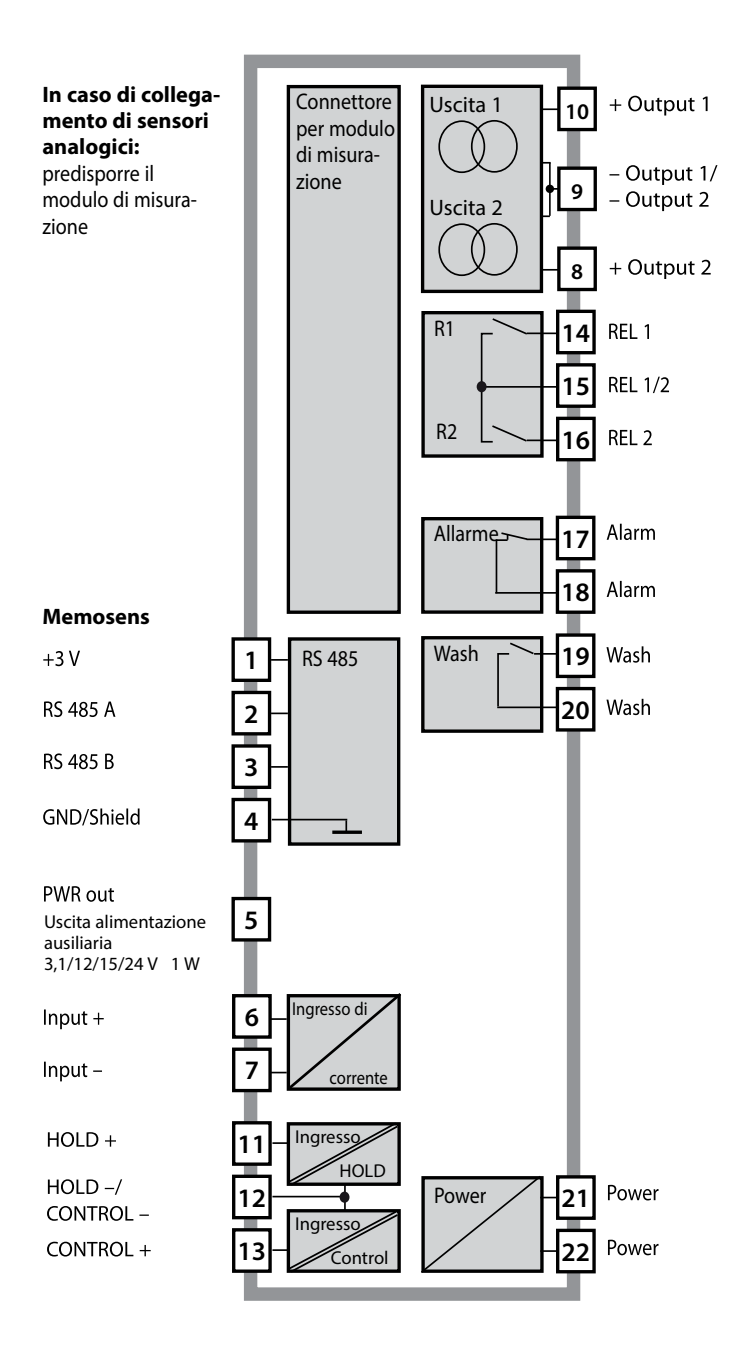

## Disposizione dei morsetti

Morsetti a vite idonei per fili singoli/cavetti fino a 2,5 mm<sup>2</sup>

| 24 to<br>230 V<br>AC/DC |              | ALARM ~ 11 |        |    | CONTROL/ 5 | 11 ОТОН | 10<br>+<br>50 HAR<br>50 HAR<br>+<br>10<br>+<br>40<br>+<br>0<br>+<br>10<br>+<br>0<br>+<br>10<br>+<br>10<br>+<br>10<br>+ | 0(4) to - € | 20 mA + 9 | PWR out G |      | YE<br>M | 2<br>GN<br>V | 1<br>BN 7 C |
|-------------------------|--------------|------------|--------|----|------------|---------|----------------------------------------------------------------------------------------------------|-------------|-----------|-----------|------|---------|--------------|-------------|
| Power                   |              | — Contac   | ts ——  |    | ngital     | n –     | Out 1                                                                                                    | Out 21      | └─ I-In → | د         |      | RS      | 485 -        |             |
| WARNING<br>DO NOT SI    | :<br>EPARATE | WHEN EN    | ERGIZE | D! | D          | о по    | T REMO                                                                                                    | VE OR F     | REPLACE   | USE       | WHEN | IENI    | ERGIZ        | ZED!        |

# Targhetta di identificazione A402N

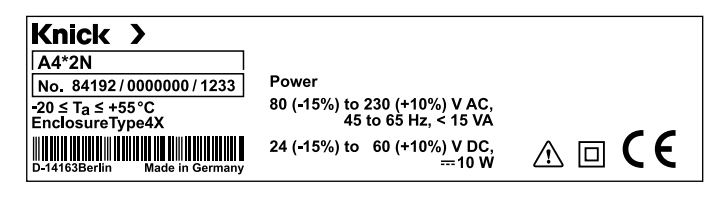

# Avvertenze per l'installazione

- L'apparecchio deve essere installato unicamente da personale tecnico specializzato nell'osservanza delle norme vigenti in materia e delle istruzioni per l'uso!
- Durante l'installazione si devono osservare i dati tecnici ed i valori di allacciamento!
- Fare attenzione a non fare delle tacche sui fili quando si spellano!
- Prima di collegare l'apparecchio all'alimentazione elettrica occorre assicurarsi che la tensione sia tra 80 ... 230 V CA o 24 ... 60 V CC!
- Una corrente di segnale alimentata nell'ingresso di corrente deve essere separata galvanicamente, altrimenti si deve installare un modulo di separazione a monte.
- Alla messa in esercizio, il sistema dovrà essere completamente configurato dagli specialisti del sistema!

# Morsetti di collegamento

per fili singoli e cavetti fino a 2,5 mm<sup>2</sup>

# Impiego in ambienti a rischio di esplosione

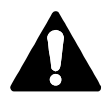

Per l'impiego in ambienti a rischio di esplosione osservare i dati degli schemi di controllo (Control Drawing).

## Alimentazione di corrente

Collegamento dell'alimentazione di corrente di Stratos Evo ai morsetti 21 e 22 (24 ... 230 V CA, 45 ... 65 Hz / 24 ... 80 V CC)

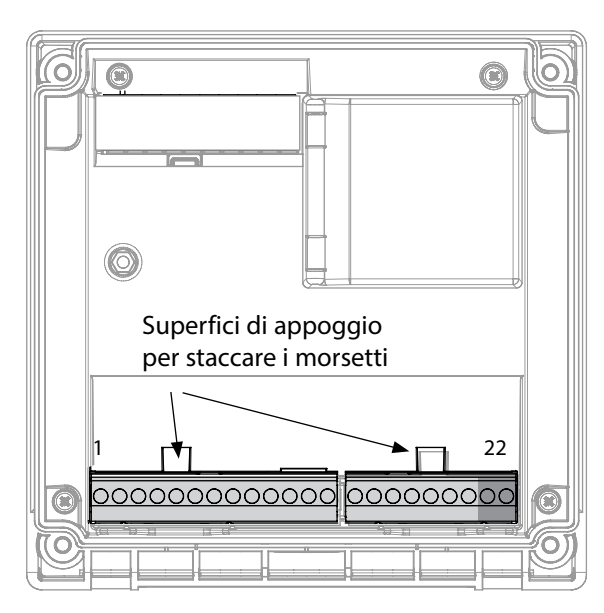

#### Figura:

morsetti, apparecchio aperto, retro dell'unità frontale

# **Collegamento sensore Memosens**

Il sensore Memosens viene collegato all'interfaccia RS-485 dell'apparecchio di misurazione. Selezionare quindi la procedura di misurazione. (È possibile modificare la procedura di misurazione in caso di sostituzione successiva con un altro tipo di sensore nel menu "Service".) Durante la selezione del sensore nel menu Configurazione i dati di calibrazione vengono letti dal sensore e potranno essere modificati successivamente tramite una calibrazione

| Disposizione morsetti                  |                |                          |  |  |  |  |  |
|----------------------------------------|----------------|--------------------------|--|--|--|--|--|
| Collegamento Memosens                  |                |                          |  |  |  |  |  |
| 1 (BN)                                 | +3 V           | marrone                  |  |  |  |  |  |
| 2 (GN)                                 | RS 485 A verde |                          |  |  |  |  |  |
| 3 (YE)                                 | RS 485 B       | giallo                   |  |  |  |  |  |
| 4 (WH)                                 | GND/shield     | bianco /<br>schermo      |  |  |  |  |  |
| 5                                      | Power Out      |                          |  |  |  |  |  |
| 6                                      | + input        |                          |  |  |  |  |  |
| 7                                      | – input        |                          |  |  |  |  |  |
| Uscite di c                            | orrente OUT1   | , OUT2                   |  |  |  |  |  |
| 8                                      | + Out 2        |                          |  |  |  |  |  |
| 9                                      | – Out 2 / – O  | – Out 2 / – Out 1 / HART |  |  |  |  |  |
| 10                                     | + Out 1 / HART |                          |  |  |  |  |  |
| 11                                     | HOLD           |                          |  |  |  |  |  |
| 12                                     | HOLD / Control |                          |  |  |  |  |  |
| 13                                     | Control        |                          |  |  |  |  |  |
| Contatti di commutazione REL1,<br>REL2 |                |                          |  |  |  |  |  |
| 14                                     | REL 1          |                          |  |  |  |  |  |
| 15                                     | REL 1/2        |                          |  |  |  |  |  |
| 16                                     | REL 2          |                          |  |  |  |  |  |
| 17                                     | alarm          |                          |  |  |  |  |  |
| 18                                     | alarm          |                          |  |  |  |  |  |
| 19                                     | wash           |                          |  |  |  |  |  |
| 20                                     | wash           |                          |  |  |  |  |  |
| Alimentazione di corrente              |                |                          |  |  |  |  |  |
| 21                                     | power          |                          |  |  |  |  |  |
| 22                                     | power          |                          |  |  |  |  |  |

20

## Messa in servizio

Alla prima accensione dell'apparecchio viene chiesta la procedura di misurazione desiderata (un sensore Memosens collegato non viene riconosciuto automaticamente).

## Modifica della procedura di misurazione

Nel menu "Service" è possibile impostare in qualsiasi momento una procedura di misurazione diversa.

# Calibrazione e manutenzione in laboratorio

Il software "MemoSuite" consente di calibrare i sensori Memosens in condizioni riproducibili al PC in laboratorio. I parametri del sensore vengono registrati in una banca dati. Documentazione e archiviazione in conformità ai requisiti della normativa FDA CFR 21 Part 11. Protocolli dettagliati possono essere visualizzati come export csv per Excel. L'accessorio MemoSuite è disponibile nelle versioni "Basic" e "Advanced": www.knick.de.

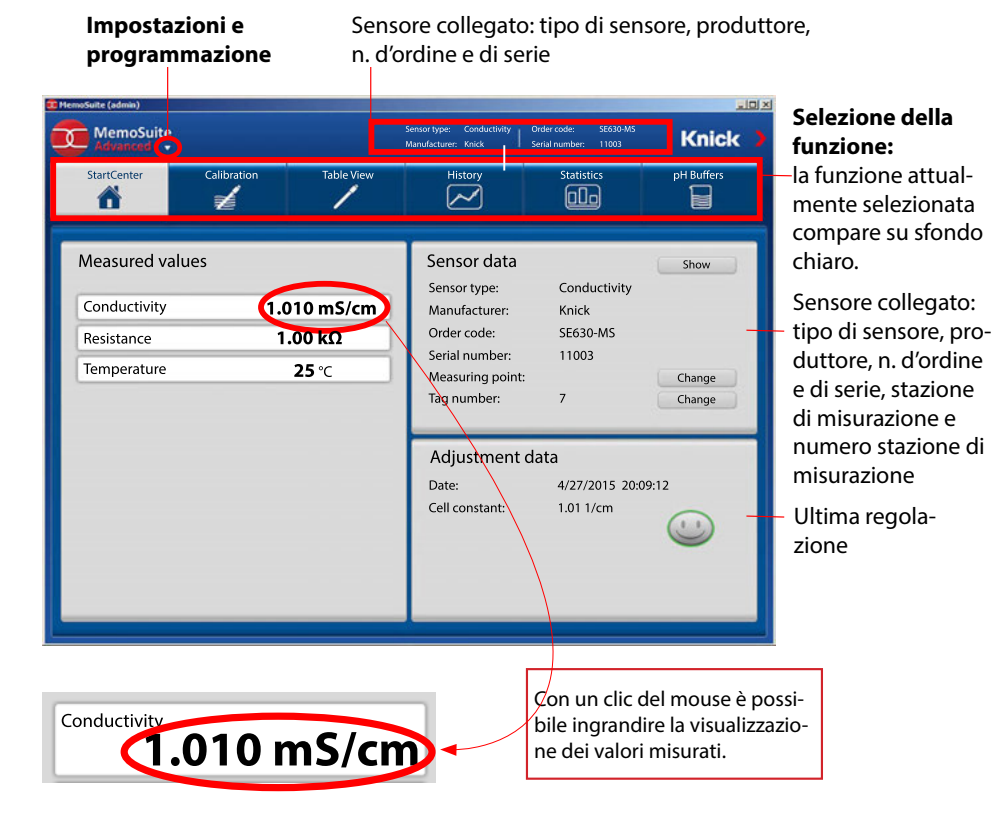

# Collegamento dei sensori Memosens

| Call |                                |                                             |  |                                     |                                                                   |                                                                           |
|------|--------------------------------|---------------------------------------------|--|-------------------------------------|-------------------------------------------------------------------|---------------------------------------------------------------------------|
| Coll | egamento sta                   | ndard (sensore A)                           |  |                                     |                                                                   |                                                                           |
| 1    | marrone                        | +3 V                                        |  |                                     |                                                                   |                                                                           |
| 2    | verde                          | RS 485 A                                    |  |                                     |                                                                   |                                                                           |
| 3    | giallo                         | RS 485 B                                    |  |                                     |                                                                   |                                                                           |
| 4    | bianco/trasp.                  | GND/shield                                  |  |                                     |                                                                   |                                                                           |
|      | C COCOCC<br>22 J<br>Sup<br>sta | perfici di appoggio per<br>ccare i morsetti |  | Cor<br>Col<br>A<br>B<br>C<br>D<br>E | apparecc   legamentc   marrone   verde   giallo   bianco   trasp. | hi doppi:<br>5 sensore B<br>+3 V<br>RS 485 A<br>RS 485 B<br>GND<br>SHIELD |

## **Cavo Memosens**

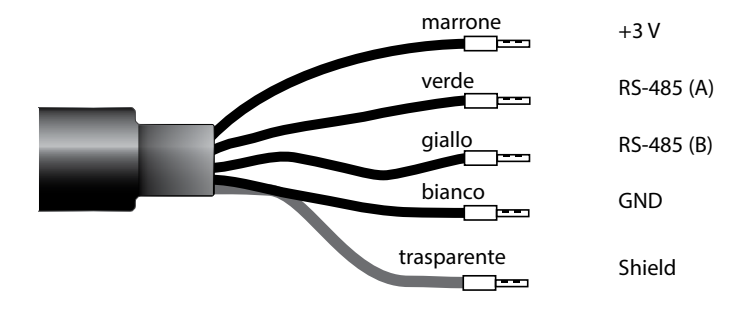

Cavo di collegamento per la trasmissione digitale induttiva senza contatto di segnali di misura (Memosens).

Il cavo Memosens impedisce disturbi della misurazione grazie a una perfetta separazione galvanica tra sensore e analizzatore. Qualsiasi influsso di umidità e corrosione viene eliminato.

# Dati tecnici

| Materiale               | ТРЕ                         |
|-------------------------|-----------------------------|
| Diametro cavo           | 6,3 mm                      |
| Lunghezza               | fino a 100 m                |
| Temperatura di processo | −20 °C +135 °C / −4 +275 °F |
| Tipo di protezione      | IP 68                       |

# **Chiave tipo**

|          | Tipo cavo              | Lunghezza cavo                   | N. d'ordine                              |
|----------|------------------------|----------------------------------|------------------------------------------|
|          | Capicorda              | 3 m                              | CA/MS-003NAA                             |
| ns       |                        | 5 m                              | CA/MS-005NAA                             |
| ose      |                        | 10 m                             | CA/MS-010NAA                             |
| Ĩ        |                        | 20 m                             | CA/MS-020NAA                             |
| Š        | Connettore M12, 8 poli | 3 m                              | CA/MS-003NCA                             |
|          |                        | 5 m                              | CA/MS-005NCA                             |
| <b>*</b> | Capicorda              | 3 m                              | CA/MS-003XAA                             |
| ñ        |                        | 5 m                              | CA/MS-005XAA                             |
| ens      |                        | 10 m                             | CA/MS-010XAA                             |
| SOL      |                        | 20 m                             | CA/MS-020XAA                             |
| len      | Connettore M12, 8 poli | 3 m                              | CA/MS-003XCA                             |
| 2        |                        | 5 m                              | CA/MS-005XCA                             |
|          |                        | Alter I. S. K. S. S. M. S. M. S. | ender alle son and alle sons and alle so |

Altre lunghezze cavi e altri tipi di cavo disponibili su richiesta.

\*) Certificato Ex ATEX II 1G Ex ia IIC T3/T4/T6 Ga

22

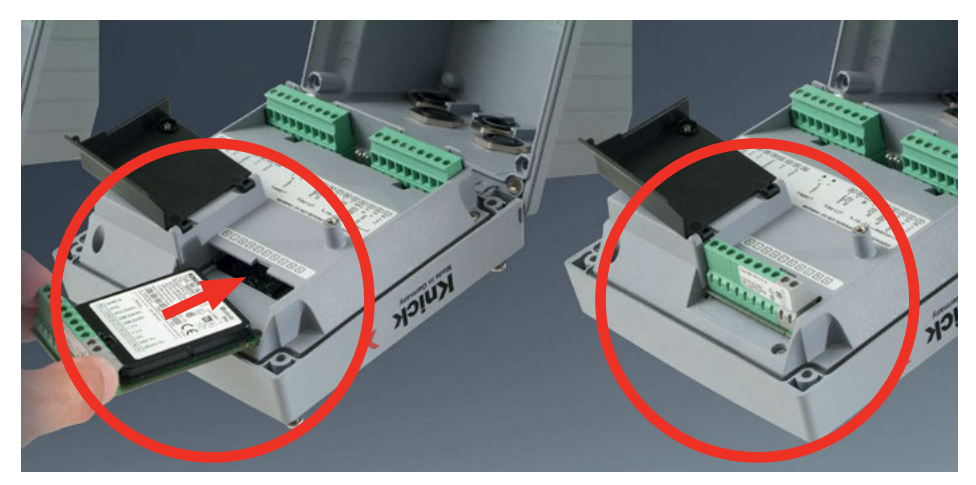

**Moduli di misurazione per il collegamento di sensori di conduttività analogici:** i moduli di misurazione per i sensori analogici vengono semplicemente inseriti nella scatola del modulo. Per la prima messa in servizio l'apparecchio di misurazione riconosce automaticamente il modulo inserito, il software viene adattato alla grandezza misurabile calcolata. Quando viene sostituito un modulo di misurazione, la procedura di misurazione deve essere impostata nel menu "Service".

Questo non vale per la misurazione della conduttività doppia del modulo multicanale e per il collegamento dei sensori Memosens; in questo caso, alla prima accensione dell'apparecchio viene chiesta la procedura di misurazione desiderata.

# Modulo di misurazione multicanale per il collegamento di sensori analogici: conduttività doppia

Con questo modulo è necessario impostare nella configurazione la modalità operativa ("tipo apparecchio").

# Modifica del procedimento di misurazione

Nel menu "Service" può essere impostato un altro procedimento di misurazione in qualsiasi momento.

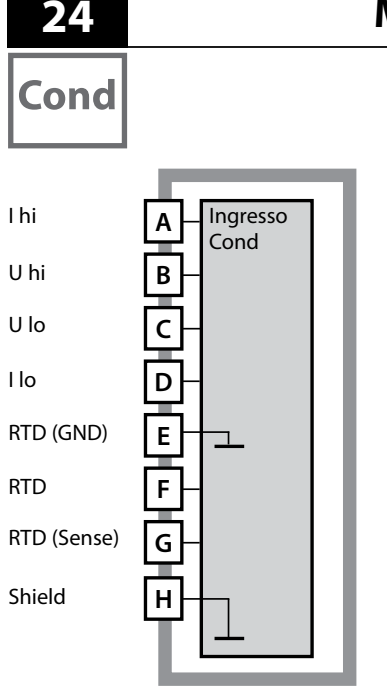

# Modulo di misurazione Cond

Modulo per la misurazione della conduttività a contatto con mezzi (Cond) N. d'ordine MK-COND025...

Per gli esempi di configurazione vedere le seguenti pagine

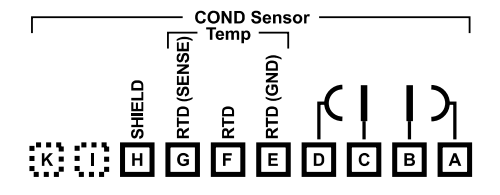

## Targhetta morsetti modulo misurazione Cond

Morsetti a vite idonei per fili singoli / cavetti fino a 2,5 mm<sup>2</sup>.

Il modulo di misurazione include un'etichetta autoadesiva. Applicare l'etichetta sulla scatola del modulo nella parte frontale. Si ottiene così il cablaggio nella massima sicurezza.

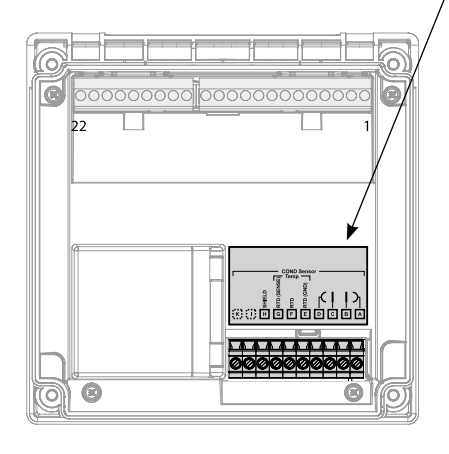

# Esempi di configurazione Cond

Cond

25

#### Esempio 1:

Task di misurazione: Sensori (principio): conduttività, temperatura 4 elettrodi

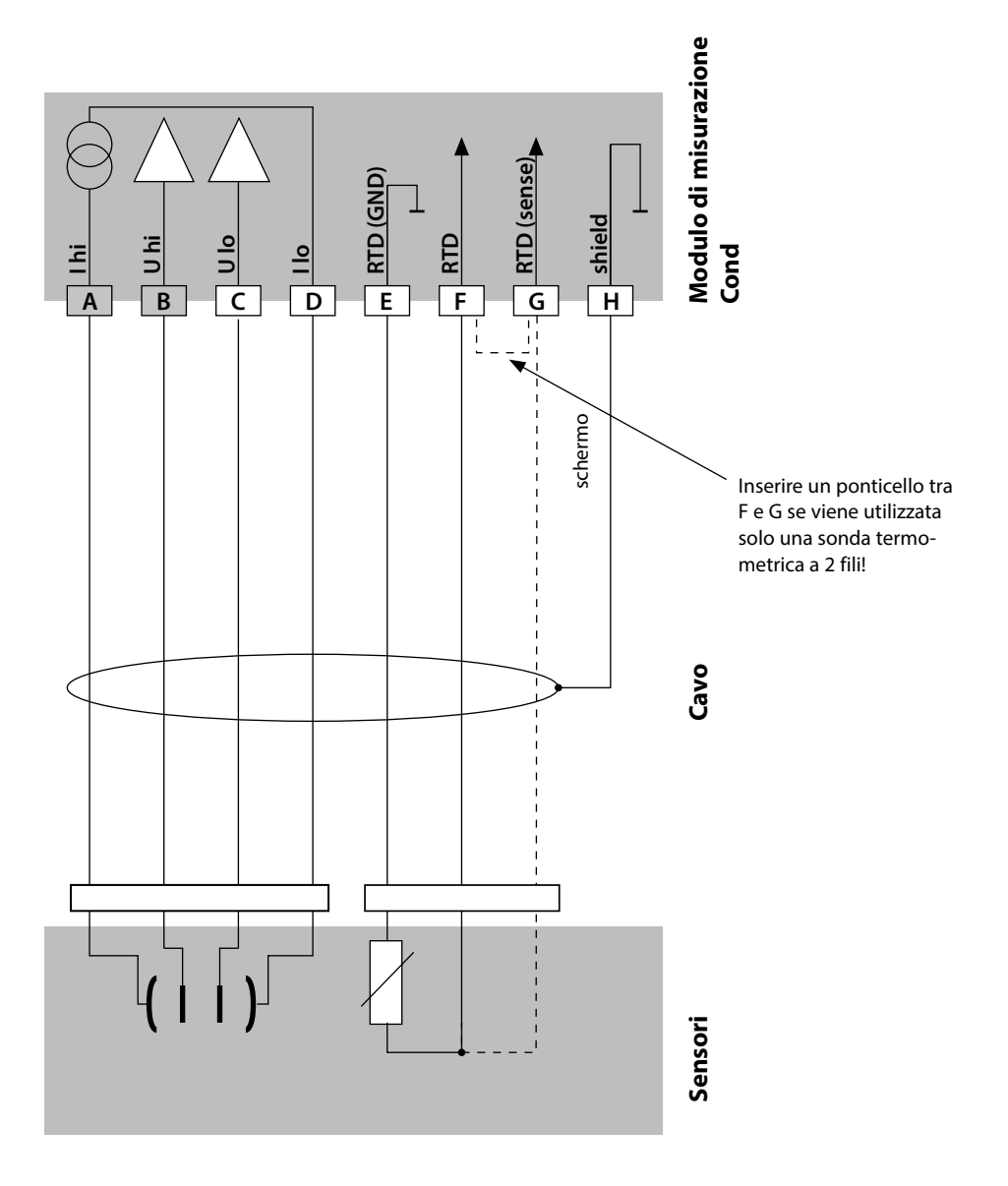

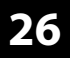

Cond

#### Esempio 2:

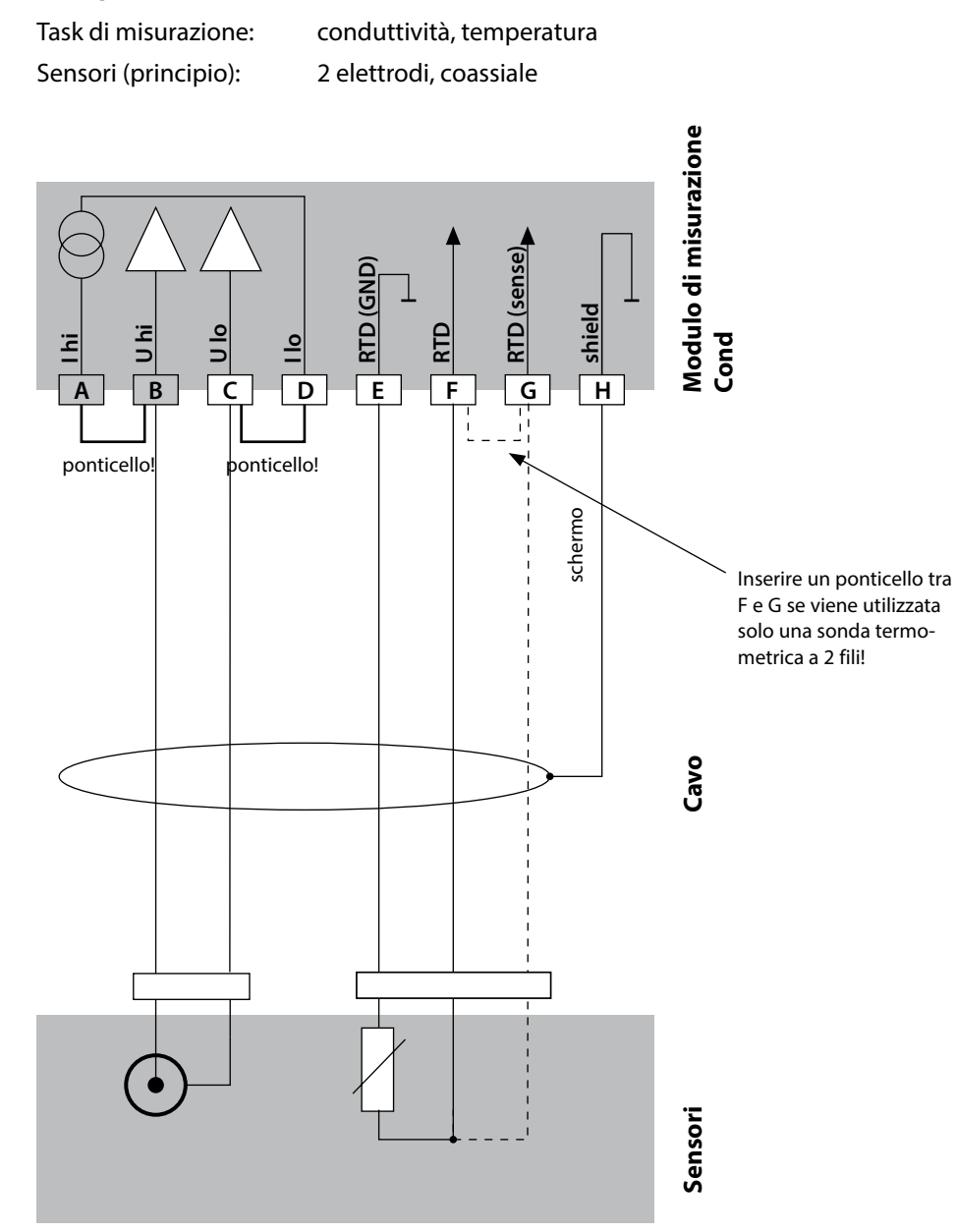

# Esempi di configurazione Cond

Esempio 3:

Task di misurazione: Sensori (esempio): conduttività, temperatura SE 604, cavo ZU 0645

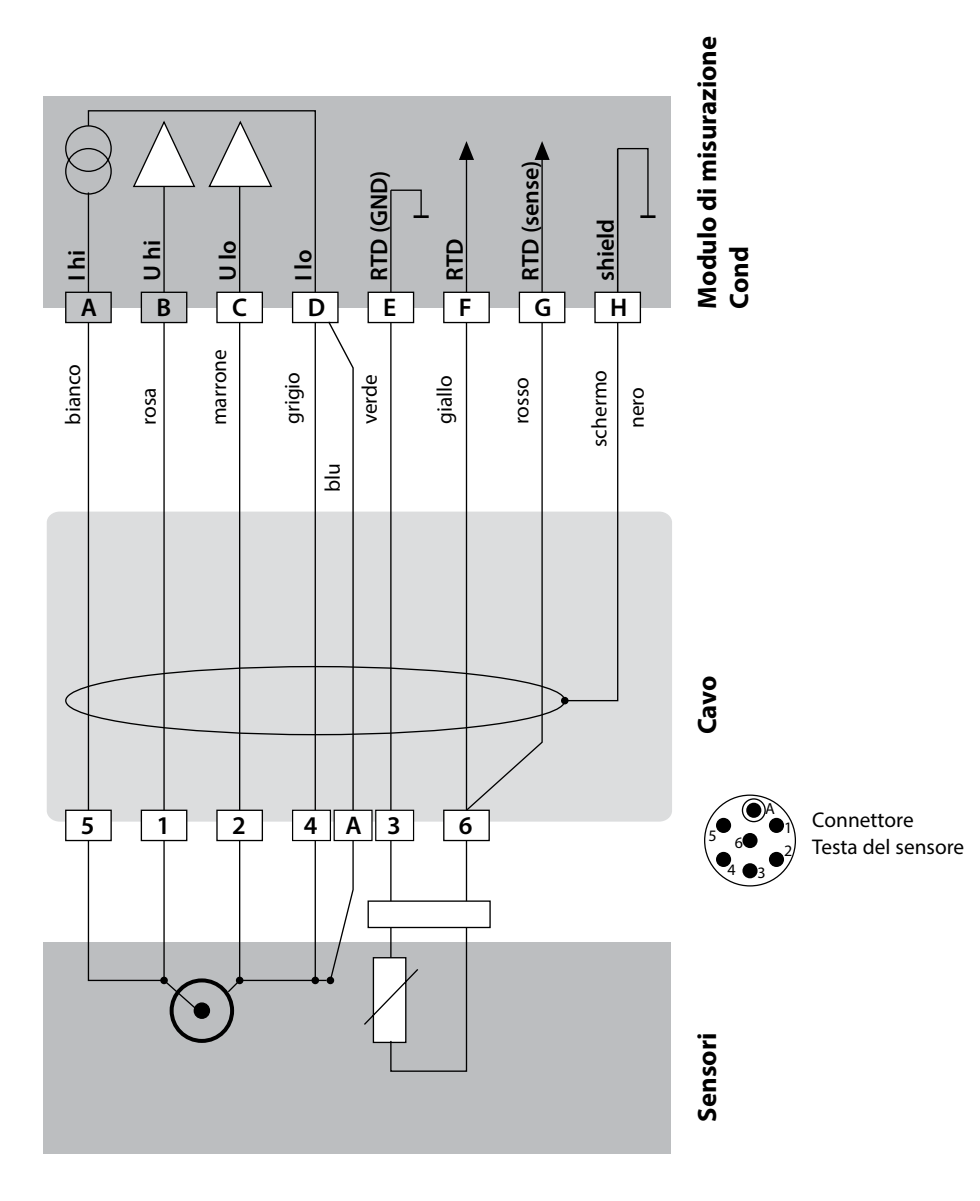

27

Cond

# 28

# Cond

## Esempio 4:

Task di misurazione: Sensori (esempio): conduttività, temperatura SE 610

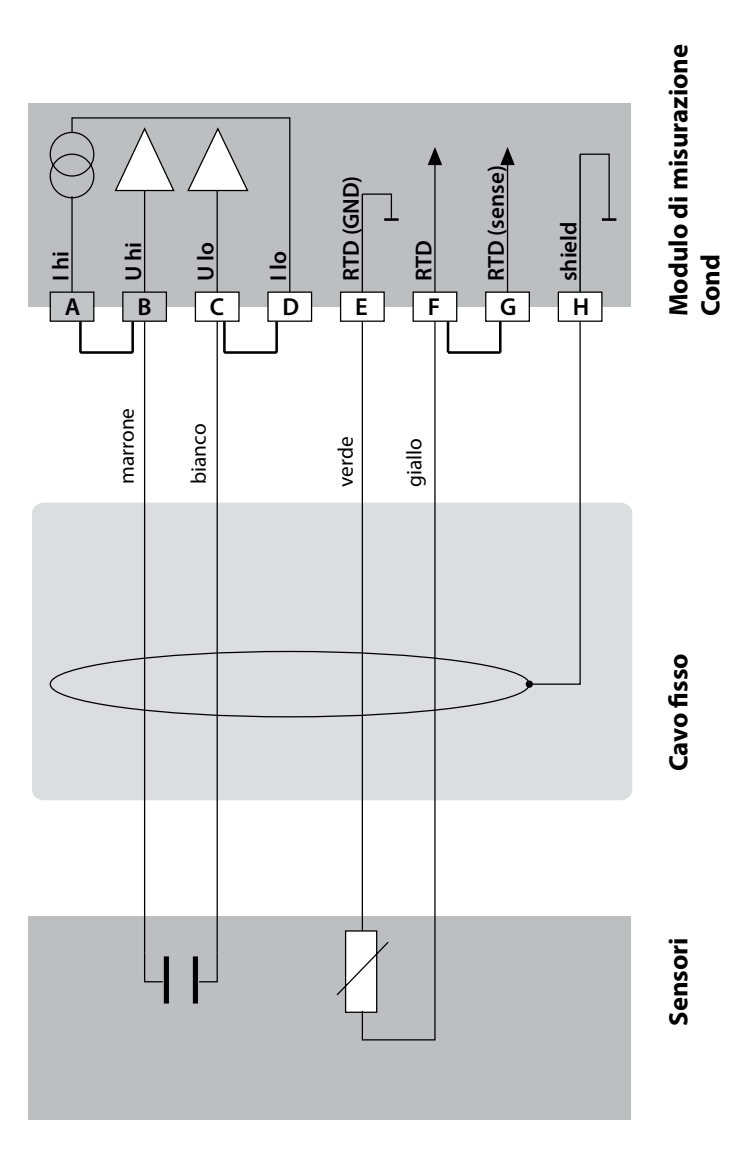

# Esempi di configurazione Cond

Cond

29

#### Esempio 5:

Task di misurazione: Sensori (esempio): conduttività, temperatura SE 620 ad es. CA/VP6ST-003A

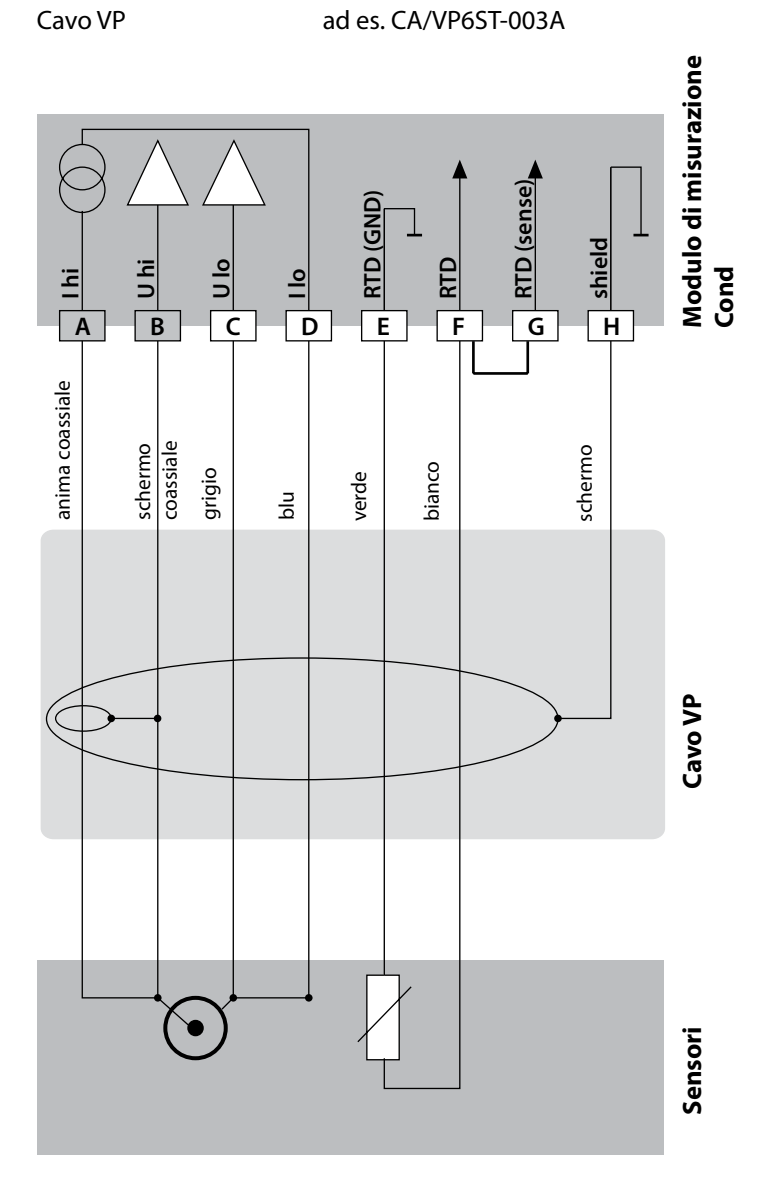

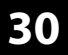

Cond

#### Esempio 6:

Task di misurazione: Sensori (esempio): conduttività, temperatura SE 630

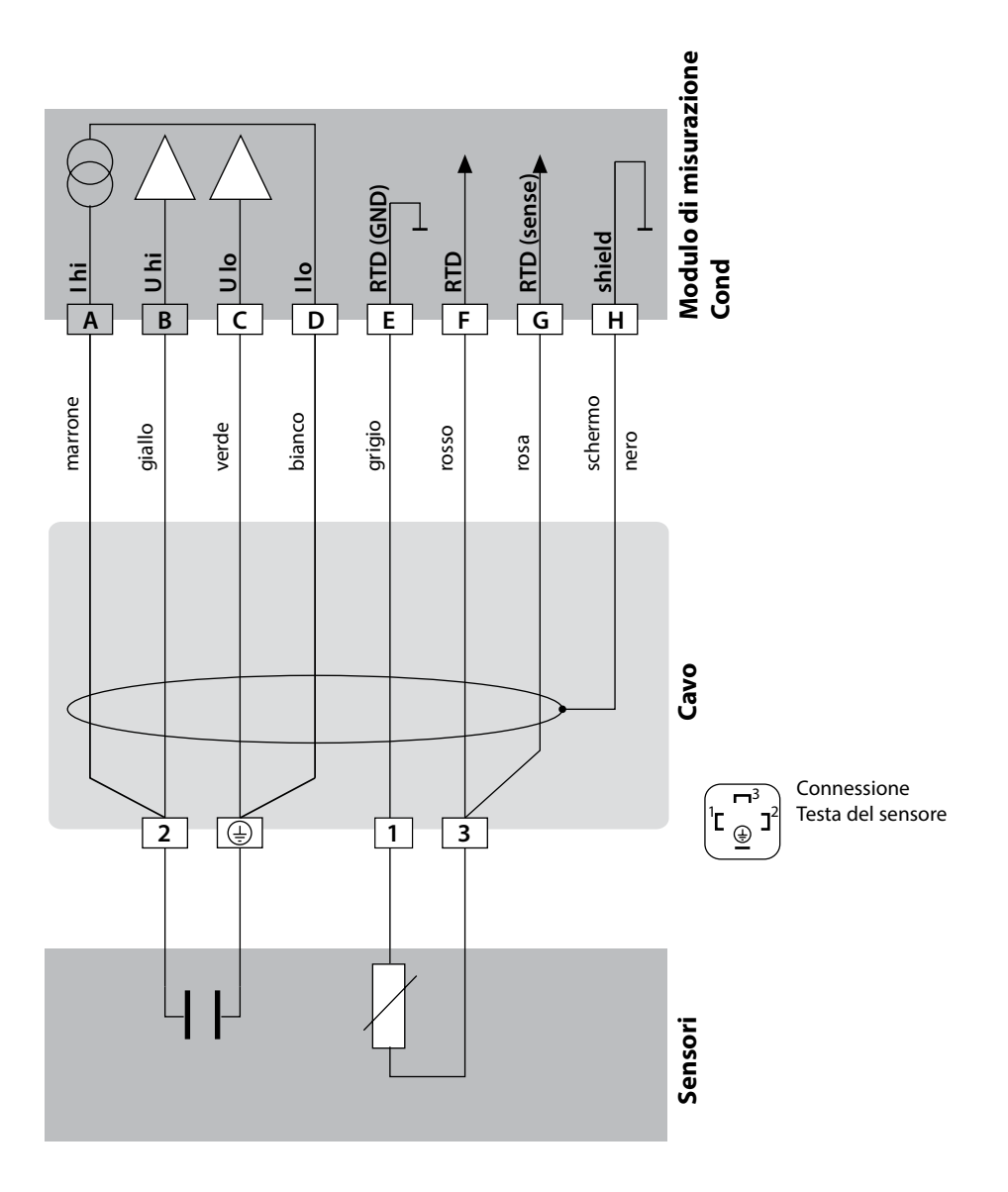

# Esempi di configurazione Cond

31 Cond

#### Esempio 7:

Task di misurazione:

Sensori (esempio):

conduttività, temperatura Sensore con campo di dispersione a 4 elettrodi SE 600 / SE 603 (Knick)

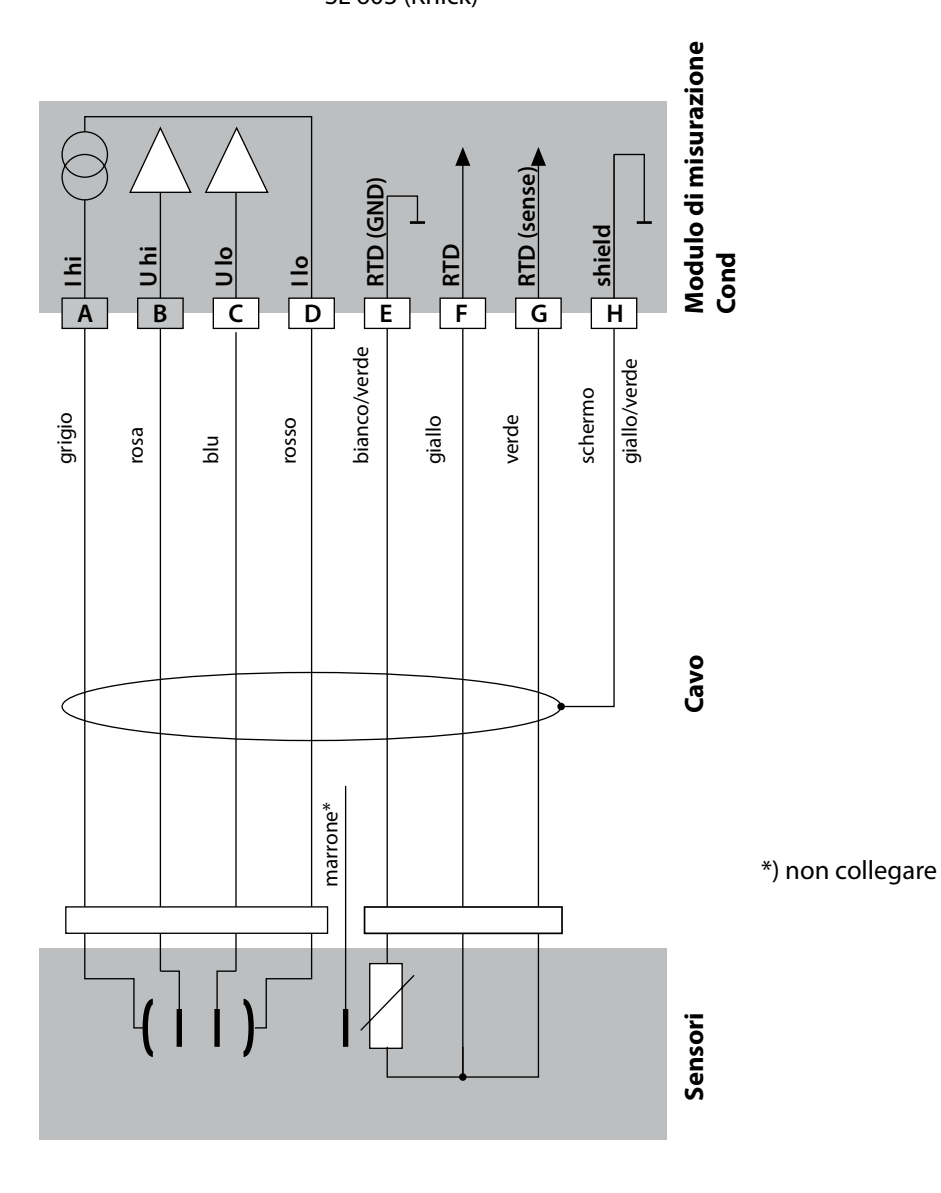

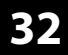

Cond

## Esempio 8:

Task di misurazione: Sensore: conduttività, temperatura Memosens

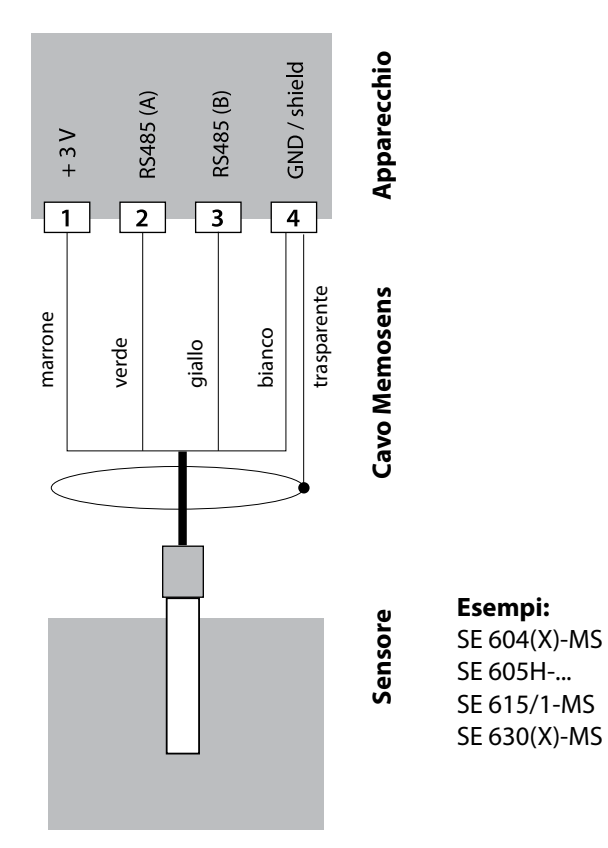

Il sensore Memosens viene collegato all'interfaccia RS-485 dell'apparecchio di misurazione.

# Modulo di misurazione Condl

# Condl

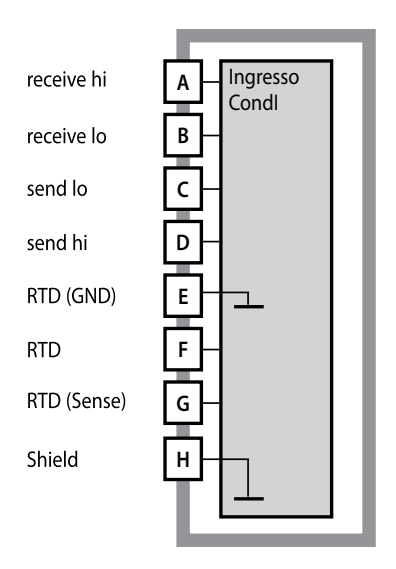

Modulo per la misurazione della conduttività induttiva (Condl)

N. d'ordine MK-CONDI035... Per gli esempi di configurazione vedere le seguenti pagine

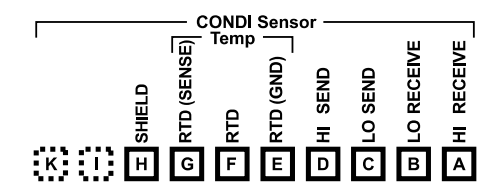

#### Targhetta morsetti modulo Condl

Morsetti a vite idonei per fili singoli/ cavetti fino a 2,5 mm<sup>2</sup>

Il modulo di misurazione include un'etichetta autoadesiva. Applicare l'etichetta sulla scatola del modulo nella parte frontale. Si ottiene così il cablaggio nella massima sicurezza.

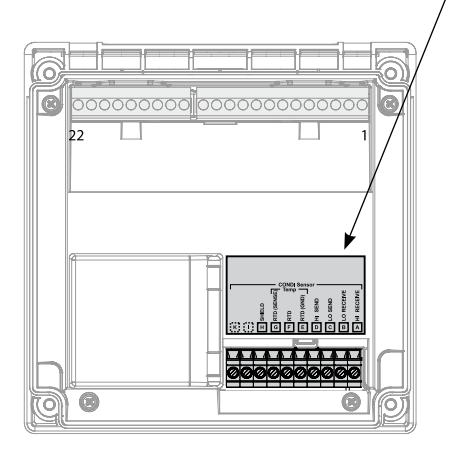

Condl

# Preparazione del collegamento di schermatura

Cavo speciale per misurazioni prefabbricato per sensori SE 655 / SE 656

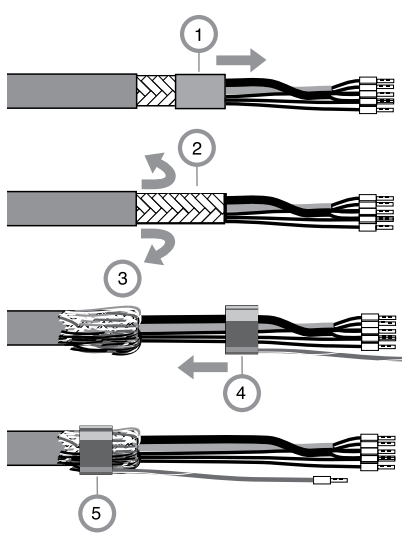

- Introdurre il cavo speciale attraverso il passacavo del vano terminali.
- Rimuovere l'estremità di guaina isolante già staccata (1).
- Rivoltare all'esterno la treccia schermante (2) sulla guaina di isolamento (3).
- Infine, infilare l'anello a compressione (4) sulla treccia schermante e stringerlo con una pinza (5).

Il cavo speciale per misurazioni già predisposto:

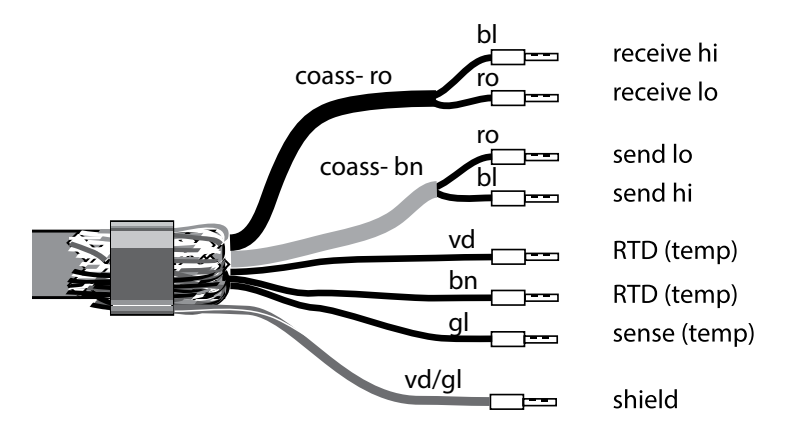

# Esempi di configurazione Condl

Condl

35

#### Esempio 1:

Task di misurazione: Sensori: Conduttività induttiva, temperatura SE 655 / SE 656

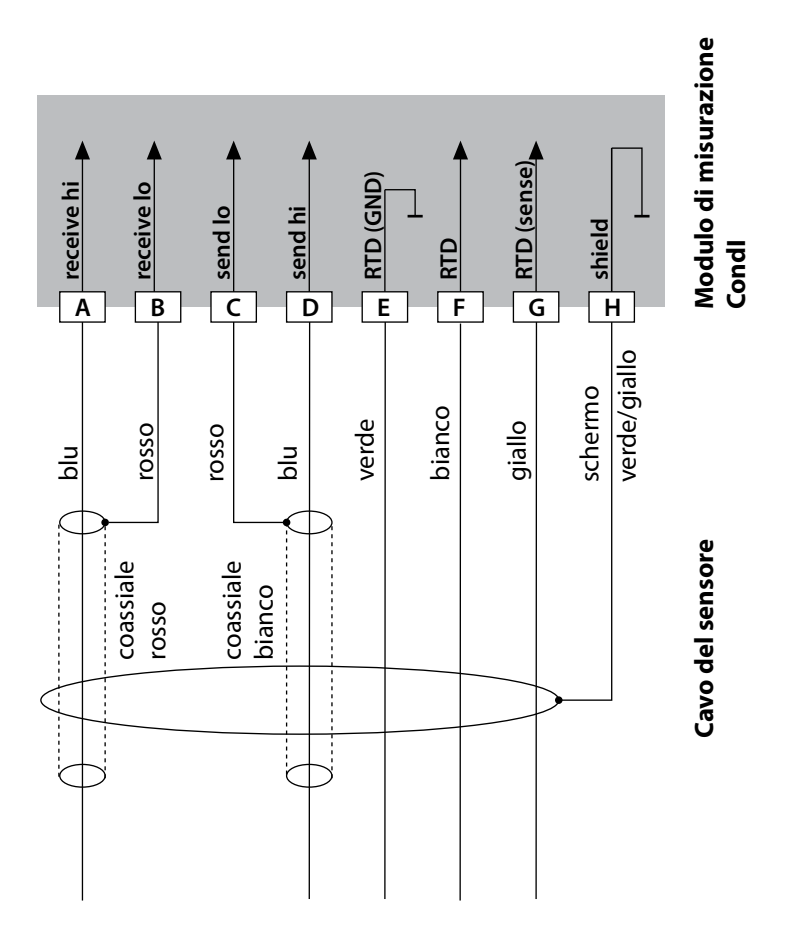

# 36

# Condl

## Esempio 2:

Task di misurazione: Sensore: conduttività, temperatura SE 660

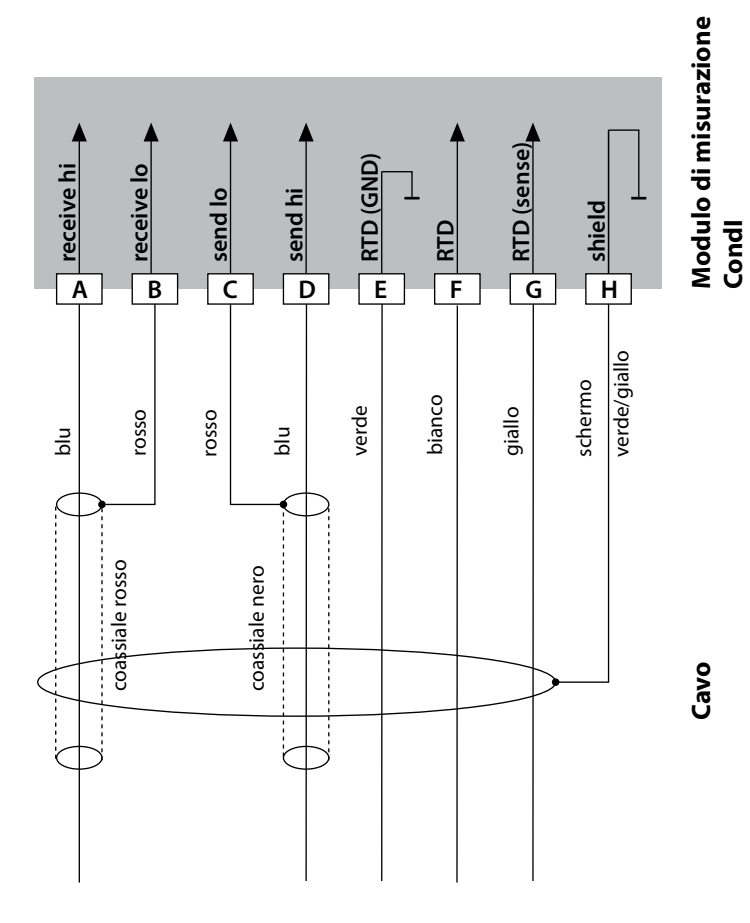
# Esempi di configurazione Condl

Condl

37

#### Esempio 3:

Task di misurazione: Sensore: conduttività, temperatura Yokogawa ISC40 (Pt1000)

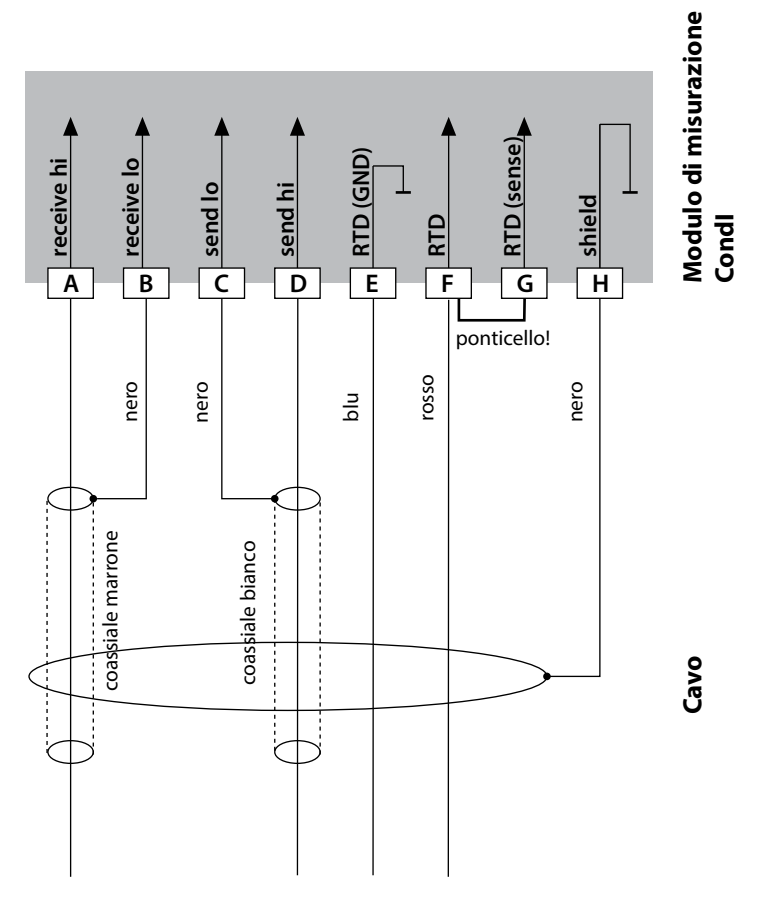

#### Immissioni necessarie per la configurazione di questo sensore:

| Sensore:    | conduttività, temperatura |
|-------------|---------------------------|
| SENSOR      | OTHER                     |
| RTD TYPE    | 1000Pt                    |
| CELL FACTOR | 1,88                      |
| TRANS RATIO | 125                       |

# 38

# Condl

#### Esempio 4:

Task di misurazione: Sensore: conduttività, temperatura Yokogawa IC40S (NTC 30k)

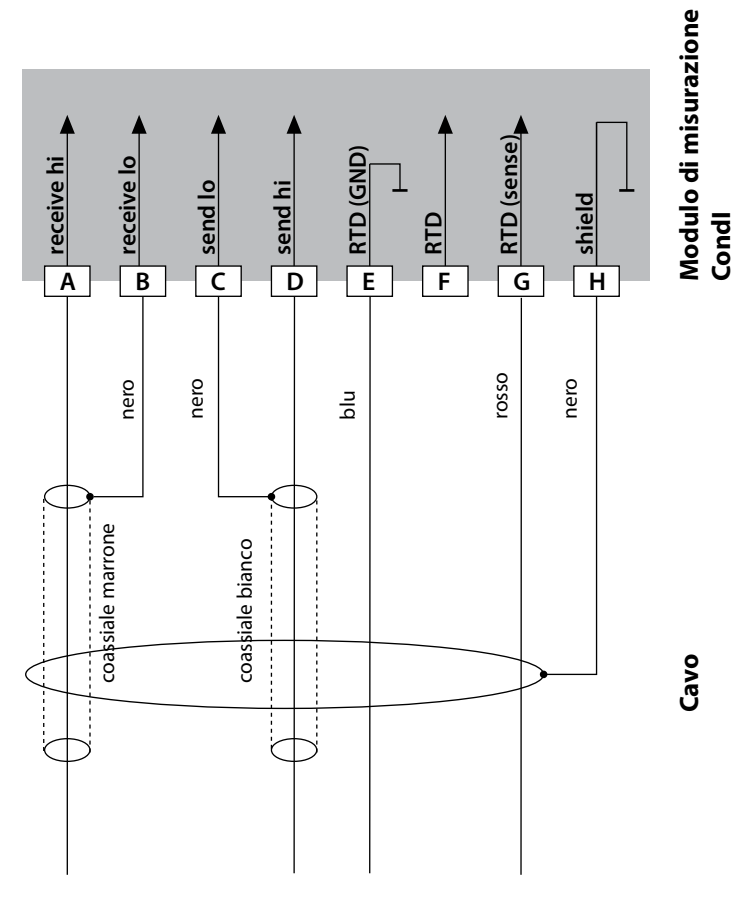

#### Immissioni necessarie per la configurazione di questo sensore:

| Sensore:    | conduttività, temperatura |
|-------------|---------------------------|
| SENSOR      | OTHER                     |
| RTD TYPE    | 30 NTC                    |
| CELL FACTOR | ca. 1,7                   |
| TRANS RATIO | 125                       |

# Esempi di configurazione Condl

Condl

39

#### Esempio 5:

Task di misurazione: Sensore: Cavo: conduttività induttiva, temperatura SE 670/C1, SE 680/D1, SE 680N-C1N4U00M CA/M12-005NA

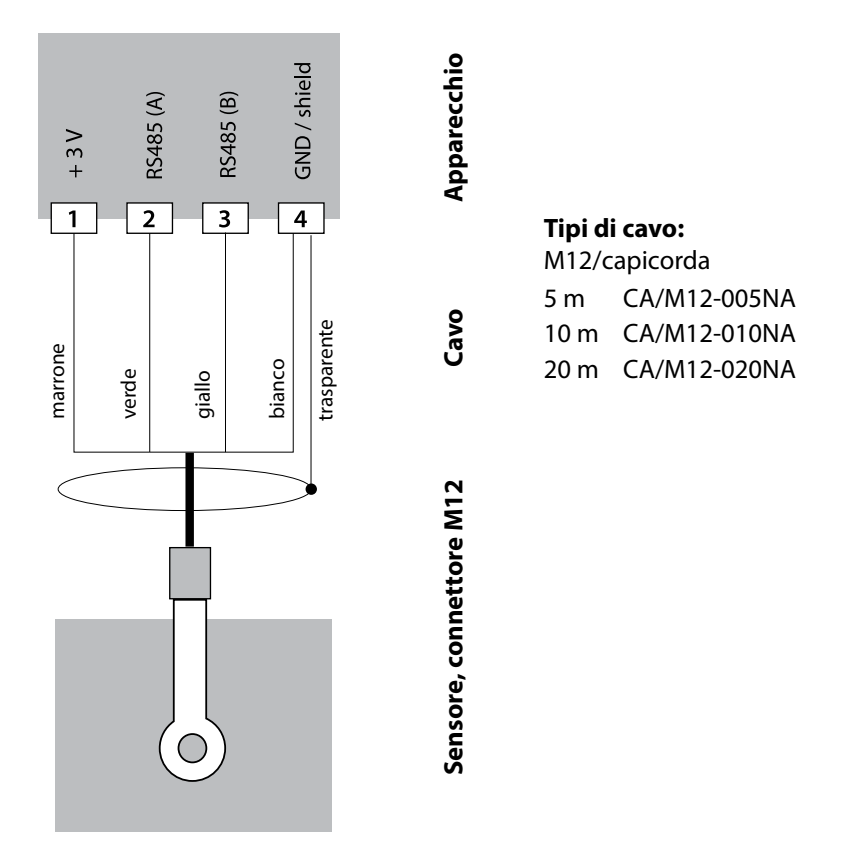

I sensori SE 670 / SE 680 vengono collegati all'interfaccia RS-485 dell'apparecchio di misurazione. Durante la selezione del sensore SE 670 / SE 680K nel menu Configurazione come dati di calibrazione vengono presi i valori di default che potranno essere modificati successivamente tramite una calibrazione.

Nel sensore SE 680M con protocollo Memosens sono archiviati tutti i dati di calibrazione. 40

## Modulo di misurazione Cond-Cond

Cond Cond Ingresso A CELL CC A CELL (GND) В A RTD A RTD (GND) D SHIELD Ε **B** CELL F G B CELL (GND) **B** RTD н B RTD (GND) L Κ SHIELD 

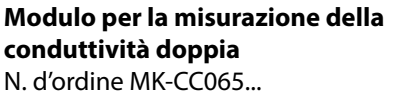

Per gli esempi di configurazione vedere le seguenti pagine

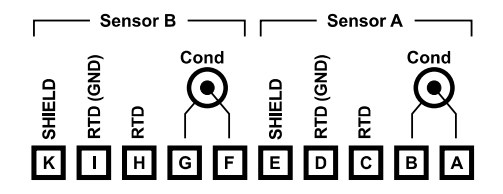

#### Targhetta morsetti per la misurazione della conduttività doppia

Morsetti a vite idonei per fili singoli/ cavetti fino a 2,5 mm<sup>2</sup>

Il modulo di misurazione include un'etichetta autoadesiva. Applicare l'etichetta sulla scatola del modulo nella parte frontale. Si ottiene così il cablaggio nella massima sicurezza.

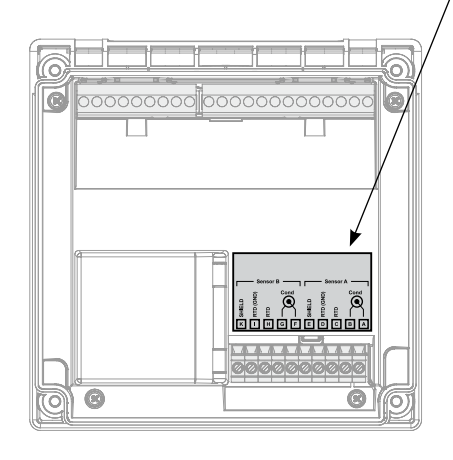

# Esempi di configurazione Cond-Cond

41

Cond

Cond

#### Esempio 1:

Task di misurazione: Sensori (principio): conduttività doppia, temperatura 2 x sensore a 2 elettrodi

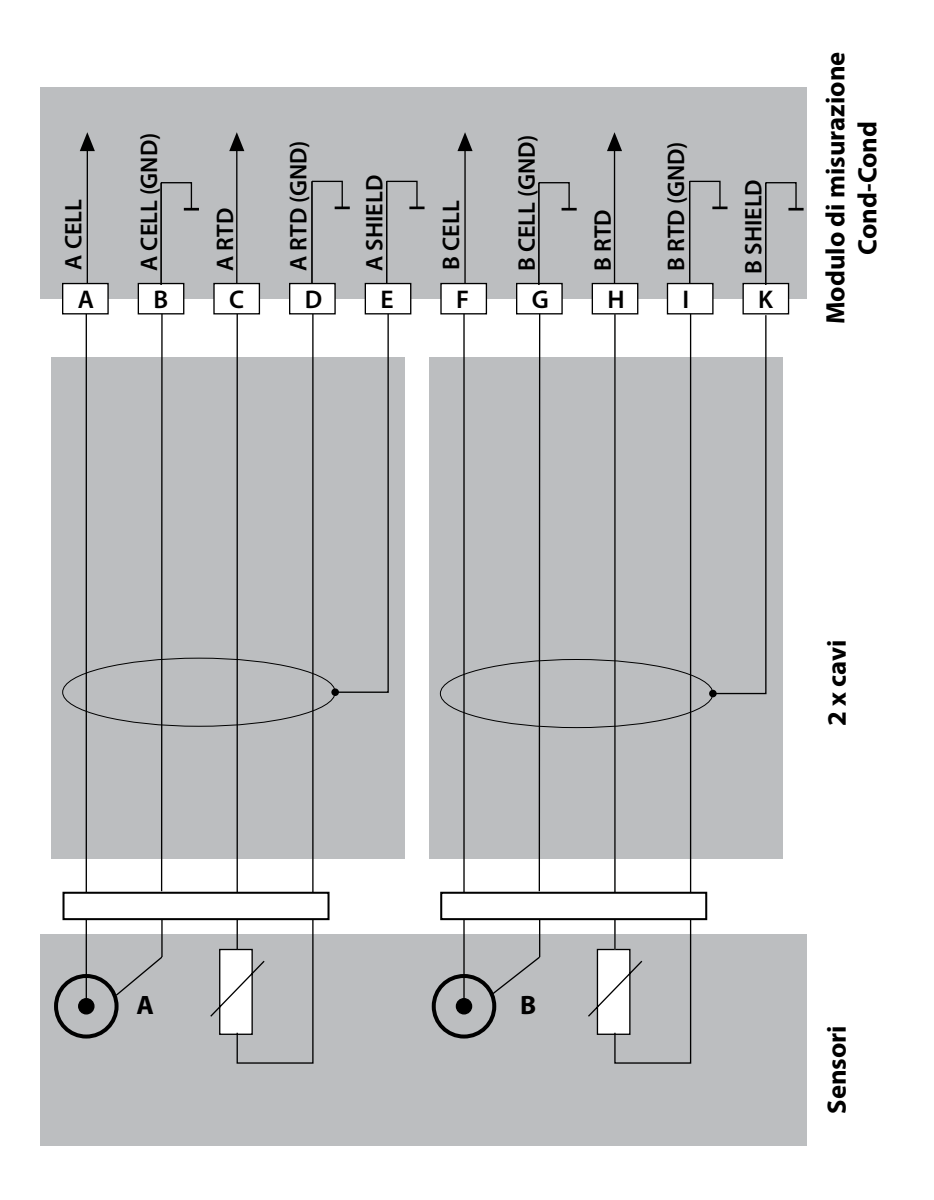

42

### Esempi di configurazione Cond-Cond Cond Cond

#### Esempio 2:

Task di misurazione: conduttività doppia, temperatura Sensori: 2 x SE 604 2 x ZU 0645 Cavo:

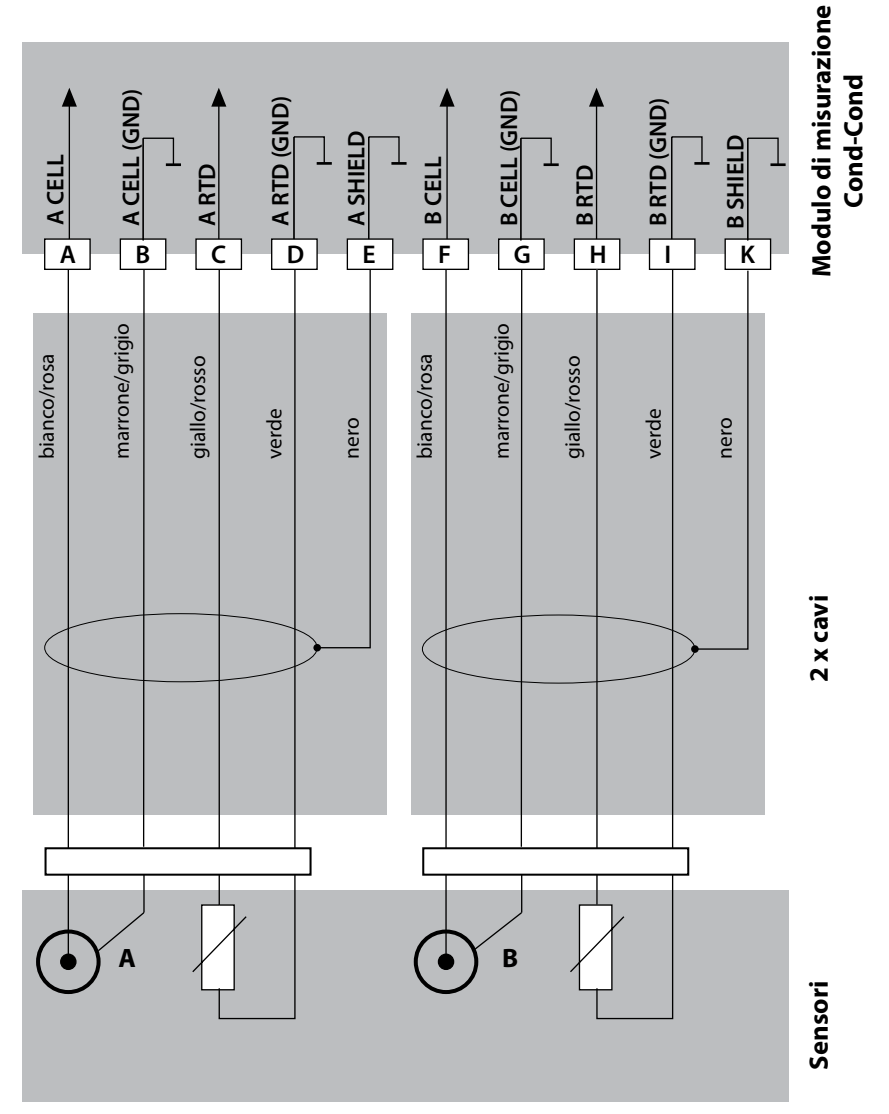

# Esempi di configurazione Cond-Cond

43

Cond

Cond

#### Esempio 3:

Task di misurazione: Sensori: conduttività doppia, temperatura 2 x SE 610

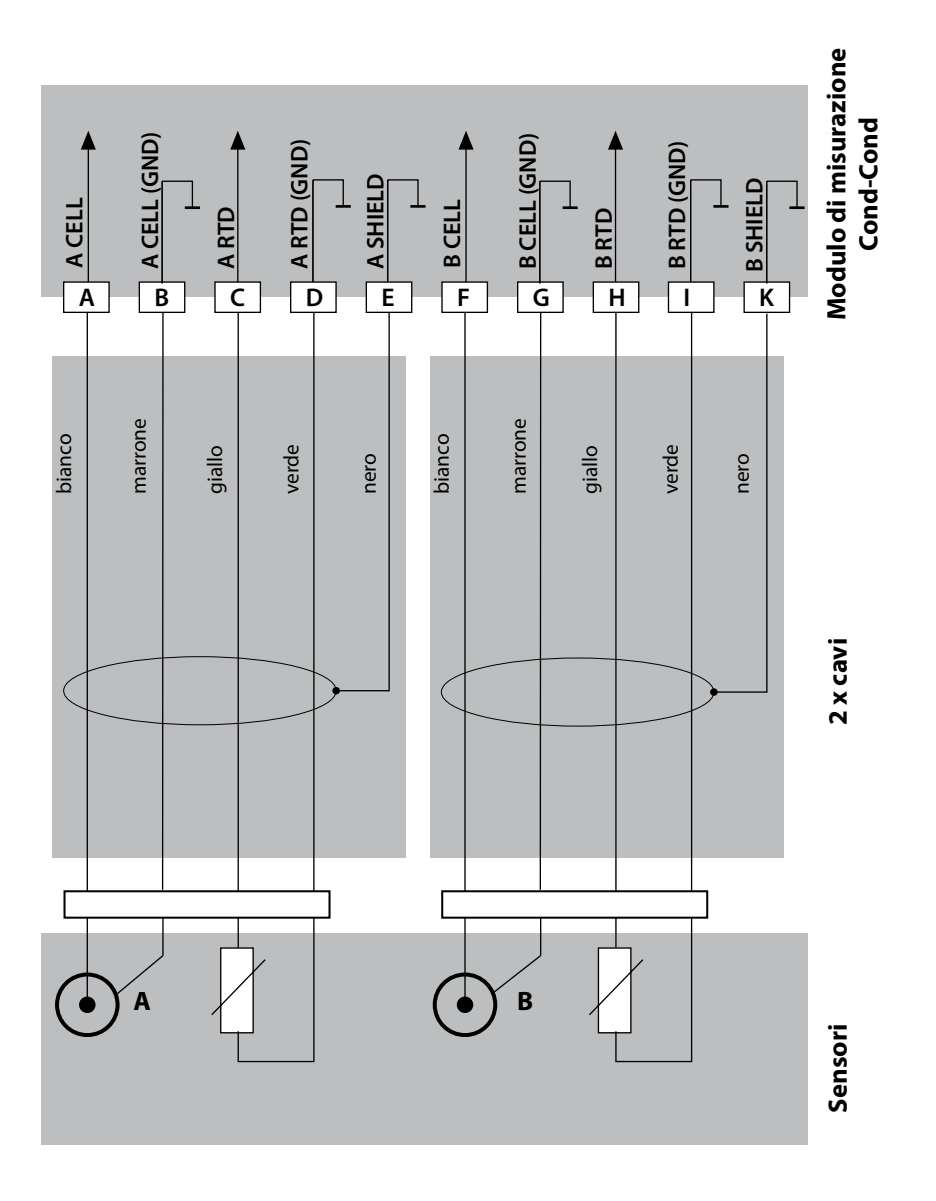

### Modalità operativa Misurazione

Condizione: deve essere collegato un sensore Memosens ovvero deve essere inserito un modulo di misurazione con sensore analogico collegato. Dopo aver inserito la tensione d'esercizio, l'apparecchio passa automaticamente in

modalità operativa "Misurazione". Avvio della modalità operativa Misurazione da un'altra modalità (es. Diagnosi, Service): Premere a lungo il tasto **meas** lang (> 2 s).

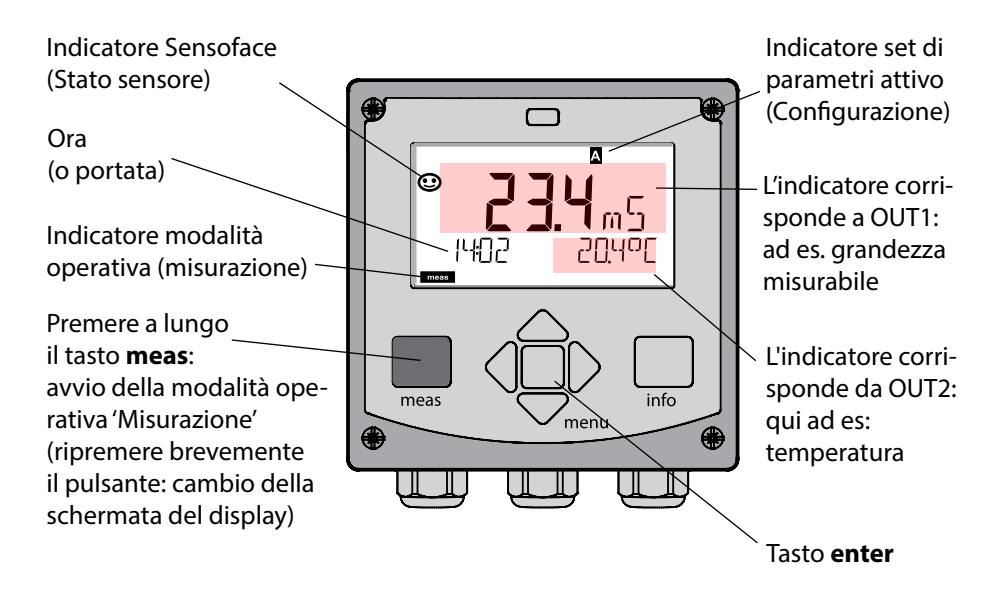

In base alla configurazione è possibile impostare diversi indicatori come display standard per la modalità operativa "Misurazione" (vedi pag. 47).

**Nota:** premendo il tasto **meas** in modalità operativa Misurazione è possibile visualizzare le schermate del display temporaneamente per ca. 60 s.

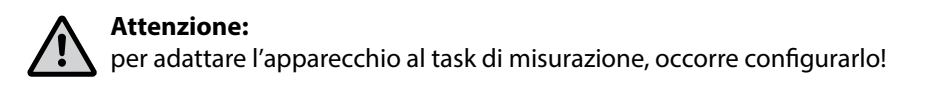

### Tasti e loro funzioni

#### Tasto direzionale su/giù

- Menu: aumento/diminuzione valore numerico
- Menu: selezione

#### meas

- Indietro di un livello nel menu
- Direttamente nella modalità di misurazione (premere per > 2 sec.)
- Modalità di misurazione: altre schermate del display (temporaneamente per ca. 60 s)

#### enter

- Configurazione: confermare le immissioni, passo di configurazione successivo
- Calibrazione: proseguimento procedura di programmazione

#### Tasto direzionale sinistra/destra

- Menu: gruppo menu precedente/ successivo
- Inserimento numerico: posizione verso sinistra/destra

#### info

- Visualizzazione informazioni
- Visualizzazione messaggi di errore

#### Menu

 Modalità di misurazione: apertura menu

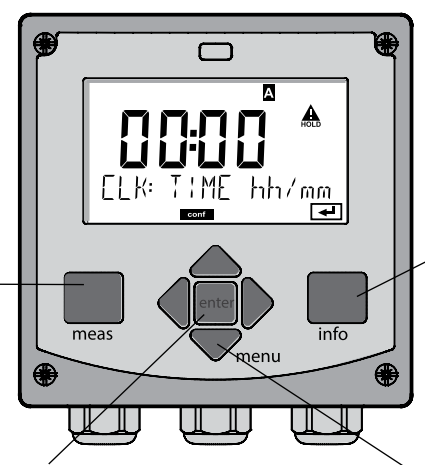

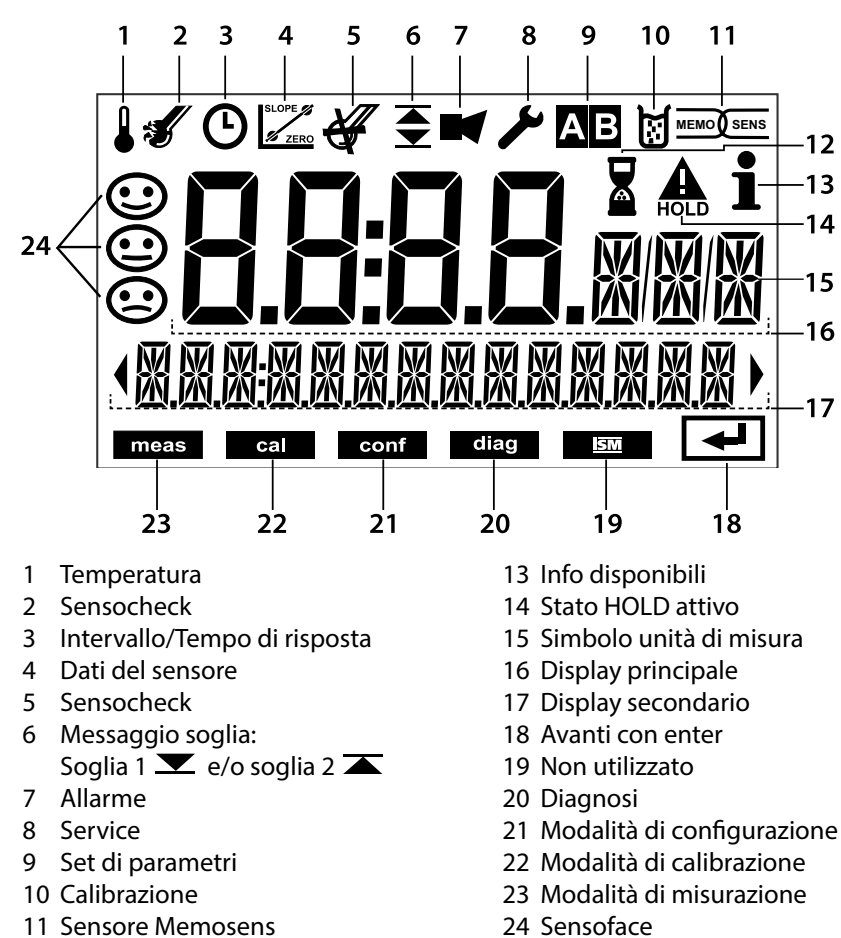

12 Attesa in corso

46

### Colori del segnale (retroilluminazione display)

| rosso              | Allarme (in caso di errore: valori lampeggianti)              |
|--------------------|---------------------------------------------------------------|
| rosso lampeggiante | Immissione errata: valore non consentito e/o codice d'accesso |
|                    | errato                                                        |
| arancio            | Stato HOLD (calibrazione, configurazione, Service)            |
| turchese           | Diagnosi                                                      |
| verde              | Info                                                          |
| magenta            | Messaggio Sensoface (preallarme)                              |

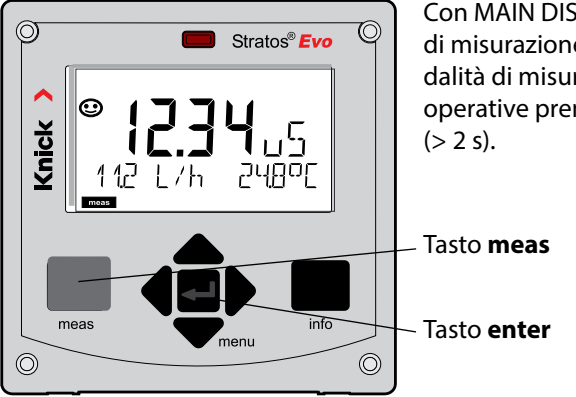

Con MAIN DISPLAY viene indicata in modalità di misurazione la visualizzazione attiva. La modalità di misurazione si apre da altre modalità operative premendo a lungo il tasto meas

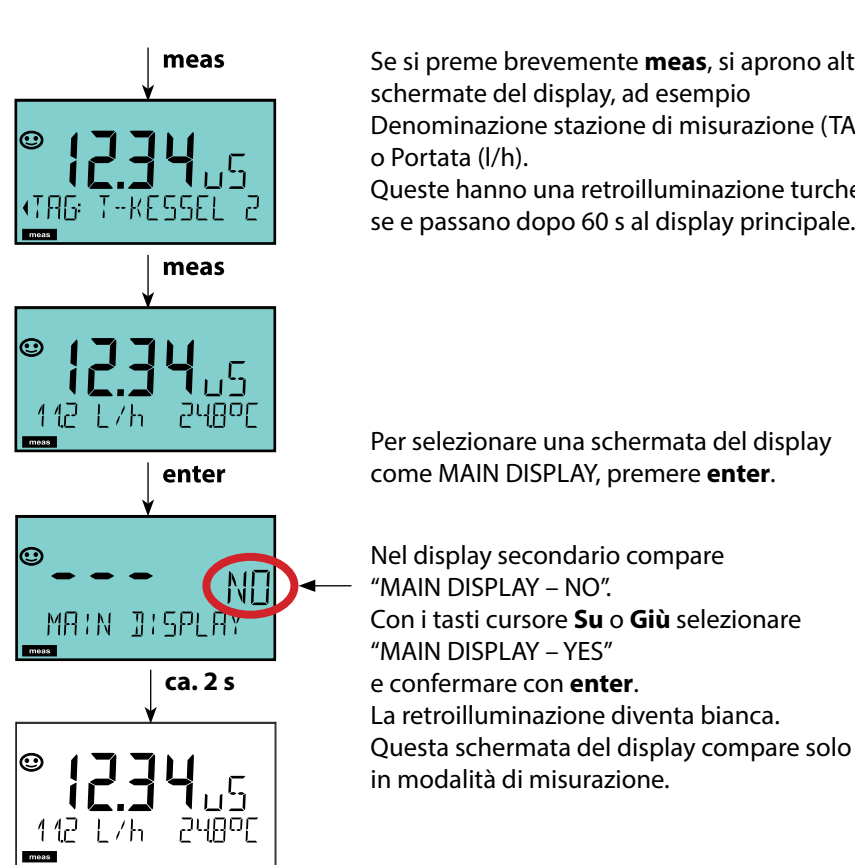

Se si preme brevemente **meas**, si aprono altre schermate del display, ad esempio Denominazione stazione di misurazione (TAG)

Oueste hanno una retroilluminazione turchese e passano dopo 60 s al display principale.

Il comando utente colorato garantisce una maggiore sicurezza di utilizzo e segnala gli stati operativi in modo particolarmente evidente.

La normale modalità di misurazione è in bianco, mentre le visualizzazioni nella modalità informativa in verde e il menu Diagnostica in turchese. Lo stato HOLD arancione, ad es. durante le calibrazioni, è altresì visibile come il magenta utilizzato per sottolineare visivamente messaggi di Asset-Management per una diagnostica preventiva – come ad es. necessità di manutenzione, preallarme e sensore usurato. Lo stato di allarme stesso ha un colore rosso del display che richiama l'attenzione e viene anche segnalato da valori lampeggianti. Inserimenti non consentiti o codici di accesso errati fanno lampeggiare in rosso tutto il display, così da ridurre notevolmente gli errori di comando.

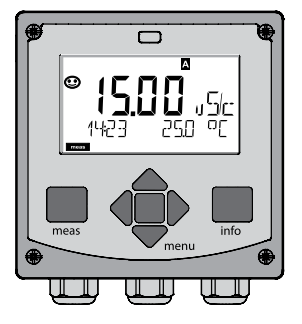

bianco: Modalità di misurazione

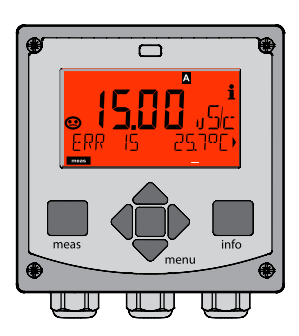

rosso lampeggiante: Allarme, errore

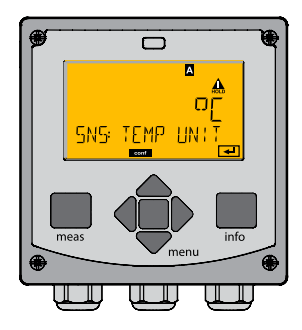

arancione: Stato Hold

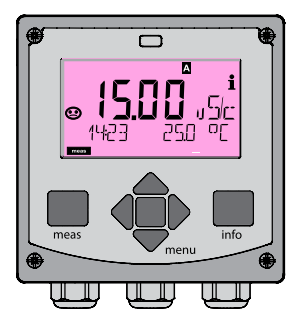

magenta: turchese: Necessità di manutenzione Diagnosi

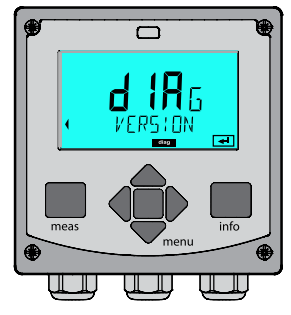

verde: Testi informativi

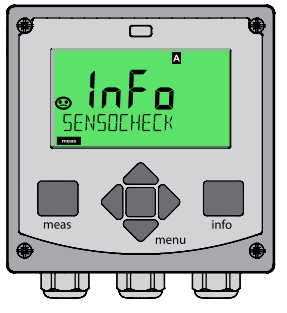

### Selezione modalità operativa:

- 1) Premere a lungo il tasto meas (> 2 sec.) (modalità operativa "Misurazione")
- 2) Premere il tasto menu per visualizzare il menu di selezione
- 3) Selezione della modalità operativa mediante tasto direzionale sinistra/destra
- 4) Confermare la modalità operativa selezionata con enter

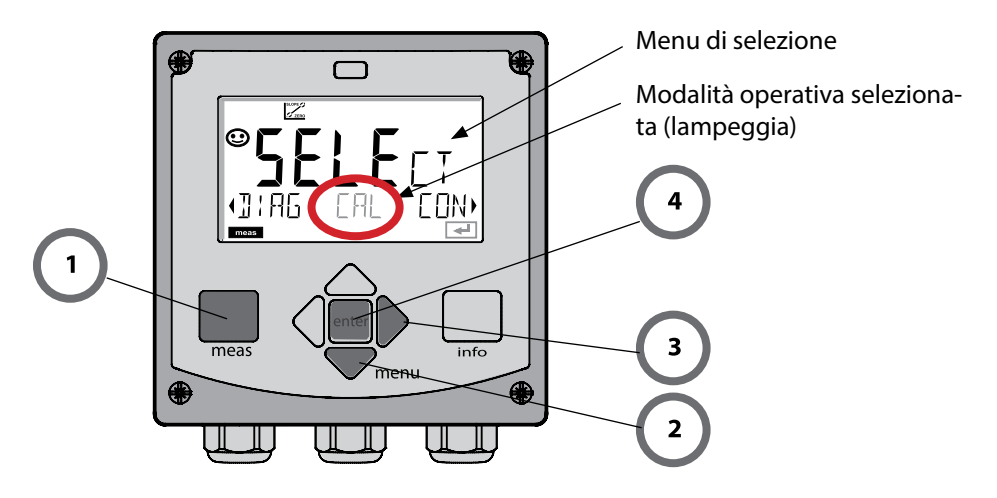

### Inserimento valori:

- 5) Selezione posizione numerica: tasto direzionale sinistra/destra
- 6) Modifica valore numerico: tasto direzionale su/giù
- 7) Confermare l'inserimento con enter

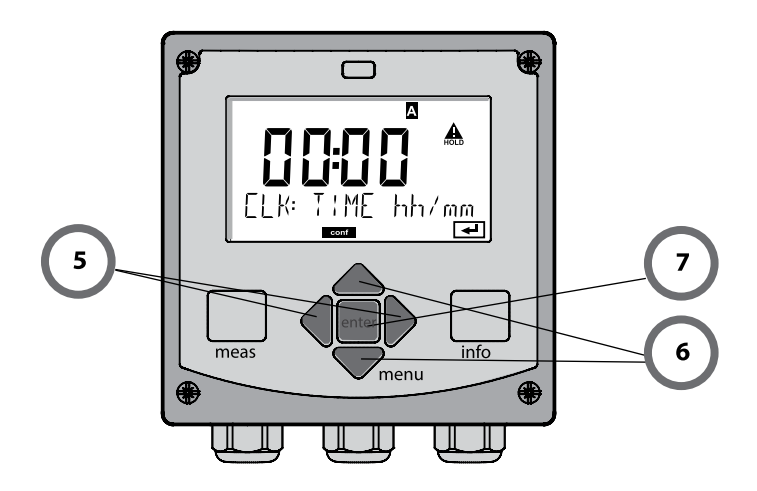

#### Diagnosi

Visualizzazione dei dati di calibrazione, visualizzazione dei dati sensore, controllo sensore, esecuzione di un autotest dell'apparecchio, richiamo delle voci del log book e visualizzazione della versione hardware/software dei singoli componenti. Il log book può comprendere 100 voci (00...99), consultabili direttamente sull'apparecchio. Mediante un TAN (opzionale) il log book può essere ampliato a 200 voci.

#### HOLD

Avvio manuale dello stato operativo HOLD, es. per la sostituzione dei sensori. Le uscite del segnale assumono uno stato definito.

#### Calibrazione

Ogni sensore ha caratteristiche tecniche tipiche che cambiano nel corso del tempo di esercizio. Per poter fornire un valore misurato corretto è necessario eseguire una calibrazione, durante la quale l'apparecchio verifica quale valore il sensore invia durante la misurazione in un mezzo noto. Se c'è una deviazione, allora l'apparecchio può essere "regolato". In questo caso l'apparecchio mostra il valore "reale" e corregge internamente l'errore di misurazione del sensore. La calibrazione deve essere ripetuta ciclicamente. Gli intervalli tra i cicli di calibrazione dipendono dal carico del sensore. Durante la calibrazione, l'apparecchio passa allo stato operativo HOLD. **Per la calibrazione l'apparecchio rimane in modalità calibrazione finché l'operatore non ne esce.** 

#### Configurazione

Per adattare l'apparecchio al task di misurazione, occorre configurarlo. Nella modalità operativa "Configurazione" si imposta quale procedura di misurazione è stata selezionata, quale sensore è stato collegato, quale campo di misura è stato trasferito e quando dovrebbero scattare i messaggi di avvertimento o allarme. Durante la configurazione, l'apparecchio passa allo stato operativo HOLD.

La modalità di configurazione si chiude automaticamente 20 minuti dopo l'ultimo azionamento dei tasti. L'apparecchio si porta in modalità di misurazione.

#### Service

Funzioni di manutenzione (generatore di corrente, test dei relè, test del regolatore), assegnazione codici di accesso, selezione tipo di apparecchio (pH/Oxy/conduttività), ripristino impostazioni di default, abilitazione opzioni (TAN).

Lo stato HOLD è uno stato di sicurezza durante la configurazione e la calibrazione. La corrente di uscita è congelata (LAST) oppure impostata su un valore fisso (FIX). I contatti di allarme e di soglia sono disattivati. La retroilluminazione del display diventa arancione, visualizzazione sul display:

#### Comportamento del segnale di uscita

- **Last:** la corrente di uscita viene congelata sull'ultimo valore. Si consiglia per una configurazione corta. Il processo non deve variare eccessivamente durante la configurazione. In questa impostazione non si notano le variazioni!
- **Fix:** la corrente di uscita viene impostata su un valore completamente diverso da quello di processo per segnalare al sistema di controllo che si sta lavorando sull'apparecchio.

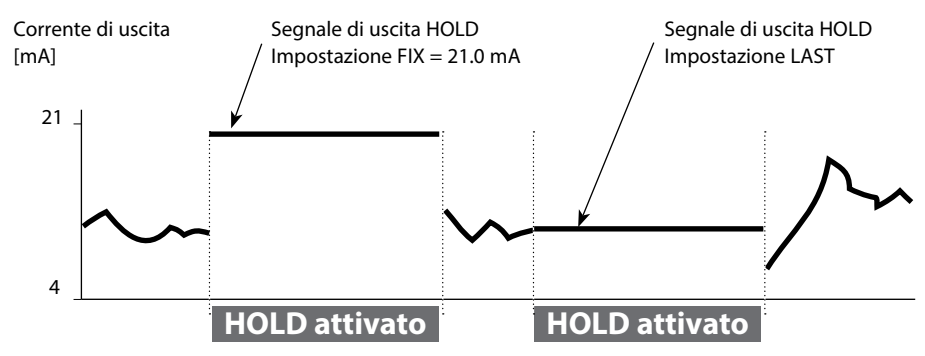

#### Segnale di uscita con HOLD:

#### Uscita dallo stato operativo HOLD

Lo stato HOLD viene chiuso passando alla modalità di misurazione (tenere premuto a lungo il tasto **meas**). Sul display appare "Good Bye", e HOLD viene annullato. Annullando la calibrazione viene visualizzata una richiesta di sicurezza per verificare che la stazione di misurazione sia nuovamente operativa (ad es.: il sensore è stato reinstallato, è nel processo).

#### Attivazione esterna HOLD

Lo stato operativo HOLD può essere attivato in modo mirato dall'esterno con un segnale sull'ingresso Hold (per es. con il sistema di controllo del processo).

| HOLD disattivato | 0 2 V CA/CC   |
|------------------|---------------|
| HOLD attivo      | 10 30 V CA/CC |

#### Allarme

Se si verifica un errore viene subito visualizzato il messaggio **Err xx** sul display. Solo al termine di un ritardo parametrizzabile l'allarme viene registrato e viene creata una voce nel log book.

In caso di allarme, il display dell'apparecchio lampeggia e il colore della retroilluminazione diventa **rosso**.

I messaggi di errore possono essere segnalati anche con un segnale da 22 mA tramite corrente di uscita (vedi selezione corrispondente nella Configurazione).

Il contatto di allarme viene attivato in caso di allarme o per interruzioni dell'alimentazione. Dopo l'eliminazione degli eventi di errore, lo stato di allarme viene cancellato dopo ca. 2 secondi.

Anche i messaggi Sensoface possono attivare 22 mA (configurabile).

#### Visualizzazione messaggio tramite ingresso CONTROL

(Portata min. / Portata max.):

In base alla preimpostazione nel menu "Configurazione", l'ingresso CONTROL può essere utilizzato per la commutazione set di parametri e/o per la misurazione della portata (principio a impulsi).

Il trasmettitore di portata deve prima essere calibrato in CONTROL: ADJUST FLOW

Con la preimpostazione su misurazione della portata **CONF/CNTR\_IN/CONTROL = FLOW** 

è possibile generare un allarme in caso di superamento della portata minima e/o massima:

#### **CONF/ALA/FLOW CNTR = ON**

**CONF/ALA/FLOW min** (immettere il valore, la preimpostazione è di 5 litri/h) **CONF/ALA/FLOW max** (immettere il valore, la preimpostazione è di 25 litri/h)

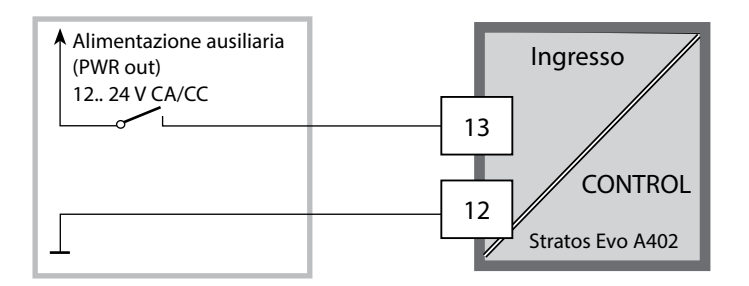

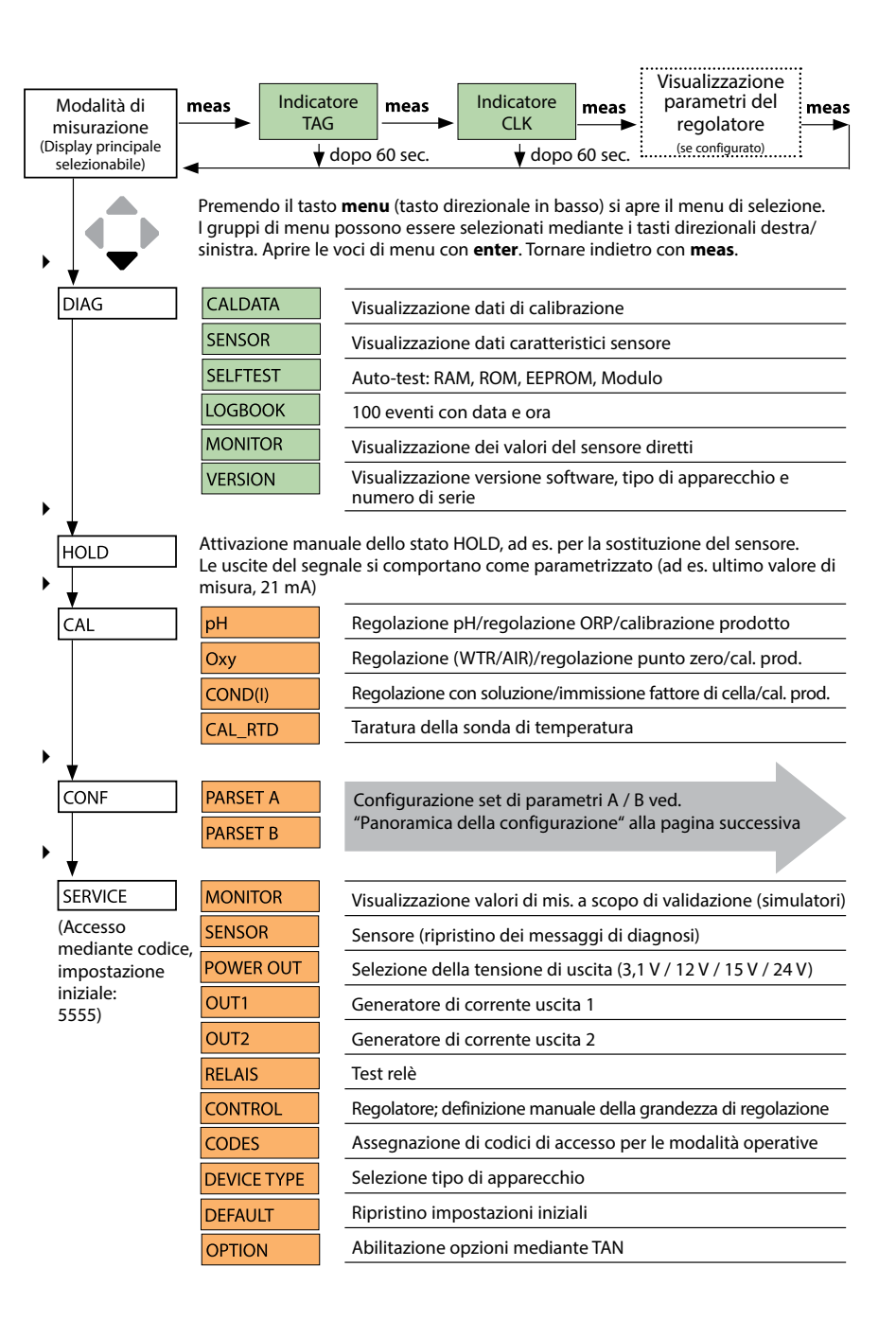

Le fasi di configurazione sono raggruppate in gruppi di menu. Utilizzare i tasti direzionali sinistra/destra per passare al gruppo di menu precedente/successivo. Ciascun gruppo contiene voci di menu per l'impostazione dei parametri. Aprire le voci di menu con **enter**.

Modificare i valori con i tasti direzionali e confermare/rilevare le impostazioni con **enter**. Indietro alla misurazione: Premere a lungo il tasto **meas** (> 2 sec.).

| Selezione grup-<br>po di menu | Gruppo di menu                                                                               | Codice              | Display | Selezione voce di<br>menu |
|-------------------------------|----------------------------------------------------------------------------------------------|---------------------|---------|---------------------------|
|                               | Selezione sensore<br>(negli apparecchi multica-<br>nale: selezione sensore A /<br>sensore B) | SNS:<br>(S_A / S_B) |         | enter                     |
|                               |                                                                                              | Voce di mer         | าน 1    | enter                     |
|                               |                                                                                              |                     | :       |                           |
|                               |                                                                                              | Voce di mer         | าน      | <b>anter</b>              |
|                               | Uscita corrente 1                                                                            | OT1:                |         | enter                     |
|                               | Uscita corrente 2                                                                            | OT2:                |         |                           |
|                               | Compensazione                                                                                | COR:                |         |                           |
|                               | Ingresso di commutazione<br>(set di parametri e/o misu-<br>razione della portata)            | IN:                 |         |                           |
|                               | Modalità allarme                                                                             | ALA:                |         |                           |
| •                             | Uscite di commutazione                                                                       | REL:                |         |                           |
|                               | Pulizia                                                                                      | WSH:                |         | 5.                        |
|                               | Impostazione ora                                                                             | CLK:                |         |                           |
|                               | Denominazione stazione<br>di misurazione                                                     | TAG:                |         | )                         |

## Commutazione set di parametri A/B

#### Nota:

In Cond-Cond invece dei due set di parametri sono presenti i due sensori A e B.

### Set di parametri A/B: gruppi di menu configurabili

L'apparecchio ha 2 set di parametri "A" e "B". Grazie alla commutazione dei set di parametri, l'apparecchio può per esempio essere adattato a due situazioni di misurazione. Il set di parametri "B" permette solo di impostare parametri relativi al processo.

| Gruppo di menu | Set di parametri A                                                  | Set di parametri B     |
|----------------|---------------------------------------------------------------------|------------------------|
| SENSOR         | Selezione sensore                                                   |                        |
| OUT1           | Uscita corrente 1                                                   | Uscita corrente 1      |
| OUT2           | Uscita corrente 2                                                   | Uscita corrente 2      |
| CORRECTION     | Compensazione                                                       | Compensazione          |
| CNTR_IN        | Ingresso di commutazione                                            |                        |
| ALARM          | Modalità allarme                                                    | Modalità allarme       |
| REL 1/REL 2    | Uscite di commutazione                                              | Uscite di commutazione |
| WASH           | Pulizia (non per tipo di apparec-<br>chio Cond-Cond)                |                        |
| PARSET         | Commutazione set di parametri<br>(non per tipo di appar. Cond-Cond) |                        |
| CLOCK          | Impostazione ora                                                    |                        |
| TAG            | Stazione di misurazione                                             |                        |
| GROUP          | Gruppo di stazioni di misurazione                                   |                        |

#### Commutazione del set di parametri A/B dall'esterno

Il set di parametri A/B può essere commutato su un segnale esterno all'ingresso CONTROL (programmazione: CNTR-IN – PARSET).

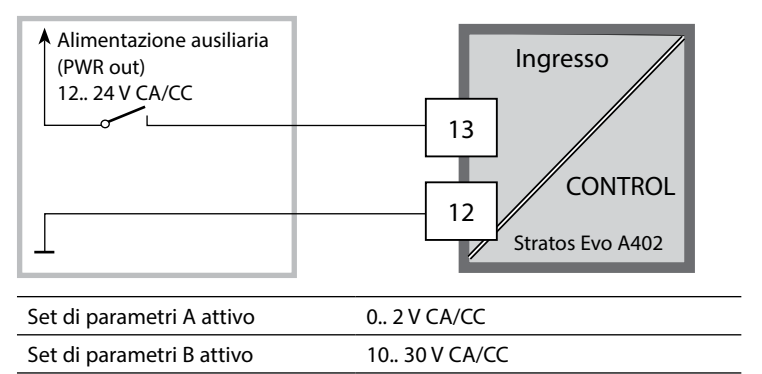

### Set di parametri A/B: commutazione manuale

| Display | Azione                                                                                                | Osservazioni                                                                                                    |
|---------|----------------------------------------------------------------------------------------------------|----------------------------------------------------------------------------------------------------|
|         | Commutazione manuale<br>dei set di parametri:<br>premere <b>meas</b>                                  | La commutazione manuale dei<br>set di parametri deve essere<br>selezionata prima in CONFIG.<br>Il set di parametri impostato in<br>fabbrica è fisso A.<br>I parametri errati modificano le<br>caratteristiche di misurazione! |
|         | Nella riga inferiore lam-<br>peggia PARSET.<br>Con i tasti ∢ e ▶ selezio-<br>nare il set di parametri |                                                                                                    |
|         | Selezione<br>PARSET A / PARSET B                                                                      | Il set di parametri attivo viene<br>visualizzato sul display:                                                                                                    |
|         | Confermare con <b>enter</b><br>Nessuna conferma con<br><b>meas</b>                                    |                                                                                                    |

### Set di parametri A/B: segnalazione con contatto WASH

(non per tipo di apparecchio Cond-Cond)

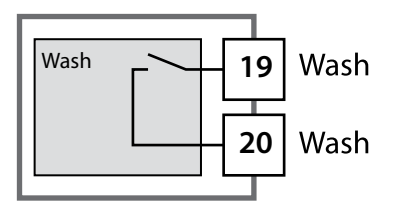

Il set di parametri attivo può essere segnalato con il contatto WASH:

Se è stato configurato, il contatto WASH segnala: Set di parametri A: contatto aperto Set di parametri B: contatto chiuso

# Collegamento di sensori Memosens

| Passo                                                               | Azione/Display                                                                                                 | Osservazioni                                                                                                    |  |  |
|---------------------------------------------------------------------|----------------------------------------------------------------------------------------------------|----------------------------------------------------------------------------------------------------|--|--|
| Attaccare il sensore                                                | <b>I</b><br>I<br>I<br>NO SENSOR<br>■<br>■                                                                      | Selezionare prima "Tipo di<br>sensore Memosens" oppure<br>"SE680-M" nella configurazione.<br><b>Nota:</b><br>Se non è collegato nessun<br>sensore Memosens, il display<br>visualizza il messaggio di errore<br>"NO SENSOR". |  |  |
| Attendere finché non<br>vengono visualizzati i dati<br>del sensore. | SEASOR                                                                                                    | La clessidra sul display lampeg-<br>gia.                                                                                                    |  |  |
| Verificare i dati del<br>sensore                                    | Con i tasti direzionali ( )<br>visualizzare le informazio-<br>ni sul sensore, confermare<br>con <b>enter</b> . | Sensoface è felice se i dati del<br>sensore sono corretti.                                                                                                    |  |  |
| Passare alla modalità di<br>misurazione                             | Premere il tasto <b>meas</b> ,<br><b>info</b> o <b>enter</b>                                                   | Dopo 60 secondi l'apparecchio<br>entra automaticamente nella<br>modalità di misurazione (time-<br>out).                                                                                                    |  |  |
| Possibile messaggio di errore                                       |                                                                                                    |                                                                                                    |  |  |
| Sensore guasto.<br>Sostituire il sensore                            | i<br>ERR 004 SENSOR,                                                                                           | Quando appare questo messag-<br>gio di errore, il sensore non può<br>essere utilizzato.<br>Sensoface è triste.                                                                                                    |  |  |

# 58 Sensori Memosens: sostituzione sensore

| Passo                                                                                                    | Azione/Display                                                                                                    | Osservazioni                                                                                                    |
|----------------------------------------------------------------------------------------------------|----------------------------------------------------------------------------------------------------|----------------------------------------------------------------------------------------------------|
| Selezionare lo stato HOLD<br>La sostituzione dei sen-<br>sori dovrebbe sempre<br>avvenire in stato HOLD,<br>per evitare reazioni im-<br>previste delle uscite e dei<br>contatti. | Con il tasto <b>menu</b> richia-<br>mare il menu di selezione,<br>con il tasto direzionale                                                                                             | L'apparecchio si trova quindi<br>nello stato HOLD. In alternativa<br>lo stato HOLD può essere atti-<br>vato anche dall'esterno tramite<br>l'ingresso HOLD. Durante lo<br>stato HOLD, la corrente di uscita<br>è congelata all'ultimo valore o<br>impostata su un valore fisso. |
| Staccare e smontare il vecchio sensore                                                                                                    |                                                                                                    |                                                                                                    |
| Montare e attaccare il sensore nuovo.                                                                                                    |                                                                                                    | I messaggi temporanei che<br>emergono durante la sostitu-<br>zione vengono visualizzati sul<br>display ma non vengono emessi<br>sul contatto di allarme né regi-<br>strati nel log book.                                                                                       |
| Attendere finché non<br>vengono visualizzati i dati<br>del sensore.                                                                                                    | <b>SEAS</b><br>UR<br>UDENTIFICATION                                                                                                    |                                                                                                    |
| Verificare i dati del sen-<br>sore                                                                                                    | Con i tasti direzionali<br>visualizzare le informazio-<br>ni sul sensore, confermare<br>con <b>enter</b> .                                                                             | Si possono visualizzare produt-<br>tore e tipo di sensore, numero<br>di serie e data dell'ultima cali-<br>brazione.                                                                                                    |
| Controllare i valori misu-<br>rati                                                                                                    |                                                                                                    |                                                                                                    |
| Uscire da HOLD                                                                                                    | Premere brevemente il ta-<br>sto <b>meas</b> : ritorno al menu<br>di selezione, premere<br>a lungo il tasto <b>meas</b> : l'ap-<br>parecchio si porta nella<br>modalità di misurazione |                                                                                                    |

# Configurazione sensore Cond

Cond

| Panoramica configurazione sensore Cond |                                                                         |             |                                                                                                    |                        |
|----------------------------------------|-------------------------------------------------------------------------|-------------|----------------------------------------------------------------------------------------------------|------------------------|
| Sensor                                 | e Cond                                                                  |             | Selezione                                                                                                    | Valore<br>preimpostato |
| SNS:                                   |                                                                         |             | 2-ELECTRODE<br>4-ELECTRODE<br>MEMOSENS                                                                                                    | 2-ELECTRODE            |
|                                        | 2-EL / 4-EL                                                             | CELLFACTOR  | 00.0000 -<br>19.9999 c                                                                                                    | 01.0000 c              |
|                                        | MEAS MODE                                                               |             | Cond<br>Conc %<br>Sal ‰<br>USP µS/cm                                                                                                    | Cond                   |
|                                        | Cond                                                                    | MEAS RANGE  | x.xxx μS/cm<br>xx.xx μS/cm<br>xxxx μS/cm<br>x.xxx mS/cm<br>x.xxx mS/cm<br>xxx.x mS/cm<br>xxx.x mS/cm<br>x.xxx S/m<br>x.xxx S/m<br>xx.xx S/m<br>xx.xx MΩ                                                                | xxx.x mS/cm            |
|                                        | Conc                                                                    | Solution    | -01- (NaCl)<br>-02- (HCl)<br>-03- (NaOH)<br>-04- (H2SO4)<br>-05- (HNO3)<br>-06- (H2SO4)<br>-07- (HCl)<br>-08- (HNO3)<br>-09- (H2SO4)<br>-10- (NaOH)<br>-11- (H <sub>2</sub> SO <sub>4</sub> •SO <sub>3</sub> ) (Oleum) | -01- (NaCl)            |
|                                        | TEMP UNIT                                                               |             | °C / °F                                                                                                    | °C                     |
|                                        | TEMPERATURE<br>(EXT solo quando l-Input viene abilitato<br>tramite TAN) |             | AUTO<br>MAN<br>EXT (solo se abilitato<br>via TAN)                                                                                                    | AUTO                   |
|                                        | AUTO                                                                    | RTD TYPE    | 100 PT<br>1000 PT<br>8.55 NTC<br>30 NTC<br>Ni100                                                                                                    | 100 PT                 |
|                                        | MAN                                                                     | TEMPERATURE | –50 250 °C<br>(–58 482 °F)                                                                                                    | 025.0 °C<br>(077.0 °F) |

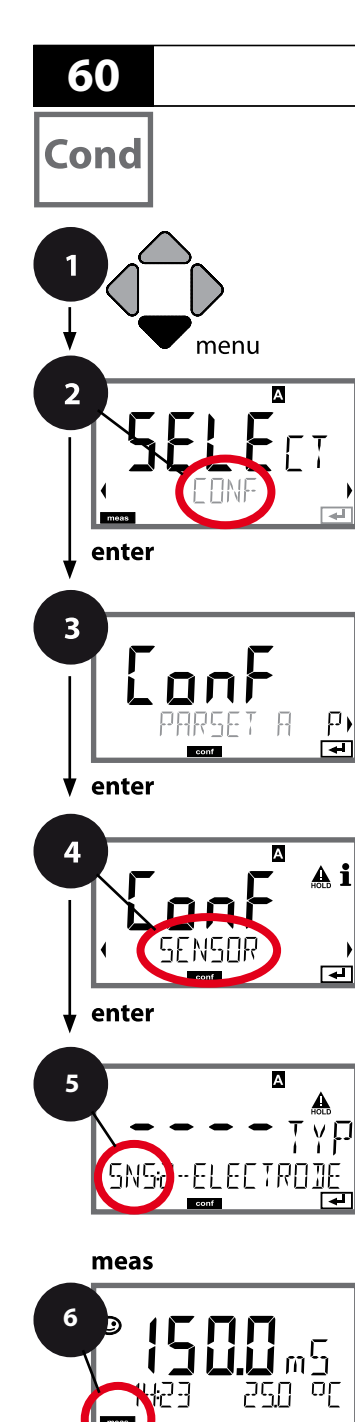

### Tipo di apparecchio Cond

I moduli inseriti vengono riconosciuti automaticamente. Se nella prima accensione non viene installato nessun modulo, questo viene riconosciuto e viene scaricata la corrispondente grandezza. Il tipo di apparecchio può essere modificato nel menu SERVICE, il modo di calibrazione deve essere impostato quindi nel menu CONF.

- 1 Premere il tasto menu.
- Con i tasti direzionali → selezionare CONF, premere enter.
- 3 Selezione set di parametri con i tasti direzionali ◀ ►, premere **enter**.
- 4 Con i tasti direzionali **↓** selezionare il gruppo di menu **SENSOR**, premere **enter**.
- 5 Per tutte le voci di questo gruppo di menu sul display compare il codice "SNS:".
  Selezione delle voci del menu con il tasto **enter**, modifica con i tasti direzionali (vedere pagina a destra).
  Confermare (e avanzare) con **enter**.
- 6 Fine: premere il tasto **meas** finché non appare la barra di stato [meas] sul display.

| 5                                        |       |
|------------------------------------------|-------|
| Selezione tipo di sensore                | enter |
| Immissione costante di cella             | P     |
| Selezione modalità di misurazione        | Q     |
| Selezione campo di misura                |       |
| Definizione della concentrazione         |       |
| Unità di temperatura                     |       |
| Acquisizione temperatura                 |       |
| Selezione del tipo di sonda termometrica |       |
| Cicli di pulizia                         |       |
| Cicli di sterilizzazione                 |       |
| CHECK TAG                                |       |
| CHECK GROUP                              |       |
|                                          |       |

| 5                                    |                                                                                                    | Cond                                                                                                    |
|--------------------------------------|----------------------------------------------------------------------------------------------------|----------------------------------------------------------------------------------------------------|
| Voce di menu                         | Azione                                                                                                    | Selezione                                                                                                    |
| Selezione tipo di sensore            | Con i tasti direzionali ▲ ▼<br>selezionare il tipo di sensore<br>utilizzato.<br>Confermare con <b>enter</b>                                                   | 2-ELECTRODE<br>4-ELECTRODE<br>MEMOSENS                                                                                                    |
| Immissione costante di<br>cella      | Con i tasti direzionali ▲ ▼<br>modificare la posizione,<br>con i tasti direzionali ∢ ▶<br>selezionare un'altra posizione<br>Confermare con <b>enter</b>       | 00.0050 19.9999 с<br>( <b>01.0000 с</b> )                                                                                                    |
| Selezione modalità di<br>misurazione | Con i tasti direzionali ▲ ▼<br>selezionare la modalità di<br>misurazione desiderata.<br>Confermare con <b>enter</b>                                           | <b>Cond</b><br>Conc %<br>Sal ‰<br>USP μS/cm                                                                                                    |
| Selezione campo di<br>misura         | Solo per la misurazione di<br>conduttività<br>Con i tasti direzionali ▲ ▼<br>selezionare il campo di misura<br>desiderato.<br>Confermare con <b>enter</b>     | x.xxx μS/cm, xx.xx μS/cm<br>xxx.x μS/cm, xxxx μS/cm<br>x.xxx mS/cm, xx.xx mS/cm<br><b>xxx.x mS/cm</b> , x.xxx S/m<br>xx.xx S/m, xx.xx MΩ                                                                                                    |
| Definizione della<br>concentrazione  | Solo per la misurazione di<br>Conc<br>Con i tasti direzionali ▲ ▼<br>selezionare la soluzione di<br>concentrazione desiderata.<br>Confermare con <b>enter</b> | -01- (NaCl)<br>-02- (HCl)<br>-03- (NaOH)<br>-04- (H <sub>2</sub> SO <sub>4</sub> )<br>-05- (HNO <sub>3</sub> )<br>-06- (H <sub>2</sub> SO <sub>4</sub> )<br>-07- (HCl)<br>-08- (HNO <sub>3</sub> )<br>-09- (H <sub>2</sub> SO <sub>4</sub> )<br>-10- (NaOH)<br>-11-(H <sub>2</sub> SO <sub>4</sub> •SO <sub>3</sub> ) (oleum) |

La conduttività dell'acqua ultrapura nell'industria farmaceutica può essere controllata online come previsto dalla direttiva "USP" (U.S. Pharmacopeia), comma 645 "Water Conductivity". Per il controllo, la conduttività viene misurata senza compensazione della temperatura e confrontata con i valori limite (vedi la tabella alla pagina seguente).

L'acqua può essere utilizzata purché la conduttività non superi il valore limite a norma USP. Se i valori sono superiori, occorre effettuare altre prove conformemente alla direttiva.

Per aumentare la sicurezza, nell'apparecchio si può ridurre in percentuale la soglia USP indicando anche un apposito fattore (%).

#### Operazioni di configurazione

• Gruppo di menu SNS:

Se viene selezionata "Funzione USP" come grandezza misurabile, il campo di misura è impostato su 00.00...99.99  $\mu$ S/cm. La compensazione di temperatura è disattivata. La temperatura viene controllata

- Nel gruppo di menu **REL**viene selezionata la funzione di soglia USP FUNCT. Ora, i relè 1 e 2 sono disponibili come contatti di soglia USP.
- Contatto di soglia ridotta REL1: Inserire il fattore USP (soglia USP ridotta, configurabile nel campo 10 %...100 %). Impostare il comportamento di contatto per il relè 1. Impostare il ritardo.
- Contatto di soglia REL2: REL 2 è impostato in modo fisso sulla soglia USP (100%). Impostare il comportamento di contatto per il relè 2. Impostare il ritardo.

| Temp (°C) | Cond (µS/cm) | Temp (°C) | Cond (µS/cm) |
|-----------|--------------|-----------|--------------|
| 0         | 0,6          | 55        | 2,1          |
| 5         | 0,8          | 60        | 2,2          |
| 10        | 0,9          | 65        | 2,4          |
| 15        | 1,0          | 70        | 2,5          |
| 20        | 1,1          | 75        | 2,7          |
| 25        | 1,3          | 80        | 2,7          |
| 30        | 1,4          | 85        | 2,7          |
| 35        | 1,5          | 90        | 2,7          |
| 40        | 1,7          | 95        | 2,9          |
| 45        | 1,8          | 100       | 3,1          |
| 50        | 1,9          |           |              |

#### Temperatura / conduttività (Cond) conformi a USP

#### Soglie con la funzione USP

Comportamento dei contatti di soglia REL1 e REL2

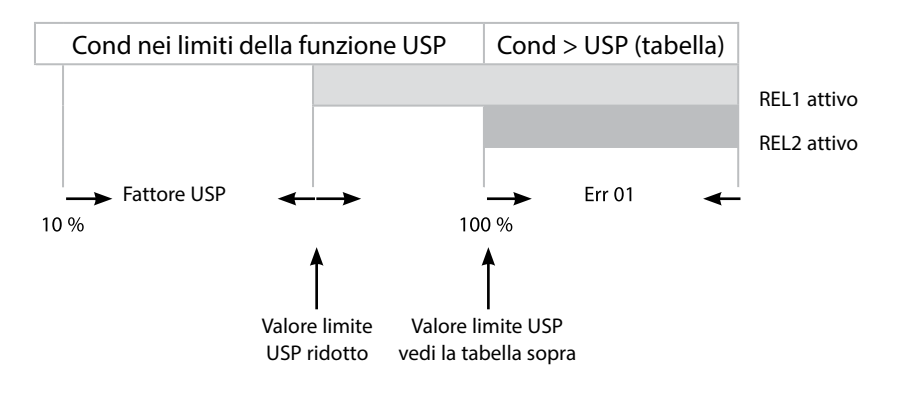

64

### Sensore, unità di temperatura, acquisizione temperatura, tipo di sonda

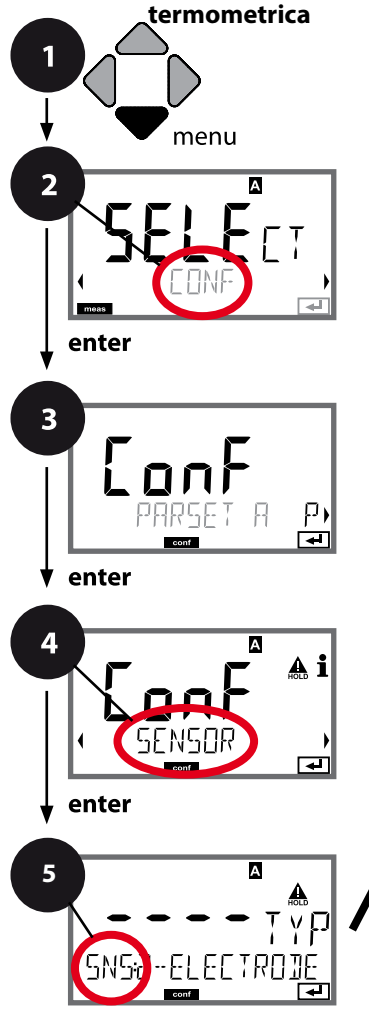

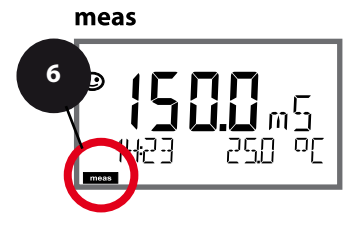

- 1 Premere il tasto menu.
- 3 Selezione set di parametri con i tasti direzionali ◀ ►, premere **enter**.
- 4 Con i tasti direzionali **↓** selezionare il gruppo di menu **SENSOR**, premere **enter**.
- 5 Per tutte le voci di questo gruppo di menu sul display compare il codice "SNS:".
   Selezione delle voci del menu con il tasto **enter**, modifica con i tasti direzionali (vedere pagina a destra).
   Confermare (e avanzare) con **enter**.
- 6 Fine: premere il tasto **meas** finché non appare la barra di stato [meas] sul display.

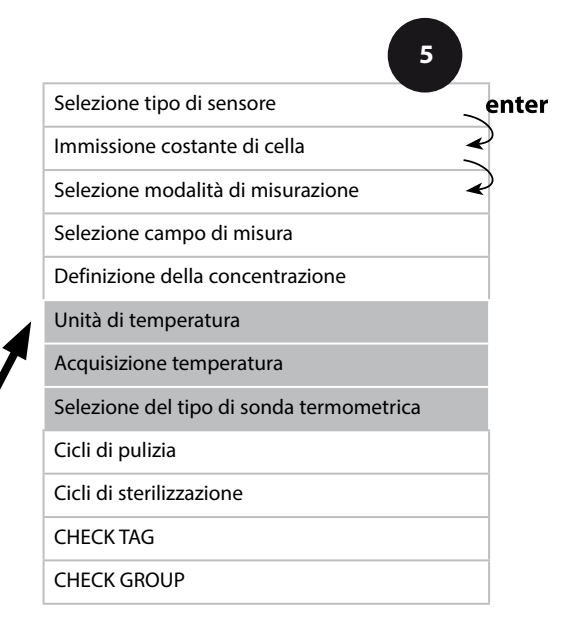

| 5                                             |                                                                                                    |                                                         |
|-----------------------------------------------|----------------------------------------------------------------------------------------------------|---------------------------------------------------------|
| Voce di menu                                  | Azione                                                                                                    | Selezione                                               |
| Unità di temperatura                          | Con i tasti direzionali ▲ ▼<br>selezionare °C o °F.<br>Confermare con <b>enter</b>                                                                                                    | <b>°C</b> / °F                                          |
| Acquisizione temperatura                      | Con i tasti direzionali ▲ ▼ sele-<br>zionare la modalità:<br>AUTO: rilevamento con sensore<br>MAN: immissione diretta della<br>temperatura, nessun rilevamen-<br>to (vedere passo successivo)<br>EXT: preimpostazione tempe-<br>ratura via ingresso di corrente<br>(solo se abilitato via TAN)<br>Confermare con <b>enter</b> | <b>AUTO</b><br>MAN<br>EXT                               |
| (Temperatura manuale)                         | Con i tasti direzionali ▲ ▼<br>modificare la posizione,<br>con i tasti direzionali ∢ ▶<br>selezionare un'altra posizione.<br>Confermare con <b>enter</b>                                                                                                    | –50250 °C<br>(−58482 °F)                                |
| Selezione del tipo di son-<br>da termometrica | (non con Memosens)<br>Con i tasti direzionali ▲ ▼<br>selezionare il tipo di sonda<br>termometrica utilizzato.<br>Confermare con <b>enter</b>                                                                                                    | <b>100 PT</b><br>1000 PT<br>30 NTC<br>8.55 NTC<br>Ni100 |

66

#### Sensore, cicli di pulizia, cicli di sterilizzazione

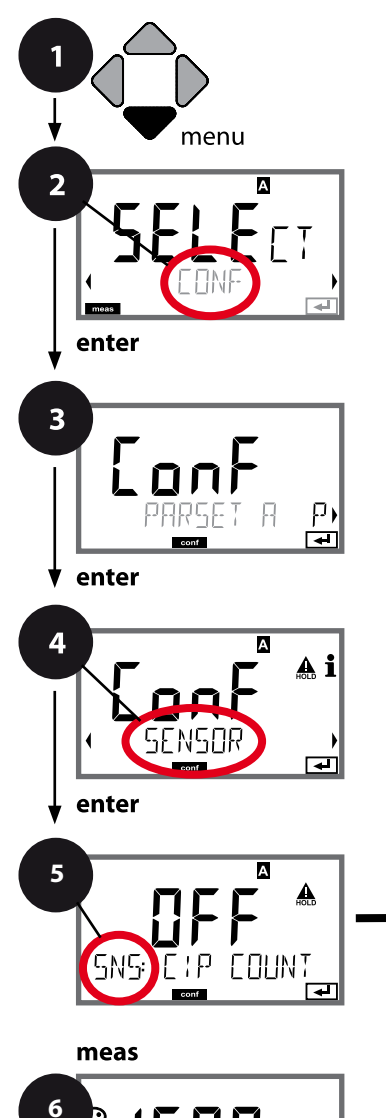

- 1 Premere il tasto menu.
- 2 Con i tasti direzionali ► selezionare CONF, premere enter.
- 3 Selezione set di parametri con i tasti direzionali ◀ ►, premere **enter**.
- 4 Con i tasti direzionali **↓** selezionare il gruppo di menu **SENSOR**, premere **enter**.
- 5 Per tutte le voci di questo gruppo di menu sul display compare il codice "SNS:". Selezione delle voci del menu con il tasto **enter**, modifica con i tasti direzionali (vedere pagina a destra). Confermare (e avanzare) con **enter**.
- 6 Fine: premere il tasto **meas** finché non appare la barra di stato [meas] sul display.

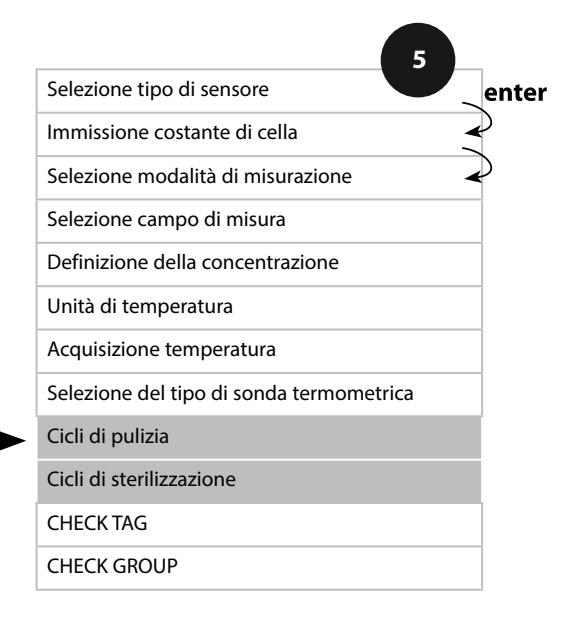

| 5                                  |                                                                                                    | Ľ              | Lonu |
|------------------------------------|----------------------------------------------------------------------------------------------------|----------------|------|
| Voce di menu                       | Azione                                                                                                    | Selezione      |      |
| CIP / SIP                          |                                                                                                    |                |      |
| Cicli di pulizia on/off            | Con i tasti direzionali ▲ ▼<br>selezionare ON o OFF.<br>Attiva/disattiva il protocollo nel<br>log book ampliato<br>Confermare con <b>enter</b> | ON/ <b>OFF</b> |      |
| Cicli di sterilizzazione<br>on/off | Con i tasti direzionali ▲ ▼<br>selezionare ON o OFF.<br>Attiva/disattiva il protocollo nel<br>log book ampliato<br>Confermare con <b>enter</b> | ON/ <b>OFF</b> |      |

Il protocollo dei cicli di pulizia e sterilizzazione nel sensore montato concorre alla misurazione del carico del sensore.

Praticabile nelle applicazioni in campo biologico

(temperatura di processo ca. 0 ... 50 °C,

temperatura CIP > 55 °C, temperatura SIP > 115 °C).

#### Nota:

La registrazione dei cicli CIP e SIP nel log book avviene solo dopo due ore dall'avvio, per garantire che si tratti di un ciclo indipendente.

Con i sensori Memosens la registrazione avviene anche nel sensore.

68

#### Sensore, controllo sensore (TAG, GROUP)

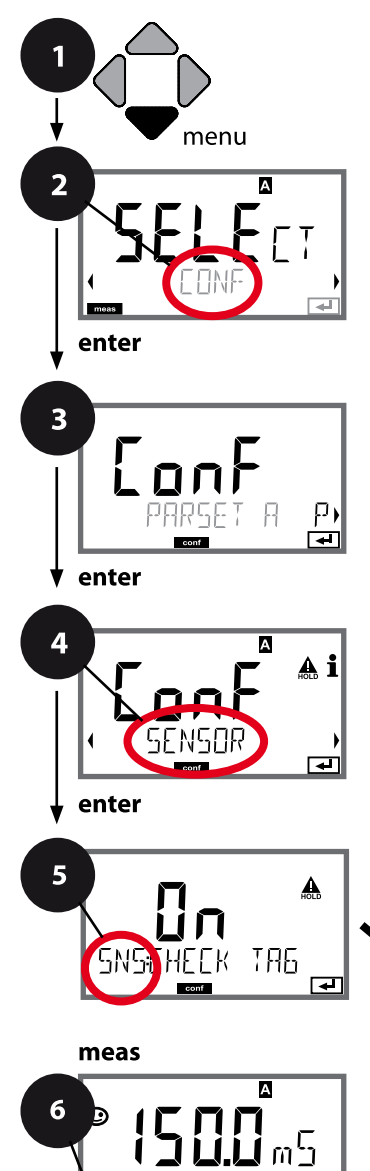

- 1 Premere il tasto menu.
- 2 Con i tasti direzionali ► selezionare CONF, premere enter.
- 3 Selezione set di parametri con i tasti direzionali ◀ ►, premere **enter**.
- 4 Con i tasti direzionali **↓** selezionare il gruppo di menu **SENSOR**, premere **enter**.
- 5 Per tutte le voci di questo gruppo di menu sul display compare il codice "SNS:".
   Selezione delle voci del menu con il tasto **enter**, modifica con i tasti direzionali (vedere pagina a destra).
   Confermare (e avanzare) con **enter**.
- 6 Fine: premere il tasto **meas** finché non appare la barra di stato [meas] sul display.

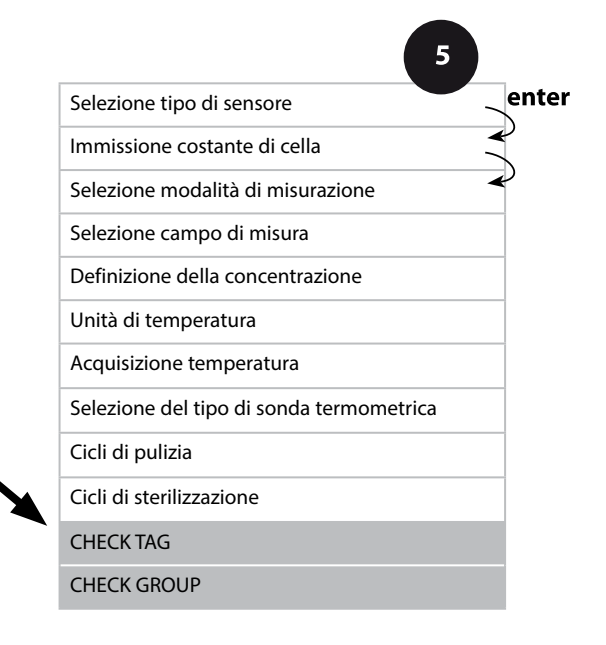

### **Configurazione Cond**

69 Cond

| Voce di menu | Azione                                                                                                    | Selezione      |
|--------------|----------------------------------------------------------------------------------------------------|----------------|
| TAG          | Con i tasti direzionali ▲ ▼ sele-<br>zionare ON o OFF.<br>Confermare con <b>enter</b><br>Se attiva, la registrazione per<br>"TAG" nel sensore Memosens<br>viene confrontata con la regi-<br>strazione nello strumento di<br>misura.<br>Se le registrazioni non coinci-<br>dono viene generato un mes-<br>saggio. | ON/ <b>OFF</b> |
| GROUP        | Con i tasti direzionali ▲ ▼ sele-<br>zionare ON o OFF.<br>Confermare con <b>enter</b><br>Per le funzioni vedere sopra.                                                                                                    | ON/ <b>OFF</b> |

### **Controllo sensore (TAG, GROUP)**

Se i sensori Memosens vengono calibrati in laboratorio, spesso è sensato, e a volte obbligatorio, che tali sensori vengano messi nuovamente in esercizio presso lo stesso o un definito gruppo di stazioni di misurazione. A tale scopo nel sensore possono essere registrati la stazione di misurazione (TAG) e il gruppo di stazioni di misurazione (GROUP). TAG e GROUP possono essere preimpostati dallo strumento di calibrazione o riportati automaticamente dal trasmettitore. Con il collegamento di un sensore MS al trasmettitore può essere verificato se il sensore contiene la TAG giusta o se appartiene al giusto GROUP, altrimenti viene generato un messaggio e la Sensoface diventa triste, lo sfondo del display si colora in magenta. Sensoface "triste" può essere trasmesso anche come segnale di errore 22 mA. Il controllo del sensore può essere attivato, nella configurazione, a due livelli come TAG o GROUP.

Se nel sensore non è registrata alcuna stazione di misurazione / alcun gruppo delle stazioni di misurazione, ad es. con un nuovo sensore, Stratos riporta la propria TAG e il proprio GROUP. Con controllo del sensore spento, Stratos scrive sempre nel sensore la propria stazione di misurazione ed il proprio gruppo di stazioni di misurazione, una TAG / un GROUP già presente viene sovrascritta/o.

# Configurazione sensore Condl

Condl

| Panorami   | anoramica configurazione sensore Condl |             |                                                                                                    |                        |
|------------|----------------------------------------|-------------|----------------------------------------------------------------------------------------------------|------------------------|
| Sensore Co | ndl                                    |             | Selezione                                                                                                    | Valore<br>preimpostato |
| SNS:       |                                        |             | SE 655<br>SE 656<br>SE 660<br>SE 670<br>SE 680-K,<br>SE 680-M,<br>MEMOSENS,<br>OTHER                                                                                                    | SE 655                 |
|            | OTHER                                  | RTD TYPE    | 100PT / 1000PT / 1000PT<br>30 NTC                                                                                                    |                        |
|            | CELL                                   | CELL FACTOR | XX.XXx                                                                                                    | 01.980                 |
|            |                                        | TRANS RATIO | XXX.Xx                                                                                                    | 120.0                  |
|            | MEAS MODI                              | Ξ           | Cond<br>Conc %<br>Sal ‰                                                                                                    | Cond                   |
|            | Cond                                   | MEAS RANGE  | xxx.x µS/cm<br>x.xxx mS/cm<br>xx.xx mS/cm<br>xxx.x mS/cm<br>x.xxx S/m<br>x.xxx S/m                                                                                                    | x.xxx mS/cm            |
|            | Conc                                   | Solution    | -01- (NaCl)<br>-02- (HCl)<br>-03- (NaOH)<br>-04- (H2SO4)<br>-05- (HNO3)<br>-06- (H2SO4)<br>-07- (HCl)<br>-08- (HNO3)<br>-09- (H2SO4)<br>-10- (NaOH)<br>-11-(H <sub>2</sub> SO <sub>4</sub> •SO <sub>3</sub> ) (oleum) | -01- (NaCl)            |
|            | TEMP UNIT                              |             | °C / °F                                                                                                    | °C                     |

# Condl

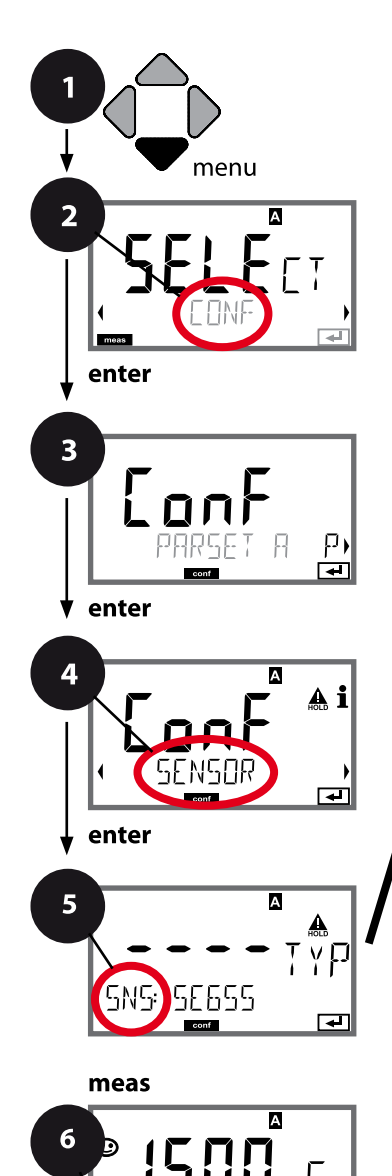

# **Configurazione Condl**

### Tipo di apparecchio Condl

I moduli inseriti vengono riconosciuti automaticamente. Il tipo di apparecchio può essere modificato nel menu SERVICE, il modo di calibrazione deve essere impostato quindi nel menu CONF.

- 1 Premere il tasto menu.
- 2 Con i tasti direzionali → selezionare CONF, premere enter.
- 3 Selezione set di parametri con i tasti direzionali ◀ ►, premere **enter**.
- 4 Con i tasti direzionali ↓ > selezionare il gruppo di menu **SENSOR**, premere **enter**.
- 5 Per tutte le voci di questo gruppo di menu sul display compare il codice "SNS:".
   Selezione delle voci del menu con il tasto **enter**, modifica con i tasti direzionali (vedere pagina a destra).
   Confermare (e avanzare) con **enter**.
- 6 Fine: premere il tasto **meas** finché non appare la barra di stato [meas] sul display.

| Tipo sensore                     | ei |
|----------------------------------|----|
| Sonda termometrica               |    |
| Fattore di cella                 | (ب |
| Fattore di trasmissione          |    |
| Modalità di misurazione          |    |
| Campo di misura                  |    |
| Definizione della concentrazione |    |
| Unità di temperatura             |    |
| Cicli di pulizia                 |    |
| Cicli di sterilizzazione         |    |
| CHECK TAG                        |    |
| CHECK GROUP                      |    |
# **Configurazione Condl**

Condl

| 5                       |                                                                                                    | Condi                                                                            |
|-------------------------|----------------------------------------------------------------------------------------------------|----------------------------------------------------------------------------------|
| Voce di menu            | Azione                                                                                                    | Selezione                                                                        |
| Tipo sensore            | Con i tasti direzionali ▲ ▼<br>selezionare il tipo di sensore<br>utilizzato.<br>Confermare con <b>enter</b>                                               | SE 655<br>SE 656<br>SE 660<br>SE 670<br>SE680-K<br>SE 680-M<br>MEMOSENS<br>OTHER |
| Sonda termometrica      | Se è stato selezionato OTHER:<br>con i tasti direzionali ▲ ▼<br>selezionare il tipo di sonda ter-<br>mometrica utilizzato.<br>Confermare con <b>enter</b> | <b>1000PT</b><br>100PT<br>30 NTC                                                 |
| Fattore di cella        | Con i tasti direzionali ▲ ▼ ◀ ↓<br>immettere il fattore di cella.<br>Confermare con <b>enter</b>                                                          | <b>01.980</b><br>XX.XXx                                                          |
| Fattore di trasmissione | Con i tasti direzionali A V A M<br>immettere il fattore di trasmis-<br>sione.<br>Confermare con <b>enter</b>                                              | <b>120.00</b><br>XXX.Xx                                                          |
| Modalità di misurazione | Con i tasti direzionali ▲ ▼<br>selezionare la modalità di<br>misurazione desiderata.<br>Confermare con <b>enter</b>                                       | Cond<br>Conc %<br>Sal ‰                                                          |
| Campo di misura         | Solo per la misurazione di                                                                                                    | xxx.x μS/cm,                                                                     |
|                         | conduttività<br>Con i tasti direzionali ▲ ▼<br>selezionare il campo di misura<br>desiderato.<br>Confermare con <b>enter</b>                               | <b>x.xxx mS/cm</b> , xx.xx mS/cm<br>xxx.x mS/cm, x.xxx S/m<br>xx.xx S/m          |

73

# **Configurazione Condl**

Condl

74

#### Sensore, definizione della concentrazione, unità di temperatura

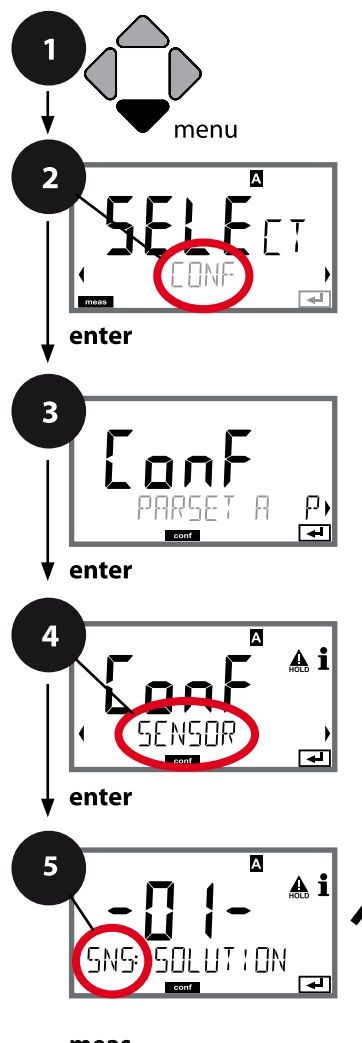

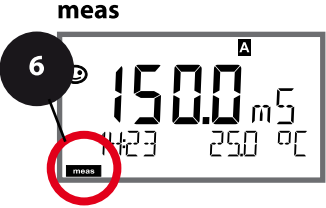

- 1 Premere il tasto menu.
- 3 Selezione set di parametri con i tasti direzionali ◀ ►, premere **enter**.
- 4 Con i tasti direzionali **↓** selezionare il gruppo di menu **SENSOR**, premere **enter**.
- 5 Per tutte le voci di questo gruppo di menu sul display compare il codice "SNS:".
   Selezione delle voci del menu con il tasto **enter**, modifica con i tasti direzionali (vedere pagina a destra).
   Confermare (e avanzare) con **enter**.
- 6 Fine: premere il tasto **meas** finché non appare la barra di stato [meas] sul display.

|                                  | 5 |       |
|----------------------------------|---|-------|
| Tipo sensore                     |   | enter |
| Sonda termometrica               | 4 |       |
| Fattore di cella                 | * | J     |
| Fattore di trasmissione          |   |       |
| Modalità di misurazione          |   |       |
| Campo di misura                  |   |       |
| Definizione della concentrazione |   |       |
| Unità di temperatura             |   |       |
| Cicli di pulizia                 |   |       |
| Cicli di sterilizzazione         |   |       |
| CHECK TAG                        |   |       |
| CHECK GROUP                      |   |       |

Condl

| 5                                     |                                                                                                    | Condi                                                                                                    |
|---------------------------------------|----------------------------------------------------------------------------------------------------|----------------------------------------------------------------------------------------------------|
| Voce di menu                          | Azione                                                                                                    | Selezione                                                                                                    |
| Definizione della concen-<br>trazione | Solo per la misurazione di Conc<br>Con i tasti direzionali ▲<br>selezionare la soluzione di<br>concentrazione desiderata (per i<br>range vedere il supplemento).<br>Confermare con <b>enter</b> | -01- (NaCl)<br>-02- (HCl)<br>-03- (NaOH)<br>-04- (H <sub>2</sub> SO <sub>4</sub> )<br>-05- (HNO <sub>3</sub> )<br>-06- (H <sub>2</sub> SO <sub>4</sub> )<br>-07- (HCl)<br>-08- (HNO <sub>3</sub> )<br>-09- (H <sub>2</sub> SO <sub>4</sub> )<br>-10- (NaOH)<br>-11-(H <sub>2</sub> SO <sub>4</sub> •SO <sub>3</sub> ) (oleum) |
| Unità di temperatura                  | Con i tasti direzionali ▲ ▼<br>selezionare °C o °F.<br>Confermare con <b>enter</b>                                                                                                    | <b>°C</b> / °F                                                                                                    |

75

Condl

76

#### Sensore, cicli di pulizia, cicli di sterilizzazione

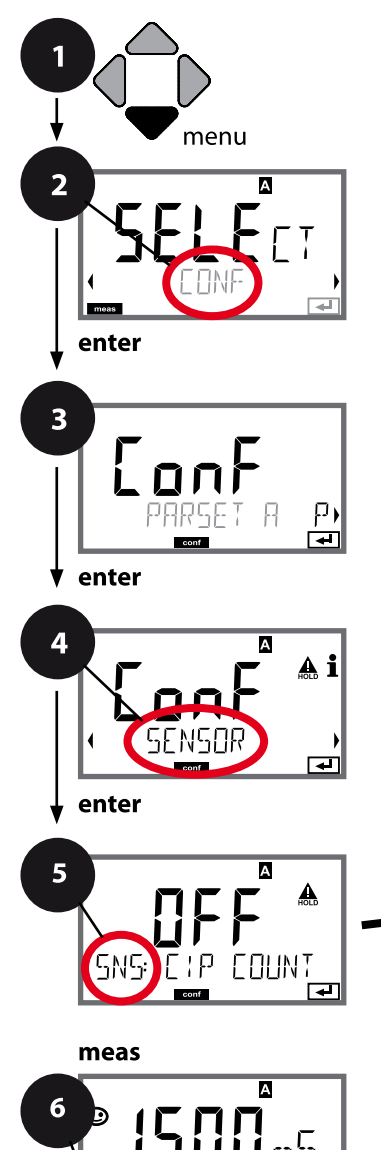

- 1 Premere il tasto menu.
- 2 Con i tasti direzionali ► selezionare CONF, premere enter.
- 3 Selezione set di parametri con i tasti direzionali ◀ ►, premere **enter**.
- 4 Con i tasti direzionali **↓** selezionare il gruppo di menu **SENSOR**, premere **enter**.
- 5 Per tutte le voci di questo gruppo di menu sul display compare il codice "SNS:". Selezione delle voci del menu con il tasto **enter**, modifica con i tasti direzionali (vedere pagina a destra). Confermare (e avanzare) con **enter**.
- 6 Fine: premere il tasto **meas** finché non appare la barra di stato [meas] sul display.

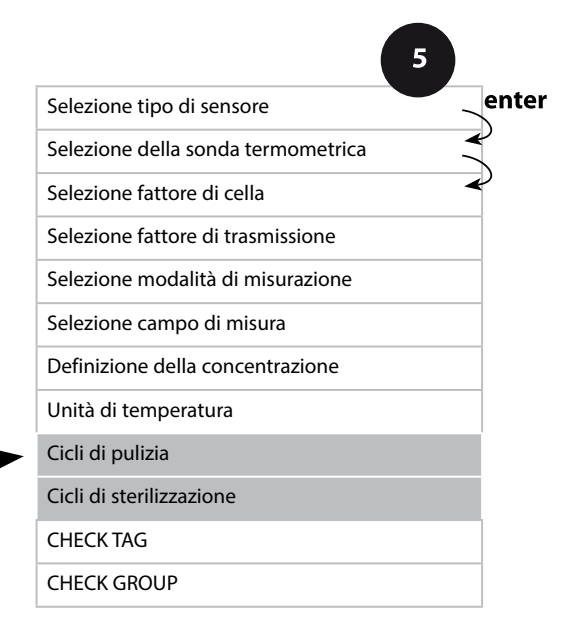

| 5                                   |                                                                                                    |                | Condi |
|-------------------------------------|----------------------------------------------------------------------------------------------------|----------------|-------|
| Voce di menu                        | Azione                                                                                                    | Selezione      |       |
| CIP / SIP                           |                                                                                                    |                |       |
| Cicli di pulizia on/off             | Con i tasti direzionali ▲ ▼<br>selezionare ON o OFF.<br>Attiva/disattiva il protocollo nel<br>log book ampliato<br>Confermare con <b>enter</b> | ON/ <b>OFF</b> |       |
| Cicli di sterilizzazione on/<br>off | Con i tasti direzionali ▲ ▼<br>selezionare ON o OFF.<br>Attiva/disattiva il protocollo nel<br>log book ampliato<br>Confermare con <b>enter</b> | ON/ <b>OFF</b> |       |

Il protocollo dei cicli di pulizia e sterilizzazione nel sensore montato concorre alla misurazione del carico del sensore.

Praticabile nelle applicazioni in campo biologico

(temperatura di processo ca. 0 ... 50 °C,

temperatura CIP > 55 °C, temperatura SIP > 115 °C).

#### Nota:

La registrazione dei cicli CIP e SIP nel log book avviene solo dopo due ore dall'avvio, per garantire che si tratti di un ciclo indipendente.

Con i sensori Memosens la registrazione avviene anche nel sensore.

Condl

78

#### Sensore, controllo sensore (TAG, GROUP)

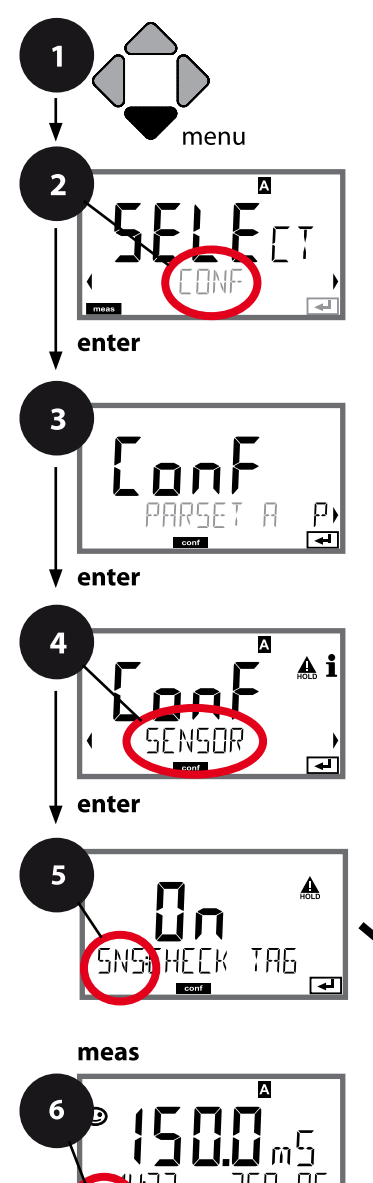

- 1 Premere il tasto menu.
- 2 Con i tasti direzionali ► selezionare CONF, premere enter.
- 3 Selezione set di parametri con i tasti direzionali ◀ ►, premere **enter**.
- 4 Con i tasti direzionali **↓** selezionare il gruppo di menu **SENSOR**, premere **enter**.
- 5 Per tutte le voci di questo gruppo di menu sul display compare il codice "SNS:".
   Selezione delle voci del menu con il tasto **enter**, modifica con i tasti direzionali (vedere pagina a destra).
   Confermare (e avanzare) con **enter**.
- 6 Fine: premere il tasto **meas** finché non appare la barra di stato [meas] sul display.

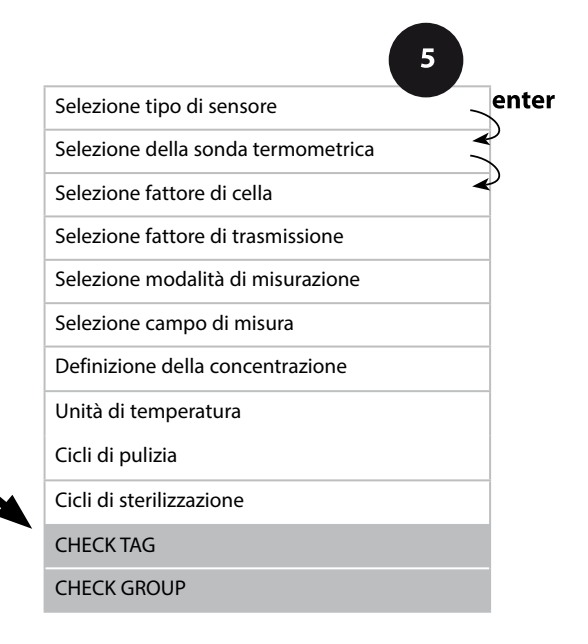

# **Configurazione Cond**

Condl

| Voce di menu | Azione                                                                                                    | Selezione      |
|--------------|----------------------------------------------------------------------------------------------------|----------------|
| TAG          | Con i tasti direzionali ▲ ▼ sele-<br>zionare ON o OFF.<br>Confermare con <b>enter</b><br>Se attiva, la registrazione per<br>"TAG" nel sensore Memosens<br>viene confrontata con la regi-<br>strazione nello strumento di<br>misura.<br>Se le registrazioni non coinci-<br>dono viene generato un mes-<br>saggio. | ON/ <b>OFF</b> |
| GROUP        | Con i tasti direzionali ▲ ▼ sele-<br>zionare ON o OFF.<br>Confermare con <b>enter</b><br>Per le funzioni vedere sopra.                                                                                                    | ON/ <b>OFF</b> |

# **Controllo sensore (TAG, GROUP)**

Se i sensori Memosens vengono calibrati in laboratorio, spesso è sensato, e a volte obbligatorio, che tali sensori vengano messi nuovamente in esercizio presso lo stesso o un definito gruppo di stazioni di misurazione. A tale scopo nel sensore possono essere registrati la stazione di misurazione (TAG) e il gruppo di stazioni di misurazione (GROUP). TAG e GROUP possono essere preimpostati dallo strumento di calibrazione o riportati automaticamente dal trasmettitore. Con il collegamento di un sensore MS al trasmettitore può essere verificato se il sensore contiene la TAG giusta o se appartiene al giusto GROUP, altrimenti viene generato un messaggio e la Sensoface diventa triste, lo sfondo del display si colora in magenta. Sensoface "triste" può essere trasmesso anche come segnale di errore 22 mA. Il controllo del sensore può essere attivato, nella configurazione, a due livelli come TAG o GROUP.

Se nel sensore non è registrata alcuna stazione di misurazione / alcun gruppo delle stazioni di misurazione, ad es. con un nuovo sensore, Stratos riporta la propria TAG e il proprio GROUP. Con controllo del sensore spento, Stratos scrive sempre nel sensore la propria stazione di misurazione ed il proprio gruppo di stazioni di misurazione, una TAG / un GROUP già presente viene sovrascritta/o.

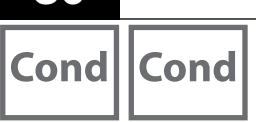

### I sensori A e B – Disposizione della stazione di misurazione (esempio)

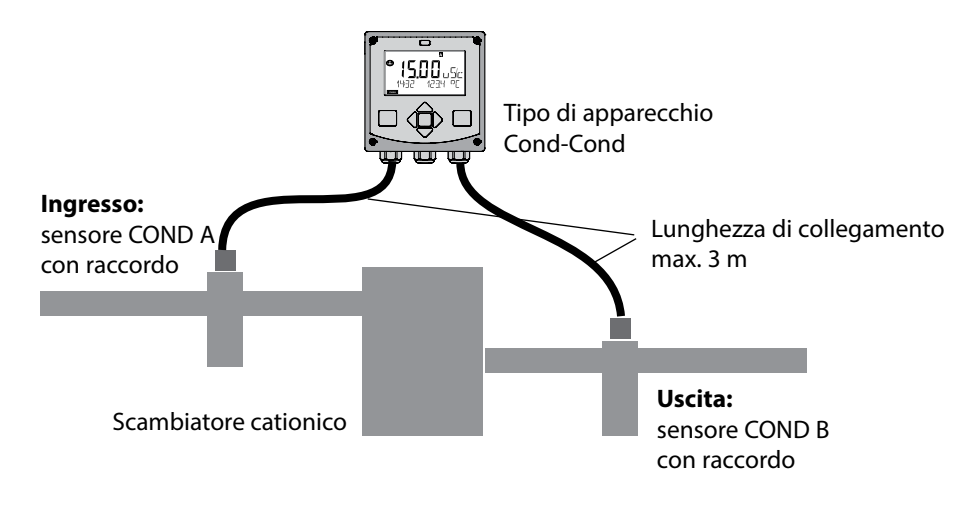

#### Selezione del canale e assegnazione display (esempio)

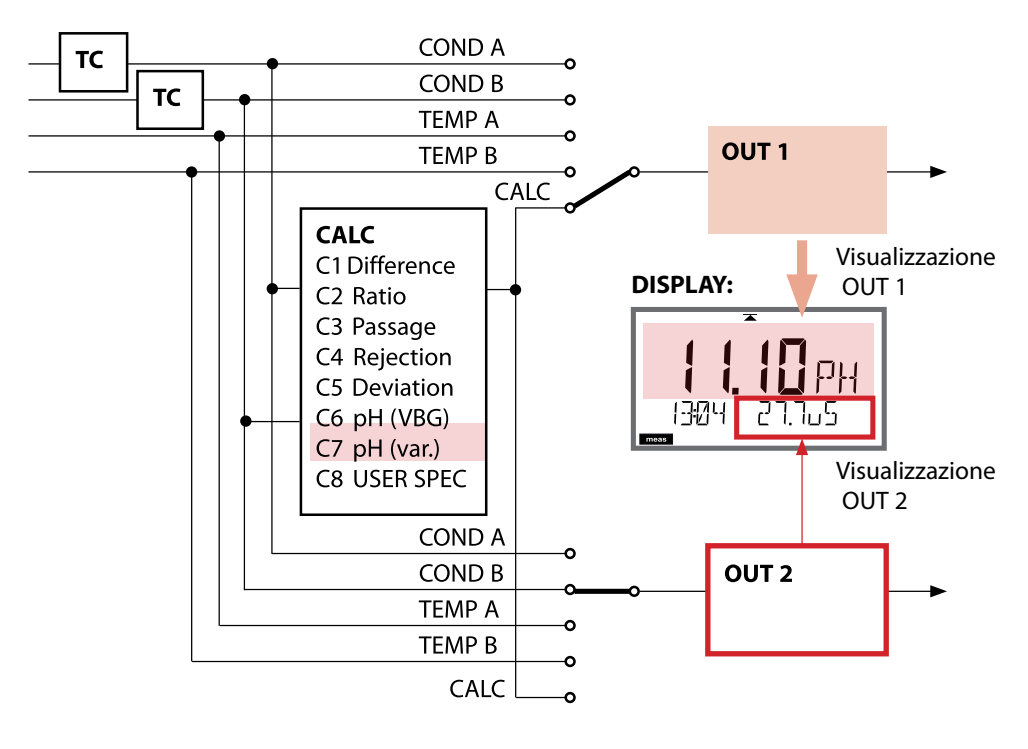

# Tipo di apparecchio: Cond-Cond

81

Cond Cond

### Calcoli (CALC)

| CONF        | Calcolo                                     | Equazione                                                                                                    |
|-------------|---------------------------------------------|----------------------------------------------------------------------------------------------------|
| -C1-        | Differenza                                  | COND A – COND B                                                                                                    |
| -C2-        | Ratio                                       | COND A / COND B                                                                                                    |
| -C3-        | Passage                                     | COND B / COND A * 100                                                                                                    |
| -C4-        | Rejection                                   | (COND A – COND B) / COND A * 100                                                                                              |
| -C5-        | Deviation                                   | (COND B – COND A) / COND A * 100                                                                                              |
| -C6-<br>**) | Valore pH<br>secondo VBG S-006              | Ulteriori indicazioni possibili per il calcolo del<br>consumo dello scambiatore di ioni (dimensioni,<br>capacità, efficienza) |
|             | Agente alcalinizzante<br>NaOH               | 11+log((COND A – COND B /3)/243)                                                                                              |
|             | Agente alcalinizzante<br>NH3                | 11+log((COND A – COND B /3)/273)                                                                                              |
|             | Agente alcalinizzante<br>LiOH               | 11+log((COND A – COND B /3)/228)                                                                                              |
|             | EXCHER CAP                                  | ON / OFF                                                                                                    |
|             |                                             | Visualizzazione della capacità residua:                                                                                       |
|             |                                             | Menu Diagnosi / Monitor                                                                                                    |
|             |                                             | Alla sostituzione dello scambiatore di ioni                                                                                   |
|             |                                             | necessaria immissione nel menu SERVICE                                                                                        |
|             | EXCHER SIZE                                 | Immissione delle dimensioni dello scambiatore di<br>ioni                                                                      |
|             | CAPACITY                                    | Immissione della capacità dello scambiatore di ioni                                                                           |
|             | EFFICIENCY                                  | Immissione dell'efficienza dello scambiatore di ioni                                                                          |
| -C7-        | Valore pH variabile,<br>fattori impostabili | C+log((Cond A -Cond B / F1) / F2) / F3                                                                                        |
|             | COEFFICIENT                                 | Coefficiente C                                                                                                    |
|             | FACTOR 1                                    | Fattore F1                                                                                                    |
|             | FACTOR 2                                    | Fattore F2                                                                                                    |
|             | FACTOR 3                                    | Fattore F3                                                                                                    |

| 82          | Тіро                                                 | Tipo di apparecchio: Cond-Cond                                         |  |  |
|-------------|------------------------------------------------------|------------------------------------------------------------------------|--|--|
| Cond        | Cond                                                 |                                                                        |  |  |
| -C8-        | USER SPEC* (DAC)<br>PARAMETER W, A, B<br>impostabile |                                                                        |  |  |
| -C9-<br>**) | ALCALISING                                           | Concentrazione dell'agente alcalinizzante<br>Selezione NaOH, NH3, LiOH |  |  |
| -           | nAOH                                                 | Calcolo della concentrazione                                           |  |  |
|             | nH3                                                  | Calcolo della concentrazione                                           |  |  |
| -           | LiOH                                                 | Calcolo della concentrazione                                           |  |  |
|             |                                                      |                                                                        |  |  |

- \*) Possibile immissione dei parametri specifica del cliente
- \*\*) La concentrazione dell'agente alcalinizzante può essere visualizzata in C6 e C9 nel display del valore misurato e nel controllo sensore e commutata sulle uscite di corrente.

CondllCond

# Calcolo del valore pH con una doppia misurazione della conduttività

Nel controllo dell'acqua di alimentazione della caldaia nelle centrali elettriche, in determinate condizioni, è possibile calcolare il valore di pH con una doppia misurazione della conduttività. Per il calcolo si misura la conduttanza dell'acqua di alimentazione delle caldaie a monte e a valle dello scambiatore di ioni. Ouesto metodo di misurazione indiretta del valore di pH frequentemente adottato è relativamente semplice e presenta il seguente vantaggio:

una pura misurazione del valore di pH in acqua ultrapura è molto critica. L'acqua di alimentazione delle caldaie è un mezzo povero di ioni. Ciò richiede l'impiego di un elettrodo speciale che deve essere continuamente calibrato e solitamente non presenta un'elevata durata utile.

#### Funzione

Per la misurazione della conduttività a monte e a valle dello scambiatore di ioni vengono impiegati due sensori. Il valore di pH viene determinato con i due valori di misurazione della conduttività calcolati.

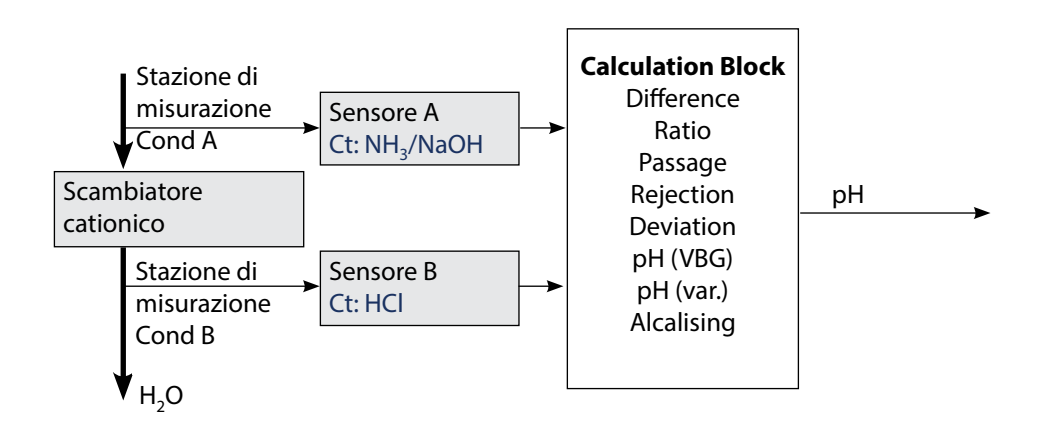

| Cond | Cond |
|------|------|
| Cond | Cond |

| Config | Configurazione                                                                                              |                                 | Selezione                                                                                                    | Valore<br>preimpostato |
|--------|----------------------------------------------------------------------------------------------------|---------------------------------|----------------------------------------------------------------------------------------------------|------------------------|
| SENSO  | OR A                                                                                                    |                                 |                                                                                                    |                        |
| S_A    | CELLFAC                                                                                                    | TOR A <sup>1)</sup>             | 0.0050 1.9999                                                                                                    | 0.0290                 |
|        | TC SELECT                                                                                                   |                                 | OFF<br>LIN, NLF, NaCl<br>HCl, NH3, NaOH                                                                                                    | OFF                    |
|        | LIN                                                                                                    | tc liquid                       | 00.00 +19.99 %/K                                                                                                    | 00.00 %/K              |
| SENSO  | OR B                                                                                                    |                                 |                                                                                                    |                        |
| S_B    | CELLFAC                                                                                                    | TOR B 1)                        | 0.0050 1.9999                                                                                                    | 0.0290                 |
|        | TC SELEC                                                                                                    | T                               | OFF<br>LIN, NLF, NaCl<br>HCl, NH3, NaOH                                                                                                    | OFF                    |
|        | LIN                                                                                                    | TC LIQUID                       | 00.00 +19.99 %/K                                                                                                    | 00.00 %/K              |
| MEAS   | MODE                                                                                                    |                                 |                                                                                                    |                        |
| MEAS   | MEAS RANGE <sup>2)</sup><br>(questa impostazione vale contempora-<br>neamente per entrambi i canali, A e B) |                                 | ο.οοο μS/cm<br>οο.οο μS/cm<br>ο.οοο μS/cm<br>οοοο μS/cm<br>οο.οο MOhm                                                                                     | 00.00 μS/cm            |
|        | TEMP UNIT                                                                                                   |                                 | °C/°F                                                                                                    | °C                     |
| CALCU  |                                                                                                    | ATION                           | ON/OFF                                                                                                    | OFF                    |
|        | ON                                                                                                    | (selezione nella riga di testo) | -C1- DIFFERENCE<br>-C2- RATIO<br>-C3- PASSAGE<br>-C4- REJECTION<br>-C5- DEVIATION<br>-C6- PH-VGB<br>-C7- PH-VARIABLE<br>-C8- USER SPEC<br>-C9- ALCALISING | -C1-<br>DIFFERENCE     |
|        | -C6-                                                                                                    | Agente alcalinizzante           | NaOH, NH3, LiOH                                                                                                    | NaOH                   |
|        |                                                                                                    | Immissioni per il calcolo       | del consumo dello sca                                                                                                    | mbiatore di ioni       |
|        |                                                                                                    | EXCHER CAP 3)                   | ON / OFF                                                                                                    | OFF                    |
|        |                                                                                                    | EXCHER SIZE 3)                  | 00.50 5.00 LTR                                                                                                    | 00.50 LTR              |
|        |                                                                                                    | CAPACITY <sup>3)</sup>          | 1.000 5.000 VAL                                                                                                    | 1.000 VAL              |
|        |                                                                                                    | EFFICIENCY 3)                   | 50.00 100.0 %                                                                                                    | 100.0 %                |

Cond||

Cond

| Configurazione |      | Selezione   | Valore<br>preimpostato |           |
|----------------|------|-------------|------------------------|-----------|
| MEAS           | MODE |             |                        |           |
| MEAS           | -C7- | COEFFICIENT | 00.00 99.99            | 11.00     |
|                |      | FACTOR 1    | 01.00 10.00            | 03.00     |
|                |      | FACTOR 2    | 0100 0500              | 0243      |
|                |      | FACTOR 3    | 0.001 9.999            | 1.000     |
|                | -C8- | PARAMETER W | xxxx E-3               | 1000 E-3  |
|                |      | PARAMETER A | xxx.x E-3              | 000.0 E-3 |
|                |      | PARAMETER B | xxx.x E-4              | 000.0 E-4 |
|                | -C9- | ALCALISING  | NaOH, NH3, LiOH        | NaOH      |

- La costante di cella può essere modificata sia mediante immissione nella configurazione sia mediante calibrazione (una posizione di memoria). La costante di cella determinata mediante calibrazione viene acquisita dalla configurazione con **enter** e resta invariata. La costante di cella viene modificata solo quando viene immesso consapevolmente un nuovo valore.
- 2) Per la conduttività ( $\mu$ S/cm) viene scelta, con la selezione del range, la risoluzione massima. Se questo range viene superato "verso l'alto", viene commutato automaticamente nel range superiore immediatamente successivo fino alla soglia di misura max. (9999  $\mu$ S/cm).

Questo procedimento vale per il display e per le uscite di corrente. Per impostare le uscite di corrente si utilizza un editor di virgola mobile che consente di realizzare un'impostazione su più decadi. Il range iniziale dell'editor corrisponde al range selezionato:

| Risoluzione | Campo di misura rappresentato (e/o editor di virgola mobile) |             |             |            |
|-------------|--------------------------------------------------------------|-------------|-------------|------------|
| selezionata | x.xxx μS/cm                                                  | xx.xx μS/cm | x.xxx μS/cm | xxxx μS/cm |
| x.xxx µS/cm |                                                              |             |             |            |
| xx.xx µS/cm |                                                              |             |             |            |
| xxx.x µS/cm |                                                              |             |             |            |
| xxxx μS/cm  |                                                              |             |             |            |

 Immissioni per il calcolo del consumo dello scambiatore di ioni: Attivare con EXCHER CAP = ON. Messaggi nel menu Diagnosi / Monitor.

Cond

| Tipo d | Tipo di apparecchio: Cond                                               |                          |                                                                                                    |                        |  |
|--------|-------------------------------------------------------------------------|--------------------------|----------------------------------------------------------------------------------------------------|------------------------|--|
| Sensor | e Cond                                                                  |                          | Selezione                                                                                                    | Valore<br>preimpostato |  |
| SNS:   |                                                                         |                          | 2-ELECTRODE<br>4-ELECTRODE<br>MEMOSENS                                                                                                    | 2-ELECTRODE            |  |
|        | 2-EL / 4-EL                                                             | CELLFACTOR <sup>1)</sup> | 00.0000 -<br>19.9999 c                                                                                                    | 01.0000 c              |  |
|        | MEAS MODE                                                               |                          | Cond<br>Conc %<br>Sal ‰<br>USP μS/cm                                                                                                    | Cond                   |  |
|        | Cond                                                                    | MEAS RANGE <sup>2)</sup> | x.xxx μS/cm<br>xx.xx μS/cm<br>xxxx μS/cm<br>xxxx μS/cm<br>x.xxx mS/cm<br>xx.xx mS/cm<br>xxx.x mS/cm<br>x.xxx S/m<br>xx.xx S/m<br>xx.xx S/m<br>xx.xx MΩ                                                                    | xxx.x mS/cm            |  |
|        | Conc                                                                    | Solution                 | -01- (NaCl)<br>-02- (HCl)<br>-03- (NaOH)<br>-04- (H2SO4)<br>-05- (HNO3)<br>-06- (H2SO4)<br>-07- (HCl)<br>-08- (HNO3)<br>-09- (H2SO4)<br>-10- (NaOH)<br>-11- (H <sub>2</sub> SO <sub>4</sub> •SO <sub>3</sub> )<br>(Oleum) | -01- (NaCl)            |  |
|        | TEMP UNIT                                                               |                          | °C / °F                                                                                                    | °C                     |  |
|        | TEMPERATURE<br>(EXT solo quando l-Input viene abilitato<br>tramite TAN) |                          | AUTO, MAN,<br>EXT (solo se abilitato<br>via TAN)                                                                                                    | AUTO                   |  |
|        | AUTO                                                                    | RTD TYPE                 | 100 PT<br>1000 PT<br>8.55 NTC<br>30 NTC<br>Ni100                                                                                                    | 100 PT                 |  |
|        | MAN                                                                     | TEMPERATURE              | –50 250 °C<br>(–58 482 °F)                                                                                                    | 025.0 °C<br>(077.0 °F) |  |

| Tipo di apparecchio: Condl |             |             |                                                                                                    |                        |
|----------------------------|-------------|-------------|----------------------------------------------------------------------------------------------------|------------------------|
| Sensore Condl              |             |             | Selezione                                                                                                    | Valore<br>preimpostato |
| SNS:                       |             |             | SE 655, SE 656, SE 660,<br>SE 670, SE 680-K,<br>SE 680-M, MEMOSENS,<br>OTHER                                                                                                    | SE 655                 |
|                            | OTHER       | RTD TYPE    | 100PT / 1000PT /<br>30 NTC                                                                                                    | 1000PT                 |
|                            |             | CELL FACTOR | XX.XXx                                                                                                    | 01.980                 |
|                            |             | TRANS RATIO | XXX.Xx                                                                                                    | 120.0                  |
|                            | MEAS MODE   |             | Cond<br>Conc %<br>Sal ‰                                                                                                    | Cond                   |
|                            | Cond        | MEAS RANGE  | xxx.x µS/cm<br>x.xxx mS/cm<br>xx.xx mS/cm<br>xxx.x mS/cm<br>x.xxx S/m<br>x.xxx S/m                                                                                                    | x.xxx mS/cm            |
|                            | Conc        | Solution    | -01- (NaCl)<br>-02- (HCl)<br>-03- (NaOH)<br>-04- (H2SO4)<br>-05- (HNO3)<br>-06- (H2SO4)<br>-07- (HCl)<br>-08- (HNO3)<br>-09- (H2SO4)<br>-10- (NaOH)<br>-11- (H <sub>2</sub> SO <sub>4</sub> •SO <sub>3</sub> ) (oleum) | -01- (NaCl)            |
|                            | TEMP UNIT   |             | °C / °F                                                                                                    | °C                     |
|                            | CHECK TAG   |             | ON / OFF                                                                                                    | OFF                    |
|                            | CHECK GROUP |             | ON / OFF                                                                                                    | OFF                    |

- 1) Con Memosens la costante di cella viene caricata automaticamente dal sensore. Commutando da Memosens a un sensore a 2/4 elettrodi, la costante di cella viene impostata al valore preimpostato 01.0000 c e successivamente deve essere inserita manualmente.
- 2) Con la selezione del range viene selezionata la risoluzione massima. Se questo range viene superato "verso l'alto", viene commutato automaticamente nel range superiore successivo.

| Configurazione (preimpostazione in grassetto) |                                                        |              |                                                                                                    |                                                   |  |
|-----------------------------------------------|--------------------------------------------------------|--------------|----------------------------------------------------------------------------------------------------|---------------------------------------------------|--|
| Uscita corrente 1                             |                                                        | nte 1        | Cond                                                                                                    |                                                   |  |
| OT1:                                          | RANGE                                                  |              | <b>4 20 mA</b><br>0 20 mA                                                                                                    |                                                   |  |
|                                               | CHANNEL                                                |              | <b>COND,</b> CONC, SAL, USP<br>TMP                                                                                                    |                                                   |  |
|                                               | OUTPUT<br>(curva caratteristica uscita<br>di corrente) |              | LIN / BILIN / LOG (LOG solo con S/cm e S/m)                                                                                                    |                                                   |  |
|                                               | LIN                                                    | BEGIN 0/4 mA | Immissione virgola mobile, 000.                                                                                                    | 0 mS/c                                            |  |
|                                               |                                                        | END 20 mA    | Immissione virgola mobile, 100.0 mS/c                                                                                                    |                                                   |  |
| LOG BEGIN 0/4 mA                              |                                                        | BEGIN 0/4 mA | Decadi selezionabili:<br>S/cm:<br>1.0 μS/cm* / 10.0 μS/c* / 100.0 μS/c* / <b>1.0 mS/c</b> / 10.0 mS/c /<br>100.0 mS/c / 1000 mS/c<br>S/m:<br>0.001 S/m / 0.01 S/m / 0.1 S/m / 1.0 S/m / 10.0 S/m / 100 S/m |                                                   |  |
|                                               |                                                        | END 20 mA    | Decadi (vedere sopra)<br>100.0 mS/c                                                                                                    |                                                   |  |
|                                               | BI LIN                                                 | BEGIN 0/4 mA | Campo corrispondente al canale selezionato                                                                                                    |                                                   |  |
|                                               |                                                        | END 20 mA    | Campo corrispondente al canale selezionato                                                                                                    |                                                   |  |
|                                               |                                                        | CORNER X     | Condizioni con curva caratteristic<br>Punto cardine X: BEGIN ≤ CORNE<br>BEGIN ≥ CORNER X ≥ END (decre                                                                                                    | ta bilineare:<br>R X ≤ END (crescente)<br>scente) |  |
|                                               |                                                        | CORNER Y     | Valore preimpostato: 12 mA<br>Punto cardine Y: (0 mA) 4 mA ≤ C                                                                                                    | ORNER Y ≤ 20 mA                                   |  |
|                                               | TMP °C                                                 | BEGIN 0/4 mA | - 50 250 °C ( <b>000.0</b> ° <b>C</b> )                                                                                                    |                                                   |  |
|                                               |                                                        | END 20 mA    | – 50 250 °C ( <b>100.0 °C</b> )                                                                                                    |                                                   |  |
|                                               | TMP °F                                                 | BEGIN 0/4 mA | – 58 482 °F ( <b>032.0 °F</b> )                                                                                                    |                                                   |  |
|                                               |                                                        | END 20 mA    | – 58 482 °F ( <b>212.0 °F</b> )                                                                                                    |                                                   |  |
|                                               | FILTERTIME                                             |              | 0120 SEC                                                                                                    | 0000 SEC                                          |  |
|                                               | 22mA-FAIL                                              |              | ON/OFF                                                                                                    | OFF                                               |  |
|                                               | 22mA-FACE                                              |              | ON/OFF                                                                                                    | OFF                                               |  |
|                                               | HOLD MODE                                              |              | LAST/FIX                                                                                                    | LAST                                              |  |
|                                               | FIX HOLD-FIX                                           |              | (0) 422 mA                                                                                                    | 021.0 mA                                          |  |

### Configurazione (preimpostazione in grassetto)

Uscita corrente 2 Preimpostazione CHANNEL: TMP (altrimenti come OT1)

| Correzione |                |               | Cond       |                                                                                         |          |
|------------|----------------|---------------|------------|-----------------------------------------------------------------------------------------|----------|
| COR:       | COR: TC SELECT |               |            | <b>OFF</b><br>LIN, NLF, NaCl<br>Compensazione per acqua ultrapura: NaCl, HCL, NH3, NaOH |          |
|            | LIN            | TC LIQUID     |            | 00.00 19.99 %/K ( <b>00.00 %/K</b> )                                                    |          |
|            |                | REF           | TEMP       | 000.0 199.9 °C ( <b>025.0 °C</b> )                                                      |          |
|            | EXT            | I-IN          | PUT        | 0–20 mA / 4–20 mA                                                                       | 420 mA   |
|            | I-INPUT        | °C            | BEGIN 4 mA | −50250 °C                                                                               | 000.0 °C |
|            |                |               | END 20 mA  | –50250 °C                                                                               | 100.0 ℃  |
|            |                | °F BEGIN 4 mA |            | –58482 °F                                                                               |          |
|            |                |               | END 20 mA  | –58482 °F                                                                               |          |

\*) non con sensori di conduttività induttiva

| Configurazione (preimpostazione in grassetto) |                                                                     |                                                                     |                                                      |  |
|-----------------------------------------------|---------------------------------------------------------------------|---------------------------------------------------------------------|------------------------------------------------------|--|
| Ingresso CNTR_IN                              |                                                                     |                                                                     |                                                      |  |
| IN:                                           | CONTROL                                                             |                                                                     | PARSET / FLOW                                        |  |
|                                               | FLOW                                                                | FLOW ADJUST                                                         | 0 20000 impulsi/litri ( <b>12000 impulsi/litri</b> ) |  |
| Allar                                         | me                                                                  |                                                                     |                                                      |  |
| ALA:                                          | DELAYTIME                                                           |                                                                     | 0 600 s ( <b>0010 SEC</b> )                          |  |
|                                               | SENSOCHECK                                                          |                                                                     | ON / OFF                                             |  |
|                                               | TEMP CHECK                                                          |                                                                     | ON / OFF                                             |  |
|                                               | FLOW CNTR*)                                                         |                                                                     | ON / OFF                                             |  |
|                                               | ON                                                                  | FLOW MIN**)                                                         | 0 99,9 litri/h ( <b>005,0 litri/h</b> )              |  |
|                                               |                                                                     | FLOW MAX**)                                                         | 0 99,9 litri/h ( <b>025.0 litri/h</b> )              |  |
| Cont                                          | atti di commuta                                                     | zione REL1 / REL2                                                   |                                                      |  |
| REL:                                          | LIMITS<br>CONTROLLER                                                | La selezione determina il seguente sottomenu                        |                                                      |  |
| RL1:                                          | CHANNEL                                                             | COND / TMP / FLOW                                                   |                                                      |  |
|                                               | FUNCTION                                                            | Lo LEVL / Hi LEVL                                                   |                                                      |  |
|                                               | CONTACT                                                             | N/O / N/C                                                           |                                                      |  |
|                                               | LEVEL                                                               | 000.0 mS/cm                                                         |                                                      |  |
|                                               | HYSTERESIS                                                          | 005.0 mS/cm<br>0 50% del campo di misura<br>0010 SEC<br>0000 9999 s |                                                      |  |
|                                               | DELAYTIME                                                           |                                                                     |                                                      |  |
| RL2:                                          | L2: Per la configurazione vedere RL1; preimpostazione CHANNEL = TMP |                                                                     |                                                      |  |
| Funzione USP                                  |                                                                     |                                                                     |                                                      |  |
| USP:                                          | USP FACTOR                                                          | 010.0 <b>100.0</b> %                                                |                                                      |  |
|                                               | CONTACT REL1                                                        | <b>N/O</b> , N/C                                                    |                                                      |  |
|                                               | DELAYTIME                                                           | 00009999 SEC                                                        |                                                      |  |
|                                               | CONTACT REL2                                                        | <b>N/O</b> , N/C                                                    |                                                      |  |
|                                               | DELAYTIME                                                           | 00009999 SEC                                                        |                                                      |  |

#### Controllo della rottura dei cavi sensore

Die Sensorleitungen werden auf Bruch überwacht, wenn die Temperatur zur Berechnung von Viene controllata l'eventuale rottura dei cavi sensore se viene utilizzata la temperatura per il calcolo della conduttività o della concentrazione. In caso di rottura della sonda o del cavo viene generato un allarme (corrente di uscita su FIX o 22 mA, a seconda della configurazione). Se la conduttività deve essere emessa indipendentemente dalla temperatura misurata (non compensata), impostare per il controllo della rottura dei cavi sensore il parametro "TEMP CHECK" nel menu Allarme su "ON" (menu ALARM).

| Configurazione (preimpostazione in grassetto) |                                      |                                                                                                    |  |
|-----------------------------------------------|--------------------------------------|----------------------------------------------------------------------------------------------------|--|
| Rego                                          | latore PID                           | Cond                                                                                                    |  |
| CTR:                                          | CHANNEL                              | COND / TMP                                                                                                    |  |
|                                               | TYPE                                 | PLC / PFC                                                                                                    |  |
|                                               | PLC                                  | 00001 0600 s ( <b>0010 s</b> )                                                                                                    |  |
|                                               | PFC                                  | 0001 0180 min <sup>-1</sup> ( <b>0060 min</b> <sup>-1</sup> )                                                                                     |  |
|                                               | SETPOINT                             | entro il campo di misura                                                                                                    |  |
|                                               | DEAD BAND                            | 0 50% del campo di misura                                                                                                    |  |
|                                               | P-GAIN                               | 10 999 % ( <b>0100 %</b> )                                                                                                    |  |
|                                               | I-TIME                               | 0 9999 s ( <b>0000 s</b> )                                                                                                    |  |
|                                               | D-TIME                               | 0 9999 s ( <b>0000 s</b> )                                                                                                    |  |
|                                               | HOLD MODE                            | Y LAST / Y OFF                                                                                                    |  |
| Conta                                         | atto di lavaggio                     | WASH                                                                                                    |  |
| WSH:                                          | <b>WASH</b> /<br>PARSET A/B          | Contatto di lavaggio /<br>segnalazione del set di parametri                                                                                       |  |
|                                               | WASH CYCLE                           | 0.0 999.9 h ( <b>000.0 h</b> )                                                                                                    |  |
|                                               | WASH TIME                            | 0 1999 s ( <b>0060 SEC</b> )                                                                                                    |  |
|                                               | CONTACT                              | <b>N/O</b> / N/C                                                                                                    |  |
| Commutazione set di parametri PARSET          |                                      |                                                                                                    |  |
| PAR:                                          | PARSET FIX A<br>MANUAL<br>CNTR INPUT | (nessuna commutazione, set di parametri A)<br>(commutazione manuale nel menu "Configurazione")<br>(commutazione tramite ingresso di comando CNTR) |  |
| 0                                             | data                                 |                                                                                                    |  |

| Ora / data                                   |                  |                                     |                          |  |
|----------------------------------------------|------------------|-------------------------------------|--------------------------|--|
| CLK                                          | FORMAT           | <b>24 h</b> / 12 h                  |                          |  |
|                                              | 24 h             | hh:mm                               |                          |  |
|                                              | 12 h             | hh:mm (AM / PM)                     | 00 12:59 AM / 1 11:59 PM |  |
|                                              | DAY / MONTH      | dd.mm                               |                          |  |
|                                              | YEAR             | 2000 2099                           |                          |  |
| Denominazione stazione di misurazione (TAG), |                  |                                     |                          |  |
| gruppo di stazioni di misurazione (GROUP)    |                  |                                     |                          |  |
| TAG                                          | L'immissione vie | ene effettuata nella riga di testo. | AZ, 09, - + < > ? / @    |  |
| GROUP                                        | L'immissione vie | ene effettuata nella riga di testo. | 00009999                 |  |
| GROUP                                        | L'immissione vie | ene effettuata nella riga di testo. | 00009999                 |  |

<sup>\*)</sup> Le voci di menu vengono visualizzate solo se selezionate
 <sup>\*\*)</sup> Isteresi fissa 5 % del valore di soglia

# Configurazione uscita di corrente

### Corrente di uscita, campo, inizio corrente, fine corrente

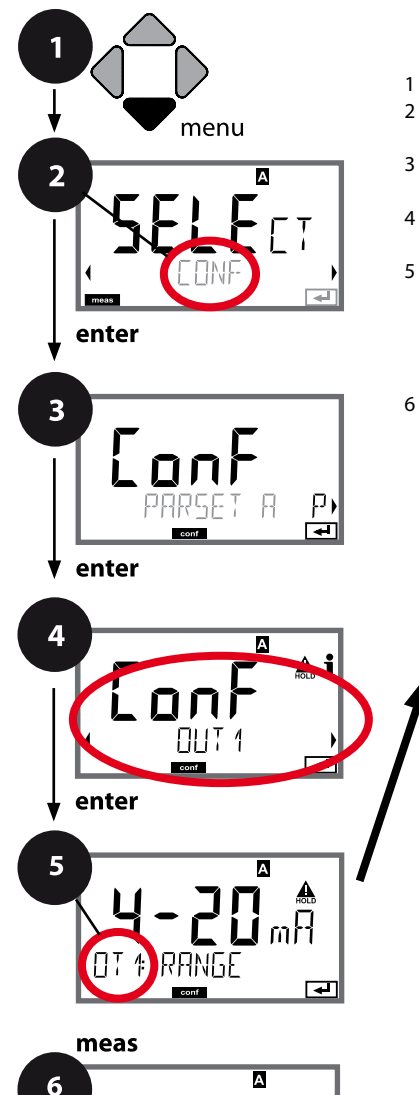

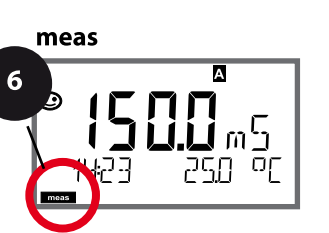

5 Campo di corrente Grandezza Inizio corrente Fine corrente Costante di tempo del filtro di uscita Corrente di uscita con messaggio di errore Corrente di uscita con messaggio di errore Sensoface Corrente di uscita con HOLD Corrente di uscita con HOLD FIX

Premere il tasto menu.
 Con i tasti direzionali 

 selezionare CONF,

premere **enter**.

- 3 Selezione set di parametri con i tasti direzionali ◀ ►, premere **enter**.
- 4 Con i tasti direzionali **↓** selezionare il gruppo di menu **OUT1**, premere **enter**.
- 5 Per tutte le voci di questo gruppo di menu sul display compare il codice "OT1:".
   Selezione delle voci del menu con il tasto **enter**, modifica con i tasti direzionali (vedere pagina a destra).
   Confermare (e avanzare) con **enter**.
- 6 Fine: premere il tasto **meas** finché non appare la barra di stato [meas] sul display.

| Voce di menu      | Azione                                                                                                    | Selezione                                                                                                    |
|-------------------|----------------------------------------------------------------------------------------------------|----------------------------------------------------------------------------------------------------|
| Campo di corrente | Con i tasti direzionali ▲ ▼<br>selezionare il campo 4-20 mA o<br>0-20 mA.<br>Confermare con <b>enter</b>                                                                                  | <b>4-20 mA</b> / 0-20 mA                                                                                                    |
| Grandezza         | Selezionare con i tasti direzio-<br>nali ▲ ▼ :<br>Cond: Conduttività<br>TMP: temperatura<br>Confermare con <b>enter</b><br>Infine, selezionare curva caratte-<br>ristica (LIN/biLIN/LOG). | Cond/TMP                                                                                                    |
| Inizio corrente   | Con i tasti direzionali ▲ ▼<br>modificare la posizione,<br>con i tasti direzionali ∢ ▶<br>selezionare un'altra posizione.<br>Confermare con <b>enter</b>                                  | Immissione per la grandezza<br>misurabile selezionata/il campo<br>selezionato<br>Se il range impostato viene<br>superato, l'apparecchio sele-<br>ziona automaticamente il<br>range superiore successivo<br>(Autorange) |
| Fine corrente     | Con i tasti direzionali A V ( )<br>immettere il valore<br>Confermare con <b>enter</b>                                                                                                    | Immissione per la grandezza<br>misurabile selezionata/il campo<br>selezionato<br>Se il range impostato viene<br>superato, l'apparecchio sele-<br>ziona automaticamente il<br>range superiore successivo<br>(Autorange) |

#### Assegnazione dei valori misurati: inizio corrente e fine corrente

Esempio 1: campo di misura 0...200 mS/cm [mS/cm] 200 Corrente di uscita 4 20 (mA]

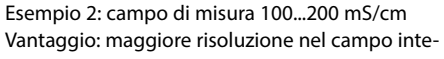

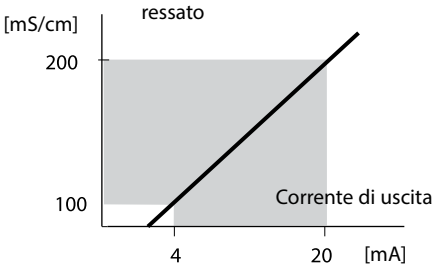

# Configurazione uscita di corrente

### Corrente di uscita, curva caratteristica

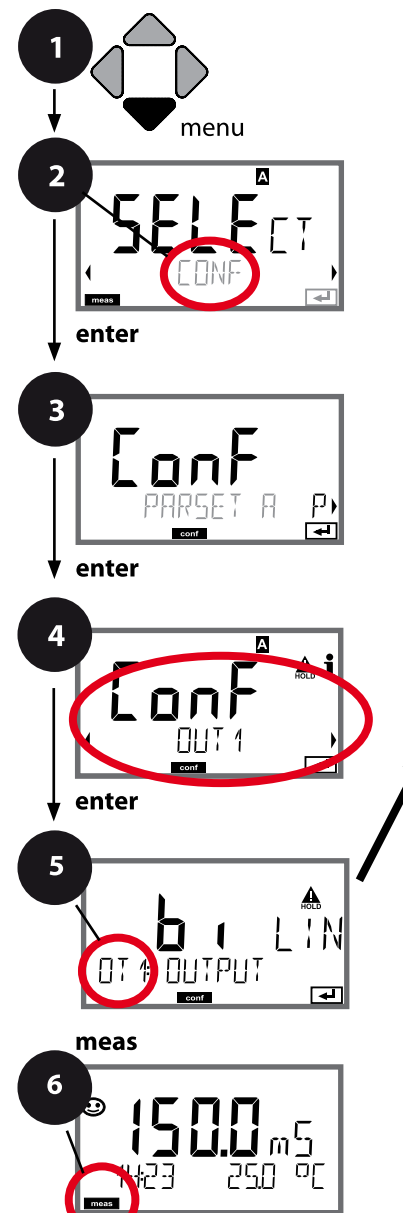

| 1 Premere il tasto men | u. |
|------------------------|----|
|------------------------|----|

- 2 Con i tasti direzionali ► selezionare **CONF**, premere **enter**.
- 3 Selezione set di parametri con i tasti direzionali ◀ ►, premere **enter**.
- 4 Con i tasti direzionali **↓** selezionare il gruppo di menu **OUT1**, premere **enter**.
- 5 Per tutte le voci di questo gruppo di menu sul display compare il codice "OT1:". Selezione delle voci del menu con il tasto **enter**, modifica con i tasti direzionali (vedere pagina a destra). Confermare (e avanzare) con **enter**.
- 6 Fine: premere il tasto **meas** finché non appare la barra di stato [meas] sul display.

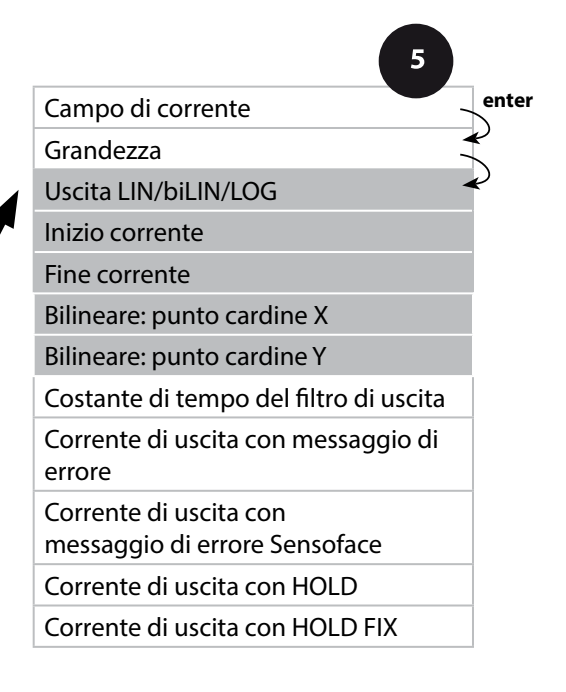

94

| Voce di menu                                           | Azione                                                                  | Selezione                                                                                                    |
|--------------------------------------------------------|-------------------------------------------------------------------------|----------------------------------------------------------------------------------------------------|
| Curva caratteristica corrente di uscita                | Selezionare con i tasti direzionali<br>▲ ▼, confermare con <b>enter</b> | <b>LIN</b><br>Curva caratteristica lineare                                                                                            |
| <b>b</b>                                               |                                                                         | biLIN<br>Curva caratteristica bilineare                                                                                               |
|                                                        |                                                                         | LOG<br>Curva caratteristica logaritmica                                                                                               |
| Inizio corrente<br>e fine corrente                     | Con i tasti direzionali A 🗸 🌾 Kasti direzionali A 🗸 🔹                   | Immissione per la grandezza<br>misurabile selezionata/il campo<br>selezionato                                                         |
|                                                        | Confermare con <b>enter</b>                                             | Se il campo impostato viene<br>superato, l'apparecchio sele-<br>ziona automaticamente il<br>campo superiore successivo<br>(Autorange) |
| Curva caratteristica biline-<br>are: punto cardine X/Y | Con i tasti direzionali 🔺 🗸 🕨 immettere il valore                       | Immissione per il punto cardine<br>desiderato della curva caratteri-<br>stica bilingaro "Corpor X" (grap-                             |
|                                                        | Confermare con <b>enter</b>                                             | dezza misurabile) e "Corner Y"<br>(corrente di uscita) – vedi figura<br>in basso.                                                     |

#### Punto cardine curva caratteristica bilineare

#### Corrente di uscita

5

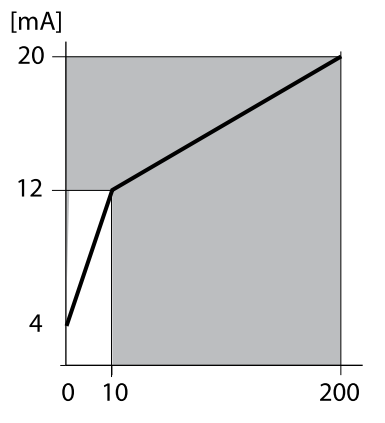

#### Esempio:

campo di corrente 4 ... 20 mA, Inizio corrente: 0 μS/cm, fine corrente: 200 μS/cm punto cardine: "CORNER X": 10 μS/cm (grandezza), "CORNER Y": 12 mA (corrente di uscita). In questo modo varia la corrente di uscita nel campo 0 ... 10 μS/cm più intensa che nel campo 10 ... 200 μS/cm.

#### Grandezza [µS/cm]

# Corrente di uscita, curva caratteristica logaritmica

Andamento non lineare della corrente di uscita, consente una misurazione per diverse decadi, ad es. la misurazione di valori di conduttività molto bassi con alta risoluzione e la misurazione di valori di conduttività alti (a bassa risoluzione).

Programmazione necessaria: valore iniziale e finale

#### Valori di programmazione possibili per valore iniziale e finale

Il valore iniziale deve essere almeno una decade inferiore rispetto al valore finale. Il valore iniziale e quello finale devono essere inseriti rispettivamente nelle stesse unità (sia in  $\mu$ S/cm e in S/m, vedi elenco):

| 1,0 μS/cm   |           |
|-------------|-----------|
| 10,0 μS/cm  | 0,001 S/m |
| 100,0 μS/cm | 0,01 S/m  |
| 1,0 mS/cm   | 0,1 S/m   |
| 10,0 mS/cm  | 1,0 S/m   |
| 100,0 mS/cm | 10,0 S/m  |
| 1000 mS/cm  | 100 S/m   |
|             |           |

#### Il valore iniziale

è il successivo valore della decade, inferiore al più piccolo valore di misura.

#### Il valore finale

è il successivo valore della decade, superiore al maggior valore di misura.

ll numero delle decadi risulta da: numero decadi = log (valore finale) – log (valore iniziale)

Il valore delle correnti di uscita è definito secondo quanto segue:

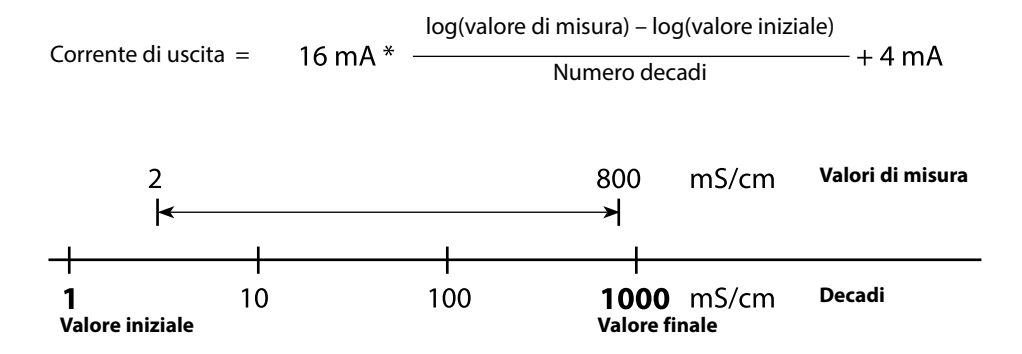

| Voce di menu                                                | Azione                                                                  | Selezione                                                                                    |
|-------------------------------------------------------------|-------------------------------------------------------------------------|----------------------------------------------------------------------------------------------|
| Curva caratteristica loga-<br>ritmica<br>Corrente di uscita | Selezionare con i tasti direzionali<br>▲ ▼, confermare con <b>enter</b> | LOG<br>Curva caratteristica logaritmica<br>biLIN<br>Curva caratteristica bilineare           |
|                                                             |                                                                         | LIN<br>Curva caratteristica lineare                                                          |
| Valore iniziale                                             | Con i tasti direzionali 🔺 🗸 🕨<br>immettere il valore                    | Immissione per il valore iniziale<br>della curva caratteristica logarit-<br>mica dell'uscita |
|                                                             | Confermare con <b>enter</b>                                             |                                                                                              |
| Valore finale                                               | Con i tasti direzionali ▲                                               | Immissione per il valore finale<br>della curva caratteristica logarit-<br>mica dell'uscita   |
|                                                             | Confermare con <b>enter</b>                                             |                                                                                              |

#### Valori iniziali e finali selezionabili per curva caratteristica logaritmica

#### S/cm:

1.0 μS/cm, 10.0 μS/cm, 100.0 μS/cm, 1.0 mS/cm, 10.0 mS/cm, 100.0 mS/cm, 1000 mS/cm

### S/m:

0.001 S/m, 0.01 S/m, 0.1 S/m, 1.0 S/m, 10.0 S/m, 100 S/m

### Corrente di uscita, costante di tempo del filtro di uscita

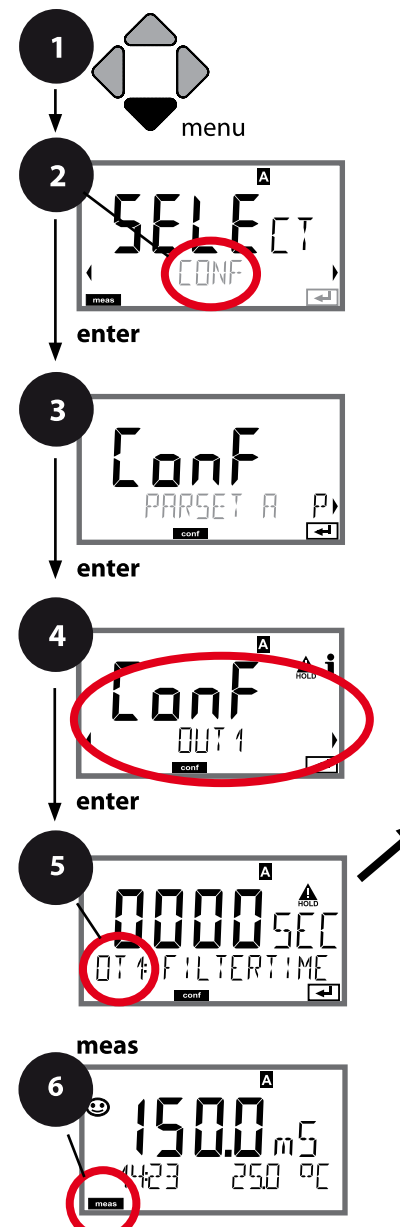

2 Con i tasti direzionali ► selezionare **CONF**, premere **enter**.

- 3 Selezione set di parametri con i tasti direzionali ◀ ►, premere **enter**.
- 4 Con i tasti direzionali ↓ > selezionare il gruppo di menu **OUT1**, premere **enter**.
- 5 Per tutte le voci di questo gruppo di menu sul display compare il codice "OT1:". Selezione delle voci del menu con il tasto **enter**, modifica con i tasti direzionali (vedere pagina a destra). Confermare (e avanzare) con **enter**.
- 6 Fine: premere il tasto **meas** finché non appare la barra di stato [meas] sul display.

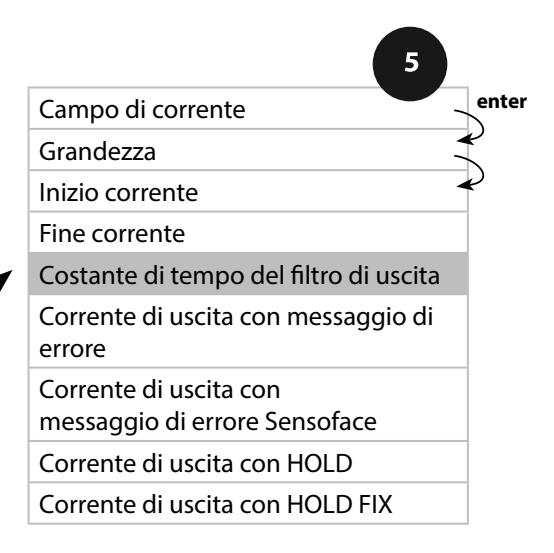

| 5                                         |                                                        |                                 |
|-------------------------------------------|--------------------------------------------------------|---------------------------------|
| Voce di menu                              | Azione                                                 | Selezione                       |
| Costante di tempo<br>del filtro di uscita | Con i tasti direzionali ▲ ▼ ◀ ↓<br>immettere il valore | 0120 SEC<br>( <b>0000 SEC</b> ) |
|                                           | Confermare con <b>enter</b>                            |                                 |

### Costante di tempo del filtro di uscita

Per stabilizzare l'uscita di corrente si può attivare un filtro passa-basso con una costante di tempo regolabile. In caso di salto all'ingresso (100%), una volta raggiunta la costante di tempo l'uscita presenta un livello del 63%. La costante di tempo è regolabile in un campo compreso tra 0 e 120 s. Se viene impostata su 0 s, l'uscita di corrente segue direttamente l'ingresso.

#### Nota:

il filtro agisce soltanto sull'uscita di corrente e non sul display, sui soglie e sul regolatore!

Per la durata di HOLD il calcolo del filtro viene sospeso in modo da evitare salti all'uscita.

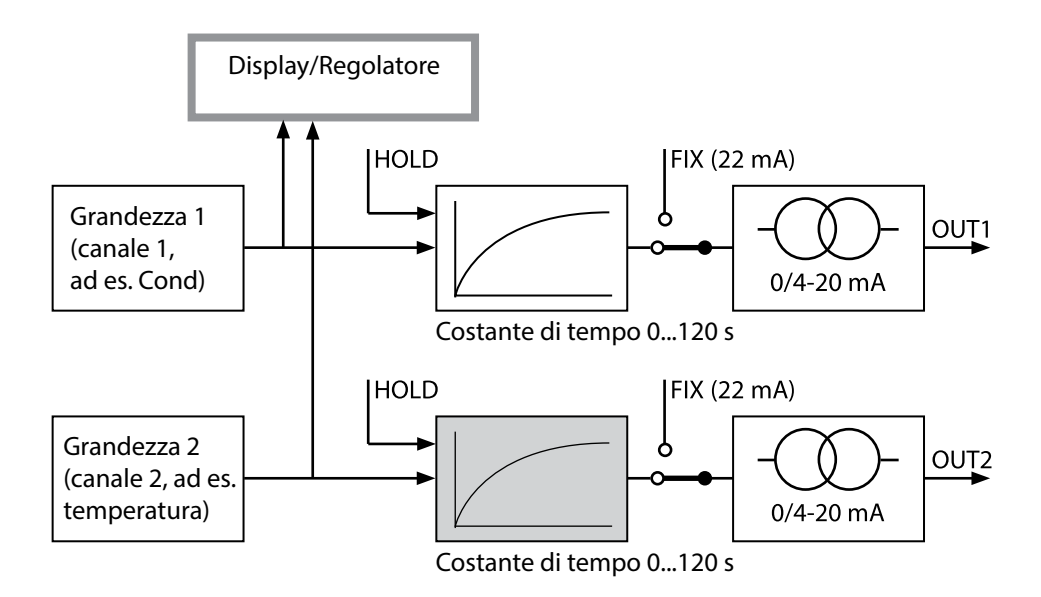

# Corrente di uscita, Error e HOLD

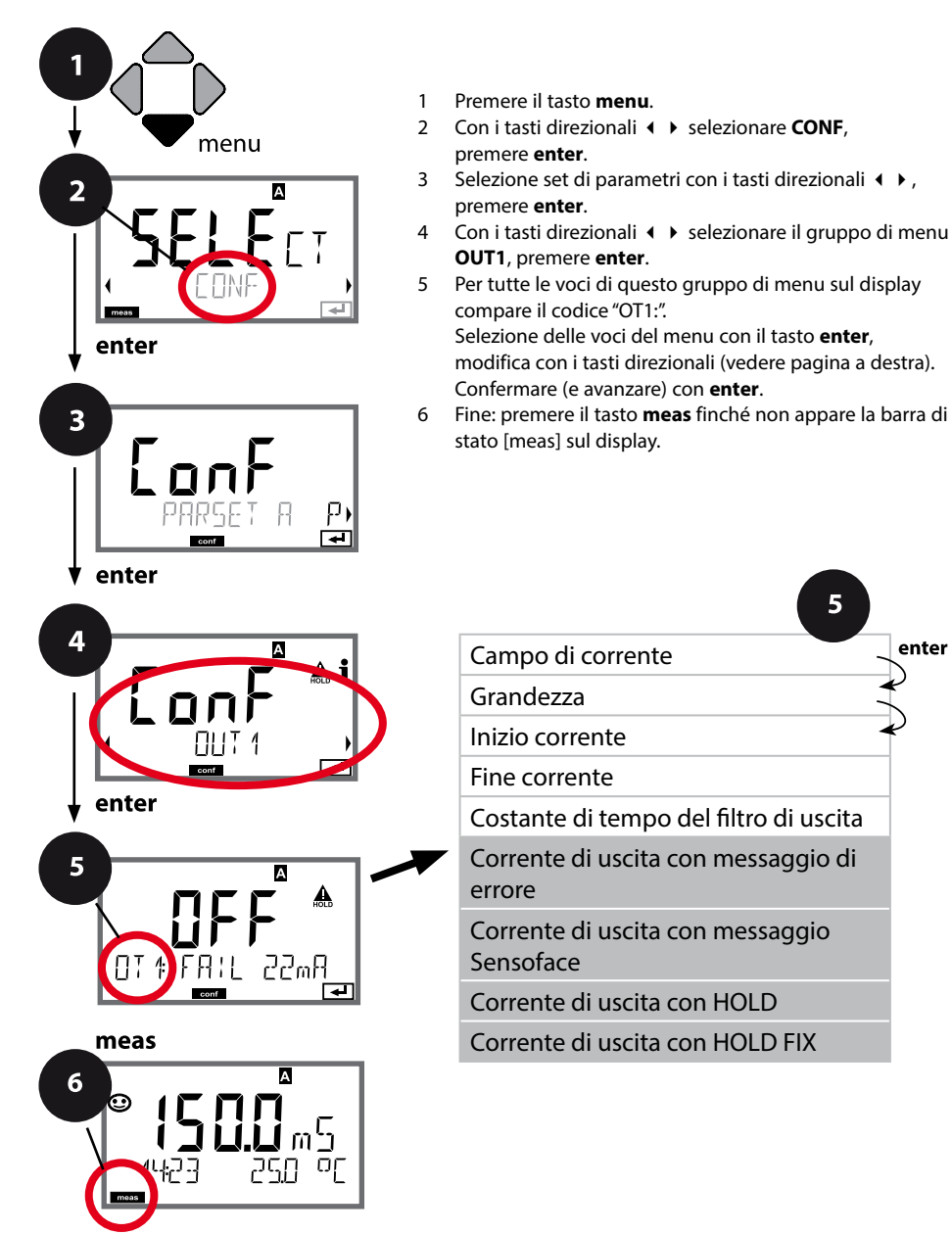

| 5                                             |              |
|-----------------------------------------------|--------------|
| Campo di corrente                             | enter        |
| Grandezza                                     | $\mathbf{A}$ |
| Inizio corrente                               | ~            |
| Fine corrente                                 |              |
| Costante di tempo del filtro di uscita        |              |
| Corrente di uscita con messaggio di errore    |              |
| Corrente di uscita con messaggio<br>Sensoface |              |
| Corrente di uscita con HOLD                   |              |
| Corrente di uscita con HOLD FIX               |              |

| Voce di menu                                                           | Azione                                                                                                    | Selezione                            |
|------------------------------------------------------------------------|----------------------------------------------------------------------------------------------------|--------------------------------------|
| Corrente di uscita con<br>messaggio di errore                          | In caso di messaggi di errore la<br>corrente di uscita può essere<br>impostata a 22 mA.<br>Con i tasti direzionali ▲ ▼<br>selezionare ON o OFF.<br>Confermare con <b>enter</b>                                     | OFF / ON                             |
| Corrente di uscita con<br>messaggi Sensoface<br><b>OT1: FACE 22 mA</b> | In caso di messaggi Sensoface<br>la corrente di uscita può essere<br>impostata a 22 mA.<br>Con i tasti direzionali ▲ ▼<br>selezionare ON o OFF.<br>Confermare con <b>enter</b>                                     | OFF / ON                             |
| Corrente di uscita con<br>HOLD                                         | LAST: con HOLD viene mante-<br>nuto sull'uscita l'ultimo valore<br>misurato.<br>FIX: con HOLD viene mantenuto<br>sull'uscita un valore (da preim-<br>postare).<br>Selezione con ▲ ▼<br>Confermare con <b>enter</b> | <b>LAST</b> /FIX                     |
| Corrente di uscita con<br>HOLD FIX                                     | Solo se è stato selezionato FIX:<br>immissione della corrente che<br>deve passare all'uscita con<br>HOLD<br>Con i tasti direzionali A V ()<br>immettere il valore<br>Confermare con <b>enter</b>                   | 00.0022.00 mA<br>( <b>21.00 mA</b> ) |

#### Segnale di uscita con HOLD:

E

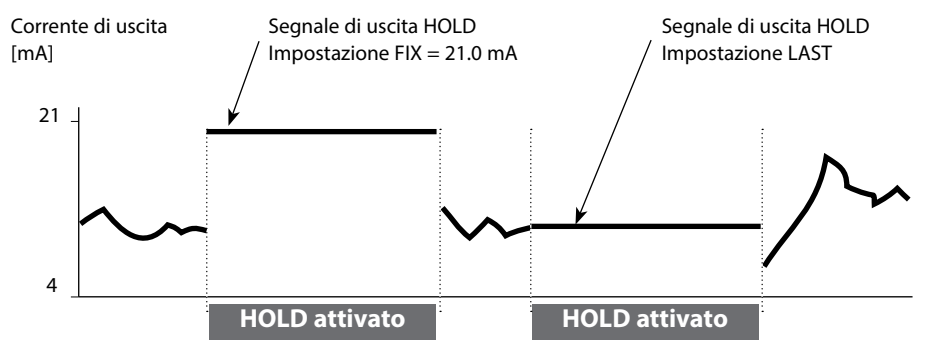

#### Compensazione della temperatura Scelta dei metodi di compensazione

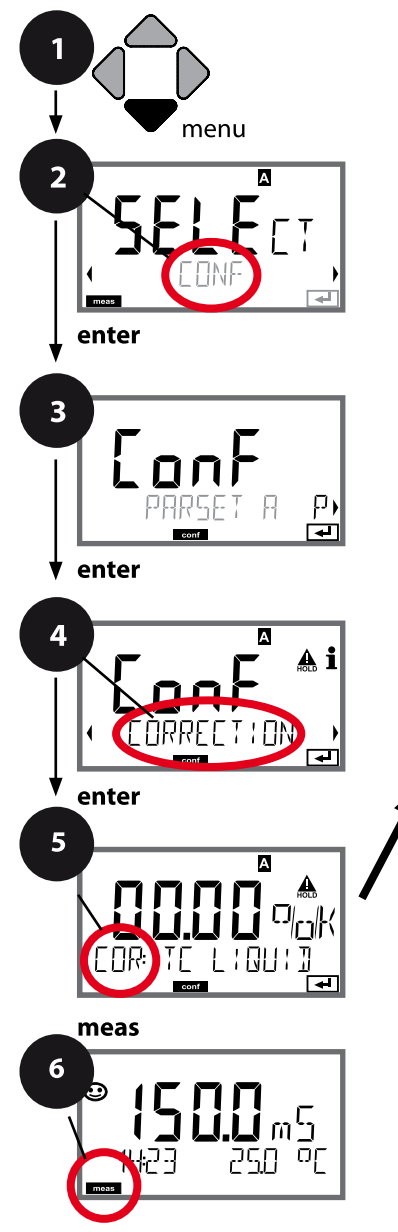

- 1 Premere il tasto menu.
- 2 Con i tasti direzionali → selezionare CONF, premere enter.
- 3 Selezione set di parametri con i tasti direzionali ◀ ►, premere **enter**.
- 4 Con i tasti direzionali **( )** selezionare il gruppo di menu **CORRECTION**, premere **enter**.
- 5 Per tutti i punti di questo gruppo di menu sul display compare il codice "COR:". Confermare (e avanzare) con **enter**.
- 6 Fine: premere il tasto **meas** finché non appare la barra di stato [meas] sul display.

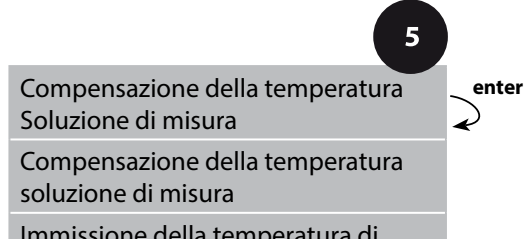

Immissione della temperatura di riferimento

Azione

Selezione

| 5                                  |
|------------------------------------|
| Voce di menu                       |
| Compensazione della<br>temperatura |
|                                    |

| Compensazione della<br>temperatura              | Con i tasti direzionali A 🗸 sele-<br>zionare la compensazione desi-<br>derata:                                                                        |                                                   |
|-------------------------------------------------|----------------------------------------------------------------------------------------------------|---------------------------------------------------|
|                                                 | <b>OFF:</b> compensazione della temperatura disattivata                                                                                               | ╡ <u>╎</u> ╎╎┤<br>╺┉┚<br>╺                        |
|                                                 | LIN: compensazione della tempe-<br>ratura lineare con immissione del<br>coefficiente di temperatura                                                   |                                                   |
|                                                 | <b>nLF:</b><br>compensazione della tempera-<br>tura per acqua naturale a norma<br>EN 27888                                                            |                                                   |
|                                                 | NaCl, HCL, NH3, NaOH:<br>acqua ultrapura con tracce di<br>impurità<br>(0 +120 °C / +32 +248 °F)                                                       |                                                   |
| Compensazione della<br>temperatura soluzione di | Solo con compensazione<br>lineare:                                                                                                    |                                                   |
| misura                                          | 1° passo:<br>immissione della compensazione<br>di temperatura nella soluzione di<br>misura.                                                           | LILILILI <sup>U</sup> OK<br>COR: TC LIQUIJ<br>Eme |
| Immissione della<br>temperatura di riferimento  | 2° passo:<br>immissione della temperatura di<br>riferimento<br>Con i tasti direzionali A V A M<br>immettere il valore.<br>Confermare con <b>enter</b> |                                                   |
|                                                 | Campo ammesso 0 199,9 °C                                                                                                    |                                                   |

# Commutazione set parametri (segnale esterno)

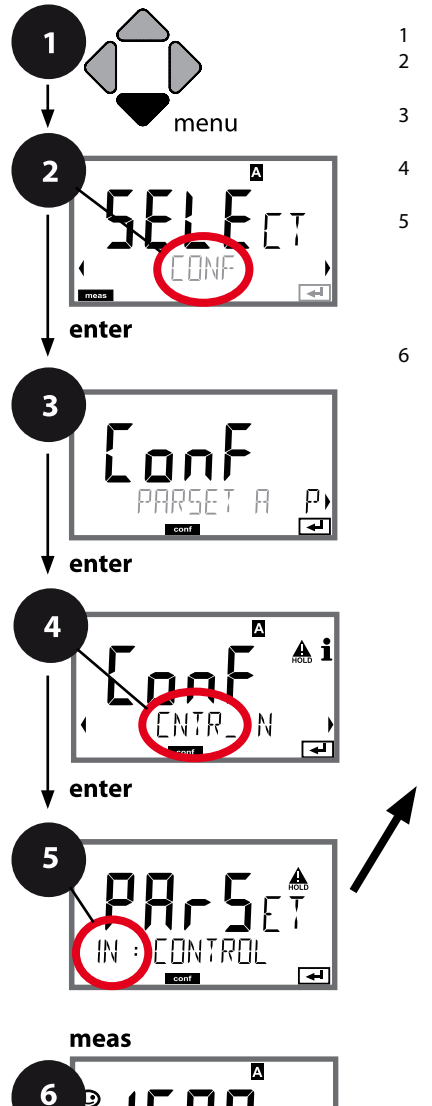

- 1 Premere il tasto menu.
- 3 Selezione set di parametri A con i tasti direzionali ◀ ►, premere **enter**.
- 4 Con i tasti direzionali **↓** selezionare il gruppo di menu **CNTR\_IN**, premere **enter**.
- 5 Per tutti i punti di questo gruppo di menu sul display compare il codice "IN". Selezione delle voci del menu con il tasto **enter**, modifica con i tasti direzionali (vedere pagina a destra). Confermare (e avanzare) con **enter**.
- 6 Fine: premere il tasto **meas** finché non appare la barra di stato [meas] sul display.

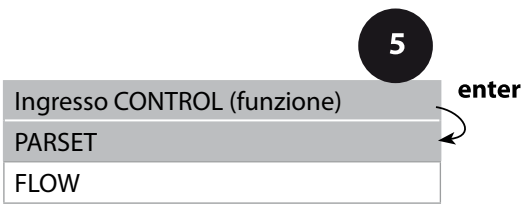

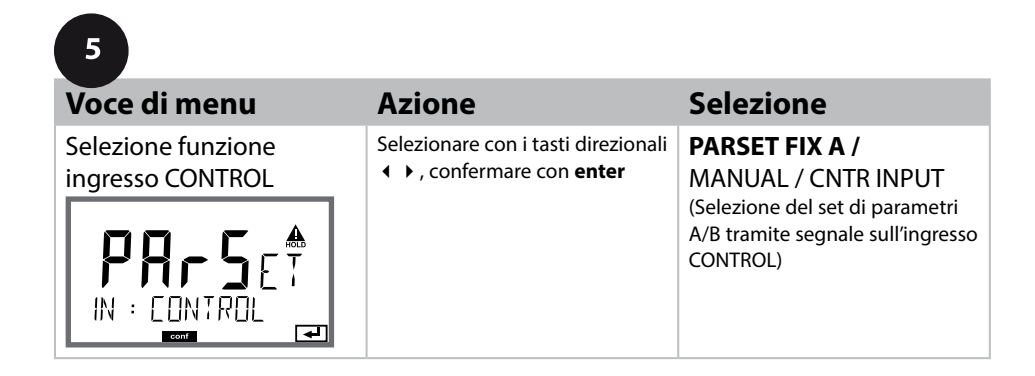

#### Commutazione del set di parametri 1/2 dall'esterno

Il set di parametri A/B può essere commutato dall'esterno con un segnale sull'ingresso CONTROL (ad es. con il sistema di controllo del processo).

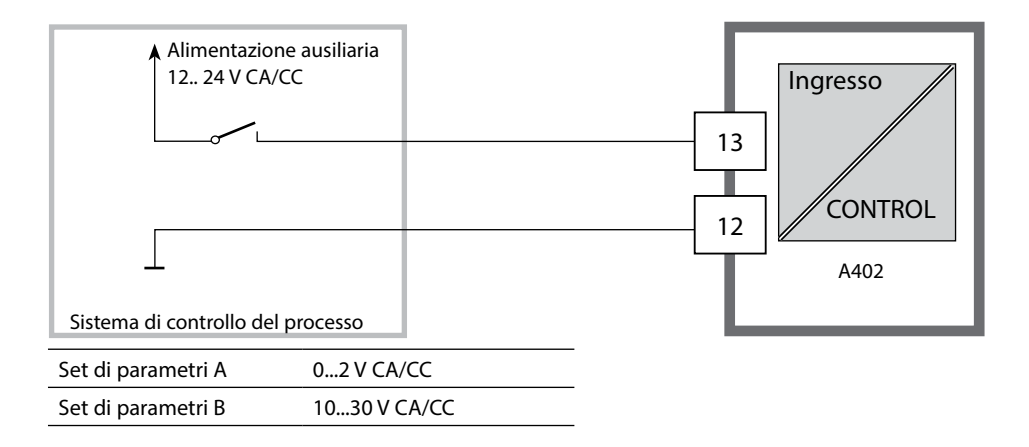

# Misurazione della portata

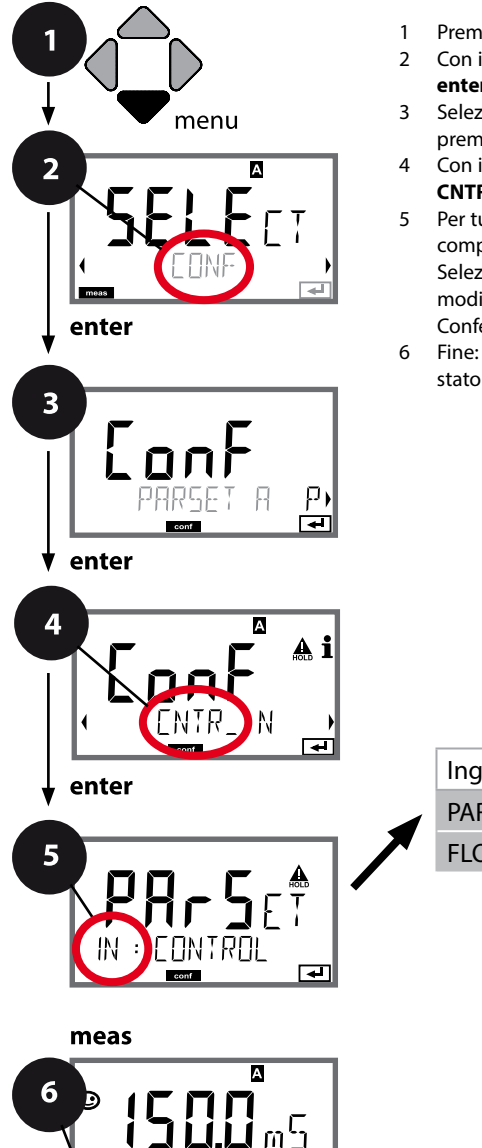

οΓ

- 1 Premere il tasto **menu**.
- Con i tasti direzionali 

   selezionare CONF, premere enter.
- 3 Selezione set di parametri A con i tasti direzionali ◀ ►, premere **enter**.
- 4 Con i tasti direzionali ↓ > selezionare il gruppo di menu CNTR\_IN, premere enter.
- 5 Per tutti i punti di questo gruppo di menu sul display compare il codice "IN". Selezione delle voci del menu con il tasto **enter**, modifica con i tasti direzionali (vedere pagina a destra). Confermare (e avanzare) con **enter**.
- 6 Fine: premere il tasto **meas** finché non appare la barra di stato [meas] sul display.

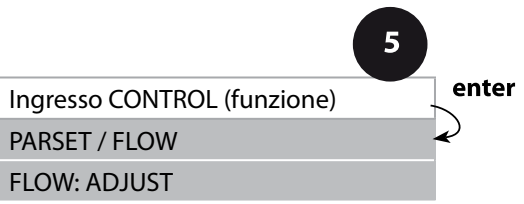

| 5                                                 |                                                                                                    |                                                                                                   |
|---------------------------------------------------|----------------------------------------------------------------------------------------------------|---------------------------------------------------------------------------------------------------|
| Voce di menu                                      | Azione                                                                                                    | Selezione                                                                                         |
| Selezione funzione<br>ingresso CONTROL            | Selezionare con i tasti direzionali<br>▲ ▼, confermare con <b>enter</b>                                                                                                    | <b>PARSET</b><br>(Selezione del set di parametri<br>A/B tramite segnale sull'ingresso<br>CONTROL) |
|                                                   |                                                                                                    | Flow<br>(per il collegamento del flus-<br>simetro secondo il principio a<br>impulsi)              |
| Regolazione per<br>adeguamento al<br>flussimetro: | Selezionando "Flow" è neces-<br>sario effettuare una regolazione<br>per adeguare i diversi flussi-<br>metri.<br>Con i tasti direzionali predefinire<br>il valore, confermare con <b>enter</b> | 12000 impulsi/litri                                                                               |

Nel menu Allarme è possibile impostare un sistema di controllo della portata. Se CONTROL è impostato su FLOW, è possibile predefinire altre 2 soglie per la portata massima e minima. Se il valore misurato è al di fuori di questa finestra, viene generato un messaggio di allarme e se parametrizzato, un segnale di errore 22 mA.

Nota: la velocità di risposta può diminuire a causa del calcolo del valore.

#### Rappresentazione a display

Misurazione della portata in modalità di misurazione

° **1234**05 Ja L/h 192705

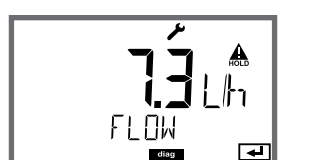

Rappresentazione a display

Misurazione portata (controllo sensore)

#### Allarme, ritardo allarme, Sensocheck, Tempcheck

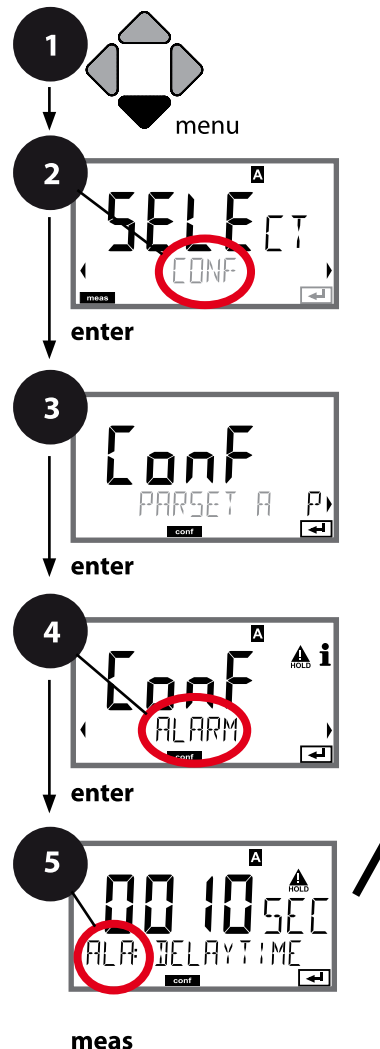

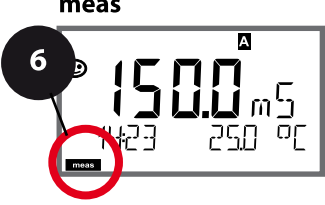

- 1 Premere il tasto menu.
- 2 Con i tasti direzionali ► selezionare CONF, premere enter.
- 3 Selezione set di parametri con i tasti direzionali ◀ ►, premere **enter**.
- 4 Con i tasti direzionali **→** selezionare il gruppo di menu **ALARM**, premere **enter**.
- 5 Per tutti i punti di questo gruppo di menu, sul display compare il codice "ALA:". Selezione delle voci del menu con il tasto **enter**, modifica con i tasti direzionali (vedere pagina a destra), Confermare (e avanzare) con **enter**.
- 6 Fine: premere il tasto **meas** finché non appare la barra di stato [meas] sul display.

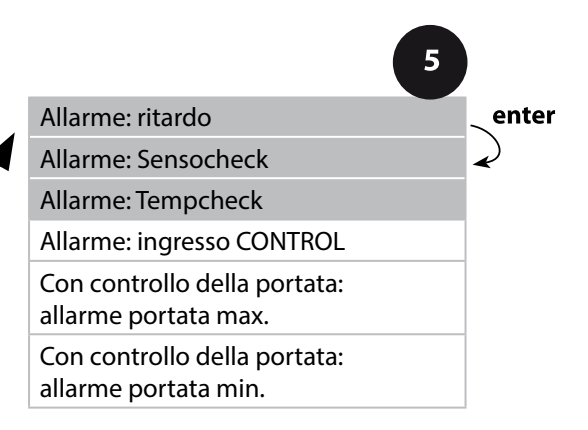
| 5                           |                                                                                                    |                                |
|-----------------------------|----------------------------------------------------------------------------------------------------|--------------------------------|
| Voce di menu                | Azione                                                                                                    | Selezione                      |
| Ritardo allarme             | Con i tasti direzionali ▲ ▼ ◀ ↓<br>immettere il ritardo allarme.<br>Confermare con <b>enter</b>                                                                                                    | 0600 SEC<br>( <b>010 SEC</b> ) |
| Sensocheck                  | Selezione Sensocheck (controllo<br>continuo delle linee).<br>Con i tasti direzionali ▲ ▼<br>selezionare ON o OFF.<br>Confermare con <b>enter</b> .<br>(Contemporaneamente viene<br>attivato Sensoface. Se è OFF<br>anche Sensoface è disattivato.) | ON/ <b>OFF</b>                 |
| Tempcheck<br>(vedi pag. 90) | Controllo della sonda termome-<br>trica selezionando CT OFF: Con i<br>tasti direzionali ▲ ▼ selezionare<br>Tempcheck ON.<br>Confermare con <b>enter</b> .<br>Ora viene controllata la sonda<br>termometrica.                                       | ON/ <b>OFF</b>                 |

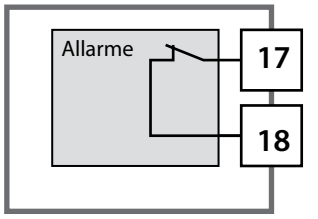

#### Contatto di allarme

Il contatto di allarme è chiuso durante il normale funzionamento (N/C, normally closed contact, contatto di riposo). Si apre in caso di allarme o per interruzioni dell'alimentazione. Come risultato, un messaggio di avaria viene segnalato anche in caso di interruzione della linea (funzionamento a prova di guasti). Carico ammissibile vedere Dati tecnici.

I messaggi di errore possono essere anche segnalati da una corrente di uscita di 22 mA (vedere i messaggi di errore e Configurazione uscita 1 / uscita 2).

Per il funzionamento del contatto di allarme, vedere tabella degli stati operativi.

Il ritardo di allarme ritarda la commutazione sul rosso della retroilluminazione display,

il segnale 22 mA (se configurato) e l'attivazione del contatto di allarme.

### Allarme, ingresso CONTROL (FLOW MIN, FLOW MAX)

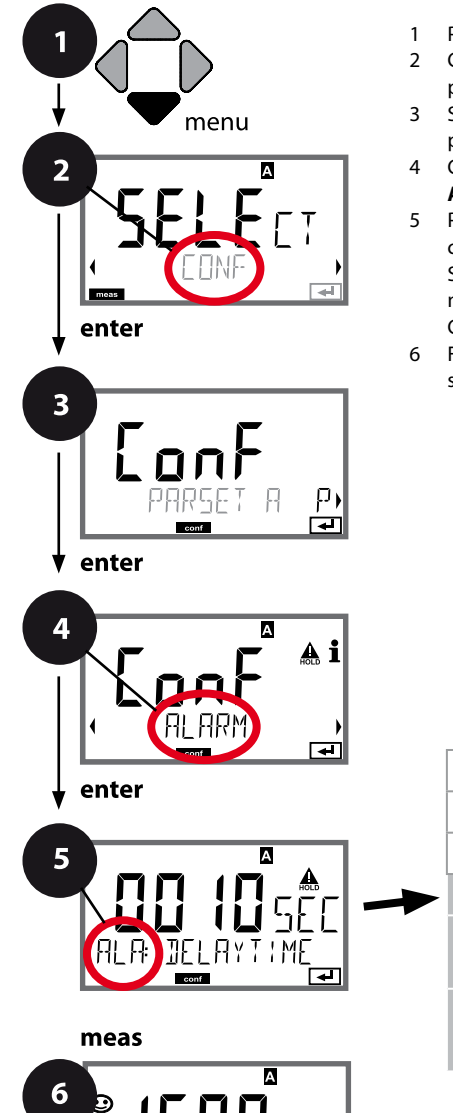

- 1 Premere il tasto menu.
- 2 Con i tasti direzionali ► selezionare CONF, premere enter.
- 3 Selezione set di parametri con i tasti direzionali ◀ ►, premere **enter**.
- 4 Con i tasti direzionali **→** selezionare il gruppo di menu **ALARM**, premere **enter**.
- 5 Per tutti i punti di questo gruppo di menu, sul display compare il codice "ALA:". Selezione delle voci del menu con il tasto **enter**, modifica con i tasti direzionali (vedere pagina a destra), Confermare (e avanzare) con **enter**.
- 6 Fine: premere il tasto **meas** finché non appare la barra di stato [meas] sul display.

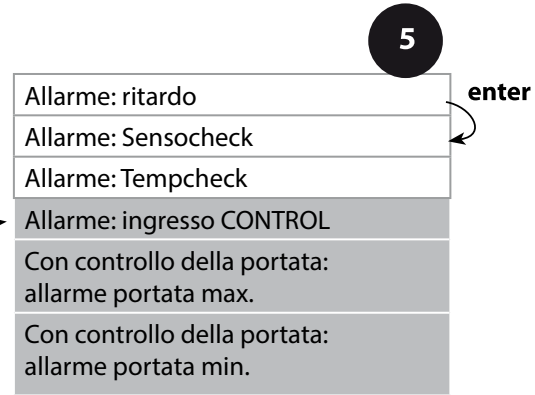

| 5                                             |                                                                                                    |                                         |
|-----------------------------------------------|----------------------------------------------------------------------------------------------------|-----------------------------------------|
| Voce di menu                                  | Azione                                                                                                    | Selezione                               |
| Ingresso CONTROL                              | L' <b>ingresso CONTROL</b> può creare<br>l'allarme con preimpostazione<br>nel menu CONF "FLOW"<br>(controllo della portata):<br>FLOW CNTR<br>misurazione della portata:<br>consente il controllo della<br>portata minima e massima<br>(contatore d'impulsi) | ON/ <b>OFF</b><br>(FLOW MIN, FLOW MAX.) |
| Allarme<br>Portata minima<br><b>FLOW MIN</b>  | Immettere valore                                                                                                    | Preimpostazione<br>05,00 litri/h        |
| Allarme<br>Portata massima<br><b>FLOW MAX</b> | Immettere valore                                                                                                    | Preimpostazione<br>25,00 litri/h        |

### Funzione di soglia, relè 1

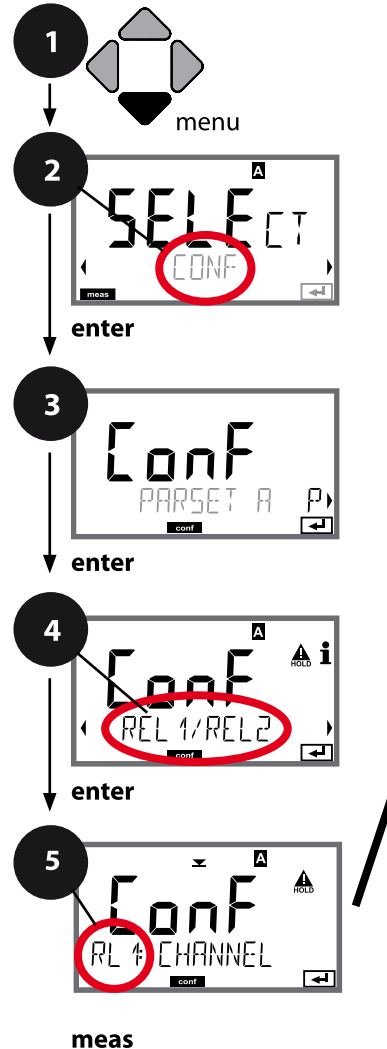

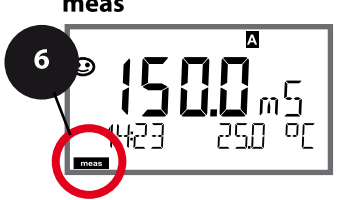

- 1 Premere il tasto **menu**.
- 2 Con i tasti direzionali ► selezionare **CONF**, premere **enter**.
- 3 Selezione set di parametri con i tasti direzionali ◀ ►, premere **enter**.
- 4 Con i tasti direzionali ↓ > selezionare il gruppo di menu REL1/REL2, premere enter.
- 5 Per tutti i punti di questo gruppo di menu sul display compare il codice "RL1:". Selezione delle voci del menu con il tasto **enter**, modifica con i tasti direzionali (vedere pagina a destra). Confermare (e avanzare) con **enter**.
- 6 Fine: premere il tasto **meas** finché non appare la barra di stato [meas] sul display.

|                                      | 5 |       |
|--------------------------------------|---|-------|
| Utilizzo dei relè                    | - | enter |
| Selezione della grandezza            | 1 | 2     |
| Comportamento (funzione)<br>soglia 1 | - | Q     |
| Tipo di contatto<br>soglia 1         |   |       |
| Punto di commutazione<br>soglia 1    |   |       |
| Isteresi<br>soglia 1                 |   |       |
| Ritardo<br>soglia 1                  |   |       |

| 3                                                           |                                                                                                    |                                                                                                    |
|-------------------------------------------------------------|----------------------------------------------------------------------------------------------------|----------------------------------------------------------------------------------------------------|
| Voce di menu                                                | Azione                                                                                                    | Selezione                                                                                                    |
| Utilizzo dei relè                                           | <ul> <li>Con i tasti direzionali selezionare nella riga di testo ▲ ▼ :</li> <li>Funzione di soglia (LIMITS)</li> <li>Regolatore (CONTROLLER)</li> <li>Funzione USP (USP)</li> <li>Confermare con <b>enter</b></li> </ul>                                                  | LIMITS / CONTROLLER<br>(non per grandezza misurabile<br>MΩ!) / USP FUNCT (solo per<br>grandezza misurabile USP!)<br>Nota: Selezionando<br>CONTROLLER si accede al grup-<br>po di menu regolatore CTR, sele-<br>zionando USP FUNCT si accede<br>al gruppo di menu funzione USP. |
| Selezione della grandezza                                   | Con i tasti direzionali ▲ ▼ sele-<br>zionare la grandezza desiderata.<br>Confermare con <b>enter</b>                                                                                                    | in base al modulo o al sensore<br>Memosens                                                                                                    |
| Funzione soglia 1                                           | Con i tasti direzionali seleziona-<br>re il comportamento desiderato.<br>LoLevel: attivo in caso di manca-<br>to raggiungimento del punto di<br>commutazione<br>HiLevel: attivo in caso di supe-<br>ramento del punto di commu-<br>tazione<br>Confermare con <b>enter</b> | Lo LEVL / Hi LEVL<br>Icona soglia 1: 💌                                                                                                    |
| Comportamento del<br>contatto di soglia 1<br>T RL 1 EUNTAET | N/O: normally open<br>(contatto di lavoro)<br>N/C: normally closed<br>(contatto di riposo)<br>Selezionare con i tasti direzio-<br>nali ▲ ▼.<br>Confermare con <b>enter</b>                                                                                                | <b>N/O</b> / N/C                                                                                                    |
| Punto di commutazione<br>soglia 1<br>RL † LEVEL             | Con i tasti direzionali A V ()<br>immettere il punto di commu-<br>tazione.<br>Confermare con <b>enter</b>                                                                                                    | in base al modulo o al sensore<br>Memosens                                                                                                    |

### Funzione di soglia, relè 1

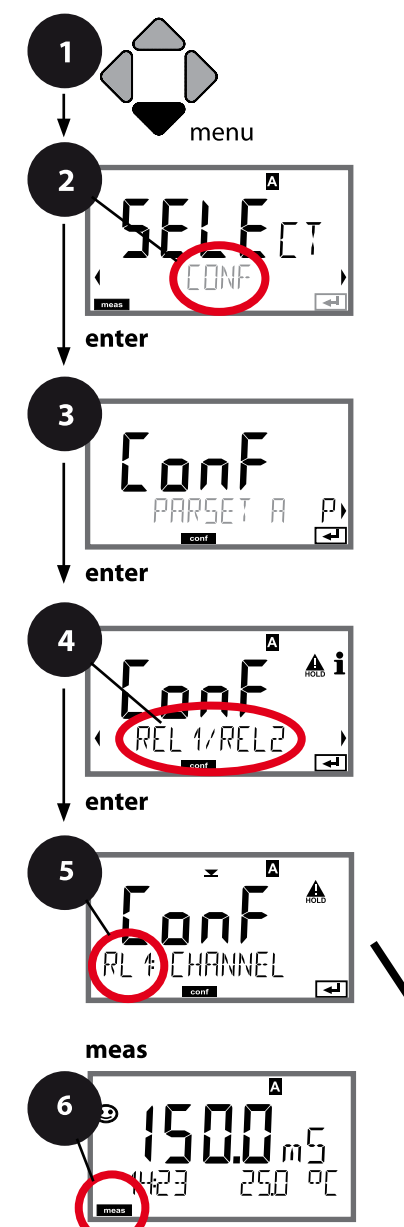

- 1 Premere il tasto menu.
- 2 Con i tasti direzionali ► selezionare CONF, premere enter.
- 3 Selezione set di parametri con i tasti direzionali ◀ ►, premere **enter**.
- 4 Con i tasti direzionali ↓ > selezionare il gruppo di menu REL1/REL2, premere enter.
- 5 Per tutti i punti di questo gruppo di menu sul display compare il codice "RL1:". Selezione delle voci del menu con il tasto **enter**, modifica con i tasti direzionali (vedere pagina a destra). Confermare (e avanzare) con **enter**.
- 6 Fine: premere il tasto **meas** finché non appare la barra di stato [meas] sul display.

|                                      | 5 |       |
|--------------------------------------|---|-------|
| Utilizzo dei relè                    | - | enter |
| Selezione della grandezza            | 4 | 2     |
| Comportamento (funzione)<br>soglia 1 | - | Ŷ     |
| Tipo di contatto<br>soglia 1         |   |       |
| Punto di commutazione<br>soglia 1    |   |       |
| Isteresi<br>soglia 1                 |   |       |
| Ritardo<br>soglia 1                  |   |       |

## Configurazione contatti di relè

| 5                                        |                                                                                                    |                                            |
|------------------------------------------|----------------------------------------------------------------------------------------------------|--------------------------------------------|
| Voce di menu                             | Azione                                                                                                    | Selezione                                  |
| Isteresi<br>soglia 1<br>RL # HYSTERES IS | Con i tasti direzionali 🔺 🔹 i 🕨<br>selezionare isteresi.<br>Confermare con <b>enter</b>                                                                              | in base al modulo o al sensore<br>Memosens |
| Ritardo<br>soglia 1<br>RL 1 JELAYTIME    | Il contatto viene attivato con<br>ritardo (ma disattivato senza<br>ritardo).<br>Con i tasti direzionali A V A M<br>impostare ritardo.<br>Confermare con <b>enter</b> | 09999 SEC<br>(0010 SEC)                    |

### Applicazione dell'isteresi:

### Soglia Lo

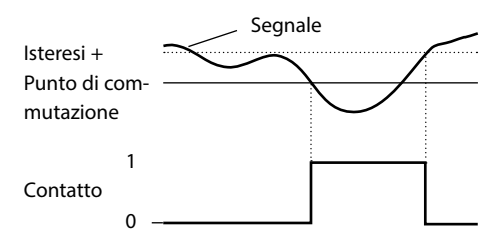

#### Soglia Hi

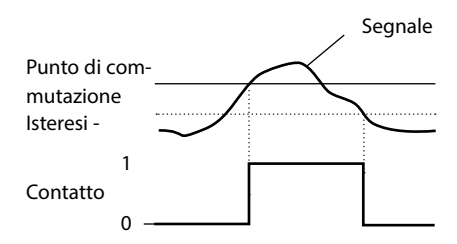

### Funzione di soglia, relè 2

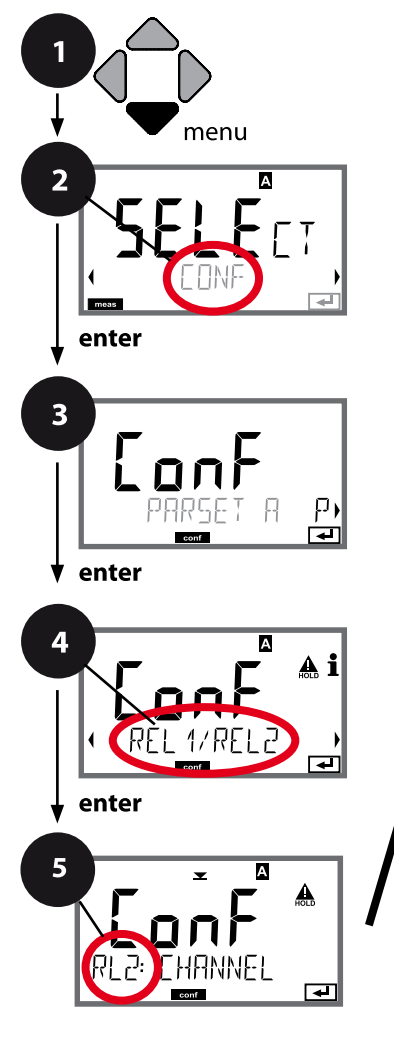

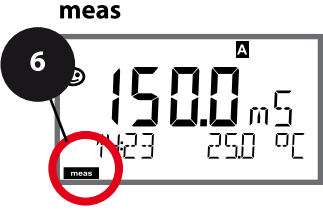

- 1 Premere il tasto **menu**.
- 3 Selezione set di parametri con i tasti direzionali ◀ ►, premere **enter**.
- 4 Con i tasti direzionali **↓** selezionare il gruppo di menu **REL1/REL2**, premere **enter**.
- Per tutti i punti di questo gruppo di menu sul display compare il codice "RL2:".
   Selezione delle voci del menu con il tasto enter, modifica con i tasti direzionali (vedere pagina a destra). Confermare (e avanzare) con enter.
- 6 Fine: premere il tasto **meas** finché non appare la barra di stato [meas] sul display.

|                                      | 5 |       |
|--------------------------------------|---|-------|
| Utilizzo dei relè                    |   | enter |
| Selezione della grandezza            | 1 | R     |
| Comportamento (funzione)<br>soglia 2 | - | Ŷ     |
| Tipo di contatto<br>soglia 2         |   |       |
| Punto di commutazione<br>soglia 2    |   |       |
| lsteresi<br>soglia 2                 |   |       |
| Ritardo<br>soglia 2                  |   |       |

| Voce di menu                                 | Azione                                                                                                    | Selezione                                   |
|----------------------------------------------|----------------------------------------------------------------------------------------------------|---------------------------------------------|
| Selezione della grandezza<br>(CHANNEL)       | Con i tasti direzionali ▲ ▼ sele-<br>zionare la grandezza desiderata.<br>Confermare con <b>enter</b>                                                                       | in base al modulo o al sensore<br>Memosens  |
| Funzione soglia 2<br>(FUNCTION)              | Con i tasti direzionali seleziona-<br>re il comportamento desiderato.<br>Confermare con <b>enter</b>                                                                       | Lo LEVL / <b>Hi LEVL</b><br>Icona soglia 2: |
| Tipo di contatto soglia 2<br>(CONTACT)       | N/O: normally open<br>(contatto di lavoro)<br>N/C: normally closed<br>(contatto di riposo)<br>Selezionare con i tasti direzio-<br>nali ▲ ▼.<br>Confermare con <b>enter</b> | <b>N/O</b> / N/C                            |
| Punto di commutazione<br>soglia 2<br>(LEVEL) | Con i tasti direzionali A V ()<br>immettere il punto di commu-<br>tazione.<br>Confermare con <b>enter</b>                                                                  | in base al modulo o al sensore<br>Memosens  |
| Isteresi soglia 2<br>(HYSTERESIS)            | Con i tasti direzionali A V A V<br>selezionare isteresi.<br>Confermare con <b>enter</b>                                                                                    | in base al modulo o al sensore<br>Memosens  |
| Ritardo soglia 2<br>(DELAYTIME)              | Il contatto viene attivato con<br>ritardo (ma disattivato senza<br>ritardo).<br>Con i tasti direzionali A V ()<br>impostare ritardo.<br>Confermare con <b>enter</b>        | 09999 SEC<br>(0010 SEC)                     |

### Applicazione dell'isteresi:

### Soglia Lo

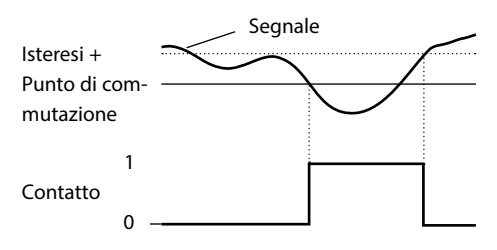

#### Soglia Hi

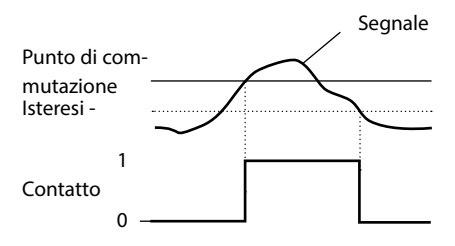

### Cablaggio di protezione dei contatti di commutazione

I contatti di relè sono soggetti all'erosione elettrica e la loro durata viene ridotta soprattutto in presenza di carichi induttivi e capacitivi. Gli elementi utilizzati per sopprimere scintille ed archi, ad esempio, sono combinazioni RC, resistenze non lineari, resistenze di polarizzazione e diodi.

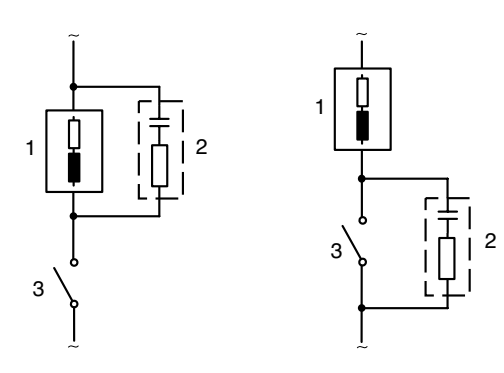

#### Applicazioni CA tipiche con carico induttivo

1 Carico

- 2 Combinazione RC, ad es. RIFA PMR 209 Combinazioni RC tipiche a 230 V CA: condensatore 0,1 μF / 630 V, resistenza 100 Ω / 1 W
- 3 Contatto

### Tipiche misure protettive di cablaggio

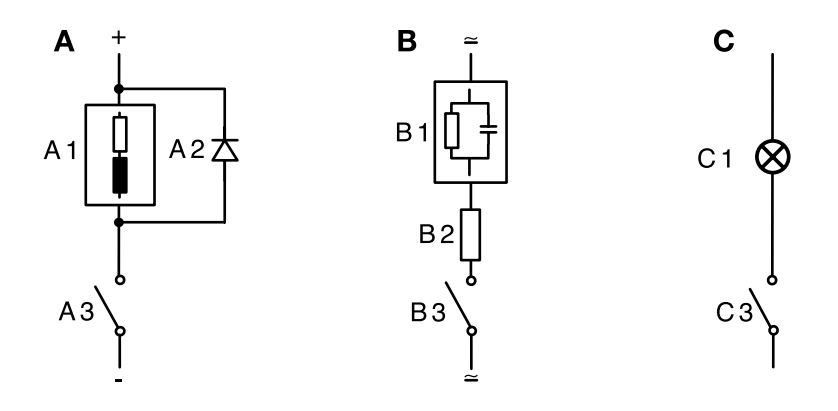

- A: Applicazione cc con carico induttivo
- **B:** Applicazioni ca/cc con carico capacitivo
- C: Collegamento di lampade ad incandescenza
- A1 Carico induttivo
- A2 Diodo autooscillante, ad es. 1N4007 (attenzione alla polarità!)
- A3 Contatto
- B1 Carico capacitivo
- B2 Resistenza, ad es. 8 Ω/1 W a 24 V / 0,3 A
- B3 Contatto
- C1 Lampada ad incandescenza, max. 60 W / 230 V, 30 W / 115 V
- C3 Contatto

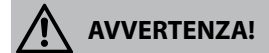

Il carico massimo ammissibile dei contatti di relè non deve mai essere superato, neppure durante le commutazioni!

### Settori di applicazione tipici

### **Regolatore proporzionale P**

Impiego per sistemi di controllo integrativi (ad es. contenitori chiusi, processi intermittenti).

### **Regolatore proporzionale-integrale PI**

Impiego per sistemi di controllo non integrativi (ad es. canale di scarico).

### **Regolatore proporzionale-integrale-derivativo PID**

Con l'ulteriore azione derivativa si possono stabilizzare rapidamente eventuali picchi.

### Curva caratteristica del regolatore

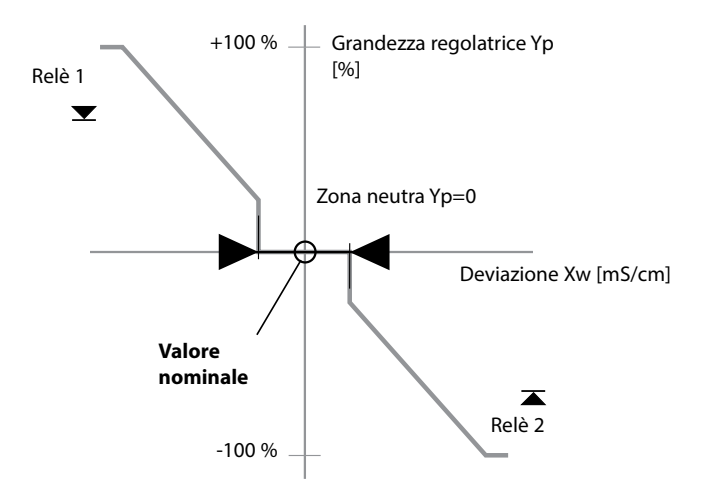

### Equazioni del regolatore

| Grandezza regolatrice Y = $Y_P$ +                                                                            | $\frac{1}{T_i} \int Y_p dt$                                                  | + $T_d \frac{dY_P}{dt}$                                                                            |
|----------------------------------------------------------------------------------------------------|------------------------------------------------------------------------------|----------------------------------------------------------------------------------------------------|
| Azione P                                                                                                    | Azione I                                                                     | Azione D                                                                                           |
| Azione proporzionale Y <sub>P</sub><br>Y <sub>P</sub> = Val. nominale - Val. misurato<br>Campo di misura * K | con:<br>Y <sub>P</sub><br>T <sub>N</sub><br>T <sub>V</sub><br>K <sub>R</sub> | Azione proporzionale<br>Tempo integrale [s]<br>Tempo derivativa [s]<br>Guadagno del regolatore [%] |

### Zona neutra (Y=0)

Deviazione dal valore nominale ammessa. Ad esempio, l'impostazione "1 mS/cm" consente una deviazione di ±0,5 mS/cm dal valore nominale senza che il regolatore venga attivato.

Azione proporzionale (pendenza K<sub>R</sub> [%])

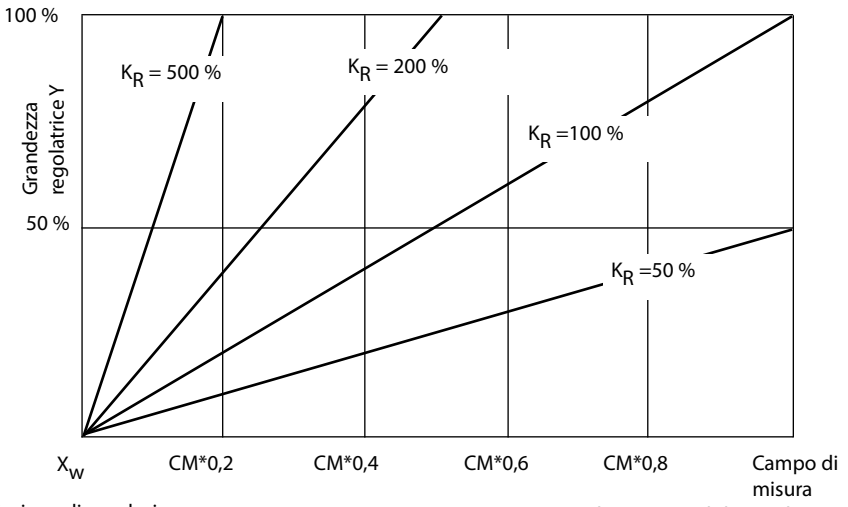

Deviazione di regolazione

Grandezze misurabili: Cond, Conc, SAL

Il regolatore di lunghezza d'impulso serve a pilotare una valvola come attuatore ed attiva il contatto per una durata di tempo che dipende dalla grandezza regolatrice. La durata del periodo, invece, resta costante. La durata minima di funzionamento di 0,5 s non viene superata per difetto nemmeno se la grandezza regolatrice assume valori corrispondenti.

### Segnale d'uscita (contatto di relè) con regolatore lunghezza d'impulso

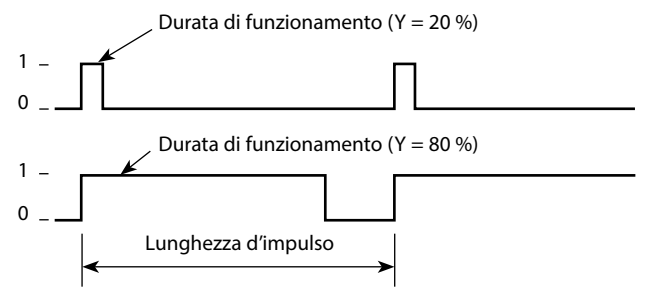

### Regolatore di frequenza d'impulso (PFC)

Il regolatore di frequenza d'impulso serve a pilotare un attuatore a controllo di frequenza (pompa dosatrice). variando la frequenza con cui vengono attivati i contatti. La frequenza massima di impulso [Imp/min] è configurabile e dipende dall'attuatore.

La durata di funzionamento è costante e si ottiene automaticamente dalla frequenza massima di impulso configurata:

### Segnale d'uscita (contatto di relè) con regolatore frequenza d'impulso

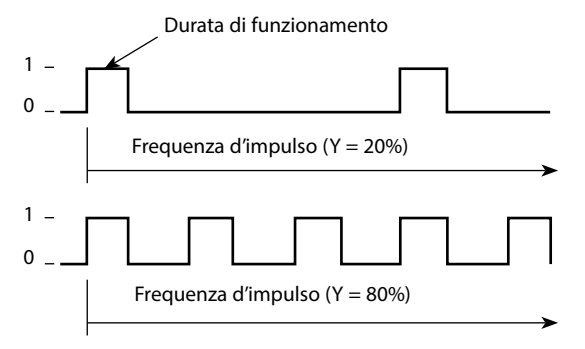

### **Regolatore PID e comportamento con HOLD**

Per la parametrizzazione del regolatore è disponibile l'impostazione: HOLD MODE = Y LAST/ Y OFF. Y LAST: il regolatore mantiene la grandezza regolatrice durante HOLD Y OFF: durante HOLD Y = 0 (nessuna regolazione)

Con un processo continuo (non integrativo) è consigliata l'impostazione Y LAST. Con un processo integrativo (caldaia chiusa) si consiglia Y OFF.

### Regolatore, grandezza, tipo di regolatore, valore nominale

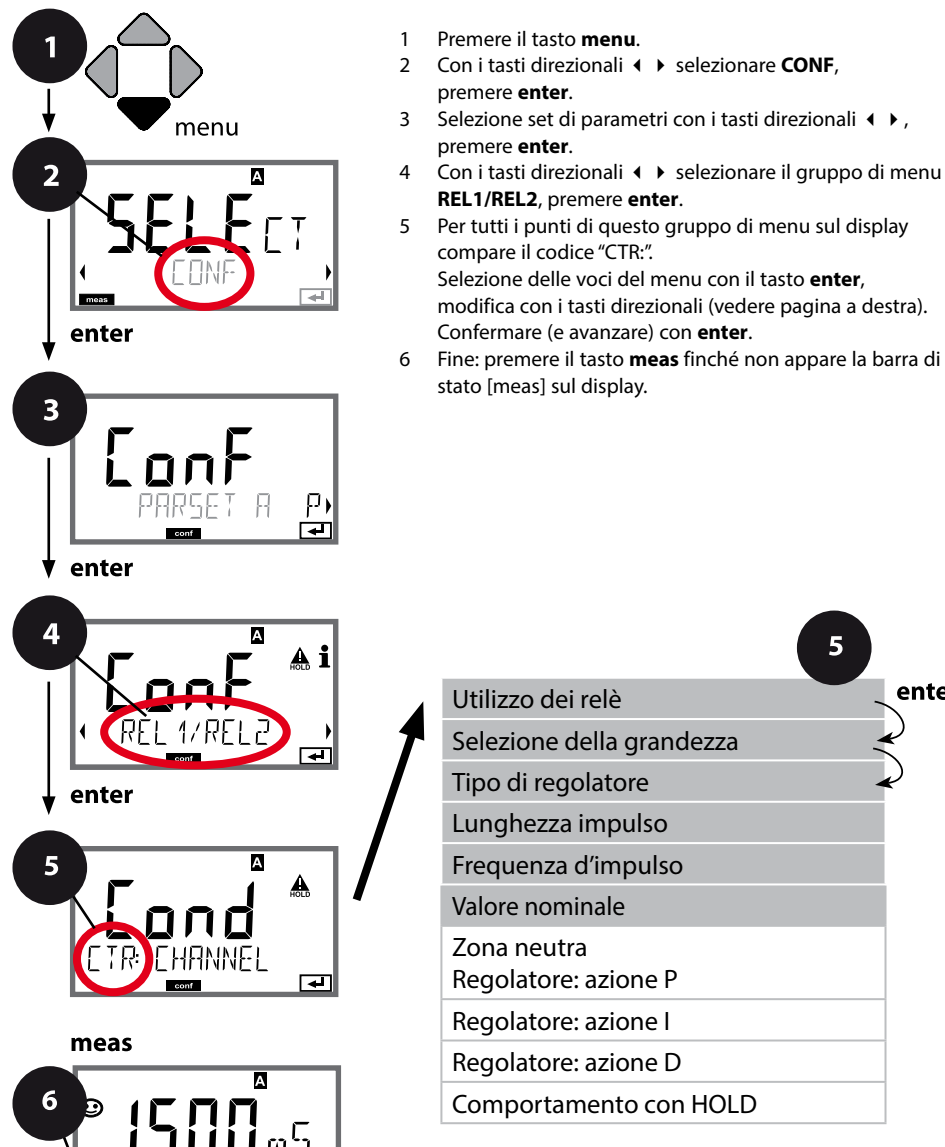

ορ

|                                     | 5            |
|-------------------------------------|--------------|
| Utilizzo dei relè                   | enter        |
| Selezione della grandezza           | ×            |
| Tipo di regolatore                  | $\checkmark$ |
| Lunghezza impulso                   |              |
| Frequenza d'impulso                 |              |
| Valore nominale                     |              |
| Zona neutra<br>Regolatore: azione P |              |
| Regolatore: azione I                |              |
| Regolatore: azione D                |              |
| Comportamento con HOLD              |              |

| 5                         |                                                                                                    |                                                                                                    |
|---------------------------|----------------------------------------------------------------------------------------------------|----------------------------------------------------------------------------------------------------|
| Voce di menu              | Azione                                                                                                    | Selezione                                                                                                 |
| Utilizzo dei relè         | Con i tasti direzionali seleziona-<br>re nella riga di testo ▲ ▼ :<br>• Regolatore (CONTROLLER)<br>Confermare con <b>enter</b>                                           | <b>LIMITS</b> / CONTROLLER<br>Selezionando CONTROLLER si<br>accede al gruppo di menu rego-<br>latore CTR. |
| Selezione della grandezza | Con i tasti direzionali ▲ ▼ sele-<br>zionare la grandezza desiderata.<br>Confermare con <b>enter</b>                                                                     | in base al modulo o al sensore<br>Memosens                                                                |
| Tipo di regolatore        | Regolatore di lunghezza<br>d'impulso (PLC)<br>o regolatore di frequenza<br>d'impulso (PFC)<br>Selezionare con i tasti direzionali<br>▲ ▼.<br>Confermare con <b>enter</b> | PLC / PFC                                                                                                 |
| Lunghezza impulso         | Solo per PLC: lunghezza impulso<br>Impostare con i tasti direzionali<br>▲ ▼ ◀ ↓.<br>Confermare con <b>enter</b>                                                          | 00600 SEC<br>(0010 SEC)                                                                                   |
| Frequenza d'impulso       | Solo per PFC:<br>frequenza d'impulso<br>Impostare con i tasti direzionali<br>▲ ▼ ◀ ↓.<br>Confermare con <b>enter</b>                                                     | 00180 P/M<br>( <b>0060 P/M)</b><br>(impulsi per minuto)                                                   |
| Valore nominale           | Con i tasti direzionali A - ()<br>impostare il valore nominale.<br>Confermare con <b>enter</b>                                                                           | in base al modulo o al sensore<br>Memosens                                                                |

### Regolatore, zona neutra, azioni P, I, D, comportamento con HOLD

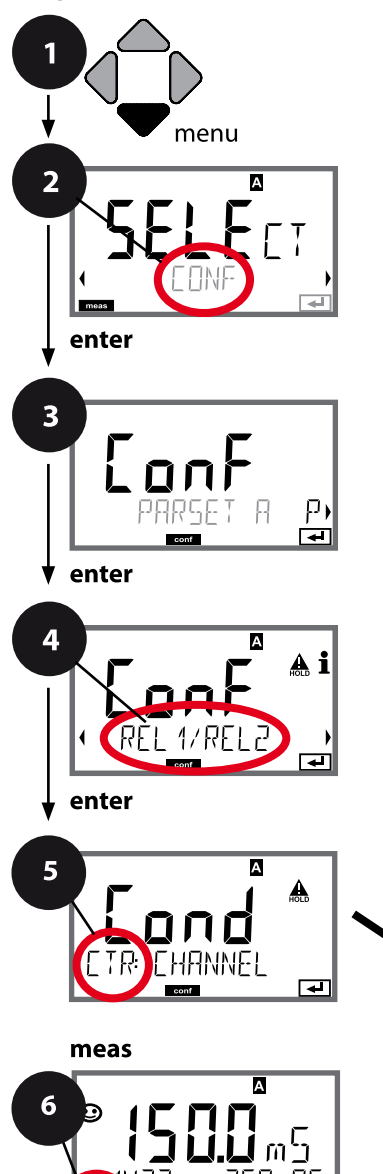

- 1 Premere il tasto menu.
- 3 Selezione set di parametri con i tasti direzionali ◀ ►, premere **enter**.
- 4 Con i tasti direzionali **→** selezionare il gruppo di menu **REL1/REL2**, premere **enter**.
- Per tutti i punti di questo gruppo di menu sul display compare il codice "CTR:".
   Selezione delle voci del menu con il tasto **enter**, modifica con i tasti direzionali (vedere pagina a destra). Confermare (e avanzare) con **enter**.
- 6 Fine: premere il tasto **meas** finché non appare la barra di stato [meas] sul display.

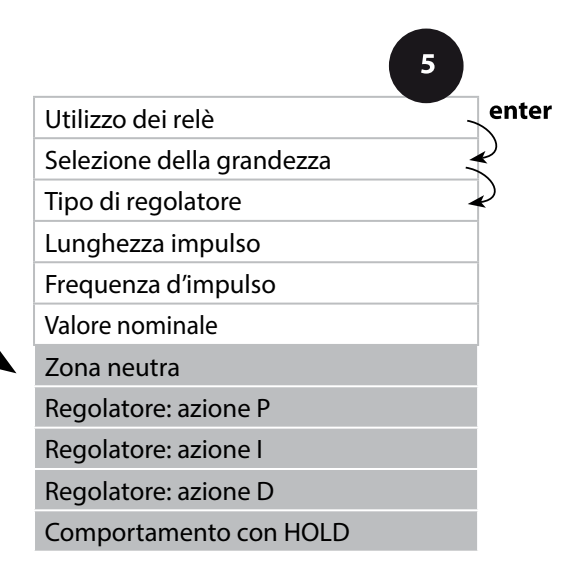

| 5                           |                                                                                             |                                                                                                    |
|-----------------------------|---------------------------------------------------------------------------------------------|----------------------------------------------------------------------------------------------------|
| Voce di menu                | Azione                                                                                      | Selezione                                                                                                    |
| Zona neutra                 | Con i tasti direzionali A - ()<br>impostare zona neutra.<br>Confermare con <b>enter</b>     | in base al modulo o al sensore<br>Memosens                                                                                                    |
| Regolatore: azione P        | Con i tasti direzionali A V A V<br>impostare azione P.<br>Confermare con <b>enter</b>       | 109999%<br>( <b>0100%</b> )                                                                                                    |
| Regolatore: azione I        | Con i tasti direzionali A V ()<br>impostare azione I.<br>Confermare con <b>enter</b>        | 09999 SEC<br>( <b>0000 SEC</b> )                                                                                                    |
| Regolatore: azione D        | Con i tasti direzionali A V A A A A A A A A A A A A A A A A A                               | 09999 SEC<br>( <b>0000 SEC</b> )                                                                                                    |
| Comportamento con<br>HOLD*) | Con i tasti direzionali ▲ ▼<br>selezionare il comportamento.<br>Confermare con <b>enter</b> | Y LAST / Y OFF<br>Y LAST:<br>il regolatore mantiene la<br>grandezza regolatrice durante<br>HOLD<br>Y OFF:<br>durante HOLD Y = 0<br>(nessuna regolazione) |

\*<sup>1</sup> **Regolatore PID e comportamento con HOLD** Con un processo continuo (non integrativo) è consigliata l'impostazione Y LAST. Con un processo integrativo (caldaia chiusa) si consiglia Y OFF.

Con i tasti direzionali • • selezionare CONF,

Selezione set di parametri A con i tasti direzionali 4 >,

4 Con i tasti direzionali ∢ ► selezionare il gruppo di menu

5 Per tutti i punti di questo gruppo di menu sul display

Selezione delle voci del menu con il tasto **enter**, modifica con i tasti direzionali (vedere pagina a destra).

6 Fine: premere il tasto **meas** finché non appare la barra di

Premere il tasto menu.

WASH, premere enter.

compare il codice "WSH:".

stato [meas] sul display.

Confermare (e avanzare) con enter.

premere enter.

premere enter.

### Contatto WASH, pilotaggio delle sonde di lavaggio o segnalazione del set di parametri

1

2

3

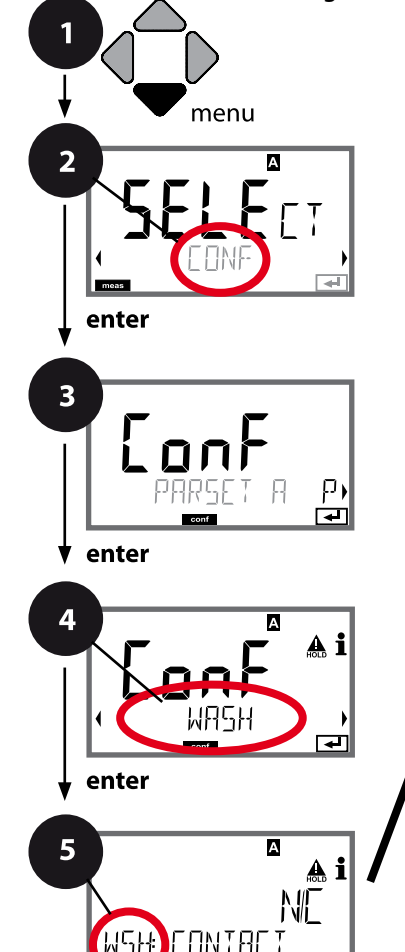

|                       | 5        |
|-----------------------|----------|
| Funzione              | enter    |
| Intervallo di pulizia | ×        |
| Durata di lavaggio    | <b>₽</b> |
| Relax Time            |          |
| Tipo di contatto      |          |

meas

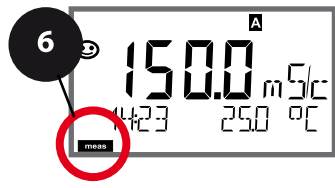

| 5                        |                                                             |                                                                   |
|--------------------------|-------------------------------------------------------------|-------------------------------------------------------------------|
| Voce di menu             | Azione                                                      | Selezione                                                         |
| Funzione                 | Con i tasti direzionali ▲ 	 sele-                           | WASH / PARSET A/B                                                 |
| <sup>©</sup> A i         | WASH.                                                       | WASH: pilotaggio delle sonde di<br>lavaggio                       |
|                          |                                                             | Se è stato selezionato PARSET<br>A/B, il contatto segnala:        |
|                          |                                                             | "Set di parametri A"<br>(contatto aperto)<br>"Set di parametri B" |
| 씨도나: PARSET 유/ 및<br>==== | Confermare con <b>enter</b>                                 | (contatto chiuso)                                                 |
| Intervallo di pulizia    | Solo per WASH:<br>con i tasti direzionali ▲ ▾ ◀ ▸           | 0.0999.9 h ( <b>000.0 h</b> )                                     |
|                          | impostare il valore.                                        |                                                                   |
|                          | Confermare con <b>enter</b>                                 |                                                                   |
| Durata di lavaggio       | Solo per WASH:<br>con i tasti direzionali ▲ ▼ ◀ ♪           | 09999 SEC ( <b>0060 SEC</b> )                                     |
|                          | impostare il valore.                                        | 00001999 SEC (0030 SEC)                                           |
|                          | Confermare con <b>enter</b>                                 |                                                                   |
| Tipo di contatto         | Solo per WASH:<br>N/O: normally open                        | <b>N/O</b> / N/C                                                  |
|                          | (contatto di lavoro)<br>N/C: normally closed                |                                                                   |
| NU NU NU NU              | (contatto di riposo)<br>Selezionare con i tasti direzionali |                                                                   |
| conf 🗨                   | ▲ ▼ .<br>Confermare con <b>enter</b>                        |                                                                   |

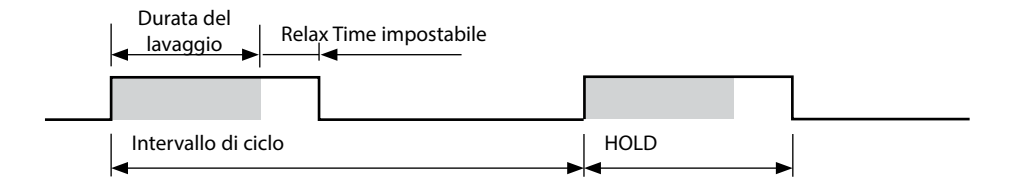

## Ora e data, stazione di misurazione (TAG/GROUP)

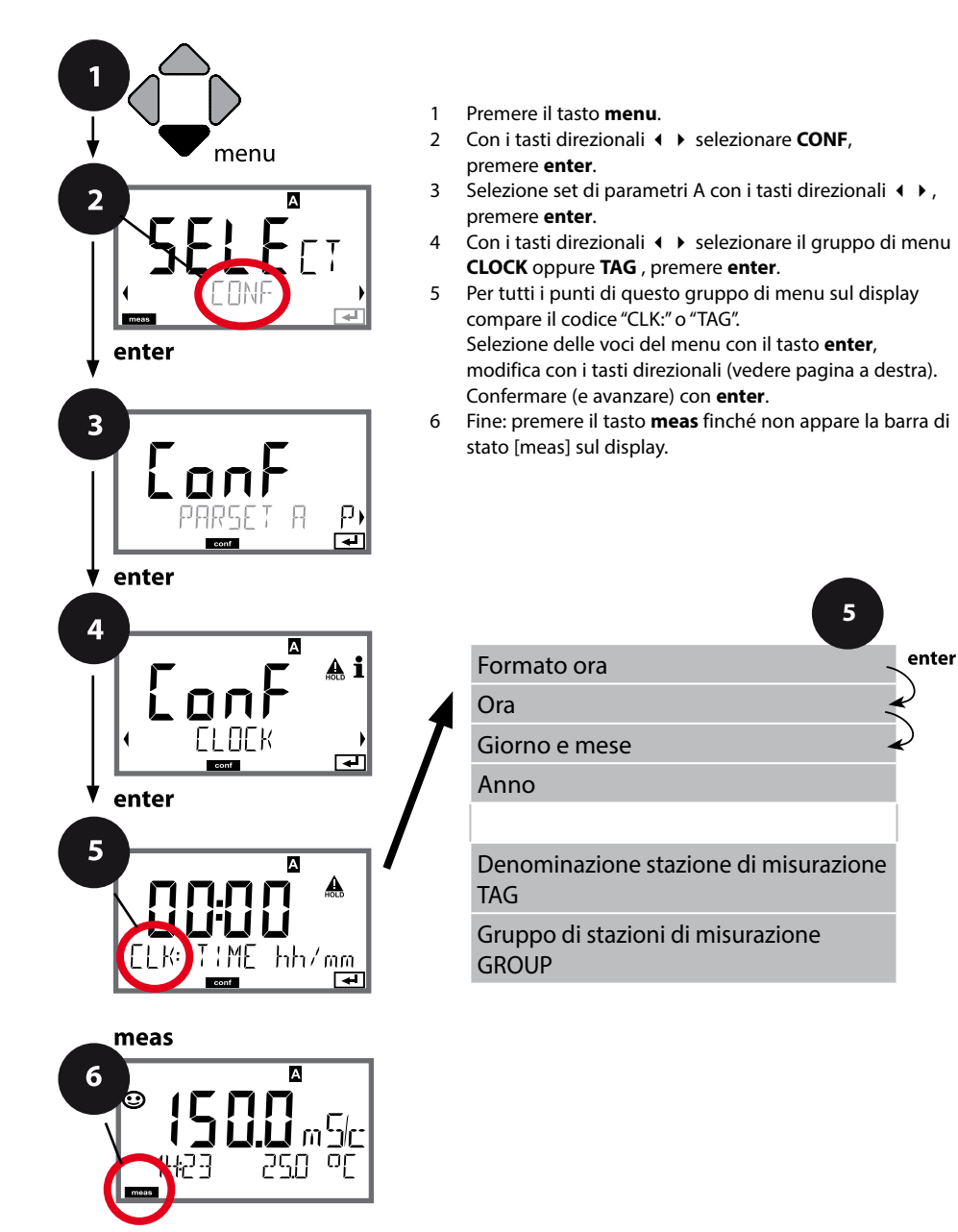

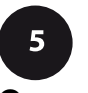

### Ora e data

La data e l'ora dell'orologio tempo reale integrato sono alla base del comando dei cicli di calibrazione e pulizia.

In modalità di misurazione sul display viene visualizzata l'ora. Con i sensori digitale, i dati di calibrazione vengono scritti nella testa del sensore. Inoltre le voci del log book (cfr. diagnosi) riportano una marcatura oraria.

#### Nota:

non viene eseguita commutazione da ora solare a ora legale! Commutare quindi l'orario manualmente!

## Controllo sensore (TAG, GROUP)

Se i sensori Memosens vengono calibrati in laboratorio, spesso è sensato, e a volte obbligatorio, che tali sensori vengano messi nuovamente in esercizio presso lo stesso o un definito gruppo di stazioni di misurazione. A tale scopo nel sensore possono essere registrati la stazione di misurazione (TAG) e il gruppo di stazioni di misurazione (GROUP). TAG e GROUP possono essere preimpostati dallo strumento di calibrazione o riportati automaticamente dal trasmettitore. Con il collegamento di un sensore MS al trasmettitore può essere verificato se il sensore contiene la TAG giusta o se appartiene al giusto GROUP, altrimenti viene generato un messaggio e la Sensoface diventa triste, lo sfondo del display si colora in magenta. Sensoface "triste" può essere trasmesso anche come segnale di errore 22 mA. Il controllo del sensore può essere attivato, nella configurazione, a due livelli come TAG o GROUP.

Se nel sensore non è registrata alcuna stazione di misurazione / alcun gruppo delle stazioni di misurazione, ad es. con un nuovo sensore, Stratos riporta la propria TAG e il proprio GROUP. Con controllo del sensore spento, Stratos scrive sempre nel sensore la propria stazione di misurazione ed il proprio gruppo di stazioni di misurazione, una TAG / un GROUP già presente viene sovrascritta/o.

| Voce di menu                                 | Azione                                                                                                    | Selezione                                                                                                    |
|----------------------------------------------|----------------------------------------------------------------------------------------------------|----------------------------------------------------------------------------------------------------|
| Denominazione stazione<br>di misurazione TAG | Nella riga inferiore del display è possibile asse-<br>gnare un nome alla stazione di misurazione (ed<br>eventualmente in aggiunta quello del gruppo<br>di stazioni di misurazione).<br>Si possono usare fino a 32 caratteri.<br>Premendo (più volte) <b>meas</b> in modalità di<br>misurazione è possibile visualizzare la deno-<br>minazione delle stazioni di misurazione. Con<br>i tasti direzionali ▲ ▼ selezionare lettera/<br>numero/simbolo, usare i tasti direzionali ▲ ▶<br>per passare alla posizione successiva.<br>Confermare con <b>enter</b> | AZ, 09, – + <<br>> ? / @<br>I primi 10 simboli<br>vengono visua-<br>lizzati sul display<br>senza scroll late-<br>rale. |
| Gruppo di stazioni di<br>misurazione GROUP   | Con i tasti direzionali ▲ ▼ selezionare il nume-<br>ro, usare i tasti direzionali ∢ ▶ per passare alla<br>posizione successiva.<br>Confermare con <b>enter</b>                                                                                                    | 0000 9999<br>(0000)                                                                                                    |

## Calibrazione

### Nota:

• la calibrazione può essere effettuata esclusivamente da personale specializzato. Talvolta, i parametri errati non sono direttamente visibili, ma modificano comunque le caratteristiche della misurazione.

La calibrazione può avvenire con:

- calcolo della costante di cella (o del fattore di cella nei sensori induttivi) con una soluzione di calibrazione nota
- preimpostazione della costante di cella (o del fattore di cella nei sensori induttivi)
- prelievo di un campione (calibrazione prodotto)
- calibrazione dello zero in aria o con soluzione di calibrazione (sensori induttivi)
- compensazione della sonda termometrica

### Selezione modo di calibrazione per i sensori conduttivi

Con la calibrazione, l'apparecchio viene adattato alle caratteristiche specifiche del sensore.

La calibrazione può essere protetta mediante un codice di accesso (menu SERVICE). Nel menu calibrazione selezionare dapprima la modalità di calibrazione:

| Calibrazione con soluzione di calibrazione                 |
|------------------------------------------------------------|
| Calibrazione mediante immissione della costante di cella   |
| Calibrazione prodotto (calibrazione con prelievo campione) |
| Compensazione della sonda termometrica                     |
|                                                            |

### Selezione modo di calibrazione per i sensori induttivi

| CAL_SOL  | Calibrazione con soluzione di calibrazione                 |
|----------|------------------------------------------------------------|
| CAL_CELL | Calibrazione mediante immissione del fattore di cella      |
| P_CAL    | Calibrazione prodotto (calibrazione con prelievo campione) |
| CAL_ZERO | Calibrazione dello zero                                    |
| CAL_RTD  | Compensazione della sonda termometrica                     |

Immissione del valore a temperatura corretta della soluzione di calibrazione con contemporanea visualizzazione della costante di cella o del fattore di cella nei sensori induttivi.

| Display                                                  | Azione                                                                                                    | Osservazioni                                                                                                    |
|----------------------------------------------------------|----------------------------------------------------------------------------------------------------|----------------------------------------------------------------------------------------------------|
|                                                          | Selezionare la calibrazione.<br>Continuare con <b>enter</b> .<br>Selezionare il metodo<br>di calibrazione CAL_SOL.<br>Continuare con <b>enter</b> .                                                                      |                                                                                                    |
| SOLUTION                                                 | Calibrazione operativa.<br>La clessidra lampeggia.                                                                                                    | Visualizzazione (3 sec.)<br>A partire da adesso,<br>l'apparecchio si trova in<br>stato HOLD.                      |
| <b>1288</b><br>1902 1c 25.30<br>1002 1c 25.30<br>1002 1c | Immergere il sensore nella<br>soluzione di calibrazione.<br>Con i tasti direzionali impo-<br>stare il valore a temperatura<br>corretta della soluzione di<br>calibrazione (ved. tabella).<br>Confermare con <b>enter</b> | Riga inferiore: Visualiz-<br>zazione della costante di<br>cella (o del fattore di cel-<br>la) e della temperatura |
|                                                          | <b>Misurazione della condut-<br/>tività conduttiva (Cond)</b><br>Viene visualizzata la costante<br>di cella calcolata.<br>L'icona "clessidra" lampeggia.<br>Avanti con <b>enter</b>                                      |                                                                                                    |
|                                                          | <b>Misurazione della condut-<br/>tività induttiva (Condl)</b><br>Il fattore di cella rilevato e lo<br>zero vengono visualizzati.<br>L'icona "clessidra" lampeggia.<br>Avanti con <b>enter</b>                            |                                                                                                    |

## Calibrazione con soluzione di cal.

| Azione                                                                                                    | Osservazioni |
|----------------------------------------------------------------------------------------------------|--------------|
| $\mathbf{v}_{\mathbf{r}}$ , $\mathbf{v}_{\mathbf{r}}$ , $\mathbf{v}$ |              |

| Visualizzazione dei valori<br>misurati nella grandezza<br>misurabile impostata (qui:<br>mS/cm). L'apparecchio si tro-<br>va ancora nello stato HOLD.<br>Montare il sensore e verifica-<br>re se la misurazione è OK.<br>Con il tasto MEAS è possibile<br>terminare la calibrazione, il<br>tasto REPEAT ne consente la<br>ripetizione. |                                                                                                    |
|----------------------------------------------------------------------------------------------------|----------------------------------------------------------------------------------------------------|
| Selezionando MEAS:<br>Uscire dalla calibrazione con<br><b>enter</b> .                                                                                                    | Visualizzazione della<br>conduttività e della<br>temperatura, Sensoface<br>è attivato.<br>Dopo aver terminato la<br>calibrazione, le uscite<br>rimangono ancora in<br>stato HOLD per un breve<br>periodo di tempo.<br>Dopo visualizzazione<br>GOOD BYE l'apparecchio<br>entra automaticamente<br>nella modalità di misu-<br>razione. |

### Note:

Display

- Durante la calibrazione vengono utilizzate soluzioni di calibrazione note con i rispettivi valori di conduttività a temperatura corretta (vedi tabella "Soluzioni di calibrazione").
- Durante la calibrazione, la temperatura deve essere mantenuta stabile.

Calibrazione con prelievo del campione, la calibrazione del prodotto viene eseguita con la conduttività non compensata ( $\mu$ S/cm, mS/cm, S/m).

Durante la calibrazione prodotto, il sensore resta nella soluzione di misurazione. Il processo di misurazione viene interrotto solo brevemente.

### Procedura:

- Il campione viene misurato in laboratorio o in loco con un dispositivo di misurazione a batterie portatile. Per una calibrazione precisa occorre che la temperatura del campione e la temperatura di misurazione del processo corrispondano. Durante la rilevazione del campione, l'apparecchio salva il valore attuale e ritorna in modalità di misurazione, successivamente la barra di stato "Calibrazione" lampeggia.
- 2) Nella seconda fase, il valore di misurazione del campione viene inserito nell'apparecchio. Dalla differenza tra il valore di misura salvato e il valore di misura del campione inserito, l'apparecchio determina la nuova costante di cella (o il fattore di cella nei sensori induttivi).

Se il campione non è valido, è possibile rilevare il valore salvato in fase di prelievo. In questo caso verranno salvati i valori di calibrazione precedenti. Infine è possibile avviare una nuova calibrazione del prodotto.

| Display               | Azione                                                                                                    | Osservazioni                                                                                 |
|-----------------------|----------------------------------------------------------------------------------------------------|----------------------------------------------------------------------------------------------|
|                       | Selezionare la calibrazione.<br>Continuare con <b>enter</b><br>Selezionare il metodo di<br>calibrazione P_CAL.<br>Continuare con <b>enter</b> |                                                                                              |
| PRODUCT STEP 1        | Calibrazione operativa.<br>La clessidra lampeggia.                                                                                            | Visualizzazione (3 sec.)<br>A partire da adesso,<br>l'apparecchio si trova in<br>stato HOLD. |
| i<br>i<br>store value | Prelievo campione e salva-<br>taggio del valore.<br>Continuare con <b>enter</b>                                                               | Il campione può ora<br>essere misurato in labo-<br>ratorio.                                  |

| Display                 | Azione                                                                                                    | Osservazioni                                                                                                    |
|-------------------------|----------------------------------------------------------------------------------------------------|----------------------------------------------------------------------------------------------------|
| ©<br>1227 26.3°C<br>™™™ | L'apparecchio ritorna in modalità misurazione.                                                                                                    | Se la barra di stato CAL<br>lampeggia, significa<br>che la calibrazione del<br>prodotto non è ancora<br>conclusa.        |
| PRODUCT STEP 2          | <b>Calibrazione prodotto</b><br><b>2° passo:</b><br>Se è presente il valore del<br>campione, aprire nuova-<br>mente la descrizione del<br>prodotto.                                                     | Visualizzazione (3 sec.)<br>A partire da adesso,<br>l'apparecchio si trova in<br>stato HOLD.                             |
|                         | Il valore salvato viene visua-<br>lizzato (lampeggia) e può<br>essere sovrascritto dal valore<br>di laboratorio.<br>Continuare con <b>enter</b>                                                         |                                                                                                    |
|                         | Visualizzazione della co-<br>stante di cella calcolata o<br>del fattore di cella calcolato<br>(riferito a 25°C).<br>Sensoface è attivo.<br>Terminare la calibrazione:<br>Selezionare MEAS, <b>enter</b> | Ripetizione della cali-<br>brazione: Selezionare<br>REPEAT, quindi <b>enter</b>                                          |
| <b>CODINE</b>           | Calibrazione terminata                                                                                                    | Dopo aver terminato la<br>calibrazione, le uscite<br>rimangono ancora in<br>stato HOLD per un breve<br>periodo di tempo. |

## Compensazione della sonda termometrica

| Display                           | Azione                                                                                                    | Osservazioni                                                                                                    |
|-----------------------------------|----------------------------------------------------------------------------------------------------|----------------------------------------------------------------------------------------------------|
|                                   | Selezionare la calibrazione.<br>Continuare con <b>enter</b><br>Selezionare il metodo di<br>calibrazione CAL_RTD.<br>Continuare con <b>enter</b>                                                                                         | l parametri errati modifi-<br>cano le caratteristiche di<br>misurazione!                                                 |
|                                   | Rilevamento della tempe-<br>ratura con un termometro<br>esterno.                                                                                                    | Visualizzazione (3 sec.)<br>A partire da adesso, l'ap-<br>parecchio si trova in stato<br>HOLD.                           |
| <b>25.0</b> of<br>Aluus: 235°C,   | Immissione del valore di tem-<br>peratura rilevato.<br>Differenza massima: 10 K.<br>Continuare con <b>enter</b>                                                                                                    | Visualizzazione della<br>temperatura reale (senza<br>compensazione) nel<br>display inferiore.                            |
|                                   | Viene visualizzato il valore<br>della temperatura corretto.<br>Sensoface è attivo.<br>Terminare la calibrazione:<br>Selezionare MEAS, poi <b>enter</b><br>Ripetizione della calibrazione:<br>Selezionare REPEAT, quindi<br><b>enter</b> | Dopo aver terminato la<br>calibrazione, le uscite<br>rimangono ancora in<br>stato HOLD per un breve<br>periodo di tempo. |
| <b>*   2.5 5 *</b> 5<br>600 ] 3YE | Al termine della calibrazione,<br>l'apparecchio passa alla visua-<br>lizzazione dei valori misurati.                                                                                                    |                                                                                                    |

## Calibrazione sensori induttivi

## Condl

139

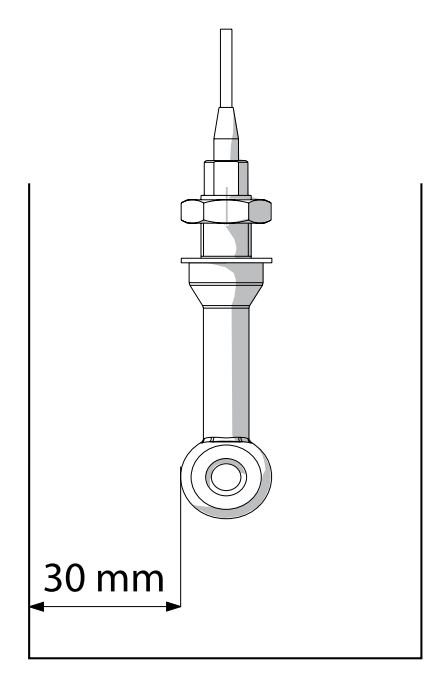

#### Nota:

Quando il sensore viene installato durante il processo con una distanza dalla parete del tubo/del recipiente inferiore a 30 mm, deve essere eseguita una calibrazione sia a montaggio avvenuto con prelievo campione (calibrazione prodotto) sia in un idoneo recipiente di calibrazione con le stesse dimensioni e materiale in relazione alle condizioni di procedimento.

## Condl

### Calibrazione mediante immissione del fattore di cella (sensori induttivi)

Il valore per il fattore di cella di un sensore può essere immesso direttamente. Il valore deve essere noto e, quindi, dovrà essere calcolato prima, ad esempio in laboratorio. Contemporaneamente vengono visualizzate la grandezza misurabile selezionata e la temperatura. Questo metodo è adatto a tutte le grandezze.

| Display   | Azione                                                                                                    | Osservazioni                                                                                                |
|-----------|----------------------------------------------------------------------------------------------------|----------------------------------------------------------------------------------------------------|
|           | Selezionare la calibrazione.<br>Continuare con <b>enter</b><br>Selezionare il metodo di<br>calibrazione CAL_CELL.<br>Continuare con <b>enter</b>            |                                                                                                    |
| ELLFACTOR | Calibrazione operativa.<br>La clessidra lampeggia.                                                                                                    | Visualizzazione (3 sec.)<br>A partire da adesso,<br>l'apparecchio si trova in<br>stato HOLD.                |
| ₩<br>     | Immettere il fattore di cella.<br>Continuare con <b>enter</b>                                                                                               | Contemporaneamente<br>vengono visualizzate la<br>grandezza misurabile<br>selezionata e la tempe-<br>ratura. |
|           | L'apparecchio visualizza il<br>fattore di cella calcolato e il<br>punto zero (a 25 °C).<br>Sensoface è attivo.                                              |                                                                                                    |
|           | <ul> <li>Utilizzare i tasti direzionali<br/>per selezionare:</li> <li>Termina (MEAS)</li> <li>Ripetizione (REPEAT)</li> <li>Continuare con enter</li> </ul> | Se si seleziona 'MEAS':<br>Dopo un breve intervallo<br>HOLD diventa inattivo.                               |

Ricavare il fattore di cella nominale dai dati tecnici. In caso di misurazione in recipienti ristretti è necessario calcolare il fattore di cella individuale.

## Calibrazione dello zero

### Calibrazione dello zero in aria / con soluzione di calibrazione (sensori induttivi)

| Display                  | Azione                                                                                                    | Osservazioni                                                                                 |
|--------------------------|----------------------------------------------------------------------------------------------------|----------------------------------------------------------------------------------------------|
|                          | Selezionare la calibrazione.<br>Continuare con <b>enter</b><br>Selezionare il metodo di cali-<br>brazione CAL_ZERO.<br>Continuare con <b>enter</b>                                                                                                    |                                                                                              |
| ZERO POINT               | Calibrazione operativa.<br>La clessidra lampeggia.                                                                                                    | Visualizzazione (3 sec.)<br>A partire da adesso,<br>l'apparecchio si trova in<br>stato HOLD. |
| 16:52<br>16:52<br>12m5/c | Calibrazione in aria<br>L'immissione fino al display<br>inferiore visualizza zero.<br>Calibrazione in aria (AIR-SET)<br>per SE 680-M e sensori<br>Memosens: avviare AIR-SET<br>con enter. Vengono visualizzati<br>il punto zero e il fattore di cella,<br>confermare con enter. |                                                                                              |
|                          | L'apparecchio visualizza il fat-<br>tore di cella (a 25 °C) e il punto<br>zero.<br>Sensoface è attivo.                                                                                                    |                                                                                              |
| ISES MEAS                | <ul> <li>Utilizzare i tasti direzionali<br/>per selezionare:</li> <li>Termina (MEAS)</li> <li>Ripetizione (REPEAT)</li> <li>Continuare con enter</li> </ul>                                                                                                    | Se si seleziona 'MEAS':<br>Dopo un breve inter-<br>vallo HOLD diventa<br>inattivo.           |

Condl

## Misurazione

### Display

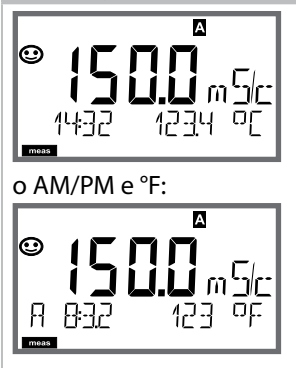

### Osservazioni

L'apparecchio viene commutato con **meas** nello stato di misurazione dai menu di configurazione e calibrazione.

Nella modalità di misurazione, il display principale visualizza la grandezza misurabile configurata (Cond o temperatura), il display secondario l'ora e la seconda grandezza configurata (Cond o temperatura), la barra di stato [meas] è attivata e viene visualizzato il set di parametri attivo (A/B). Con il set di parametri Fix A, A/B è interrotto.

### Nota:

 in caso di interruzioni prolungate dell'alimentazione ausiliaria (> 5 giorni) l'ora visualizzata sul display viene sostituita da trattini e non è valida per l'elaborazione dei dati nell'apparecchio. In questo caso inserire l'ora e la data corretta.

Con il tasto **meas** è possibile aprire una dopo l'altra le seguenti schermate. Dopo 60 sec. senza ricevere comandi, l'apparecchio torna alla visualizzazione standard (MAIN DISPLAY).

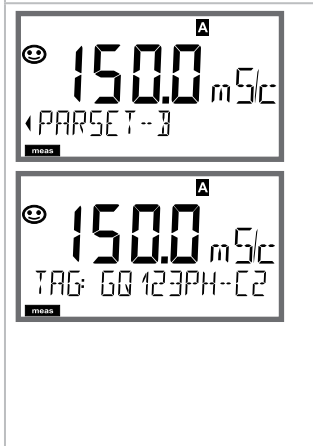

 Selezione del set di parametri (se commutato su "manuale" nella configurazione). Con i tasti direzionali visualizzare il set di parametri desiderato (PARSET A o PARSET B lampeggia nella riga inferiore del display), selezionare con enter.

Ulteriori schermate (ogni volta con **meas**)

- 2) Visualizzazione denominazione stazione di misurazione ("TAG")
- 3) Visualizzazione di ora e data
- 4) Visualizzazione correnti di uscita

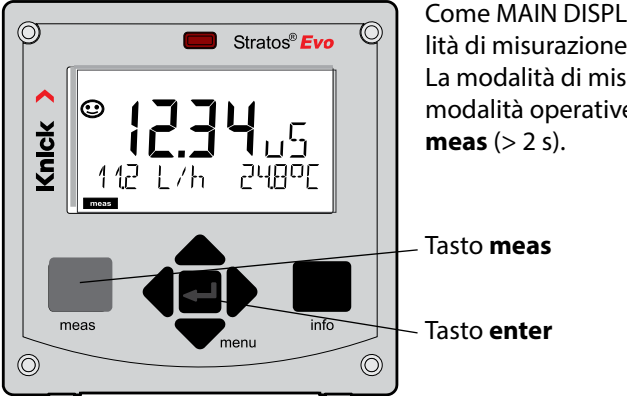

Come MAIN DISPLAY viene indicata in modalità di misurazione la visualizzazione attiva. La modalità di misurazione si apre da altre modalità operative premendo a lungo il tasto **meas** (> 2 s).

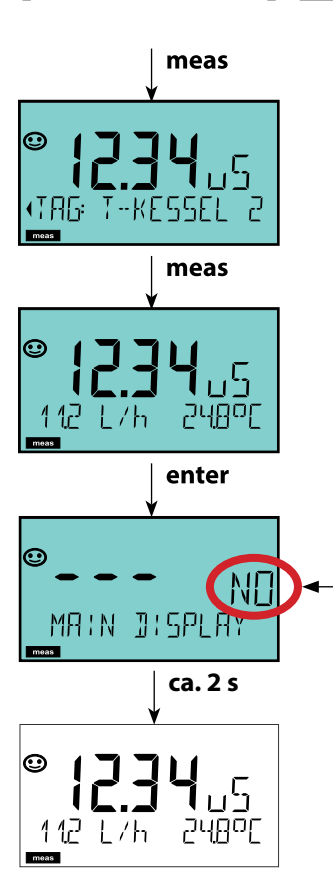

Se si preme brevemente **meas**, si aprono altre schermate del display, ad esempio Denominazione stazione di misurazione (TAG) o Portata (I/h). Queste hanno una retroilluminazione turchese e passano dopo 60 s al display principale.

Per selezionare una schermata del display come MAIN DISPLAY, premere **enter**.

Nel display secondario compare "MAIN DISPLAY – NO". Con i tasti cursore **Su** o **Giù** selezionare "MAIN DISPLAY – YES" e confermare con **enter**. La retroilluminazione diventa bianca. Questa schermata del display compare solo in modalità di misurazione.
Il comando utente colorato garantisce una maggiore sicurezza di utilizzo e segnala gli stati operativi in modo particolarmente evidente.

La normale modalità di misurazione è in bianco, mentre le visualizzazioni nella modalità informativa in verde e il menu Diagnostica in turchese. Lo stato HOLD arancione, ad es. durante le calibrazioni, è altresì visibile come il magenta utilizzato per sottolineare visivamente messaggi di Asset-Management per una diagnostica preventiva – come ad es. necessità di manutenzione, preallarme e sensore usurato. Lo stato di allarme stesso ha un colore rosso del display che richiama l'attenzione e viene anche segnalato da valori lampeggianti. Inserimenti non consentiti o codici di accesso errati fanno lampeggiare in rosso tutto il display, così da ridurre notevolmente gli errori di comando.

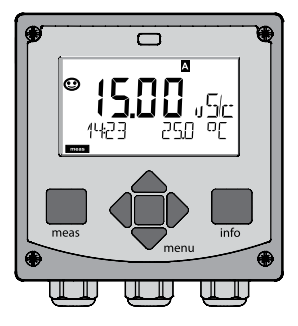

bianco: Modalità di misurazione

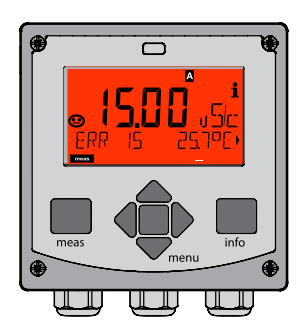

rosso lampeggiante: Allarme, errore

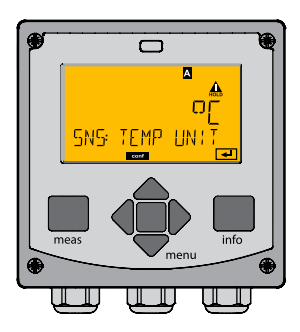

arancione: Stato Hold

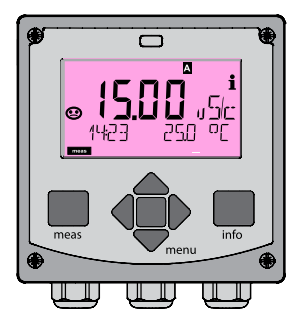

magenta: turchese: Necessità di manutenzione Diagnosi

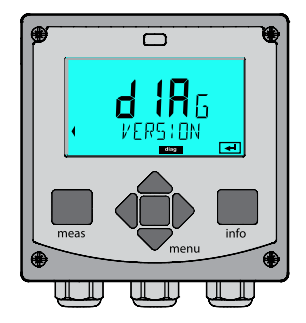

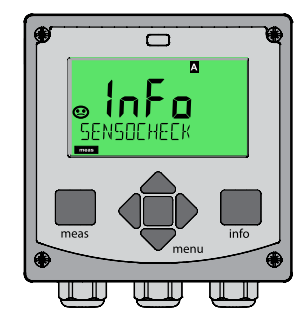

verde: Testi informativi

## Display

## Osservazioni

### Con il regolatore attivo

è possibile aprire una dopo l'altra le seguenti schermate con il tasto **meas**. Dopo 60 sec. senza ricevere comandi, l'apparecchio torna alla visualizzazione standard.

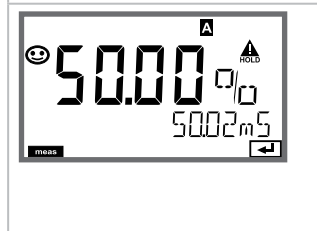

Display superiore: grandezza regolatrice Y La grandezza regolatrice può essere modificata con ▲ ▼.

In questo modo è possibile testare e soprattutto avviare facilmente i dispositivi di regolazione. Display inferiore: valore nominale (Set Point) a seconda della preimpostazione nella configurazione: conduttività o temperatura. In modalità diagnosi è possibile aprire le seguenti voci di menu senza interrompere la misurazione:

| CALDATA  | Consultazione dati di calibrazione                   |
|----------|------------------------------------------------------|
| SENSOR   | Consultazione dati sensore                           |
| SELFTEST | Attivazione autotest apparecchio                     |
| LOGBOOK  | Visualizzazione voci log book                        |
| MONITOR  | Visualizzazione valori misurati attuali              |
|          | Capacità residua dello scambiatore di ioni           |
| VERSION  | Visualizzazione tipo apparecchio, versione software, |
|          | numero di serie                                      |

La modalità diagnosi può essere protetta mediante un codice di accesso (menu SERVICE).

#### Nota:

in modalità diagnosi HOLD non è attivo!

| Azione                          | Tasto | Osservazioni                                                                                                    |
|---------------------------------|-------|----------------------------------------------------------------------------------------------------|
| Attivazione<br>diagnosi         | menu  | Richiamare il menu di selezione con<br>il tasto <b>menu</b> .<br>(Il display diventa turchese.)<br>Con ◀ ▶ selezionare DIAG,<br>confermare con <b>enter</b>               |
| Selezione opzio-<br>ne diagnosi |       | Con i tasti direzionali 	→ selezion-<br>are una delle seguenti voci:<br>CALDATA SENSOR SELFTEST<br>LOGBOOK MONITOR VERSION<br>Per altri comandi vedi pagine se-<br>guenti |
| Fine                            | meas  | Uscire con <b>meas</b> .                                                                                                    |

## Display

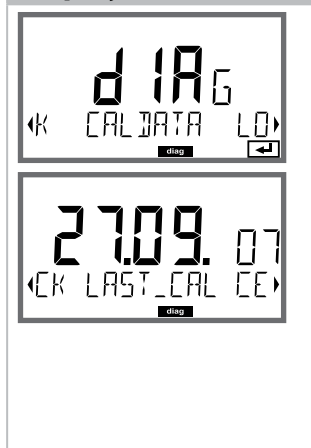

## Voce di menu

Visualizzazione degli attuali dati di calibrazione: Con i tasti direzionali ◀ ▶ selezionare CALDATA, confermare con enter. Con i tasti direzionali selezionare ◀ ▶ nella riga di testo inferiore (LAST\_CAL / CELL / ZERO / INSTALL). La grandezza scelta viene visualizzata ogni volta automaticamente nel display principale.

Tornare alla misurazione con meas.

## Diagnosi

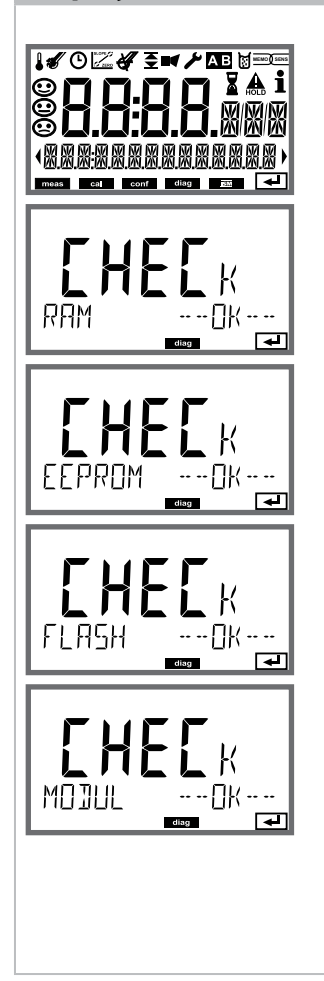

## Voce di menu

#### Autotest dell'apparecchio

(È possibile interrompere in qualsiasi momento con **meas**.)

- 1) **Test del display**: Visualizzazione di tutti i segmenti alternativamente ai tre sfondi bianco/verde/rosso. Avanti con **enter**
- Test RAM: La clessidra lampeggia, alla fine --PASS-- o --FAIL--Avanti con enter
- Test EEPROM: La clessidra lampeggia, alla fine --PASS-- o --FAIL--Avanti con enter
- Test FLASH: La clessidra lampeggia, alla fine --PASS-- o --FAIL--Avanti con enter
- 5) **Test modulo:** La clessidra lampeggia, alla fine --PASS-- o --FAIL--Indietro alla modalità di misurazione con **enter** o **meas**

| Display                                  | Voce di menu                                                                                                    |
|------------------------------------------|----------------------------------------------------------------------------------------------------|
|                                          | Visualizzazione delle voci del log book<br>Con i tasti direzionali                                                                                                    |
|                                          | Con i tasti direzionali ▲ ▼ è possibile sfogliare il log<br>book avanti e indietro (voci -0099-), l'ultima voce è<br>-00                                                                                                    |
| - 00 - 106<br>1409 30092005)             | Se il display è su data/ora, è possibile cercare con ▲ ▾<br>una data specifica.<br>Con i tasti direzionali ◀ ▶ è possibile poi visualizzare il                                                                                                    |
|                                          | testo del messaggio corrispondente.                                                                                                    |
|                                          | Se il display è su testo messaggio, è possibile cercare<br>con ▲ ▼ un messaggio specifico.<br>Con i tasti direzionali ◀ ▶ è possibile poi visualizzare<br>data e ora.                                                                                                    |
|                                          | Tornare alla misurazione con <b>meas</b> .                                                                                                    |
| © <b>009</b> CFR<br>929 2 <u>1</u> 12007 | Log book ampliato / Audit Trail (via TAN)<br>Con i tasti direzionali ▲ ▼ è possibile sfogliare il<br>log book ampliato avanti e indietro<br>(voci -000199-),<br>l'ultima voce è -000<br>Sul display: CFR<br>Con Audit Trail vengono registrati inoltre richiami<br>funzione (CAL CONFIG SERVICE), alcuni messaggi<br>Sensoface (Timer Cal, usura) nonché l'apertura del |

## Diagnosi

#### Display

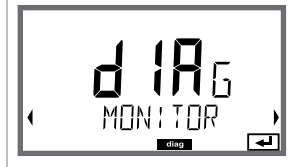

Esempio di visualizzazione:

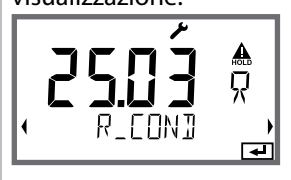

Capacità residua dello scambiatore di ioni

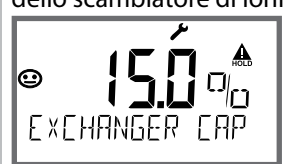

Qualora nella configurazione sia stato attivato il calcolo del consumo dello scambiatore di ioni, nel controllo sensore viene visualizzata la capacità residua dello scambiatore di ioni.

Tornare alla misurazione con meas.

#### Versione

SERIAL-No 0013) Co

Visualizzazione **tipo di apparecchio, versione software/hardware/boot loader** e **numero di serie** per tutti i componenti dell'apparecchio. Con i tasti direzionali ▲ è possibile passare dalla versione software alla versione hardware. Con **enter** passa ai prossimi componenti dell'apparecchio.

## Voce di menu

#### Visualizzazione dei valori misurati in corso (controllo sensore)

Con i tasti direzionali ← selezionare MONITOR, confermare con **enter**.

La grandezza scelta viene visualizzata ogni volta automaticamente nel display principale.

# 152

| In modalità Service si possono richiamare le seguenti voci di menu: |                                                                              |  |
|---------------------------------------------------------------------|------------------------------------------------------------------------------|--|
| MONITOR                                                             | Visualizzazione valori misurati attuali                                      |  |
| NEW EXCHANGER                                                       | Alla sostituzione dello scambiatore di ioni resettare il calcolo del consumo |  |
| POWER OUT                                                           | Uscita alimentazione ausiliaria (impostabile: 3,1/12/15/24 V)                |  |
| OUT1                                                                | Test uscita corrente 1                                                       |  |
| OUT2                                                                | Test uscita corrente 2                                                       |  |
| RELAIS                                                              | Test funzionamento dei 4 relè                                                |  |
| CONTROL                                                             | Test funzionamento del regolatore                                            |  |
| CODES                                                               | Assegnare o modificare i codici di accesso                                   |  |
| DEVICE TYPE                                                         | Selezione della procedura di misurazione                                     |  |
| DEFAULT                                                             | Riportare l'apparecchio alle impostazioni di default                         |  |
| OPTION                                                              | Abilitare le opzioni via TAN                                                 |  |
|                                                                     |                                                                              |  |

### Nota:

in modalità Service HOLD è attivo!

| Azione               | Tasto/Display         | Osservazioni                                                                                                    |
|----------------------|-----------------------|----------------------------------------------------------------------------------------------------|
| Attivare service     | Menu                  | Richiamare il menu di selezione con il<br>tasto <b>menu</b> .<br>Con ◀ ▶ selezionare SERVICE,<br>confermare con <b>enter</b>                    |
| Codice di<br>accesso | SSSS<br>PRSSCOJE SERV | Inserire il codice di accesso "5555" per<br>la modalità Service con i tasti direzio-<br>nali ▲ ▼ ◀ ▶.<br>Confermare con <b>enter</b>            |
| Visualizzazione      |                       | <ul> <li>In modalità service vengono visualiz-<br/>zati i seguenti simboli:</li> <li>Triangolo HOLD</li> <li>Service (chiave a vite)</li> </ul> |
| Fine                 | meas                  | Uscire con <b>meas</b> .                                                                                                    |

| Voce di menu  | Osservazioni                                                                                                    |
|---------------|----------------------------------------------------------------------------------------------------|
|               | Visualizzazione dei valori misurati in corso (con-<br>trollo sensore) con stato HOLD attivo contempo-<br>raneamente:<br>Con i tasti direzionali ← > selezionare MONITOR,<br>confermare con enter.<br>Con i tasti direzionali ← > selezionare la grandezza<br>nella riga di testo inferiore.<br>La grandezza scelta viene visualizzata ogni volta<br>automaticamente nel display principale.<br>Poiché l'apparecchio si trova in stato HOLD, grazie ai<br>simulatori è possibile eseguire validazioni senza che<br>le uscite del segnale vengano influenzate.<br>Ritorno al menu Service, premere meas per oltre 2 s.<br>Tornare alla misurazione: premere di nuovo meas. |
| NEW EXCHANGER | Alla sostituzione dello scambiatore di ioni immettere<br>"YES" per resettare il calcolo del consumo                                                                                                    |
| POWER OUT     | <b>POWER OUT, impostazione della tensione di<br/>uscita</b><br>La tensione in uscita può essere selezionata tra<br>3,1/12/15/24 V.                                                                                                    |

| Voce di menu                                    | Osservazioni                                                                                                    |
|-------------------------------------------------|----------------------------------------------------------------------------------------------------|
| <b>i A. i</b><br><b>12.2</b> mR<br>12.2 mR<br>E | Preimpostazione corrente uscite 1 e 2:<br>Con i tasti direzionali ◀ ➤ selezionare OUT1 o OUT2,<br>confermare con enter.<br>Con i tasti direzionali ▲ ▼ ◀ ➤ impostare un valore<br>di corrente valido per l'uscita corrispondente.<br>Confermare con enter.<br>Nella riga inferiore a destra viene visualizzata la cor-<br>rente di uscita reale per il controllo.<br>Terminare con enter o meas.                                                                                                    |
| REL1<br>REL2<br>ALARM<br>WASH<br>WASH           | Test dei relè (test manuale dei contatti):<br>Con i tasti direzionali ( ) selezionare RELAIS,<br>confermare con enter.<br>A questo punto lo stato dei 4 relè viene "congelato",<br>le quattro cifre del display principale indicano gli<br>stati dei relè (da sinistra a destra: REL1, REL2, ALARM,<br>WASH) e il relè selezionato lampeggia.<br>Con i tasti direzionali ( ) selezionare uno dei 4 relè,<br>con i tasti direzionali ( ) selezionare uno dei 4 relè,<br>con i tasti direzionare uno dei 4 relè,<br>con i tasti direzionare uno |
|                                                 | iomare alla misurazione con <b>meas</b> .                                                                                                    |

| Voce di menu                    | Osservazioni                                                                                                    |
|---------------------------------|----------------------------------------------------------------------------------------------------|
|                                 | Impostare codice di accesso:<br>Nel menu "SERVICE - CODES" è possibile impostare i<br>codici di accesso per l'accesso alle modalità operative<br>DIAG, HOLD, CAL, CONF e SERVICE (già preimpostato<br>su 5555).<br>In caso di perdita del codice di accesso è necessario<br>richiedere al produttore una "Ambulance-TAN" fornen-<br>do il numero di serie dell'apparecchio e la versione del<br>firmware.<br>Inserendo I'''Ambulance-TAN" verrà richiamata la fun-<br>zione Service con codice di accesso 7321. Una volta<br>inserito il corretto Ambulance TAN l'apparecchio se- |
|                                 | gnala "PASS" per ca. 4 s e ripristina il codice di accesso<br>Service su 5555.                                                                                                    |
| FRETORY SETTIN                  | <b>Ripristino impostazioni di default:</b><br>Nel menu "SERVICE - DEFAULT" è possibile riportare<br>l'apparecchio all'impostazione di default .<br><b>Attenzione!</b><br>Dopo il ripristino delle impostazioni di default, l'ap-<br>parecchio deve essere completamente riconfigurato,<br>inclusi i parametri del sensore!                                                                                                    |
|                                 | Richiesta opzione:<br>Comunicare al produttore il numero di serie e la ver-<br>sione hardware/software dell'apparecchio.<br>I dati sono disponibili nel menu Diagnosi/Versione.<br>Il "numero di transazione" (TAN) consegnato succes-<br>sivamente vale solo per l'apparecchio con il relativo<br>numero di serie.<br>Abilitazione di opzioni:<br>Le opzioni vengono consegnate con un "Numero di<br>transazione" (TAN). Per abilitare l'opzione, immettere<br>questo TAN e confermare con <b>enter</b> .                                                                        |
| ▲<br>FH<br>↓ JEVICE TYPE ↓<br>◄ | <b>Device Type:</b><br>commutazione della funzione di misurazione, ad es.<br>con sostituzione del sensore Memosens.<br>Non possibile quando è installato un modulo di misu-<br>razione.                                                                                                    |

# Interruzione di tensione durante il caricamento della grandezza misurabile

In casi molto rari non è possibile utilizzare l'apparecchio poiché questo permane nella modalità "Firmware Update" – segnalata sul display dal messaggio --FIRMW UPDATE--. La causa è un'interruzione dell'alimentazione di tensione durante il caricamento della grandezza misurabile. Di seguito è spiegata la procedura per la risoluzione del problema.

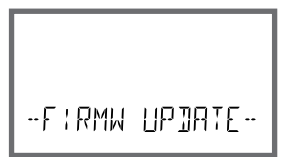

| Azione                                          | Tasto/Display               | Osservazioni                                                                                                    |
|-------------------------------------------------|-----------------------------|----------------------------------------------------------------------------------------------------|
| Avvio dell'appa-<br>recchio                     | 53ão<br>Lorjing ph          | Se durante il caricamento della gran-<br>dezza misurabile (ad es. durante la<br>prima messa in servizio o la modi-<br>fica della grandezza) si interrompe<br>l'alimentazione di tensione, si può<br>verificare quanto segue: |
| Nuova alimenta-<br>zione di tensio-<br>ne       | -FIRMW UPDATE-              | Dopo il ripristino della tensione di<br>esercizio e il riavvio l'apparecchio<br>permane in modalitàFIRMW<br>UPDATE In tal caso interrompere<br>l'alimentazione di tensione.                                                  |
| Ripristino delle<br>impostazioni di<br>fabbrica | menu                        | Premere contemporaneamente i tasti<br>▲ ▼ e tenerli premuti, mentre l'appa-<br>recchio viene nuovamente collegato<br>all'alimentazione di tensione.                                                                          |
| Avvio dell'appa-<br>recchio                     | <b>45</b> .<br>LORD:NG BASE | Quando il display visualizza LOADING<br>BASE, rilasciare i tasti. Al raggiungi-<br>mento del 100 %, l'apparecchio si<br>riavvia con il software BASE.                                                                        |

| Azione                                                    | Tasto/Display          | Osservazioni                                                                                                    |
|-----------------------------------------------------------|------------------------|----------------------------------------------------------------------------------------------------|
| Ricerca grandez-<br>za misurabile                         | SEAREH I NG            | Comincia quindi la ricerca del mo-<br>dulo di misurazione o del sensore<br>Memosens.                                                                                                    |
| Caricamento<br>grandezza misu-<br>rabile, automa-<br>tico |                        | Se viene trovato un modulo o un<br>sensore, la corrispondente procedura<br>di caricamento viene visualizzata in<br>percentuale.                                                                                                    |
| Caricamento<br>grandezza misu-<br>rabile, manuale         | ₽H<br>Jevice Type<br>≠ | Se non viene trovato né un modulo<br>né un sensore, il display visualizza<br>DEVICE TYPE. La grandezza misu-<br>rabile selezionata lampeggia e può<br>essere modificata con i tasti ▲ ▼.<br>Utilizzare <b>enter</b> per caricare la gran-<br>dezza misurabile visualizzata. |
| Procedura di<br>caricamento                               |                        | In entrambi i casi menzionati in<br>precedenza è consentito interrom-<br>pere l'alimentazione di tensione solo<br><b>al termine del caricamento della</b><br><b>grandezza misurabile (100%)</b> .                                                                           |

# 158

| Errore | <b>Testo informativo</b><br>(compare in caso di errore<br>premendo il tasto 'Info') | Problema<br>Causa possibile                                                                                                    |
|--------|-------------------------------------------------------------------------------------|----------------------------------------------------------------------------------------------------|
| ERR 01 | NO SENSOR                                                                           | <b>Errore del sensore</b><br>Tipo di apparecchio non asse-<br>gnato<br>Sensore guasto<br>Sensore non collegato<br>Cavo sensore disinserito |
| ERR 02 | WRONG SENSOR                                                                        | Sensore errato                                                                                                    |
| ERR 04 | SENSOR FAILURE                                                                      | Errore nel sensore                                                                                                    |
| ERR 05 | CAL DATA                                                                            | Errore nei dati di calibrazione                                                                                                    |
| ERR 10 | CONDUCTANCE TOO HIGH<br>Tipo di apparecchio Cond-Cond:<br>canale A                  | Campo di misura conduttanza<br>superato                                                                                                    |
| ERR 11 | RANGE CONDUCTIVITY<br>Tipo di apparecchio Cond-Cond:<br>canale A                    | Campo di visualizzazione<br>superato/non raggiunto                                                                                         |
| ERR 13 | TEMPERATURE RANGE<br>Tipo di apparecchio Cond-Cond:<br>canale A                     | Campo di temperatura<br>superato/non raggiunto                                                                                             |
| ERR 15 | SENSOCHECK<br>Tipo di apparecchio Cond-Cond:<br>canale A                            | Errore sensore<br>o linea di alimentazione                                                                                                 |
| ERR 40 | CONDUCTANCE TOO HIGH<br>Tipo di apparecchio Cond-Cond:<br>canale B                  | Campo di misura conduttanza<br>superato                                                                                                    |
| ERR 41 | RANGE CONDUCTIVITY<br>Tipo di apparecchio Cond-Cond:<br>canale B                    | Campo di visualizzazione<br>superato/non raggiunto                                                                                         |
| ERR 43 | TEMPERATURE RANGE<br>Tipo di apparecchio Cond-Cond:<br>canale B                     | Campo di temperatura<br>superato/non raggiunto                                                                                             |
| ERR 45 | SENSOCHECK<br>Tipo di apparecchio Cond-Cond:<br>canale B                            | Errore sensore<br>o linea di alimentazione                                                                                                 |

| Errore | <b>Testo informativo</b><br>(compare in caso di errore<br>premendo il tasto 'Info') | Problema<br>Causa possibile                                                                                                    |
|--------|-------------------------------------------------------------------------------------|----------------------------------------------------------------------------------------------------|
| ERR 59 | INVALID CALCULATION                                                                 | Calcoli non validi                                                                                                    |
| ERR 60 | OUTPUT LOAD                                                                         | Errore carico                                                                                                    |
| ERR 61 | OUTPUT 1 TOO LOW                                                                    | <b>Corrente d'uscita 1</b><br>< 0 (3,8) mA                                                                                                    |
| ERR 62 | OUTPUT 1 TOO HIGH                                                                   | <b>Corrente d'uscita 1</b><br>> 20,5 mA                                                                                                    |
| ERR 63 | OUTPUT 2 TOO LOW                                                                    | <b>Corrente d'uscita 2</b><br>< 0 (3,8) mA                                                                                                    |
| ERR 64 | OUTPUT 2 TOO HIGH                                                                   | <b>Corrente d'uscita 2</b><br>> 20,5 mA                                                                                                    |
| ERR 72 | FLOW TOO LOW                                                                        | Portata troppo ridotta                                                                                                    |
| ERR 73 | FLOW TOO HIGH                                                                       | Portata troppo elevata                                                                                                    |
| ERR 74 | CATION EXCHANGER INVALID<br>CALCULATION                                             | Portata troppo bassa oppure<br>nessuna portata<br>Portata $\leq$ 4,00 l/h;<br>valore pH calcolato:<br>< 7,5 o > 10,5;<br>valori di conduttività: B $\geq$ 3 x A |

| Errore | <b>Testo informativo</b><br>(compare in caso di errore<br>premendo il tasto 'Info') | Problema<br>Causa possibile                                                                                                    |
|--------|-------------------------------------------------------------------------------------|----------------------------------------------------------------------------------------------------|
| ERR 95 | SYSTEM ERROR                                                                        | <b>Errore di sistema</b><br>Occorre un riavvio.<br>Se non è possibile rimuovere<br>l'errore, spedire l'apparecchio.                                                                                               |
| ERR 96 | WRONG MODULE                                                                        | <b>Il modulo non coincide con la</b><br><b>funzione di misurazione</b><br>Correggere l'impostazione nel menu<br>SERVICE / DEVICE TYPE.<br>Configurare e infine calibrare<br>l'apparecchio.                        |
| ERR 97 | NO MODULE INSTALLED                                                                 | Nessun modulo installato                                                                                                    |
| ERR 98 | CONFIGURATION ERROR                                                                 | Errore dati di calibrazione o<br>configurazione<br>Dati di calibrazione o configurazione<br>errati, configurare e calibrare nuova-<br>mente l'apparecchio.                                                        |
| ERR 99 | DEVICE FAILURE                                                                      | <b>Errore dati taratura</b><br>EEPROM oppure RAM guasta<br>Questo messaggio di errore compa-<br>re solo in caso di guasto completo.<br>L'apparecchio deve essere riparato in<br>stabilimento e tarato nuovamente. |

| Errore  | <b>Testo informativo</b><br>(compare in caso di errore premen-<br>do il tasto 'Info') | Problema<br>Causa possibile                                    |
|---------|---------------------------------------------------------------------------------------|----------------------------------------------------------------|
| ERR 104 | INVALID PARAMETER<br>CONTROLLER                                                       | <b>Errore di configurazione</b><br>Regolatore                  |
| ERR 105 | INVALID SPAN I-INPUT                                                                  | Errore di configurazione<br>Ingresso corrente                  |
| ERR 106 | INVALID CHANNEL SELECTION OUT1/2                                                      | <b>Cond-Cond:</b> canale Out1/Out2 non assegnato (disattivato) |
| ERR 107 | INVALID CHANNEL SELECTION<br>RELAYS                                                   | <b>Cond-Cond:</b> canale relè<br>non assegnato (disattivato)   |
| ERR 108 | Cond, Condl, Cond-Cond:<br>OUT1 INVALID CORNER X/Y                                    | Curva caratteristica bilineare:<br>punto cardine non valido    |
| ERR 109 | Cond, Condl, Cond-Cond:<br>OUT2 INVALID CORNER X/Y                                    | Curva caratteristica bilineare:<br>punto cardine non valido    |
| ERR 110 | CATION EXCHANGER CAPACITY                                                             | Capacità dello scambiatore di<br>ioni esaurita – sostituire    |

### Messaggi Sensoface:

| Controllo fattore di cella                                              | SENSOR CELL FACTOR<br>CALIBRATE OR CHANGE SENSOR      |
|-------------------------------------------------------------------------|-------------------------------------------------------|
| Controllo tabella<br>(TC/Conc/Sal/USP)                                  | OUT OF INTERNAL TABLE                                 |
| Controllo punto zero                                                    | SENSOR ZERO CALIBRATE OR CHANGE SENSOR                |
| Controllo fattore di cella/<br>punto zero                               | SENSOR ZERO/CELL FACTOR<br>CALIBRATE OR CHANGE SENSOR |
| La TAG del sensore non coincide con la voce dell'apparecchio.           | WRONG SENSOR TAG                                      |
| Il GROUP del sensore non<br>coincide con la voce dell'appa-<br>recchio. | WRONG SENSOR GROUP xxxx                               |

## Controllo sensore Sensocheck, Sensoface

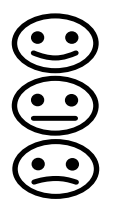

Sensocheck controlla continuamente il sensore e le linee di alimentazione. I tre pittogrammi di Sensoface sul display forniscono indicazioni di diagnosi relative alla necessità di manutenzione del sensore. Le altre icone del display rimandano alla causa dell'errore. Con il tasto **info** è possibile richiamare una nota:

#### Nota:

il peggioramento del criterio di Sensoface determina anche il peggioramento dell'icona di Sensoface (lo smiley diventa "triste"). Per migliorare l'icona di Sensoface occorre effettuare una calibrazione o eliminare il difetto del sensore.

#### Messaggio di Sensoface

Il messaggio di Sensocheck viene visualizzato anche come messaggio di errore Err 15. Il contatto di allarme è attivo, la retroilluminazione del display diventa rossa (se programmato nel menu "Configurazione").

Sensoface può essere visualizzato tramite le uscite di corrente come segnale 22 mA.

## Disattivazione di Sensocheck e Sensoface

Sensocheck può essere disattivato nel menu "Configurazione" (disattivando così anche Sensoface).

#### Eccezione:

al termine di una calibrazione viene visualizzato sempre uno smiley di conferma.

#### Funzione di controllo con tipo di apparecchio CC

Quando la capacità residua dello scambiatore di ioni ha raggiunto il 20%, la necessità di manutenzione viene indicata con il simbolo della "chiave" e il messaggio informativo "CATION EXCHANGER CAPACITY", in caso di esaurimento (0%) inoltre con il messaggio di errore **ERR 110**. Senza Sensoface!

# Stati operativi

| Stato<br>operativo                            | OUT 1 | OUT 2 | REL1/2 | Allarme | Time out  |
|-----------------------------------------------|-------|-------|--------|---------|-----------|
| Misurazione                                   |       |       |        |         | -         |
| DIAG                                          |       |       |        |         | 60 s      |
| HOLD                                          |       |       |        |         | no        |
| CAL                                           |       |       |        |         | no        |
| CONF                                          |       |       |        |         | 20<br>min |
| SERVICE                                       |       |       |        |         | 20<br>min |
| SERVICE OUT 1                                 |       |       |        |         | 20<br>min |
| SERVICE OUT 2                                 |       |       |        |         | 20<br>min |
| SERVICE RELAIS                                |       |       |        |         | 20<br>min |
| SERVICE<br>(CODES,<br>DEVICE TYPE;<br>OPTION) |       |       |        |         | 20<br>min |
| Funzione di pulizia                           |       |       |        |         | no        |

Spiegazione:

come da configurazione (Last/Fix o Last/Off)

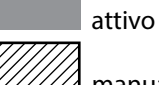

manuale

# 164

| Apparecchio (apparecchio di base digitale)                              | N. ordine    |
|-------------------------------------------------------------------------|--------------|
| Stratos Evo A402N                                                       | A402N        |
| Stratos Evo A402B                                                       | A402B        |
| (impiego in aree a rischio di esplosione, Zona 2)                       |              |
| Moduli per la misurazione con sensori analogici o<br>2º canale Memosens |              |
| рН                                                                      | MK-PH015N    |
| Oxy                                                                     | MK-OXY045N   |
| Cond                                                                    | MK-COND025N  |
| Condl                                                                   | MK-CONDI035N |
| Cond-Cond                                                               | MK-CC065N    |
| 2° canale Memosens                                                      | MK-MS095N    |
| Moduli per la misurazione con sensori analogici,<br>Zona Ex 2           |              |
| pH, Zona Ex 2                                                           | MK-PH015X    |
| Oxy, Zona Ex 2                                                          | MK-OXY045X   |
| Cond, Zona Ex 2                                                         | MK-COND025X  |
| Condl, Zona Ex 2                                                        | MK-CONDI035X |
| Opzioni TAN                                                             |              |
| HART                                                                    | SW-A001      |
| Log book                                                                | SW-A002      |
| Log book ampliato (AuditTrail)                                          | SW-A003      |
| Misurazione tracce ossigeno                                             | SW-A004      |
| Ingresso corrente                                                       | SW-A005      |
| ISM digitale                                                            | SW-A006      |
| Pfaudler                                                                | SW-A007      |
|                                                                         |              |

# Programma di fornitura

| Accessori di montaggio                                                               | N. d'ordine |
|--------------------------------------------------------------------------------------|-------------|
| Kit di montaggio su palo                                                             | ZU 0274     |
| Kit di montaggio su quadro elettrico                                                 | ZU 0738     |
| Tettoia di protezione                                                                | ZU 0737     |
| Presa apparecchio M12 per il collegamento del sensore<br>con cavo Memosens/spina M12 | ZU 0860     |

#### Informazioni aggiornate:

www.knick.de Telefono: +49 30 80191-0 Telefax: +49 30 80191-200 E-mail: info@knick.de Cond

### "Device Type" Cond

| Ingresso sensore<br>digitale | Sensori di conduttività Memosens                             |            |                                                                   |  |  |
|------------------------------|--------------------------------------------------------------|------------|-------------------------------------------------------------------|--|--|
| Campi di visualiz-           | Conduttività                                                 |            | 0,000 9,999 μS/cm                                                 |  |  |
| zazione                      |                                                              |            | 00,00 99,99 μS/cm                                                 |  |  |
|                              |                                                              |            | 000,0 999,9 μS/cm                                                 |  |  |
|                              |                                                              |            | 0000 9999 μS/cm                                                   |  |  |
|                              |                                                              |            | 0,000 9,999 mS/cm                                                 |  |  |
|                              |                                                              |            | 00,00 99,99 mS/cm                                                 |  |  |
|                              |                                                              |            | 000,0 999,9 mS/cm                                                 |  |  |
|                              |                                                              |            | 0,000 9,999 S/cm                                                  |  |  |
|                              |                                                              |            | 00,00 99,99 S/cm                                                  |  |  |
|                              | Resistenza spec.                                             |            | 00,00 99,99 MΩ · cm                                               |  |  |
|                              | Concentrazione                                               |            | 0,00 100 %                                                        |  |  |
|                              | Salinità                                                     |            | 0,0 45,0 ‰                                                        |  |  |
|                              | Errore di misura                                             |            | Vedere dati del sensore                                           |  |  |
| Gamma delle<br>misure        | vedere sensore Memose                                        | ens        |                                                                   |  |  |
| Compensazione                | (OFF)                                                        |            | Senza                                                             |  |  |
| della temperatura*)          | (LIN) temp. di riferiment<br>impostabile                     | 0          | Curva caratt. lineare 00,00 19,99 %/K                             |  |  |
|                              | (NLF) temp. di riferimen                                     | to 25 °C   | Acqua nat. a norma EN 27888                                       |  |  |
|                              | (NaCl) temp. di riferimer                                    | nto 25 °C  | NaCl di 0 (acqua ultrapura) fino a 26% in peso                    |  |  |
|                              | (HCl) temp. di riferiment                                    | to 25 °C   | Acqua ultrapura con tracce di HCl<br>(0 +120 °C / +32 +248 °F)    |  |  |
|                              | (NH <sub>3</sub> ) temp. di riferimen                        | to 25 °C   | Acqua ultrapura con tracce di $NH_3$<br>(0 +120 °C / +32 +248 °F) |  |  |
|                              | (NaOH) temp. di riferime                                     | ento 25 °C | C Acqua ultrapura con tracce di NaOH<br>(0 +120 °C / +32 +248 °F) |  |  |
| Definizione della            | –01– NaCl                                                    | 0 – 26 %   | 6peso (0 °C/32 °F) 0 – 28 %peso (100 °C/212 °F)                   |  |  |
| concentrazione <sup>*)</sup> | -02- HCI                                                     | 0 - 18 %   | %peso (-20 °C/-4 °F) 0 – 18 %peso (50 °C/122 °F)                  |  |  |
|                              | –03– NaOH                                                    | 0 – 13 %   | %peso (0 °C/32 °F) 0 – 24 %peso (100 °C/212 °F)                   |  |  |
|                              | $-04 - H_2 SO_4$                                             | 0 – 26 %   | %peso (-17 °C/1,4 °F)0 – 37 %peso (110 °C/230 °F)                 |  |  |
|                              | –05– HNO <sub>3</sub>                                        | 0 - 30 %   | 30 %peso (-20 °C/-4 °F) 0 – 30 %peso (50 °C/122 °F)               |  |  |
|                              | $-06 - H_2 SO_4$                                             | 94 – 99    | %peso (17 °C/1,4 °F)89 – 99 %peso (115 °C/239 °F)                 |  |  |
|                              | –07– HCl                                                     | 22 – 39    | %peso (-20 °C/-4 °F)22 – 39 %peso (50 °C/122 °F)                  |  |  |
|                              | -08- HNO <sub>3</sub>                                        | 35 – 96    | %peso (-20 °C/-4 °F)35 – 96 %peso (50 °C/122 °F)                  |  |  |
|                              | -09- H <sub>2</sub> SO <sub>4</sub>                          | 28 - 88    | %peso (17 °C/1,4 °F)39 – 88 %peso (115 °C/239 °F)                 |  |  |
|                              | –10– NaOH                                                    | 15 – 50    | %peso (0 °C/32 °F)35 – 50 %peso (100 °C/212 °F)                   |  |  |
|                              | –11– H <sub>2</sub> SO <sub>4</sub> •SO <sub>3</sub> (oleum) | 13 – 45    | %peso (0 °C/32 °F) 13 – 45 %peso (120 °C/248 °F)                  |  |  |

# Dati tecnici

| Funzione USP            | Controllo dell'acqua in farmacia (USP)                                                                                                    |                                                   |  |  |  |
|-------------------------|----------------------------------------------------------------------------------------------------|---------------------------------------------------|--|--|--|
| <645>                   | Con soglia impostabile supplementare (%)                                                                                                    |                                                   |  |  |  |
|                         | Output tramite un contatto di                                                                                                    | Output tramite un contatto di relè o tramite HART |  |  |  |
| Adattamento del sensore | <ul> <li>Immissione della costante di cella con contemporanea visualizzazione<br/>conduttività/ temperatura</li> <li>Immissione della conduttività della soluzione di cal. con contemporanea<br/>visualizzazione costanti di cella / temperatura</li> <li>Calibrazione del prodotto per conduttività</li> </ul> |                                                   |  |  |  |
|                         | – Compensazione della sonda termometrica (10 K)                                                                                                    |                                                   |  |  |  |
|                         | Costante di cella ammessa                                                                                                    | 0,0050 19,9999/cm                                 |  |  |  |
| Sensocheck              | Riconoscimento della polarizzazione                                                                                                    |                                                   |  |  |  |
|                         | Ritardo                                                                                                    | ca. 30 s                                          |  |  |  |
| Sensoface               | fornisce indicazioni sullo stato del sensore                                                                                                    |                                                   |  |  |  |
| Controllo sensore       | Visualizzazione diretta dei valori del sensore per la convalida resistenza / temperatura                                                                                                    |                                                   |  |  |  |

\*) programmabile dall'utilizzatore

168 Condl

## "Device Type" Condl

| Ingresso sensore<br>digitale | Sensori di conduttività induttiva digitale (SE 670 / SE680-K/SE680-M/Memosens) |                                                           |  |  |
|------------------------------|--------------------------------------------------------------------------------|-----------------------------------------------------------|--|--|
| Gamma delle                  | Conduttività                                                                   | 0,000 1999 mS/cm                                          |  |  |
| misure                       | Concentrazione                                                                 | 0,00 100,0 peso %                                         |  |  |
|                              | Salinità                                                                       | 0,0 45,0 ‰ (0 35 °C / +32 +86 °F)                         |  |  |
| Campi di misura              | Conduttività                                                                   | 000,0 999,9 μS/cm                                         |  |  |
|                              |                                                                                | 0,000 9,999 mS/cm                                         |  |  |
|                              |                                                                                | 00,00 99,99 mS/cm                                         |  |  |
|                              |                                                                                | 000,0 999,9 mS/cm                                         |  |  |
|                              |                                                                                | 0000 1999 mS/cm                                           |  |  |
|                              |                                                                                | 0,000 9,999 S/m                                           |  |  |
|                              |                                                                                | 00,00 99,99 S/m                                           |  |  |
|                              | Concentrazione                                                                 | 0,00 9,99 % / 10,0 100,0 %                                |  |  |
|                              | Salinità                                                                       | 0,0 45,0 ‰ (0 35 °C / +32 +86 °F)                         |  |  |
|                              | Tempo di risposta (T90),                                                       | ca.1s                                                     |  |  |
|                              | Temperatura                                                                    | -20 +150 °C / -4 +302 °F                                  |  |  |
|                              | Estrapolazione                                                                 | Veloce estrapolazione della temperatura con               |  |  |
|                              | temperatura                                                                    | una profonda modifica (SE 670 / SE 680)                   |  |  |
|                              |                                                                                |                                                           |  |  |
| Compensazione                | (OFF)                                                                          | senza                                                     |  |  |
| dena temperatura             | (Lin)                                                                          | Curva caratt. lineare 00,00 19.99 %/K                     |  |  |
|                              | (NLF)                                                                          | Acqua nat. a norma EN 27888                               |  |  |
|                              | (NaCI)                                                                         | NaCl da 0 fino a 26% in peso (0 120 °C / –4 +248 °F)      |  |  |
|                              | Acqua ultrapura                                                                | NaCl, HCl, NH <sub>3</sub> , NaOH                         |  |  |
| Definizione della            | –01– NaCl                                                                      | 0 – 26 %peso (0 °C/32 °F) 0 – 28 %peso (100 °C/212 °F)    |  |  |
| concentrazione"              | –02– HCl                                                                       | 0 – 18 %peso (-20 °C/-4 °F) 0 – 18 %peso (50 °C/122 °F)   |  |  |
|                              | –03– NaOH                                                                      | 0 – 13 %peso (0 °C/32 °F) 0 – 24 %peso (100 °C/212 °F)    |  |  |
|                              | $-04 - H_2 SO_4$                                                               | 0 – 26 %peso (-17 °C/1,4 °F)0 – 37 %peso (110 °C/230 °F)  |  |  |
|                              | –05– HNO <sub>3</sub>                                                          | 0 – 30 %peso (-20 °C/-4 °F) 0 – 30 %peso (50 °C/122 °F)   |  |  |
|                              | -06- H <sub>2</sub> SO <sub>4</sub>                                            | 94 – 99 %peso (17 °C/1,4 °F)89 – 99 %peso (115 °C/239 °F) |  |  |
|                              | –07– HCl                                                                       | 22 – 39 %peso (-20 °C/-4 °F)22 – 39 %peso (50 °C/122 °F)  |  |  |
|                              | -08- HNO <sub>3</sub>                                                          | 35 – 96 %peso (-20 °C/-4 °F)35 – 96 %peso (50 °C/122 °F)  |  |  |
|                              | -09- H <sub>2</sub> SO <sub>4</sub>                                            | 28 – 88 %peso (17 °C/1,4 °F)39 – 88 %peso (115 °C/239 °F) |  |  |
|                              | –10– NaOH                                                                      | 15 – 50 %peso (0 °C/32 °F)35 – 50 %peso (100 °C/212 °F)   |  |  |
|                              | -11- H <sub>2</sub> SO <sub>4</sub> •SO <sub>3</sub> (oleum)                   | 13 – 45 %peso (0 °C/32 °F) 13 – 45 %peso (120 °C/248 °F)  |  |  |

| Adattamento del sensore | <ul> <li>Immissione del fattore di cella con contemporanea visualizzazione conduttività/<br/>temperatura</li> </ul>                                                                                              |  |  |  |
|-------------------------|----------------------------------------------------------------------------------------------------|--|--|--|
|                         | <ul> <li>Immissione della conduttività della soluzione di calibrazione<br/>con contemporanea visualizzazione fattore di cella / temperatura</li> </ul>                                                           |  |  |  |
|                         | - Calibrazione del prodotto                                                                                                    |  |  |  |
|                         | – Fattore di montaggio                                                                                                    |  |  |  |
|                         | <ul> <li>Compensazione della sonda termometrica (10 K)</li> </ul>                                                                                                    |  |  |  |
|                         | Fattore di cella amm. 00,100 19,999/cm                                                                                                    |  |  |  |
|                         | Fattore di trasmissione 010,0 199,9<br>amm.                                                                                                    |  |  |  |
|                         | Scostamento max. dal ±0,5 mS/cm<br>punto zero                                                                                                    |  |  |  |
|                         | Fattore di montaggio amm. 0,100 5,000                                                                                                    |  |  |  |
| Sensocheck              | Controllo della bobina di trasmissione e di ricezione e dei cavi per verificare che<br>non siano interrotti e controllo della bobina di trasmissione e dei cavi per verificare<br>che non vi siano cortocircuiti |  |  |  |
|                         | Ritardo ca. 30 s                                                                                                    |  |  |  |
| Sensoface               | fornisce indicazioni sullo stato del sensore (punto zero, fattore di cella, fattore di montaggio, Sensocheck, controllo sensore TAG, GROUP)                                                                      |  |  |  |
| Controllo sensore       | Visualizzazione diretta dei valori del sensore per la convalida resistenza / temperatura                                                                                                    |  |  |  |

\*) programmabile dall'utilizzatore

170 Cond Cond

| Ingressi Cond A/B                                               | due ingressi per due sensori a 2 elettrodi                                                                             |                                                                                                    |                   |                            |  |  |
|-----------------------------------------------------------------|----------------------------------------------------------------------------------------------------|----------------------------------------------------------------------------------------------------|-------------------|----------------------------|--|--|
| Campo di misura                                                 | 0 30.000 μS · c                                                                                                    |                                                                                                    |                   |                            |  |  |
| Campi di visualizzazione                                        | Conduttività                                                                                                    | Conduttività 0,000 9,999 mS/cm<br>00,00 99,99 mS/cm                                                             |                   |                            |  |  |
|                                                                 |                                                                                                    |                                                                                                    |                   |                            |  |  |
|                                                                 |                                                                                                    | 000,0 999,9 mS/cm                                                                                               |                   |                            |  |  |
|                                                                 |                                                                                                    | 0000 9999 μS/cm                                                                                                 |                   |                            |  |  |
|                                                                 |                                                                                                    | 00,00 99,99 MΩ cm                                                                                               |                   |                            |  |  |
|                                                                 | Tempo di risposta (T90                                                                                                 | ) ca. 1 s                                                                                                    |                   |                            |  |  |
| Errore di misura 1)                                             | < 1 % di val.mis. + 0,4 µS • c                                                                                         |                                                                                                    |                   |                            |  |  |
| Compensazione della                                             | (OFF)                                                                                                    | Senza                                                                                                    |                   |                            |  |  |
| temperatura*)                                                   | (Lin)                                                                                                    | Curva caratt. lineare 00,00 19.99 %/K                                                                           |                   |                            |  |  |
|                                                                 | (NLF)                                                                                                    | Acqua nat. a norma EN 27888                                                                                     |                   |                            |  |  |
|                                                                 | (NaCl)                                                                                                    | Acqua ultrapura con tracce di NaCl (0 120 °C)                                                                   |                   |                            |  |  |
|                                                                 | (HCL)                                                                                                    | Acqua ultrapura con tracce di HCl (0 120 °C)                                                                    |                   |                            |  |  |
|                                                                 | (NH3)                                                                                                    | Acqua ultrapura con tracce di NH3 (0 120 °C)                                                                    |                   |                            |  |  |
|                                                                 | (NaOH)                                                                                                    | Acqua ultrapura con tracce di NaOH (0 120 °C)                                                                   |                   |                            |  |  |
| Adattamento del<br>sensore, canale A/B<br>Fattore di cella amm. | Immissione del fattore<br>del valore di conduttiv<br>0.0050 1.9999 cm <sup>-1</sup>                                    | nissione del fattore di cella con contemporanea visualizzazione<br>I valore di conduttività e della temperatura |                   |                            |  |  |
| Calcoli (CALC)                                                  | -C1-                                                                                                    | Differenza                                                                                                    | A – B             | [uS/cm]                    |  |  |
|                                                                 | -C2-                                                                                                    | Ratio                                                                                                    | A/B               | [00.00 19.99]              |  |  |
|                                                                 | -C3-                                                                                                    | Passage                                                                                                    | B/A•100           | 000.0 199.9 %              |  |  |
|                                                                 | -C4-                                                                                                    | Rejection                                                                                                    | (A –B)/ A • 100   | -199.9 199.9 %             |  |  |
|                                                                 | -C5-                                                                                                    | Deviation                                                                                                    | (B – A) / A • 100 | -199.9 199.9 %             |  |  |
|                                                                 | -C6-                                                                                                    | Valore pH                                                                                                    | come da Dirett    | iva VGB S-006 [pH]         |  |  |
|                                                                 | -C7-                                                                                                    | Valore pH                                                                                                    | variabile, fattor | i impostabili [pH]         |  |  |
|                                                                 | -C8-                                                                                                    | User spec (E                                                                                                    | DAC Degassed Ac   | id Conductivity) [µS/cm]   |  |  |
|                                                                 | -C9-                                                                                                    | Concentrazi                                                                                                    | one dell'agente a | alcalinizzante (VGB S-006) |  |  |
| Sensocheck                                                      | Riconoscimento della polarizzazione e controllo della capacità del cavo,<br>ritardo ca. 30 s                           |                                                                                                    |                   |                            |  |  |
| Sensoface                                                       | Fornisce indicazioni sullo stato del sensore, Sensocheck, controllo della portata, controllo dello scambiatore di ioni |                                                                                                    |                   |                            |  |  |
| Controllo sensore                                               | Visualizzazione diretta dei valori del sensore<br>per la convalida resistenza / temperatura                            |                                                                                                    |                   |                            |  |  |
| Ingresso temperatura A/E                                        | 3 Pt1000, collegamento                                                                                                 | a 2 fili                                                                                                    |                   |                            |  |  |
| Campo di misura                                                 | -50 +200 °C / -58 +                                                                                                    | 392 °F                                                                                                    |                   |                            |  |  |
| Risoluzione                                                     | 0,1 °C / 0,1 °F                                                                                                    |                                                                                                    |                   |                            |  |  |
| Errore di misura 1)                                             | 0,5 K (1 K > 100 °C)                                                                                                   |                                                                                                    |                   |                            |  |  |

\*) programmabile dall'utilizzatore

# Dati tecnici

| Ingresso I                         | <br>4 20 mA / 50 Ω                                                                  |                                                                                            |                   |  |  |
|------------------------------------|-------------------------------------------------------------------------------------|--------------------------------------------------------------------------------------------|-------------------|--|--|
| (SW-A005)                          | Funzione                                                                            | Alimentazione di valori di misura di pressione<br>o temperatura di sensori esterni         |                   |  |  |
|                                    | Risoluzione                                                                         | ca. 0,05 mA                                                                                |                   |  |  |
|                                    | Curva caratteristica                                                                | Lineare, bilineare, logaritmica                                                            |                   |  |  |
|                                    | Errore di misura 1)                                                                 | < 1% del valore di corrente +0,1 r                                                         | mA                |  |  |
| Contatto porta                     |                                                                                     |                                                                                            |                   |  |  |
|                                    | Registrazione nel log bo                                                            | ok ampliato (FDA)                                                                          |                   |  |  |
| Ingresso HOLD                      | isolato galvanicamente                                                              | (accoppiatore optoelettronico)                                                             |                   |  |  |
| (SW-A005)                          | Funzione                                                                            | Inserisce l'apparecchio nello stato                                                        | HOLD              |  |  |
|                                    | Tensione di commuta-                                                                | 0 2 V CA/CC                                                                                | HOLD disattivato  |  |  |
|                                    | zione                                                                               | 10 30 V CA/CC                                                                              | HOLD attivo       |  |  |
| Ingresso                           | Isolato galvanicamente                                                              | (accoppiatore optoelettronico)                                                             |                   |  |  |
| CONTROL* <sup>9</sup><br>(SW-A005) | Funzione                                                                            | Commutazione set di parametri A/B<br>o misurazione della portata (FLOW)                    |                   |  |  |
|                                    | Tensione di                                                                         | 0 2 V CA/CC                                                                                | Set parametri A   |  |  |
|                                    | commutazione                                                                        | 10 30 V CA/CC                                                                              | Set parametri B   |  |  |
|                                    | FLOW                                                                                | Ingresso impulsi per misurazione portata                                                   |                   |  |  |
|                                    |                                                                                     | 0 100 impulsi/s                                                                            |                   |  |  |
|                                    | Display                                                                             | 00,0 99,9 l/h                                                                              |                   |  |  |
| Uscita 1                           | 0/4 20 mA, max. 10 V,<br>a potenziale zero (collec<br>Campo superiore <sup>*)</sup> | ato galv. con uscita 2), communica:<br>22 mA in caso di messaggi di errc                   | zione HART<br>pre |  |  |
|                                    | Curva caratteristica                                                                | Lineare, bilineare, logaritmica                                                            |                   |  |  |
|                                    | Filtro di uscita*)                                                                  | Filtro PT <sub>1</sub> , costante di tempo del f                                           | iltro 0 120 s     |  |  |
|                                    | Errore di misura 1)                                                                 | < 0,25 % del valore di corrente + 0,025 mA                                                 |                   |  |  |
|                                    | Inizio/fine della misura-<br>zione*)                                                | <ul> <li>Configurabile entro il campo di misura della grandezza<br/>selezionata</li> </ul> |                   |  |  |
| Uscita 2                           | 0/4 20 mA, max. 10 V,<br>a potenziale zero (colleg                                  | ato galv. con uscita 1)                                                                    |                   |  |  |
|                                    | Campo superiore*                                                                    | 22 mA in caso di messaggi di erro                                                          | ore               |  |  |
|                                    | Curva caratteristica                                                                | Lineare, bilineare, logaritmica                                                            |                   |  |  |
|                                    | Filtro di uscita*)                                                                  | Filtro $PT_1$ , costante di tempo del filtro 0 120 s                                       |                   |  |  |
|                                    | Errore di misura <sup>1)</sup>                                                      | < 0,25 % del valore di corrente + 0,025 mA                                                 |                   |  |  |
|                                    | Inizio/fine della misura-<br>zione <sup>*)</sup>                                    | Configurabile entro il campo di misura della grandezza<br>selezionata                      |                   |  |  |

| Power Out                      | Uscita alimentazione ausiliaria per l'alimentazione di ulteriori trasmettitori di tem- |                                                                                 |                           |  |
|--------------------------------|----------------------------------------------------------------------------------------|---------------------------------------------------------------------------------|---------------------------|--|
|                                | peratura e pressione (ana                                                              | analisi del segnale tramite ingresso I)                                         |                           |  |
|                                | Annientazione ausiliana                                                                | 3 1  V / 12  V / 15  V / 24  V                                                  | a prova di corto circuito |  |
|                                |                                                                                        | Dotonza                                                                         |                           |  |
| Contatto di allarme            | Contatto di relè a potenz                                                              | riale zero                                                                      |                           |  |
|                                |                                                                                        |                                                                                 | 0.1 <i>/</i>              |  |
|                                | Carico ammissibile del<br>contatto                                                     | CA < 250 V / < 3 A / < /5                                                       | 0 VA                      |  |
|                                |                                                                                        | CC < 30 V / < 3 A / < 90 V                                                      | V                         |  |
|                                | comportamento del<br>contatto                                                          | N/C (tipo fail-safe)                                                            |                           |  |
|                                | Ritardo di risposta* <sup>)</sup>                                                      | 0 600 s                                                                         |                           |  |
| Contatto di                    | Contatto di relè, a potenziale zero                                                    |                                                                                 |                           |  |
| lavaggio o<br>set di parametri | Carico ammissibile del                                                                 | CA < 250 V / < 3 A / < 75                                                       | 0 VA                      |  |
| A/B                            | contatto                                                                               | CC < 30 V / < 3 A / < 90 V                                                      | V                         |  |
|                                | Comportamento del<br>contatto <sup>*)</sup>                                            | N/C oppure N/O                                                                  |                           |  |
|                                | Contatto di lavaggio*)                                                                 | Intervallo                                                                      | 0,0 999,9 h               |  |
|                                |                                                                                        | (0,0 h = funzione di lavaggio disattivata)                                      |                           |  |
|                                |                                                                                        | Durata del lavaggio                                                             | 0 1999 s                  |  |
|                                | Set parametri A/B                                                                      | Segnalazione del set di parametri A/B                                           |                           |  |
|                                | Comportamento del                                                                      | Contatto aperto: set di parametri A attivo                                      |                           |  |
|                                | contatto                                                                               | Contatto chiuso: set di parametri B attivo                                      |                           |  |
| Soglie                         | Contatti min/max, a potenziale zero ma collegati tra loro                              |                                                                                 |                           |  |
| min/max                        | Carico ammissibile del                                                                 | CA < 250 V / < 3 A / < 750 VA                                                   |                           |  |
|                                | contatto                                                                               | CC < 30 V / < 3 A / < 90 V                                                      | V                         |  |
|                                | Comportamento del<br>contatto <sup>*)</sup>                                            | N/C oppure N/O                                                                  |                           |  |
|                                | Ritardo di risposta*)                                                                  | 0 9999 s                                                                        |                           |  |
|                                | Punti di commutazione*)                                                                | Entro il campo di misura                                                        |                           |  |
|                                | Isteresi*)                                                                             | Programmabile dall'utilizzatore                                                 |                           |  |
| Regolatore PID                 | Output tramite contatti di soglia                                                      |                                                                                 |                           |  |
|                                | Valore nominale*)                                                                      | Entro il campo di misura                                                        | selezionato               |  |
|                                | Zona neutra<br>Cond/Condl* <sup>)</sup>                                                | max. 50 % del campo di misura selezionato / 0 50 K                              |                           |  |
|                                | Azione P*)                                                                             | Amplificazione regolare Kp: 10 9999 %                                           |                           |  |
|                                | Azione I*)                                                                             | Tempo integrale Ti: 0 9999 s (0 s = azione I disattivata)                       |                           |  |
|                                | Azione D*)                                                                             | Tempo derivativo Tv: 0 9999 s (0 s = azione D disattiv.)                        |                           |  |
|                                | Tipo di regolatore*)                                                                   | Lunghezza d'impulso o frequenza d'impulso                                       |                           |  |
|                                | Periodo di impulso*)                                                                   | 1 600 s, durata funzionamento min. 0,5 s<br>(regolatore di lunghezza d'impulso) |                           |  |
|                                | Frequenza di impulso<br>max.*)                                                         | 1 180/min (regolatore di frequenza d'impulso)                                   |                           |  |

| Orologio tempo        | Diversi formati di ora e data selezionabili                                                                 |                                                                                           |  |  |
|-----------------------|----------------------------------------------------------------------------------------------------|-------------------------------------------------------------------------------------------|--|--|
| reale                 | Riserva di marcia                                                                                           | > 5 giorni                                                                                |  |  |
| Display               | Display a cristalli liquidi, a sette segmenti con icone, con retroilluminazione a colori                    |                                                                                           |  |  |
|                       | Display principale                                                                                          | Altezza caratteri ca. 22 mm                                                               |  |  |
|                       |                                                                                                    | Simbolo unità di misura ca. 14 mm                                                         |  |  |
|                       | Display secondario                                                                                          | Altezza caratteri ca. 10 mm                                                               |  |  |
|                       | Riga di testo                                                                                               | 14 caratteri, a 14 segmenti                                                               |  |  |
|                       | Sensoface                                                                                                   | 3 visualizzazioni dello stato                                                             |  |  |
|                       |                                                                                                    | (smiley felice, neutro, triste)                                                           |  |  |
|                       | Messaggi di stato                                                                                           | meas, cal, conf, diag                                                                     |  |  |
|                       |                                                                                                    | Altri pittogrammi per configurazione e messaggi                                           |  |  |
|                       | Indicazione di allarme                                                                                      | ll display lampeggia e c'è retroilluminazione rossa                                       |  |  |
| Tastiera              | Tasti                                                                                                    | meas, info, 4 tasti cursore, enter                                                        |  |  |
| 2 set di parametri    | Set di parametri A e B                                                                                      | (non con modulo MK-CC 065)                                                                |  |  |
|                       | Commutazione tramite ingresso CONTROL o manuale                                                             |                                                                                           |  |  |
| Funzioni di           | Dati calibrazione                                                                                           | a seconda della grandezza programmata                                                     |  |  |
| diagnosi              | Autotest dell'apparecchio Test automatico della memoria (RAM, FLASH, EEPROM)                                |                                                                                           |  |  |
|                       | Test del display                                                                                            | Visualizzazione di tutti i segmenti                                                       |  |  |
|                       | Log book (SW-A002)                                                                                          | Registrazione di eventi,<br>100 voci                                                      |  |  |
|                       | Log book ampliato                                                                                           | Registrazioni Audit Trail secondo la norma 21 CFR<br>Parte 11                             |  |  |
|                       | (SW-A003)                                                                                                   | 200 voci                                                                                  |  |  |
| Comunicazione<br>HART | comunicazione digitale tramite modulazione FSK corrente di uscita 1<br>HART versione 6                      |                                                                                           |  |  |
| (SW-A001)             | ldentificazione apparecchio, valori misurati, stato e messaggi, parametrizzazione, calibrazione, protocolli |                                                                                           |  |  |
|                       | Condizioni                                                                                                  | Corrente d'uscita ≥ 3,8 mA<br>Resistenza di carico ≥ 250 Ω                                |  |  |
| FDA CFR 21 Parte 11   | Controllo di accesso mediante codici di accesso modificabili                                                |                                                                                           |  |  |
|                       | Per modifiche della configurazione voce log book e flag mediante HART                                       |                                                                                           |  |  |
|                       | Messaggio e voce di log book in caso di apertura del contenitore                                            |                                                                                           |  |  |
| Funzioni di servizio  | Generatore corrente                                                                                         | Corrente preimpostabile per le uscite 1 / 2<br>(00,00 22,00 mA)                           |  |  |
|                       | Regolatore manuale                                                                                          | Grandezza regolatrice direttamente impostabile<br>(avviamento di circuiti di regolazione) |  |  |
|                       | Controllo sensore                                                                                           | Visualizzazione dei segnali del sensore diretti                                           |  |  |
|                       | Test relè                                                                                                   | Controllo manuale dei contatti di relè                                                    |  |  |

# 174

| Conservazione dei<br>dati            | Parametri, dati di calibrazione e log book > 10 anni (EEPROM)                                                                       |                                                              |  |  |
|--------------------------------------|----------------------------------------------------------------------------------------------------|--------------------------------------------------------------|--|--|
| Sicurezza elettrica                  | Protezione contro correnti pericolose nel corpo umano di tutti i circuiti di tensione minima di fronte alle reti secondo EN 61010-1 |                                                              |  |  |
| Protezione da<br>esplosioni<br>A402B | vedi Control Drawing oppure www.knick.de                                                                                            |                                                              |  |  |
| CEM                                  | EN 61326                                                                                                    |                                                              |  |  |
|                                      | Emissione interferenze                                                                                                    | Classe B (settore abitativo)                                 |  |  |
|                                      | Immunità alle interfe-<br>renze                                                                                                    | Settore industriale                                          |  |  |
| Conformità RoHS                      | come da direttiva CE 2002/95/CE                                                                                                    |                                                              |  |  |
| Alimentazione                        | 80 V (-15%) 230 (+10%) V CA ; ≤ 10 W ; 45 65 Hz                                                                                     |                                                              |  |  |
| ausiliaria                           | 24 V (-15%) 60 (+10%) V CC ; 10 W                                                                                                   |                                                              |  |  |
|                                      | Categoria di sovratensione II, classe di protezione II                                                                              |                                                              |  |  |
| Condizioni nomi-                     | Temperatura ambiente                                                                                                    | -20 +55 °C                                                   |  |  |
| nali di esercizio                    | Temperatura di trasporto/-30 +70 °C<br>conservazione                                                                                |                                                              |  |  |
|                                      | Umidità relativa                                                                                                    | 10 95 % in assenza di condensa                               |  |  |
| Contenitore                          | Contenitore in PBT/PC, rinforzato con fibra di vetro                                                                                |                                                              |  |  |
|                                      | Fissaggio                                                                                                    | Fissaggio su parete, palo, quadro elettrico                  |  |  |
|                                      | Colore                                                                                                    | Grigio RAL 7001                                              |  |  |
|                                      | Tipo di protezione                                                                                                    | IP 67 / NEMA 4 x outdoor (con compensazione della pressione) |  |  |
|                                      | Combustibilità                                                                                                    | UL 94 V-0                                                    |  |  |
|                                      | Dimensioni                                                                                                    | h 148 mm, l 148 mm, p 117 mm                                 |  |  |
|                                      | Incavo del quadro<br>elettrico                                                                                                    | 138 mm x 138 mm secondo DIN 43700                            |  |  |
|                                      | Peso                                                                                                    | 1,2 kg                                                       |  |  |
|                                      | Condotti per i cavi                                                                                                    | 3 aperture per pressacavi a vite M20 x 1,5                   |  |  |
|                                      |                                                                                                    | 2 aperture per NPT ½" o Rigid Metallic Conduit               |  |  |
|                                      | Collegamenti                                                                                                    | Morsetti,<br>sezione collegamento max 2,5 mm²                |  |  |

\*) programmabile dall'utilizzatore

1) come da norma EN 60746-1, alle condizioni nominali di esercizio

# Dati tecnici

# Soluzioni di cloruro di potassio (Conduttività in mS/cm)

| Temperatura | Concentrazione <sup>1</sup> |           |         |
|-------------|-----------------------------|-----------|---------|
| [°C]        | 0,01 mol/l                  | 0,1 mol/l | 1 mol/l |
| 0           | 0,776                       | 7,15      | 65,41   |
| 5           | 0,896                       | 8,22      | 74,14   |
| 10          | 1,020                       | 9,33      | 83,19   |
| 15          | 1,147                       | 10,48     | 92,52   |
| 16          | 1,173                       | 10,72     | 94,41   |
| 17          | 1,199                       | 10,95     | 96,31   |
| 18          | 1,225                       | 11,19     | 98,22   |
| 19          | 1,251                       | 11,43     | 100,14  |
| 20          | 1,278                       | 11,67     | 102,07  |
| 21          | 1,305                       | 11,91     | 104,00  |
| 22          | 1,332                       | 12,15     | 105,94  |
| 23          | 1,359                       | 12,39     | 107,89  |
| 24          | 1,386                       | 12,64     | 109,84  |
| 25          | 1,413                       | 12,88     | 111,80  |
| 26          | 1,441                       | 13,13     | 113,77  |
| 27          | 1,468                       | 13,37     | 115,74  |
| 28          | 1,496                       | 13,62     |         |
| 29          | 1,524                       | 13,87     |         |
| 30          | 1,552                       | 14,12     |         |
| 31          | 1,581                       | 14,37     |         |
| 32          | 1,609                       | 14,62     |         |
| 33          | 1,638                       | 14,88     |         |
| 34          | 1,667                       | 15,13     |         |
| 35          | 1,696                       | 15,39     |         |
| 36          |                             | 15,64     |         |
|             |                             |           |         |

Origine dei dati: K. H. Hellwege (edit.), H. Landolt, R. Börnstein: Zahlenwerte und Funktionen ..., 1 Volume 2, Volume a parte 6

## Soluzioni di cloruro di sodio

(Conduttività in mS/cm)

| Temperatura | Concentrazione           |                         |                      |
|-------------|--------------------------|-------------------------|----------------------|
| [°C]        | 0,01 mol/l <sup>1)</sup> | 0,1 mol/l <sup>1)</sup> | saturo <sup>2)</sup> |
| 0           | 0,631                    | 5,786                   | 134,5                |
| 1           | 0,651                    | 5,965                   | 138,6                |
| 2           | 0,671                    | 6,145                   | 142,7                |
| 3           | 0,692                    | 6,327                   | 146,9                |
| 4           | 0,712                    | 6,510                   | 151,2                |
| 5           | 0,733                    | 6,695                   | 155,5                |
| 6           | 0,754                    | 6,881                   | 159,9                |
| 7           | 0,775                    | 7,068                   | 164,3                |
| 8           | 0,796                    | 7,257                   | 168,8                |
| 9           | 0,818                    | 7,447                   | 173,4                |
| 10          | 0,839                    | 7,638                   | 177,9                |
| 11          | 0,861                    | 7,831                   | 182,6                |
| 12          | 0,883                    | 8,025                   | 187,2                |
| 13          | 0,905                    | 8,221                   | 191,9                |
| 14          | 0,927                    | 8,418                   | 196,7                |
| 15          | 0,950                    | 8,617                   | 201,5                |
| 16          | 0,972                    | 8,816                   | 206,3                |
| 17          | 0,995                    | 9,018                   | 211,2                |
| 18          | 1,018                    | 9,221                   | 216,1                |
| 19          | 1,041                    | 9,425                   | 221,0                |
| 20          | 1,064                    | 9,631                   | 226,0                |
| 21          | 1,087                    | 9,838                   | 231,0                |
| 22          | 1,111                    | 10,047                  | 236,1                |
| 23          | 1,135                    | 10,258                  | 241,1                |
| 24          | 1,159                    | 10,469                  | 246,2                |
| 25          | 1,183                    | 10,683                  | 251,3                |
| 26          | 1,207                    | 10,898                  | 256,5                |
| 27          | 1,232                    | 11,114                  | 261,6                |
| 28          | 1,256                    | 11,332                  | 266,9                |
| 29          | 1,281                    | 11,552                  | 272,1                |
| 30          | 1,306                    | 11,773                  | 277,4                |
| 31          | 1,331                    | 11,995                  | 282,7                |
| 32          | 1,357                    | 12,220                  | 288,0                |
| 33          | 1,382                    | 12,445                  | 293,3                |
| 34          | 1,408                    | 12,673                  | 298,7                |
| 35          | 1,434                    | 12,902                  | 304,1                |
| 36          | 1,460                    | 13,132                  | 309,5                |

1 Origine dei dati: Soluzioni di prova calcolate come da norma DIN IEC 746, Parte 3

2 Origine dei dati: K. H. Hellwege (edit.), H. Landolt, R. Börnstein: Zahlenwerte und Funktionen ..., Volume 2, Volume a parte 6

## Campi di misura (01 ... 11)

| Sostanza                                                                     | Campi di misura della concentrazione                       |                                           |                                                             |                                                            |
|------------------------------------------------------------------------------|------------------------------------------------------------|-------------------------------------------|-------------------------------------------------------------|------------------------------------------------------------|
| NaCl<br>Configurazione                                                       | 0-26 %peso (0 °C)<br>0-26 %peso (100 °C)<br>- <b>01-</b>   |                                           |                                                             |                                                            |
| HCI<br>Configurazione                                                        | 0-18 %peso (-20 °C)<br>0-18 %peso (50 °C)<br>- <b>02</b> - |                                           | 22-39 %peso (-20 °C)<br>22-39 %peso (50°C)<br>- <b>07</b> - |                                                            |
| NaOH<br>Configurazione                                                       | 0-13 %peso (0 °C)<br>0-24 %peso (100 °C)<br>- <b>03-</b>   |                                           | 15-50 %peso ( 0 °C)<br>35-50 %peso (100°C)<br><b>-10-</b>   |                                                            |
| H <sub>2</sub> SO <sub>4</sub><br>Configurazione                             | 0-26 %peso (-17 °C)<br>0-37 %peso (110°C)<br><b>-04-</b>   | 28-77 %pesc<br>39-88 %pesc<br><b>-09-</b> | o (-17°C)<br>o (115°C)                                      | 94-99 %peso (-17°C)<br>89-99 %peso (115°C)<br>- <b>06-</b> |
| HNO <sub>3</sub><br>Configurazione                                           | 0-30 %peso (-20°C)<br>0-30 %peso (50°C)<br>- <b>05</b> -   |                                           | 35-96 %peso (-20°C)<br>35-96 %peso (50°C)<br>- <b>08-</b>   |                                                            |
| H <sub>2</sub> SO <sub>4</sub> •SO <sub>3</sub><br>(oleum)<br>Configurazione | 13-45 %peso (0°C)<br>13-45 %peso (120°C<br><b>-11-</b>     | .)                                        |                                                             |                                                            |

Per le soluzioni sopra riportate, l'apparecchio può calcolare la concentrazione di sostanza in % in peso sulla base dei valori misurati di conduttività e temperatura. L'errore di misurazione è la somma degli errori di misurazione della conduttività e della temperatura e della precisione degli andamenti delle concentrazioni memorizzate nell'apparecchio. Si consiglia di calibrare l'apparecchio con il sensore, ad es. con il metodo CAL\_CELL direttamente sulla concentrazione. Per ottenere valori misurati di temperatura esatti occorre effettuare una compensazione della sonda termometrica. Per i processi di misurazione con rapidi cambiamenti di temperatura occorre utilizzare una sonda termometrica separata con una rapida risposta. Per i processi come, ad esempio, la diluizione o l'aumento della corrosività delle soluzioni CIP (Clean-In-Place) è consigliabile commutare il set di parametri tra la misurazione del mezzo di processo e la misurazione della soluzione CIP.

## Andamenti delle concentrazioni

## -01- Soluzione di cloruro di sodio NaCl

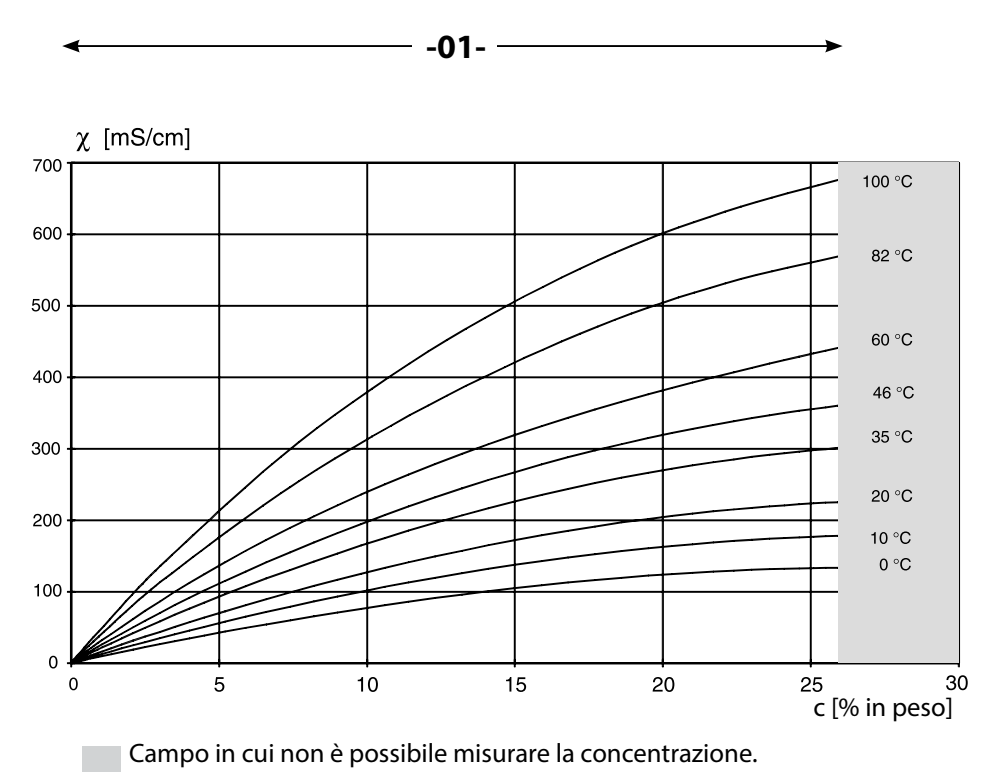

Conduttività in funzione della concentrazione di sostanza e della temperatura dei mezzi per la soluzione di cloruro di sodio (NaCl)

179

## -02- Soluzione di acido cloridrico HCI -07-

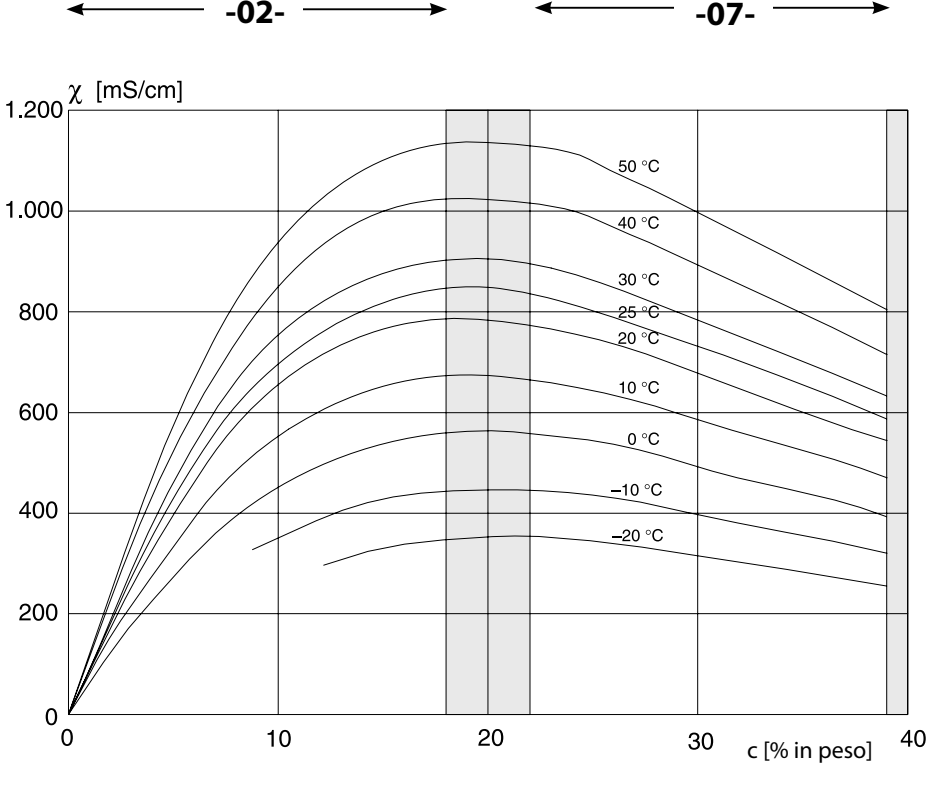

Campo in cui non è possibile misurare la concentrazione.

Conduttività in funzione della concentrazione di sostanza e della temperatura dei mezzi per l'acido cloridrico (HCl) Fonte: Haase/Sauermann/Dücker; Z. phys. Chem. Nuova edizione, Vol. 47 (1965)
# -03- Soda caustica NaOH -10-

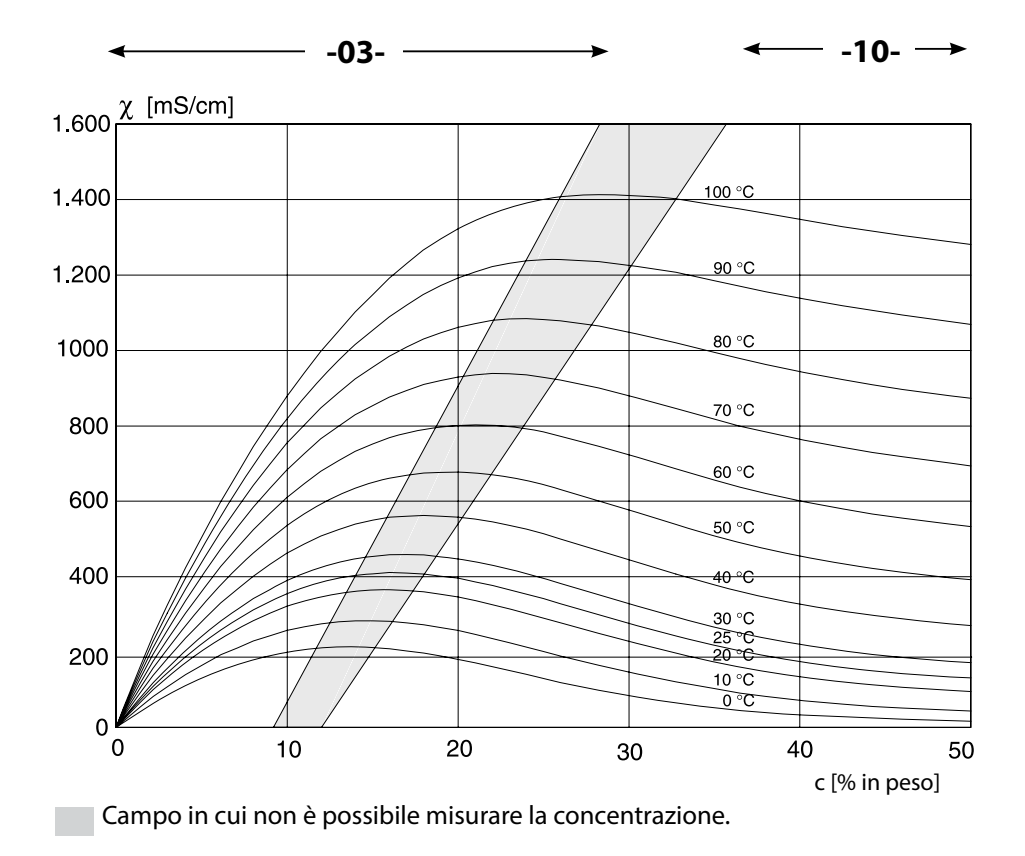

Conduttività in funzione della concentrazione di sostanza e della temperatura dei mezzi per la soda caustica (NaOH)

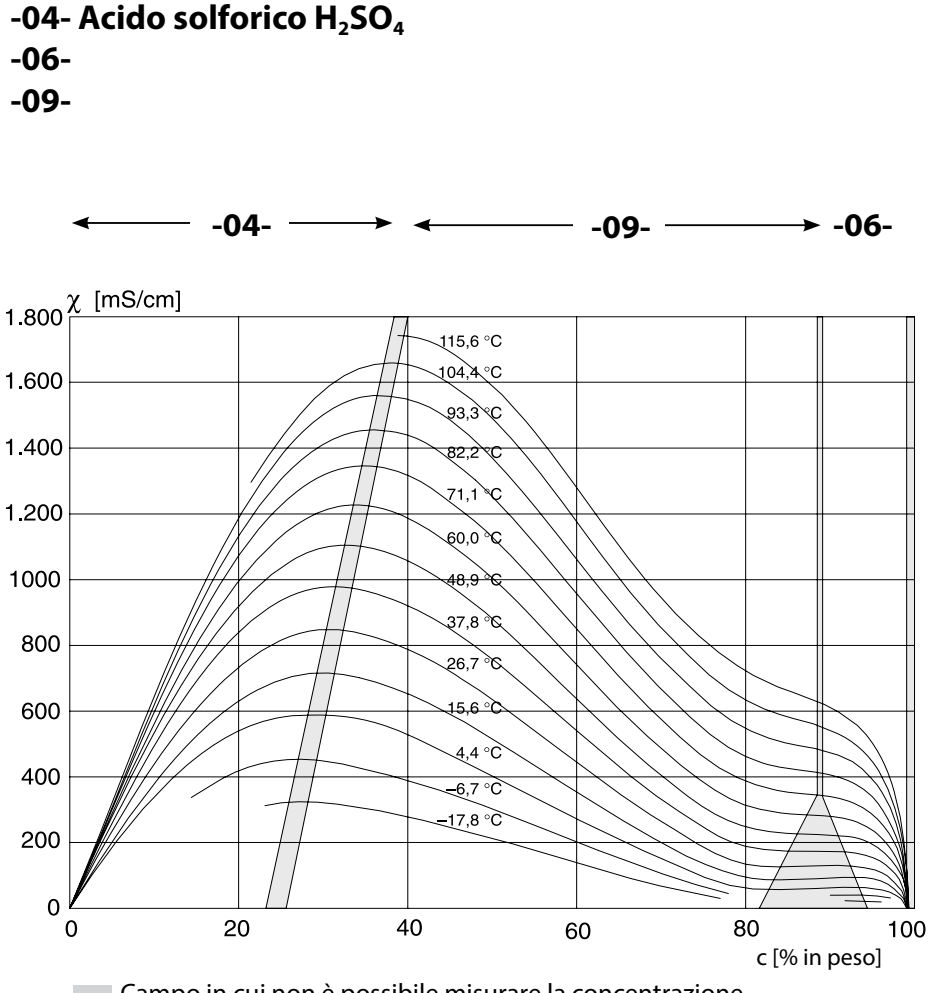

Campo in cui non è possibile misurare la concentrazione.

Conduttività in funzione della concentrazione di sostanza e della temperatura dei mezzi per l'acido solforico ( $H_2SO_4$ )

Fonte: Darling; Journal of Chemical and Engineering Data; Vol.9 No.3, Luglio 1964

# -05- Acido nitrico HNO<sub>3</sub> -08-

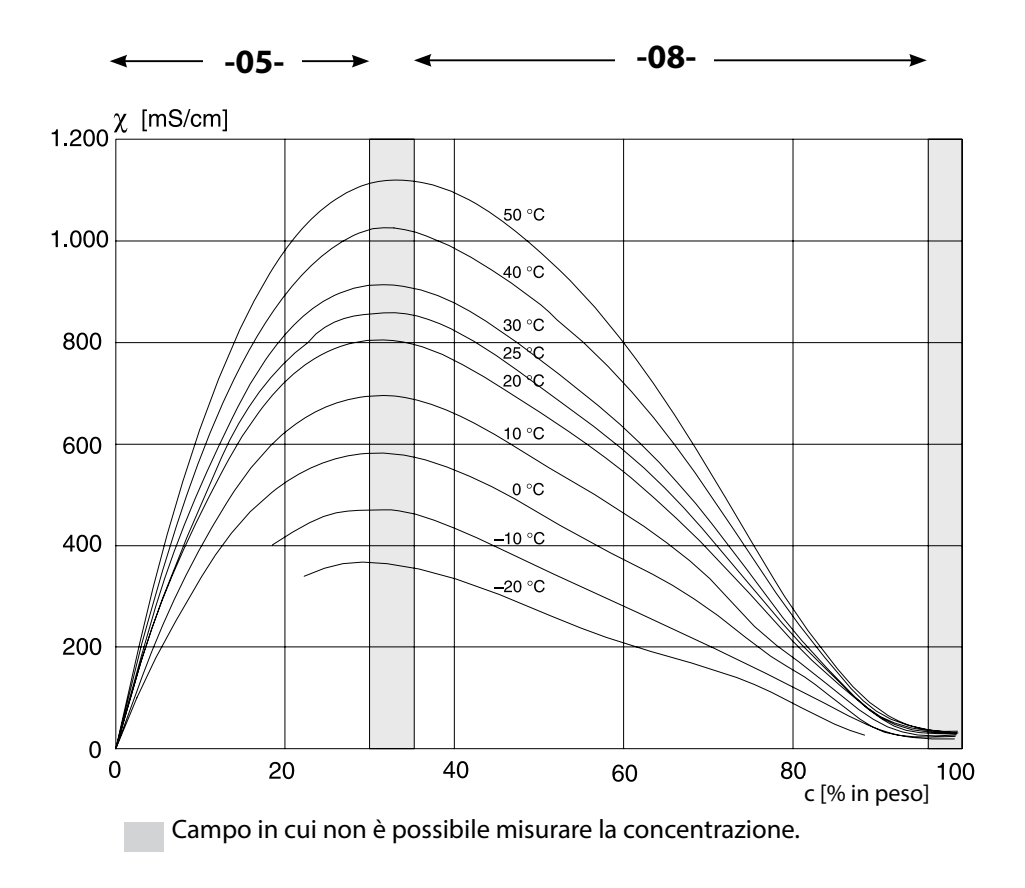

Conduttività in funzione della concentrazione di sostanza e della temperatura dei mezzi per l'acido nitrico (HN0<sub>3</sub>)

Fonte: Haase/Sauermann/Dücker; Z. phys. Chem. Nuova edizione, Vol. 47 (1965)

183

# -11- Oleum H<sub>2</sub>SO<sub>4</sub>•SO<sub>3</sub>

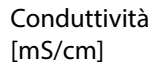

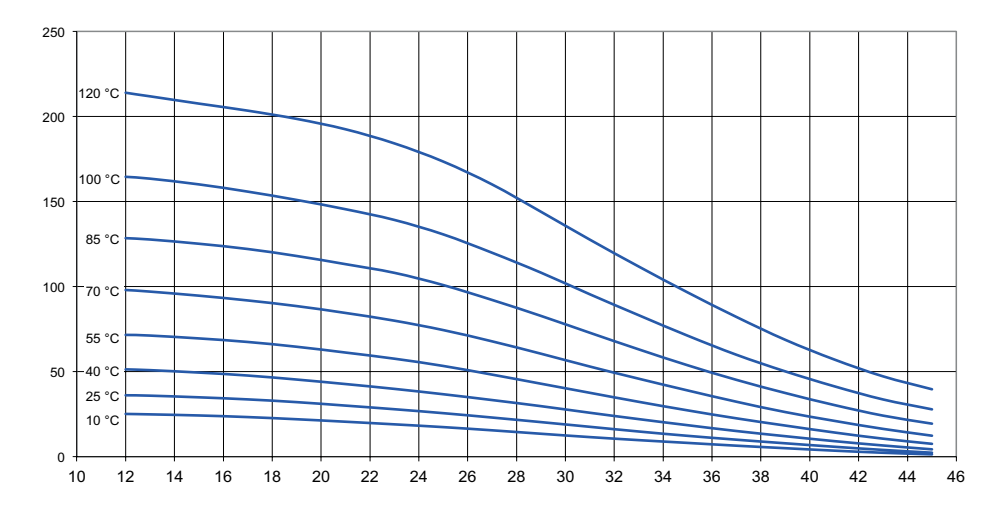

c [% in peso]

### A

Abilitazione di opzioni 155 Accessori 165 Accessori di montaggio 13 Accessori di montaggio, programma di fornitura 165 Acquisizione temperatura (Cond) 65 AIR-SET, calibrazione 141 Alimentazione, valori dell'alimentatore di corrente 19 Allarme, caratteristiche di contatto 109 Allarme, controllo della portata 110 Allarme, descrizione 52 Allarme, ingresso CONTROL 110 Allarme, ritardo 108 Allarme, Sensocheck 109 Ambulance-TAN, in caso di perdita del codice di accesso 155 Andamenti della concentrazione 179 Assegnazione dei valori misurati, inizio e fine di corrente 93 Attivazione esterna HOLD 51 Attivazione Sensocheck 109 Audit Trail, consultazione delle voci 150 Autorange 93 Autotest dell'apparecchio 149 Avvertenze per l'installazione 18 Avvertenze sulla sicurezza 6

### С

Cablaggio 19 Cablaggio, collegamento dei sensori di conduttività (esempi) 25 Cablaggio di protezione dei contatti di commutazione 118 Calcolo del consumo dello scambiatore di ioni 81 Calcolo del valore di pH 83 Calibrazione 133 Calibrazione con soluzione di calibrazione 134 Calibrazione dello zero (Condl) 141 Calibrazione e manutenzione in laboratorio 20 Calibrazione mediante immissione del fattore di cella 140 Calibrazione, punto zero (sensori induttivi) 141 Calibrazione, soluzioni di calibrazione 176 Calibrazione, visualizzazione dati 148 Carichi capacitivi, cablaggio di protezione dei contatti di commutazione 118

Carichi induttivi, cablaggio di protezione dei contatti di commutazione 118 Cavi sensore, controllo 90 Cavo di collegamento, Memosens 22 Cavo Memosens 21 Cavo Memosens (dati tecnici, chiave tipo) 22 Certificati di collaudo 6 Cicli di pulizia (Cond) 66 Cicli di pulizia (Condl) 76 Cicli di sterilizzazione (Cond) 66 Cicli di sterilizzazione (Condl) 76 CIP / SIP (Cond) 67 CIP / SIP (Condl) 77 Codice di accesso smarrito 155 Codici di accesso, impostazione 155 Collegamento alimentazione ausiliaria 19 Collegamento dei sensori di conduttività, CC (esempi) 41 Collegamento dei sensori di conduttività, Cond (esempi) 25 Collegamento dei sensori di conduttività, Condl (esempi) 35 Collegamento sensore Memosens 19 Collegamento sensori analogici 23 Collegamento sensori Memosens, disposizione dei morsetti 19 Collegamento sensori Memosens, menu 57 Colori nel display 46 Colori segnale 48 Comando, generale 44 Commutazione set parametri, configurazione 104 Compensazione della temperatura 102 Componenti del contenitore 12 Concentrazione, andamenti 179 Concentrazione, campi di misura 178 Cond, calibrazione 134 Cond, configurazione 60 Cond, curva caratteristica corrente di uscita 94 Condl. calibrazione 140 Condl, configurazione 72 Configurare contatto, allarme 109 Configurazione, allarme 108 Configurazione, compensazione della temperatura 102 Configurazione (Cond) 60 Configurazione (Cond-Cond) 84

Configurazione (Condl) 72 Configurazione (Condl), panoramica 71 Configurazione (Cond), panoramica 59 Configurazione, contatti di relè 112 Configurazione, contatto WASH 128 Configurazione, controllo sensore (TAG, GROUP) 68 Configurazione, costante di tempo del filtro di uscita 98 Configurazione, funzione di soglia 112 Configurazione, ora e data 130 Configurazione, regolatore 124 Configurazione, regolatore di freguenza d'impulso (PFC) 125 Configurazione, regolatore di lunghezza d'impulso (PLC) 125 Configurazione, stazione di misurazione (TAG/GROUP) 130 Configurazione, uscita di corrente 92 Contatti di commutazione, schematici 10 Contatti di relè, cablaggio di protezione 118 Contatti di relè, configurazione 112 Contatti di relè, test 154 Contatto di lavaggio, configurazione 128 Contatto WASH (configurazione) 128 Contatto WASH (segnalazione del set di parametri) 56 Control Drawings 6 Controllo dei cavi sensore 90 Controllo della sonda termometrica 109 Controllo sensore, modalità Service 153 Controllo sensore (TAG, GROUP) 69 Controllo sensore, visualizzazione dei valori misurati 151 Corrente di uscita, campo 93 Corrente di uscita, costante di tempo del filtro di uscita 98 Corrente di uscita, curva caratteristica 94 Corrente di uscita, curva caratteristica logaritmica 96 Corrente di uscita, Error e HOLD 100 Correnti di uscita, visualizzazione 143 Costante di tempo del filtro di uscita 99 Curva caratteristica bilineare 95 Curva caratteristica, corrente di uscita 94 Curva caratteristica logaritmica, corrente di uscita 96

## D

Data e ora, impostazione 130 Data e ora, utilizzo 131 Data, visualizzazione 143 Dati sensore, visualizzazione 147 Dati tecnici 166 Dati tecnici, cavo Memosens 22 Denominazione stazione di misurazione TAG 130 Device Type, impostazione tipo di apparecchio (procedura di misurazione) 155 Diagnosi, autotest dell'apparecchio 149 Diagnosi, controllo sensore 151 Diagnosi, log book 150 Diagnosi, versione apparecchio e software 151 Dichiarazioni di conformità UE 6 Dimensioni 13 Display 46 Display in modalità di misurazione 47 Display, selezione display principale 47 Display, test 149 Disposizione dei morsetti 19 Documentazione 6 Durata dei contatti 118

## Е

ERR 158, 159 Errore di comando FIRMW UPDATE 156 Error e HOLD, corrente di uscita 100 Esempi di configurazione Cond 25 Esempi di configurazione Cond-Cond 41 Esempi di configurazione CondI 35 Esempi di configurazione Memosens Cond 32 Esempio di utilizzo 11 Filtro di uscita costante di tempo 98 FIRMW UPDATE 156 FLOW 107 Formato ora, impostazione 130 Fornitura, documentazione 6 Fornitura, totale 12 Funzione di controllo con tipo di apparecchio CC 162 Funzione USP 62

#### G

Grandezza regolatrice/valore nominale, visualizzazione 146 GROUP (gruppo di stazioni di misurazione) 131 Gruppi di menu (configurazione) 54 Gruppo di stazioni di misurazione GROUP 130 Guide brevi all'uso 6

#### Н

HOLD, comportamento del segnale di uscita 51 HOLD, comportamento regolatore PID 123 HOLD, configurare corrente uscita 100 HOLD, segnale di uscita con HOLD 51

#### I

Icone 46 Impiego in ambienti a rischio di esplosione 18 Impossibile avviare l'apparecchio 156 Impossibile caricare la grandezza misurabile 156 Impostazione codici di accesso 155 Impostazione di default 155 Impostazione procedura di misurazione (tipo di apparecchio) 155 Impostazione tensione di uscita (POWER OUT) 153 Impostazione valore corrente di uscita, modalità Service 154 Ingressi di comando 9 Ingresso CONTROL, commutazione set parametri 104 Ingresso CONTROL, misurazione della portata 106 Inizio e fine corrente, assegnazione dei valori misurati 93 Inserimento modulo 23 Installazione, disposizione dei morsetti 18 Isteresi, applicazione 115

## K

Kit per montaggio su palo 14 Kit per montaggio su quadro elettrico 15

## L

Log book 150 Log book ampliato (tramite TAN) 150 Logger di dati, spiegazione 8 Logger di dati, visualizzazione delle voci 150 Lunghezza di collegamento dei sensori, max. (CC) 80

#### Μ

MAIN DISPLAY 47 Memosens, cavo 21 Memosens, collegamento sensore 19 Memosens Cond, esempi di configurazione 32 Menu, panoramica 53 Messaggi di allarme e HOLD 52 Messaggi di errore 158 Messaggi di errore, configurare corrente uscita 101 Messaggio tramite ingresso CONTROL 52 Messaggi Sensoface, panoramica 161 Messa in servizio con il sensore Memosens 20 Messa in servizio, funzione di misurazione 23 Misurazione della concentrazione, campi di misura 178 Misurazione della conduttività doppia, calcoli (CALC) 81 Misurazione della conduttività doppia, calcolo del valore pH 83 Misurazione della conduttività doppia, disposizione dei morsetti 21 Misurazione della conduttività doppia, esempi di configurazione 41 Misurazione della conduttività induttiva, esempi di configurazione 35 Misurazione della portata 106 Misurazione della portata, allarme 110 Misurazione portata, visualizzazione messaggio 52 Modalità diagnosi 147 Modalità di calibrazione 133 Modalità di misurazione 143 Modalità operativa Misurazione, generale 44 Modalità operative, breve descrizione 50 Modalità operative, panoramica 53 Modalità Service 152

Moduli intercambiabili, programma di fornitura 164 Moduli, programma di fornitura 164 Modulo conduttività doppia 40 Modulo di misurazione della conduttività (Cond) 24 Modulo di misurazione della conduttività (Condl) 33 Modulo intercambiabile a conduttività doppia 40 Modulo misurazione della conduttività (Cond) 24 Modulo misurazione della conduttività (Condl) 33 Montaggio 12 Montaggio su palo 14 Montaggio su quadro elettrico 15 Morsetti di collegamento 19

## Ν

N. d'ordine 164 Numeri di serie, visualizzazione 151

#### 0

Opzioni, abilitazione 155 Opzioni TAN, panoramica 164 Ora e data, impostazione 130 Ora e data, utilizzo 131 Ora, visualizzazione 143

#### Ρ

Panoramica set di parametri 55 Panoramiche per la configurazione 86 PFC, regolatore di frequenza d'impulso 123 PLC, regolatore di lunghezza d'impulso 123 Portata, configurazione 106 Portata, controllo 111 POWER OUT, impostazione tensione di uscita 153 Preimpostazione corrente uscite 154 Preparazione cavo SE 655 / SE 656 34 Programma di fornitura 164

### R

Regolatore, curva caratteristica 121 Regolatore di freguenza d'impulso (PFC) 123 Regolatore di freguenza d'impulso (PFC), configurazione 125 Regolatore di lunghezza d'impulso (PLC) 123 Regolatore di lunghezza d'impulso (PLC), configurazione 125 Regolatore, equazioni 122 Regolatore PID, configurazione 124 Regolatore PID, descrizione 121 Regolatore PID e comportamento con HOLD 123 Regolatore, visualizzazione valori 146 Relè 1 112 Relè 2 116 Relè, test 154 Resistenze di polarizzazione 118 Restituzione in caso di garanzia 5 Retroilluminazione display 48 Ripristino impostazione di default 155

### S

Scambiatore di ioni 81 Schema di montaggio 13 Segnale di uscita, comportamento regolatore 126 Segnale di uscita con HOLD 101 Selezionare grandezza 93 Selezionare soluzione di concentrazione (Cond) 60 Selezionare soluzione di concentrazione (Condl) 74 Selezione del canale e assegnazione display (CC) 80 Selezione modalità operativa 49 Sensocheck, configurazione 108 Sensocheck, descrizione 162 Sensoface, configurare corrente uscita 101 Sensoface, descrizione 162 Sensoface, messaggi 161 Sensore Memosens, messa in servizio 20 Sensori digitali (Condl), selezione tipo di sensore 73 Sensori digitali (Cond), selezione tipo di sensore 61 Sensori induttivi, calibrazione 139 Sensori induttivi, configurazione 71 Sensori Memosens, sostituzione del sensore 58 Service, abilitazione opzioni 155

Service, codici di accesso 155 Service, controllo sensore 153 Service, impostazione di default 155 Service, impostazione uscite di corrente 154 Service, test dei relè 154 Set di parametri A/B, commutazione 55 Set di parametri A/B, introduzione 8 Set di parametri A/B, panoramica gruppi di menu 55 Set di parametri A/B, visualizzazione 143 Set di parametri A/B, visualizzazione con contatto WASH 56 SIP (Cond) 67 SIP (Condl) 77 Smaltimento 5 Software MemoSuite per la calibrazione dei sensori Memosens 20 Soglia 1, relè 112 Soalia 2, relè 116 Soluzioni di cloruro di potassio, tabella 176 Soluzioni di cloruro di sodio, tabella 177 Sonda termometrica, compensazione 138 Sonda termometrica, controllo 109 Sostituzione sensore 58 Stati operativi 163 Stato operativo HOLD 51 Stazione di misurazione, disposizione (CC) 80

### Т

TAG (stazione di misurazione) 131 TAN, abilitazione opzioni 155 Targhetta morsetti dell'apparecchio 17 Targhetta morsetti modulo conduttività doppia 40 Targhetta morsetti modulo misurazione della conduttività (Cond) 24 Targhetta morsetti modulo misurazione della conduttività (Condl) 33 Targhette di identificazione 17 Task di misurazione a conduttività doppia, esempi di configurazione 41 Task di misurazione a conduttività induttiva, esempi di configurazione 35 Task di misurazione conduttività, esempi di configurazione 35 Task di misurazione conduttività, esempi di configurazione 25 Tastiera e funzioni 45 Tempcheck, configurazione 108 Tensione di uscita, impostazione 153 Test del display 149 Test EEPROM, autotest dell'apparecchio 149

# 194

Test FLASH 149 Test manuale dei contatti 154 Test modulo 149 Testo informativo 158, 159 Test RAM 149 Tettoia di protezione 14 Tipo di apparecchio CC, funzione di controllo 162 Tipo di apparecchio, commutazione 155 Tipo di apparecchio Cond, configurazione 60 Tipo di apparecchio Condl, configurazione 72 Tipo di apparecchio, visualizzazione 151 Tipo di cavo Memosens 22

## U

Unità di temperatura 74 Uscita da HOLD 51 Uscita di corrente, configurazione 92 USP 62 Utilizzo del modulo intercambiabile 23

### V

Valori iniziali e finali per curve caratteristiche logaritmiche 97 Valori misurati, visualizzazione 151 Versione software/hardware/bootloader, visualizzazione 151

#### Ζ

Zona neutra, regolatore 121 ZU 0274, kit per montaggio su palo 14 ZU 0737, tettoia di protezione 14 ZU 0738, kit per montaggio su quadro elettrico 15

# Knick Elektronische Messgeräte GmbH & Co. KG

Beuckestraße 22 14163 Berlin Germany

Telefono: +49 30 80191-0 Telefax: +49 30 80191-200 Sito web: www.knick.de Email: info@knick.de

Stratos Evo A402: Misurazione della conduttività

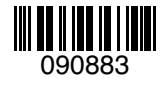

TA-212.101-cd-KNI02 20170831

Software version: 1.x